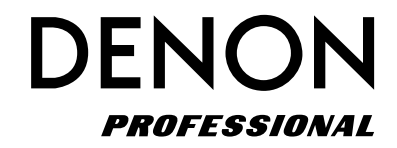

Grabadora SD/USB de red

# **DN-700R**

Manual del usuario

## **IMPORTANT TO SAFETY**

## WARNING:

To reduce the risk of fire and electric shock, this apparatus should not be exposed to rain or moisture and objects filled with liquids, such as vases, should not be placed on this apparatus

## CAUTION

#### 1. Handle the power supply cord carefully

Do not damage or deform the power supply cord. If it is damaged or deformed, it may cause electric shock or malfunction when used. When removing from wall outlet, be sure to remove by holding the plug attachment and not by pulling the cord.

#### 2.Do not open the rear cover

In order to prevent electric shock, do not open the top cover.

If problems occur, contact your DENON DEALER.

#### 3.Do not place anything inside

Do not place metal objects or spill liquid inside the system. Electric shock or malfunction may result.

Please, record and retain the Model name and serial number of your set shown on the rating label.

Model No. DN-700R

Serial No.

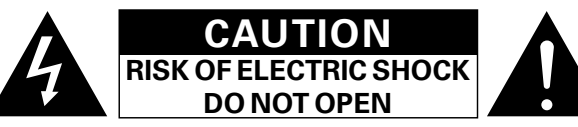

## **CAUTION:**

#### TO REDUCE THE RISK OF ELECTRIC SHOCK, DO NOT REMOVE COVER (OR BACK). NO USER-SERVICEABLE PARTS INSIDE. REFER SERVICING TO QUALIFIED SERVICE PERSONNEL.

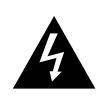

The lightning flash with arrowhead symbol, within an equilateral triangle, is intended to alert the user to the presence of uninsulated "dangerous voltage" within the product's enclosure that may be of sufficient magnitude to constitute a risk of electric shock to persons.

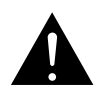

The exclamation point within an equilateral triangle is intended to alert the user to the presence of important operating and maintenance (servicing) instructions in the literature accompanying the appliance.

# FCC INFORMATION (For US customers)

#### 1. COMPLIANCE INFORMATION Product Name: NETWORK SD/USB Recorder Model Number: DN-700R

This product complies with Part 15 of the FCC Rules. Operation is subject to the following two conditions: (1) this product may not cause harmful interference, and (2) this product must accept any interference received, including interference that may cause undesired operation.

DENON Professional div. D&M Professional 1100 Maplewood Drive Itasca, IL 60143 Tel. 630-741-0330

#### 2. IMPORTANT NOTICE: DO NOT MODIFY THIS PRODUCT

This product, when installed as indicated in the instructions contained in this manual, meets FCC requirements. Modification not expressly approved by DENON may void your authority, granted by the FCC, to use the product.

#### **3. IMPORTANT**

When connecting this product to network hub or router, use only a shielded STP or ScTP LAN cable which is available at retailer.

Follow all installation instructions. Failure to follow instructions could void your authority, granted by the FCC, to use the product.

### 4. NOTE

This product has been tested and found to comply with the limits for a Class B digital device, pursuant to Part 15 of the FCC Rules. These limits are designed to provide reasonable protection against harmful interference in a residential installation.

This product generates, uses and can radiate radio frequency energy and, if not installed and used in accordance with the instructions, may cause harmful interference to radio communications. However, there is no guarantee that interference will not occur in a particular installation. If this product does cause harmful interference to radio or television reception, which can be determined by turning the product OFF and ON, the user is encouraged to try to correct the interference by one or more of the following measures:

- Reorient or relocate the receiving antenna.
- Increase the separation between the equipment and receiver.
- Connect the product into an outlet on a circuit different from that to which the receiver is connected.
- Consult the local retailer authorized to distribute this type of product or an experienced radio/TV technician for help.

CAN ICES-3(B)/NMB-3(B)

Primeros pasos

Nombres y funciones de las piezas

Conexiones

Valores predeterminados de ajuste

## IMPORTANT SAFETY INSTRUCTIONS

#### READ BEFORE OPERATING EQUIPMENT

This product was designed and manufactured to meet strict guality and safety standards. There are, however, some installation and operation precautions which you should be particularly aware of.

- 1 Read these instructions.
- 2. Keep these instructions.
- 3. Heed all warnings.
- Follow all instructions. 4.
- 5. Do not use this apparatus near water.
- 6. Clean only with dry cloth.
- 7. Do not block any ventilation openings. Install in accordance with the manufacturer's
- instructions.
- 8. Do not install near any heat sources such as radiators, heat registers, stoves, or other apparatus (including amplifiers) that produce heat.
- 9. Do not defeat the safety purpose of the polarized or grounding-type plug. A polarized plug has two blades with one wider than the other. A grounding type plug has two blades and a third grounding prong. The wide blade or the third prong are provided for your safety. If the provided plug does not fit into your outlet, consult an electrician for replacement of the obsolete outlet.
- 10. Protect the power cord from being walked on or pinched particularly at plugs, convenience receptacles, and the point where they exit from the apparatus.
- 11. Only use attachments/accessories specified by the manufacturer.

12. Use only with the cart, stand, tripod, bracket, or table specified by the manufacturer, or sold with the apparatus. When a cart is used, use caution when moving the cart/apparatus combination to avoid injury from tip-over.

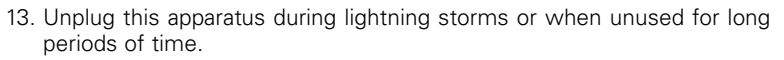

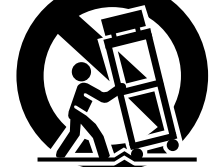

14. Refer all servicing to qualified service personnel. Servicing is required when the apparatus has been damaged in any way, such as power-supply

cord or plug is damaged, liquid has been spilled or objects have fallen into the apparatus, the apparatus has been exposed to rain or moisture, does not operate normally, or has been dropped.

15. Batteries shall not be exposed to excessive heat such as sunshine, fire or the like.

#### **Additional Safety Information!**

- 16. This product is equipped with a three-wire grounding type plug, a plug having a third (grounding) pin.
  - This plug will only fit into a grounding-type power outlet.

If you are unable to insert the plug into the outlet, contact your electrician to replace your obsolete outlet. Do not defeat the safety purpose of the grounding-type plug.

Conexiones

Valores predeterminados de ajuste

Selección de medios

Selección de archivos y carpetas

#### CAUTION:

#### To completely disconnect this product from the mains, disconnect the plug from the wall socket outlet.

The mains plug is used to completely interrupt the power supply to the unit and must be within easy access by the user.

Do not expose batteries to excessive heat such as sunshine, fire or the like.

#### VORSICHT:

#### (Deutsch)

(English)

Um dieses Gerät vollständig von der Stromversorgung abzutrennen, trennen Sie bitte den Netzstecker von der Wandsteckdose ab.

Die Hauptstecker werden verwendet, um die Stromversorgung zum Gerät völlig zu unterbrechen; er muss für den Benutzer gut und einfach zu erreichen sein. Setzen Sie Batterien nicht übermäßiger Wärme aus. z. B. Sonnenstrahlung, Feuer oder dergleichen.

#### **PRECAUTION:**

(Francais)

(Italiano)

Pour déconnecter complètement ce produit du courant secteur, débranchez la prise de la prise murale.

La prise secteur est utilisée pour couper complètement l'alimentation de l'appareil et l'utilisateur doit pouvoir y accéder facilement.

N'exposez pas les batteries à une chaleur excessive telle que le soleil, le feu ou autre.

#### **ATTENZIONE:**

Per scollegare definitivamente guesto prodotto dalla rete di alimentazione elettrica, togliere la spina dalla relativa presa.

La spina di rete viene utilizzata per interrompere completamente l'alimentazione all'unità e deve essere facilmente accessibile all'utente.

Non esporre le batterie a un calore eccessivo, per esempio al sole, al fuoco o altre fonti.

#### PRECAUCIÓN:

Para desconectar completamente este producto de la alimentación eléctrica, desconecte el enchufe del enchufe de la pared

(Español)

(Nederlands)

(Svenska)

(Português)

El enchufe de la alimentación se utiliza para interrumpir por completo el suministro de alimentación a la unidad y debe de encontrarse en un lugar al que el usuario tenga fácil acceso.

No exponga las pilas a calor excesivo, como a la luz solar, el fuego, etc.

#### VOORZICHTIGHEID:

Om de voeding van dit product volledig te onderbreken moet de stekker uit het stopcontact worden getrokken. De netstekker wordt gebruikt om de stroomtoevoer naar het toestel volledig te onderbreken en moet voor de gebruiker gemakkeliik bereikbaar ziin.

Stel de batterijen niet bloot aan felle zonneschijn, brand, enzovoorts.

#### FÖRSIKTIHETSMÅTT:

Koppla loss stickproppen från eluttaget för att helt skilja produkten från nätet.

Stickproppen används för att helt bryta

strömförsörjningen till apparaten, och den måste vara lättillgänglig för användaren.

Utsätt inte batterierna för stark hetta såsom solsken, eld eller liknande.

#### ATENCÃO:

Para desligar completamente este produto da corrente. deslique a ficha da tomada eléctrica.

A ficha eléctrica é utilizada para interromper completamente a alimentação da unidade e deve estar num local onde o utilizador lhe possa aceder facilmente. Não exponha as pilhas a fontes de calor excessivo, como luz solar, fogo ou semelhantes.

#### □ NOTE ON USE / HINWEISE ZUM GEBRAUCH

| WARNINGS                                                                                                    | WARNHINWEISE                                                                                                    |
|----------------------------------------------------------------------------------------------------|----------------------------------------------------------------------------------------------------|
| <ul> <li>Avoid high temperatures.<br/>Allow for sufficient heat<br/>dispersion when installed in a<br/>rack.</li> <li>Handle the power cord carefully.<br/>Hold the plug when unplugging<br/>the cord.</li> <li>Keep the unit free from<br/>moisture, water, and dust.</li> <li>Unplug the power cord when<br/>not using the unit for long<br/>periods of time.</li> <li>Do not obstruct the ventilation<br/>holes.</li> <li>Do not let foreign objects into<br/>the unit.</li> <li>Do not let insecticides,<br/>benzene, and thinner come in<br/>contact with the unit.</li> <li>Never disassemble or modify<br/>the unit in any way.</li> <li>Ventilation should not be<br/>impeded by covering the<br/>ventilation openings with<br/>items, such as newspapers,<br/>tablecloths or curtains.</li> <li>Naked flame sources such as<br/>lighted candles should not be<br/>placed on the unit.</li> <li>Observe and follow local<br/>regulations regarding battery<br/>disposal.</li> <li>Do not place objects filled with<br/>liquids, such as vases, on the<br/>unit.</li> <li>Do not handle the mains cord<br/>with wet hands.</li> <li>When the switch is in the<br/>OFF (STANDBY) position, the<br/>equipment is not completely<br/>switched off from MAINS.</li> <li>The equipment shall be<br/>installed near the power supply<br/>is easily accessible.</li> <li>Do not keep the battery in a<br/>place exposed to direct sunlight<br/>or in places with extremely<br/>high temperatures, such as<br/>near a heater.</li> </ul> | <ul> <li>Vermeiden Sie hohe Temperaturen.<br/>Beachten Sie, dass eine<br/>ausreichende Belüftung<br/>gewährleistet wird, wenn das Gerät<br/>auf ein Regal gestellt wird.</li> <li>Gehen Sie vorsichtig mit dem<br/>Netzkabel um.<br/>Halten Sie das Kabel am<br/>Stecker, wenn Sie den Stecker<br/>herausziehen.</li> <li>Halten Sie das Gerät von<br/>Feuchtigkeit, Wasser und Staub fern.</li> <li>Wenn das Gerät längere Zeit nicht<br/>verwendet werden soll, trennen Sie<br/>das Netzkabel vom Netzstecker.</li> <li>Decken Sie den Lüftungsbereich<br/>nicht ab.</li> <li>Lassen Sie keine fremden<br/>Gegenstände in das Gerät kommen</li> <li>Lassen Sie keine fremden<br/>Gegenstände in das Gerät kommen.</li> <li>Versuchen Sie niemals das Gerät<br/>auseinander zu nehmen oder zu<br/>verändern.</li> <li>Die Belüftungsollte auf keinen<br/>Fall durch das Abdecken der<br/>Belüftungsöffnungen durch<br/>Gegenstände wie beispielsweise<br/>Zeitungen, Tischtücher, Vorhänge o.<br/>Ä. behindert werden.</li> <li>Auf dem Gerät sollten keinerlei<br/>direkte Feuerquellen wie<br/>beispielsweise angezündete Kerzen<br/>aufgestellt werden.</li> <li>Bitte beachten Sie bei der<br/>Entsorgung der Batterien die örtlich<br/>geltenden Umweltbestimmungen.</li> <li>Das Gerät sollte keiner tropfenden<br/>oder spritzenden Flüssigkeit<br/>ausgesetzt werden.</li> <li>Auf dem Gerät sollten keiner tropfenden<br/>oder spritzenden Flüssigkeit<br/>ausgesetzt werden.</li> <li>Das Gerät sollte keiner tropfenden<br/>oder spritzenden Flüssigkeit<br/>ausgesetzt werden.</li> <li>Das Netzkabel nicht mit feuchten<br/>oder nassen Händen anfassen.</li> <li>Wenn der Schalter ausgeschaltet<br/>ist (DFF (STANDBY)-Position), ist<br/>das Gerät nicht vollständig vom<br/>Stromnetz (MAINS) abgetrennt.</li> <li>Das Gerät sollte in der Nähe einer<br/>Netzsteckdose aufgestellt werden,</li> </ul> |

# Primeros pasos

 Nombres y funciones
 Conexiones
 Valores predeterminados
 Selección de medios

Selección de archivos y carpetas

Grabación Reproducción Función de Función de Información

## □ OBSERVATIONS RELATIVES A L'UTILISATION / NOTE SULL'USO / NOTAS SOBRE EL USO / ALVORENS TE GEBRUIKEN / OBSERVERA / NOTA SOBRE UTILIZAÇÃO

| AVERTISSEMENTS                                    | AVVERTENZE                                                                         | ADVERTENCIAS                                       | WAARSCHUWINGEN                                                                    | VARNINGAR                                            | AVISOS                                                                  |
|---------------------------------------------------|------------------------------------------------------------------------------------|----------------------------------------------------|-----------------------------------------------------------------------------------|------------------------------------------------------|-------------------------------------------------------------------------|
| • Eviter des températures                         | • Evitate di esporre l'unità a                                                     | • Evite altas temperaturas.                        | • Vermijd hoge temperaturen.                                                      | • Undvik höga temperaturer.                          | • Evite temperaturas altas.                                             |
| élevées.                                          | temperature elevate.                                                               | Permite la suficiente dispersión                   | Zorg er bij installatie in een                                                    | Se till att det finns möjlighet                      | Assegure uma suficiente                                                 |
| Tenir compte d'une dispersion                     | Assicuratevi che vi sia                                                            | del calor cuando está instalado                    | audiorack voor, dat de door het                                                   | till god värmeavledning vid                          | dispersãodo calor quando a                                              |
| de chaleur suffisante lors de                     | un'adeguata dispersione del                                                        | en la consola.                                     | toestel geproduceerde warmte                                                      | montering i ett rack.                                | unidade forinstalada numa                                               |
| l'installation sur une étagère.                   | calore quando installate l'unità in                                                | <ul> <li>Maneje el cordón de energía</li> </ul>    | goed kan worden afgevoerd.                                                        | <ul> <li>Hantera nätkabeln varsamt.</li> </ul>       | prateleira.                                                             |
| Manipuler le cordon                               | un mobile per componenti audio.                                                    | con cuidado.                                       | <ul> <li>Hanteer het netsnoer</li> </ul>                                          | Håll i kabeln när den kopplas                        | Manuseie o cabo de                                                      |
| d'alimentation avec precaution.                   | IVianneggiate II cavo di                                                           | Sostenga el enchute cuando                         | voorzichtig.                                                                      | från el-uttaget.                                     | alimentaçaocom cuidado.Puxe                                             |
| débranchement du corden                           | alimentazione con attenzione.                                                      | desconecte el cordon de                            | Houd net snoer bij de stekker                                                     | <ul> <li>Utsätt inte apparaten för fukt,</li> </ul>  | pela ficha quando desligar                                              |
| Protéger l'appareil contre                        | scollegate il cavo dalla presa                                                     | <ul> <li>Mantenga el equipo libre de</li> </ul>    | worden aan- of losgekonneld                                                       | vatten och damm.                                     | • Mantenha a unidade afastada                                           |
| l'humidité l'eau et la noussière                  | Tenete l'unità lontana                                                             | humedad agua y polyo                               | <ul> <li>Last geen vochtigheid</li> </ul>                                         | Koppla loss natkabeln om                             | dahumidade, da água e do pó                                             |
| Débrancher le cordon                              | dall'umidità, dall'acqua e dalla                                                   | Desconecte el cordón de                            | water of stof in het apparaat                                                     | apparaten inte kommer att                            | <ul> <li>Desligue o cabo de</li> </ul>                                  |
| d'alimentation lorsque l'appareil                 | polvere.                                                                           | energía cuando no utilice el                       | binnendringen.                                                                    | <ul> <li>Täpp inte till</li> </ul>                   | alimentacãoguando não estiver                                           |
| n'est pas utilisé pendant de                      | Scollegate il cavo di                                                              | equipo por mucho tiempo.                           | <ul> <li>Neem altijd het netsnoer uit</li> </ul>                                  | ventilationsöppningarna                              | a utilizar aunidade por longos                                          |
| longues périodes.                                 | alimentazione quando prevedete                                                     | <ul> <li>No obstruya los orificios de</li> </ul>   | het stopkontakt wanneer het                                                       | <ul> <li>Se till att främmande föremål</li> </ul>    | períodos detempo.                                                       |
| <ul> <li>Ne pas obstruer les trous</li> </ul>     | di non utilizzare l'unità per un                                                   | ventilación.                                       | apparaat gedurende een lange                                                      | inte tränger in i apparaten.                         | <ul> <li>Não obstrua os orifícios</li> </ul>                            |
| d'aération.                                       | lungo periodo di tempo.                                                            | <ul> <li>No deje objetos extraños</li> </ul>       | periode niet wordt gebruikt.                                                      | <ul> <li>Se till att inte insektsmedel</li> </ul>    | <ul> <li>deventilação.</li> <li>Não deixe objectos estranhos</li> </ul> |
| Ne pas laisser des objets                         | Non coprite i fori di ventilazione.                                                | dentro del equipo.                                 | <ul> <li>De ventilatieopeningen mogen</li> </ul>                                  | på spraybruk, bensen och                             | dentro da unidade.                                                      |
| étrangers dans l'appareil.                        | Non inserite corpi estranei                                                        | No permita el contacto                             | niet worden beblokkeerd.                                                          | thinner kommer i kontakt med                         | <ul> <li>Não permita que insecticidas,</li> </ul>                       |
| Ne pas mettre en contact des                      | all'interno dell'unità.                                                            | de insecticidas, gasolina y                        | <ul> <li>Laat geen vreemde voorwerpen<br/>in dit ennerset vallen</li> </ul>       | apparatens hölje.                                    | benzina e diluente entrem em                                            |
| diluant avec l'appareil                           | in contatto con insetticidi benzolo                                                | <ul> <li>Nunca desarme o modifique el</li> </ul>   | <ul> <li>Voorkom dat insecticiden</li> </ul>                                      | la inte isar apparaten och                           | <ul> <li>Nunca desmonte ou modifique.</li> </ul>                        |
| Ne jamais démonter ou                             | o solventi                                                                         | equipo de ninguna manera                           | benzeen of verfverdunner met                                                      | forsok inte bygga om den.                            | dealguma forma a unidade.                                               |
| modifier l'appareil d'une                         | Non smontate né modificate                                                         | <ul> <li>La ventilación no debe quedar</li> </ul>  | dit toestel in contact komen                                                      | Ventilationen bor inte<br>förbindrag gapom att töcka | <ul> <li>A ventilação não deve</li> </ul>                               |
| manière ou d'une autre.                           | l'unità in alcun modo.                                                             | obstruida por haberse cubierto                     | Dit toestel mag niet                                                              | för vontilationsöppningarna                          | ser obstruída, tapando as                                               |
| <ul> <li>Ne pas recouvrir les orifices</li> </ul> | <ul> <li>Le aperture di ventilazione</li> </ul>                                    | las aperturas con objetos                          | gedemonteerd of aangepast                                                         | med föremål såsom tidningar                          | aberturas de ventilação com                                             |
| de ventilation avec des objets                    | non devono essere ostruite                                                         | como periódicos, manteles o                        | worden.                                                                           | bordsdukar eller gardiner                            | ou cortinas                                                             |
| tels que des journaux, nappes                     | coprendole con oggetti, quali                                                      | cortinas.                                          | <ul> <li>De ventilatie mag niet</li> </ul>                                        | <ul> <li>Placera inte öppen eld, t.ex.</li> </ul>    | Não devem ser colocadas                                                 |
| ou rideaux. Cela entraverait la                   | giornali, tovaglie, tende e così via.                                              | <ul> <li>No deberán colocarse sobre</li> </ul>     | worden belemmerd door de                                                          | tända ljus, på apparaten.                            | junto à unidade fontes de                                               |
| ventilation.                                      | <ul> <li>Non posizionate sull'unità</li> </ul>                                     | el aparato fuentes inflamables                     | ventilatieopeningen af te dekken                                                  | <ul> <li>Tänk på miljöaspekterna när du</li> </ul>   | chama aberta, como velas                                                |
| Ne jamais placer de flamme                        | fiamme libere, come ad esempio                                                     | sin protección, como velas                         | met bijvoorbeeld kranten, een                                                     | bortskaffar batterier.                               | Bespeite as regulamentações                                             |
| nue sur l'appareil, notamment                     | candele accese.                                                                    | encendidas.                                        | tatelkleed of gordijnen.                                                          | <ul> <li>Apparaten får inte utsättas för</li> </ul>  | locais relativas à eliminação                                           |
| Veillez à respecter les leis en                   | Presidie allerizione agli aspelli                                                  | A la nora de desnacerse de las                     | <ul> <li>Plaats geen open vlammen,</li> <li>bijvoorboold oop brondondo</li> </ul> | vätska.                                              | de pilhas.                                                              |
| viqueur lorsque vous jetez les                    | nello smaltimento delle batterie                                                   | el cuidado del medio ambiente                      | kaars on het annaraat                                                             | <ul> <li>Placera inte foremál tyllda</li> </ul>      | <ul> <li>Não exponha a unidade a</li> </ul>                             |
| piles usagées                                     | I'apparecchiatura non deve                                                         | <ul> <li>No exponer el aparato al goteo</li> </ul> | <ul> <li>Houd u steeds aan de</li> </ul>                                          | med vatska, t.ex. vaser, pa                          | gotejamento ou salpicos de                                              |
| L'appareil ne doit pas être                       | essere esposta a gocciolii o                                                       | o salpicaduras cuando se                           | milieuvoorschriften wanneer u                                                     | <ul> <li>Hantera inte nätsladden med</li> </ul>      | líquidos.                                                               |
| exposé à l'eau ou à l'humidité.                   | spruzzi.                                                                           | utilice.                                           | gebruikte batterijen wegdoet.                                                     | våta händer                                          | <ul> <li>Não coloque objectos com</li> </ul>                            |
| • Ne pas poser d'objet contenant                  | <ul> <li>Non posizionate sull'unità alcun</li> </ul>                               | <ul> <li>No colocar sobre el aparato</li> </ul>    | <ul> <li>Stel het apparaat niet bloot aan</li> </ul>                              | Även om strömbrytaren står                           | líquidos, como jarras, em cima                                          |
| du liquide, par exemple un                        | oggetto contenente liquidi, come                                                   | objetos llenos de líquido, como                    | druppels of spatten.                                                              | i det avstängda läget OFF                            | da unidade.                                                             |
| vase, sur l'appareil.                             | ad esempio i vasi.                                                                 | jarros.                                            | <ul> <li>Plaats geen voorwerpen gevuld</li> </ul>                                 | (STANDBY), så är utrustningen                        | <ul> <li>Nao manusele o cabo de<br/>alimantação como ao mãos</li> </ul> |
| Ne pas manipuler le cordon                        | Non toccare il cavo di                                                             | No maneje el cable de                              | met water, bijvoorbeeld een                                                       | inte helt bortkopplad från det                       |                                                                         |
| d'alimentation avec les mains                     | alimentazione con le mani                                                          | alimentación con las manos                         | vaas, op het apparaat.                                                            | elektriska nätet (MAINS).                            | molhadas.                                                               |
| Mouillees.                                        | Dagnate.                                                                           | Mojadas.                                           | <ul> <li>Raak net netsnoer niet met<br/>natte handen aan</li> </ul>               | <ul> <li>Utrustningen ska vara</li> </ul>            | Quando o Interruptor se     opcontra na posição OEE                     |
| est sur la position OEE                           |                                                                                    |                                                    |                                                                                   | installerad nära strömuttaget                        | (STANDRY) o equipamento                                                 |
| (STANDBY) l'appareil n'est pas                    | l'apparecchiatura non è                                                            | equipo no está completamente                       | (STANDBY) staat is het apparaat                                                   | sa att stromforsorjningen är lätt                    | não está completamente                                                  |
| complètement déconnecté du                        | completamente scollegata da                                                        | desconectado de la                                 | niet volledig losgekoppeld van                                                    | <ul> <li>Eörvara inte battariat på on</li> </ul>     | desligado da REDE                                                       |
| SECTEUR (MAINS).                                  | MAINS.                                                                             | alimentación MAINS.                                | de netspanning (MAINS).                                                           | nlats som utsätts för direkt                         | ELÉCTRICA.                                                              |
| • L'appareil sera installé près de                | <ul> <li>L'apparecchio va installato</li> </ul>                                    | <ul> <li>El equipo se instalará cerca</li> </ul>   | <ul> <li>De apparatuur wordt in de</li> </ul>                                     | sollius eller på platser med                         | • O equipamento deve ser                                                |
| la source d'alimentation, de                      | in prossimità della fonte di                                                       | de la fuente de alimentación                       | buurt van het stopcontact                                                         | extremt höga temperaturer.                           | instalado junto da fonte de                                             |
| sorte que cette dernière soit                     | alimentazione, in modo che                                                         | de manera que resulte fácil                        | geïnstalleerd, zodat dit altijd                                                   | som nära ett värmeelement.                           | alimentação, para que a                                                 |
| tacilement accessible.                            | quest'ultima sia facilmente                                                        | acceder a ella.                                    | gemakkelijk toegankelijk is.                                                      |                                                      | tonte de alimentação esteja                                             |
| Ive placez pas la pile dans un                    | accessibile.                                                                       | No coloque las pilas en un lugar                   | Bewaar de batterijen niet op een                                                  |                                                      | facilmente acessível.                                                   |
| directe du soleil ou dans                         | <ul> <li>Non tenere la batteria in<br/>luoghi esposti alla luog solaro.</li> </ul> | expuesto a la luz directa del                      | direct zonlicht of on plastoon                                                    |                                                      | Não deixe a pilha num local                                             |
| des endroits présentant des                       | diretta o con temperature                                                          | extremedamente elte como                           | waar zeer hoge temperaturen                                                       |                                                      | exposto a luz solar directa                                             |
| températures extrêmement                          | estremamente elevate ad                                                            | cerca de una calefacción                           | heersen, zoals in de buurt van                                                    |                                                      | ou em locais sujeitos a                                                 |
| élevées, par exemple près d'un                    | esempio in prossimità di                                                           |                                                    | een kachel.                                                                       |                                                      | elevadas como por exemplo                                               |
| radiateur.                                        | dispositivi di riscaldamento.                                                      |                                                    |                                                                                   |                                                      | junto de um aguecedor.                                                  |

#### DECLARATION OF CONFORMITY A NOTE ABOUT RECYCLING: Our products following the provisions of EC/EU directives, that as follows; LV: 2006/95/EC EMC: 2004/108/EC BoHS: 2011/65/FU regulations concerning battery disposal. ErP: EC regulation 1275/2008 and its frame work directive 2009/125/EC ÜBEREINSTIMMUNGSERKLÄRUNG product according to the WEEE directive. Unsere Produkte unterliegen den Bestimmungen der folgenden EG/EU-Richtlinien: HINWEIS ZUM RECYCLING: LV: 2006/95/EC EMC: 2004/108/EC RoHS: 2011/65/FU ErP: EG-Vorschrift 1275/2008 und deren Rahmenrichtlinie 2009/125/EC die Batterien gemäß der örtlichen Vorschriften. DECLARATION DE CONFORMITE Nos produits sont conformes aux dispositions des directives CE/UE comme suit : entsprechen der WEEE-Direktive. LV: 2006/95/EC EMC: 2004/108/EC BoHS: 2011/65/EU ErP: Réglementation CE 1275/2008 et sa directive cadre 2009/125/CE DICHIARAZIONE DI CONFORMITÀ I nostri prodotti sono conformi a quanto previsto dalle direttive EC/EU, come specificato di seguito: LV: 2006/95/EC mise au rebut des piles. EMC: 2004/108/EC RoHS: 2011/65/EU NOTA RELATIVA AL RICICLAGGIO: ErP: Norma EC 1275/2008 e relativa legge guadro 2009/125/EC DECLARACIÓN DE CONFORMIDAD normative locali sul riciclaggio. Nuestros productos cumplen las disposiciones de las directivas de la CE/UE siguientes: LV: 2006/95/EC EMC: 2004/108/EC RoHS: 2011/65/EU ACERCA DEL RECICLAJE: ErP: Normativa de la CE 1275/2008 y su directiva marco 2009/125/CE EENVORMIGHEIDSVERKLARING Onze producten volgen de voorwaarden van de EG/EU-richtlijnen zoals volgt; LV: 2006/95/EC relacionados con los desperdicios guímicos. EMC: 2004/108/EC RoHS: 2011/65/EU ErP: EG-verordening 1275/2008 en zijn kaderrichtlijn 2009/125/EG ÖVERENSSTÄMMELSESINTYG Våra produkter uppfyller följande föreskrifter i EC/EU-direktiv: LV: 2006/95/EC EMC: 2004/108/EC betreffende chemisch afval worden verwijderd. RoHS: 2011/65/EU ErP: EU-direktiv 1275/2008 och dess ramdirektiv 2009/125/EC elektronische apparaten (WEEE) van toepassing. DECLARAÇÃO DE CONFORMIDADE **OBSERVERA ANGÅENDE ÅTERVINNING:** Nossos produtos seguem as disposições da CE / UE directivas, que, como se segue; LV: 2006/95/EC EMC: 2004/108/EC RoHS: 2011/65/EU ErP: Regulamento (CE) 1275/2008 e a respectiva Directiva-Quadro 2009/125/CE UMA NOTA SOBRE A RECICLAGEM: D&M Professional Europe

A division of D&M Europe B.V Beemdstraat 11 5653 MA Eindhoven The Netherlands

This product's packaging materials are recyclable and can be reused. Please dispose of any materials in accordance with the local recycling regulations.

When discarding the unit, comply with local rules or regulations.

Batteries should never be thrown away or incinerated but disposed of in accordance with the local

This product and the supplied accessories, excluding the batteries, constitute the applicable

Das Verpackungsmaterial dieses Produktes ist zum Recyceln geeignet und kann wieder verwendet werden. Bitte entsorgen Sie alle Materialien entsprechend der örtlichen Recycling-Vorschriften. Beachten Sie bei der Entsorgung des Gerätes die örtlichen Vorschriften und Bestimmungen. Die Batterien dürfen nicht in den Hausmüll geworfen oder verbrannt werden; bitte entsorgen Sie

Dieses Produkt und das im Lieferumfang enthaltene Zubehör (mit Ausnahme der Batterien!)

#### UNE REMARQUE CONCERNANT LE RECYCLAGE:

Les matériaux d'emballage de ce produit sont recyclables et peuvent être réutilisés. Veuillez disposer des matériaux conformément aux lois sur le recyclage en vigueur.

Lorsque vous mettez cet appareil au rebut, respectez les lois ou réglementations en vigueur. Les piles ne doivent jamais être jetées ou incinérées, mais mises au rebut conformément aux lois en vigueur sur la

Ce produit et les accessoires inclus, à l'exception des piles, sont des produits conformes à la directive DEEE.

I materiali di imballaggio di guesto prodotto sono riutilizzabili e riciclabili. Smaltire i materiali conformemente alle

Per lo smaltimento dell'unità, osservare le normative o le leggi locali in vigore.

Non gettare le batterie, né incenerirle, ma smaltirle conformemente alla normativa locale sui rifiuti chimici. Questo prodotto e gli accessori inclusi nell'imballaggio sono applicabili alla direttiva RAEE, ad eccezione delle batterie.

Los materiales de embalaje de este producto son reciclables y se pueden volver a utilizar. Disponga de estos materiales siguiendo los reglamentos de reciclaje de su localidad.

Cuando se deshaga de la unidad, cumpla con las reglas o reglamentos locales.

Las pilas nunca deberán tirarse ni incinerarse. Deberá disponer de ellas siguiendo los reglamentos de su localidad

Este producto junto con los accesorios empaquetados es el producto aplicable a la directiva RAEE excepto pilas.

#### EEN AANTEKENING MET BETREKKING TOT DE RECYCLING:

Het inpakmateriaal van dit product is recycleerbaar en kan opnieuw gebruikt worden. Er wordt verzocht om zich van elk afvalmateriaal te ontdoen volgens de plaatselijke voorschriften.

Volg voor het wegdoen van de speler de voorschriften voor de verwijdering van wit- en bruingoed op.

Batterijen mogen nooit worden weggegooid of verbrand, maar moeten volgens de plaatselijke voorschriften

Op dit product en de meegeleverde accessoires, m.u.v. de batterijen is de richtlijn voor afgedankte elektrische en

Produktens emballage är återvinningsbart och kan återanvändas. Kassera det enligt lokala återvinningsbestämmelser. När du kasserar enheten ska du göra det i överensstämmelse med lokala regler och bestämmelser.

Batterier får absolut inte kastas i soporna eller brännas. Kassera dem enligt lokala bestämmelser för kemiskt avfall. Denna apparat och de tillbehör som levereras med den uppfyller gällande WEEE-direktiv, med undantag av batterierna.

Os materiais de embalagem deste produto são recicláveis e podem ser reutilizados. Elimine guaisguer materiais de acordo com as normas de reciclagem locais.

Quando eliminar a unidade, obedeça às regras ou normas locais.

V

As pilhas nunca devem ser deitadas fora ou incineradas, mas sim eliminadas de acordo com as normais locais relativas aos resíduos químicos.

Este produto e os respectivos acessórios embalados em conjunto constituem o produto aplicável de acordo com a directiva WEEE, excepto as pilhas.

Primeros pasos

Nombres y funcion de las piezas

nes

Conexiones

Valores predeterminados de ajuste

Selección de medios

Selección de archivos y carpetas

Grabación

Reproducción

Función de edición

Función de control

Información

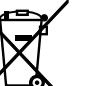

Pb

## Primeros pasos

Le damos las gracias por la adquisición de este producto DENON Professional. Para asegurar un funcionamiento correcto de la unidad, lea atentamente este manual del usuario antes de usarla. Después de leerlo, asegúrese de guardarlo para futuras consultas.

#### Contenidos

| Primeros pasos 1                        |
|-----------------------------------------|
| Funciones principales                   |
| Accesonos 4<br>Avisos sobre el manejo 4 |

#### Nombres y funciones de las piezas

| 5    |
|------|
| 7    |
| 8    |
| 8    |
| 8    |
| a) 9 |
|      |
| 10   |
|      |

#### Conexiones 11

| Preparativos                                       | 11 |
|----------------------------------------------------|----|
| Cables utilizados para la conexión de audio        | 11 |
| Conexiones audio                                   | 11 |
| Conexión analógica (conexión no balanceada)        | 11 |
| Conexión analógica (conexión balanceada)           | 11 |
| Conexión digital (COAXIAL)                         | 11 |
| Conexión digital (AES/EBU)                         | 11 |
| Conexión del micrófono                             | 12 |
| Conexión del terminal de control externo           | 12 |
| Puerto paralelo                                    | 12 |
| Terminal RS-232C ·····                             | 12 |
| Conexión de auriculares                            | 12 |
| Conexión del cable de alimentación                 | 13 |
| Nontaje de los medios de grabación n               | 13 |
| Tarjeta SD ·····                                   | 13 |
| Conexión de un dispositivo USB                     | 14 |
| Precauciones cuando se monta el medio de grabación | 14 |

| Valores predeterminados de ajuste                        |   |
|----------------------------------------------------------|---|
| Lista de menús                                           | 5 |
| Operaciones del menú (Selección de predeterminado/Ajuste | - |
| Operaciones con menús (Utility)2                         | 2 |
|                                                          |   |

| Selección de medios |  |
|---------------------|--|
|                     |  |
| Media List          |  |
| Media Server List   |  |

#### Selección de archivos y carpetas

| ista de archivos                                             | 28 |
|--------------------------------------------------------------|----|
| File List Menu                                               | 28 |
| Reproducción de archivos (01 Preview)                        | 29 |
| Seleccionar todos los archivos para su copia/desplazamiento/ |    |
| eliminación (02 Select All)                                  | 29 |
| Cambiar el nombre del archivo o carpeta (03 Rename)          | 29 |
| Eliminación de archivos y carpetas (04 Delete)               | 29 |
| Copiar archivos y carpetas (05 Copy)                         | 30 |
| Mover archivos (06 Move) ·····                               | 30 |
| Creación de carpetas (07 Make Folder)                        | 30 |
| Eliminación de marcas (08 Delete Mark)                       | 31 |
| Información del archivo (09 Property)                        | 31 |
| Otras funciones                                              | 31 |
| Botones de operación de bloqueo (Bloqueo de teclas)          | 31 |

#### Grabación

| Selección de los medios de grabación o carpeta para el<br>almacenamiento de archivos grabados | 32 |
|-----------------------------------------------------------------------------------------------|----|
| Grabación                                                                                     | 32 |
| Supervisión de grabación                                                                      | 34 |
| Grabación dual                                                                                | 34 |
| Grabación de relé                                                                             | 34 |
| Grabación controlada por temporizador                                                         | 35 |
| Ajustes de la hora de inicio de la grabación controlada por                                   |    |
| temporizador y tiempo de grabación                                                            | 35 |
| Activación/Desactivación de la grabación controlada por                                       |    |
| temporizador                                                                                  | 36 |
| Edición de la información de la grabación controlada por                                      |    |
| temporizador                                                                                  | 37 |
| Uso de la grabación controlada por temporizador                                               | 37 |
| Agregar un archivo durante la grabación (Pista manual)                                        |    |
| Agregar marcas (Marcado)                                                                      |    |
| Grabación con salto silencioso                                                                | 38 |
| Operaciones durante la grabación                                                              | 38 |
| Gráfico de tiempo de grabación                                                                |    |
|                                                                                               |    |

Primeros pasos

.28

Selección de archivos y carpetas

.32

#### Reproducción

| Selección de archivos para la reproducción 40                  |
|----------------------------------------------------------------|
| Reproducción 40                                                |
| Operaciones durante la reproducción41                          |
| Cambio de archivos······41                                     |
| Avance rápido y retroceso rápido (Buscar)41                    |
| Salto de cuadros (Salto frame)41                               |
| Rebobina una cantidad de tiempo especificada y reproduce       |
| (Salto atrás)41                                                |
| Ajuste de tono de reproducción (Control de tono)42             |
| Adición de marcas (marcado)·····42                             |
| Búsqueda de marcas42                                           |
| Reproducción aleatoria 42                                      |
| Reproducción de programa 43                                    |
| Creación de programa43                                         |
| Reproducción de programa44                                     |
| Edición del programa                                           |
| Guardar/Leer datos de programa44                               |
| Reproducción controlada por temporizador 45                    |
| Ajustes de la hora de inicio de la reproducción controlada por |
| temporizador y del archivo de reproducción45                   |
| Activación/Desactivación de la reproducción controlada por     |
| temporizador                                                   |
| Edición de la información de la reproducción controlada por    |
| temporizador46                                                 |
| Uso de la reproducción controlada por temporizador             |
|                                                                |
| Registro de pistas en una lista rapida                         |
| Eliminacion de un archivo de lista rapida                      |
| Guardar/Leer datos de lista rapida4/                           |

| Función de edición |  |
|--------------------|--|
| EDIT               |  |
| COMBINE            |  |
| DIVIDE             |  |
| COPY               |  |
| MOVE ·····         |  |
| UNDO               |  |

| Función de control                                |
|---------------------------------------------------|
| Teclado USB 50                                    |
| Conexión a una red (LAN)51                        |
| Sistema necesario51                               |
| Configuraciones de red 52                         |
| Conexión LAN52                                    |
| Archivar53                                        |
| Operaciones con menús (archivado)53               |
| Otras funciones (Product Manager) 55              |
| Instalación de Product Manager55                  |
| Product Manager Window56                          |
| Operaciones57                                     |
| <b>Web Remote</b>                                 |
| Diversas funciones de reproducción con RC-F400S65 |
| Nombres y funciones de las piezas65               |
| Conexión ······67                                 |
| Reproducción de inicio rápido68                   |
| Reproducción desde la pantalla principal70        |
| Función de mando a distancia en serie             |
| Control RS-232C71                                 |
| Control IP (Ethernet)71                           |
| Formato de comunicación RC de D&M72               |
| Control paralelo 74                               |

| Información 76                  | 5 |
|---------------------------------|---|
| Mensajes de error 76            |   |
| Resolución de problemas 77      |   |
| Especificaciones principales 79 |   |
| Appendix 81                     |   |
| License                         |   |

#### Interfaz

- Equipado con dos ranuras de tarjeta SD/SDHC (un máximo de 32 GB por ranura de tarjeta) y un conector para unidad compatible USB2.0 (alta velocidad)
- Equipado con un conector de teclado compatible USB2.0 (baia velocidad) para la edición de nombres de archivo y control mediante teclado
- Equipado con un conector de control en serie (RS-232C) para la conexión a un RC-F400S o control de comandos
- Equipado con un conector remoto paralelo (D-sub de 25 clavijas) para el control remoto sin ordenador
- Equipado con un conector LAN para las funciones de red, como por ejemplo, la compatibilidad con la reproducción de transmisión en red, la transferencia de archivos, el control y la supervisión con Web Remote y control IP, etc.

#### Audio

- Equipado con conectores XLR (analógico/digital) v RCA (analógico/ digital) de entrada/salida para garantizar una alta conectividad con distintos dispositivos usando la función de ajuste de nivel estándar
- Equipado con un conector para auriculares con mando de control de volumen para responder a una amplia gama de necesidades, como por ejemplo, la supervisión de la grabación, etc.
- Equipado con un preamplificador de micrófono con interruptores fantasma izquierdo y derecho independientes y control de ganancia.
- Equipado con SRC (conversor de velocidad de muestreo) en la sección de salida digital que convierte automáticamente distintas velocidades de muestreo desde la reproducción de origen a la salida digital con una velocidad de muestreo de salida fijada

#### NOTA

La reproducción o el uso de materiales tales como archivos o datos de música podrían estar restringidos por la Lev de Propiedad Intelectual u otras leyes aplicables, o bajo los términos del acuerdo de licencia entre usted y el propietario del material. Compruebe que las condiciones de uso de todos los materiales sean cumplidas minuciosamente antes de reproducir, etc., y use este equipo correctamente. DENON Professional no aceptará responsabilidad alguna por los actos realizados por el usuario que violen los derechos de autor.

#### **Funciones**

- Equipado con una función de grabación dual que permite la grabación simultánea desde dos tarjetas SD o dispositivos USB, mejorando aún más las funciones de copia de seguridad
- Equipado con una función de grabación de relé que permite continuar grabando en otro medio cuando el espacio disponible en el medio de grabación original sea inferior a 2 MB, permitiendo la grabación de larga duración sin cortar el sonido
- Equipado con una función de supervisión de grabación para la supervisión simultánea de los datos grabados, permitiendo una supervisión fiable del estado de la grabación
- Equipado con una función de grabación/reproducción controlada por temporizador que permite grabar/reproducir según haya sido planificado para la grabación o reproducción automáticas de eventos programados
- Equipado con una función de edición (fusionar/dividir/copiar/ desplazar/deshacer) y una función de entrada de nombre de archivo mediante teclado USB para la edición de archivos desde un ordenador, etc.
- Equipado con una función de control de tono y botón maestro para el aiuste preciso de la velocidad de reproducción
- Además de para marcar la edición/reproducción desde el panel de la unidad, el programa suministrado "DMP Mark Editor" puede usarse para editar eficazmente puntos de marca desde un ordenador

#### Red

- La reproducción de transmisión de archivos y las copias de seguridad de los archivos pueden realizarse en la red
- La unidad puede configurarse como DMP (reproductor de medios digitales), un sistema de servidores que puede construirse fácilmente usando NAS, y controlarse usando un dispositivo compatible con DI NA
- Compatible con diversos controles desde fuentes del tipo Web Remote y control IP, permitiendo la supervisión y el control remoto desde un ordenador
- Compatible con el servidor FTP (protocolo de transferencia de archivos)
- Equipado con una función de archivado que transfiere archivos automáticamente a un servidor después de finalizar la grabación o transcurrido un período determinado, garantizando la grabación de larga duración y meiorando las funciones de copia de seguridad
- Compatible con NTP (protocolo de sincronización de la red), permitiendo el ajuste automático de la sincronización
- Los datos predeterminados pueden cargarse o descargarse desde el ordenador host

Conexiones

## Accesorios

#### Compruebe que el producto va acompañado de las piezas siguientes.

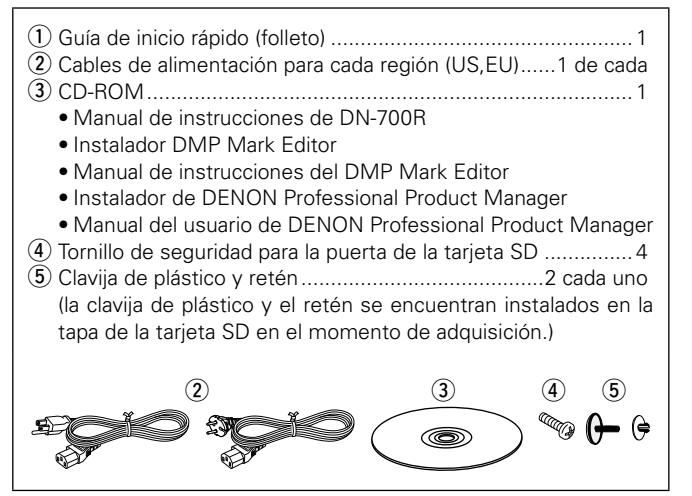

## Avisos sobre el manejo

#### Antes de encender el interruptor de alimentación

- Compruebe una vez más que todas las conexiones son correctas v que no hay ningún problema con los cables de conexión.
- La alimentación llega a ciertos circuitos incluso cuando la unidad está en modo espera. Cuando no utilice la máguina durante periodos largos de tiempo, asegúrese de desenchufar el cable de alimentación de la alimentación de la toma de corriente.

#### Acerca de la condensación

Si hay una gran diferencia entre la temperatura interna de la unidad y la temperatura circundante, se puede producir condensación en las piezas internas de la unidad, impidiendo que funcione correctamente. Si esto sucediera, deje la unidad apagada durante una o dos horas y espere hasta que la diferencia de temperatura sea mínima antes de utilizar la unidad.

#### • Precauciones con el uso de los teléfonos móviles

Utilizar un teléfono móvil cerca de esta unidad puede tener como resultado la generación de ruidos. En ese caso, mueva el teléfono móvil lejos de la unidad cuando lo esté utilizando.

Mover la unidad

Apague el producto, desconecte el cable de alimentación de la toma de corriente.

Después, desconecte los cables conectados a otras unidades del sistema antes de mover la unidad.

- Precauciones de montaje en bastidor (especificaciones de bastidor necesarias para montaje del DN-700R en un bastidor)
- Bastidor de 19 pulgadas estándar EIA
- Bastidor compatible con instalación de tamaño 1U
- Bastidor con un carril guía o una placa de estante que pueda admitir este dispositivo

4

Información

## **Panel delantero**

Para obtener información sobre los botones que no se explican aquí, vaya a la página que se indica entre paréntesis ().

 $\bigcirc$ SD 1 SD 2 DENON LIST DRIVE 5V/0.5A KEYBOARD 5V/0.5A PHONES ٠ .... **10000** ►  $\cap$ റ Ô 4660 28

#### Interruptor de alimentación (ON/STANDBY)

 Activa y desactiva (modo de espera) la alimentación de la unidad.

#### **2** Indicador de alimentación

- Encendido: Desactivado
- Modo de espera normal: Rojo
- Modo de espera de red: Naranja

#### 

Conecte los auriculares.

#### 

- Permite ajustar el volumen de los auriculares.
- Pulse la rueda para que salga. Una vez ajustado el volumen, púlsela de nuevo para que vuelva a su posición.

#### **S** Conector USB para teclado

(KEYBOARD) .....(50) • Conecte un teclado USB.

#### **6** Conector USB para dispositivo USB

• Conecte un dispositivo USB.

#### Botón SHIFT

- Permite acceder a las funciones indicadas debaio de cada botón.
- El modo de cambio se habilita cuando el botón SHIFT está iluminado (P página 18 "02 Shift Mode").

#### 

- Mueve el archivo de la pista actual.
- Para cambiar el brillo de la pantalla y del LED, pulse cuando el botón SHIFT esté iluminado.
- El brillo del atenuador puede ajustarse en "36 Display Dimmer" (Prépágina 20) y "37 LED Dimmer" (Prépágina 20) en "Preset Setting".

#### **9** Botón COPY/REC MON. ..... (30, 34, 49)

- Copia el archivo de la pista seleccionada.
- Para alternar entre la activación y la desactivación de la supervisión de la grabación, pulse cuando el botón SHIFT esté iluminado.
- El LED se ilumina cuando la supervisión de la grabación está activada.

#### 

- Combina la pista seleccionada con otra pista.
- Para añadir una marca en la posición de reproducción o grabación actuales, pulse cuando el botón SHIFT esté iluminado.

#### 

- Divide la pista actualmente seleccionada en la posición de reproducción actual.
- Divide la pista de grabación en la posición de grabación actual.
- Para saltar a la marca anterior a la posición de reproducción actual, pulse cuando el botón SHIFT esté iluminado.

- - Para saltar a la marca posterior a la posición de reproducción actual, pulse cuando el botón SHIFT esté iluminado.

#### 

- Cambia de pantalla.
- Para desplazar la pantalla de texto, pulse cuando el botón **SHIFT** esté iluminado.

# as piezas

# Conexiones Val-

Primeros pasos

Valores predeterminados de ajuste

Selección de medios

Selección de archivos y carpetas

Grabación Reproducción Función de Función de Información

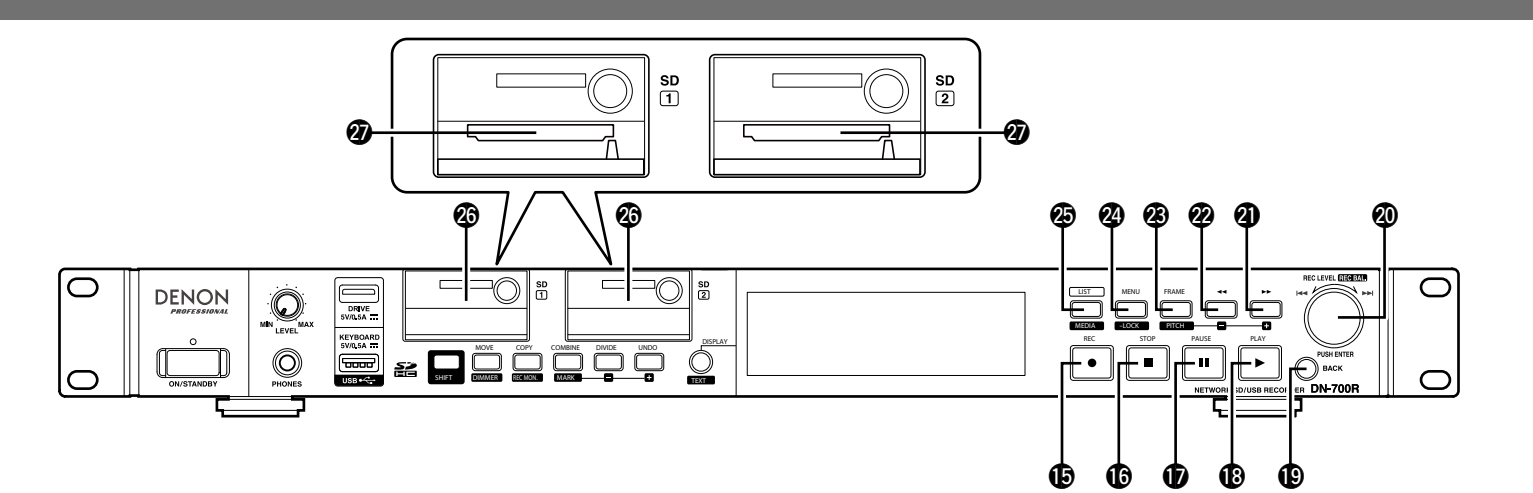

#### 

- Cuando "08 One Touch Rec" (Pppágina 18) en "Preset Setting" esté ajustado en "Off", pulse el botón una vez para acceder al modo de pausa de grabación y vuelva a pulsarlo para iniciar la grabación.
- Cuando "08 One Touch Rec" (Pr página 18) en "Preset Setting" esté ajustado en "On", pulse el botón una vez para iniciar la grabación.
- El botón **REC** se ilumina durante la grabación.
- El botón REC parpadea mientras la grabación está pausada.

#### 

- Pulse el botón durante la reproducción o mientras la reproducción está en pausa para detener la reproducción. Estas operaciones se pueden ajustar en "23 Finish Mode" (B página 19) de "Preset Setting".
- Pulse el botón durante la grabación o mientras la grabación está en pausa para detener la grabación y permanecer en espera al inicio del último archivo grabado.
- El botón STOP se enciende cuando hava una pista detenida o en la cola.
- Pulse cuando haya una pista en la cola para detener.

#### 

- Pulse el botón durante la reproducción o la grabación para hacer una pausa en la reproducción o grabación.
- El botón PAUSE se ilumina cuando la reproducción o la grabación están pausadas.
- - Inicia la reproducción.
  - El botón PLAY se ilumina durante la reproducción o mientras la reproducción está en pausa.

#### Botón BACK

- Vuelve al menú anterior.
- Cuando visualice la lista de archivos, pulse el botón **SHIFT** cuando se encuentre iluminado para mover el cursor hacia la parte superior de la lista.

#### Dotón Dial de selección/PUSH ENTER

- Gire el dial para saltar pistas.
- Utilizado para ajustar el nivel de grabación durante la grabación o mientras la grabación está pausada.
- Utilizado para mover el cursor o seleccionar los elementos de ajuste cuando se visualiza el menú.
- Gire el dial cuando el botón SHIFT esté iluminado para aiustar el nivel de grabación o el balance de grabación durante la grabación o mientras la grabación está pausada.
- Pulse el botón para introducir el elemento de aiuste o menú.

#### Botón Avance rápido/Tono +

- (**)** • Avanza la pista rápidamente. • En el modo de fotograma, este botón salta
- unidades de fotograma en dirección de avance. • Pulsar cuando el botón SHIFT esté iluminado
- para ajustar el tono.

#### 2 Botón Retroceso/Tono -

- (41, 42) • Retrocede la pista rápidamente.
- En el modo de fotograma, este botón salta unidades de fotograma en dirección de retroceso.
- Pulsar cuando el botón SHIFT esté iluminado para ajustar el tono.

#### 

- Cambia las funciones de los botones ◀ v **>>** al modo de fotograma o al modo de búsqueda.
- El botón FRAME se ilumina en el modo de fotograma.
- Para alternar entre la activación y la desactivación del tono, pulse cuando el botón SHIFT esté iluminado. El botón **PITCH** se ilumina cuando Tono está activado.

## 

- Muestra el menú.
  - Para bloquear los botones de operación de la unidad, pulse cuando el botón SHIFT esté iluminado. El botón LOCK se ilumina cuando la tecla de bloqueo está activada.

#### • Se muestra "File List".

• Para visualizar la lista de medios para el cambio del medio, pulse cuando el botón SHIFT esté iluminado.

#### 

#### 

- Introduzca una tarjeta SD/SDHC (32 GB máx.). Las tarjetas SDXC y UHS no son compatibles.
- Grabación Reproducción Función de Función de Información

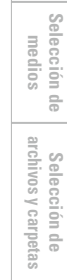

Primeros pasos

Conexiones

Valores predeterminados de ajuste

### **Panel trasero**

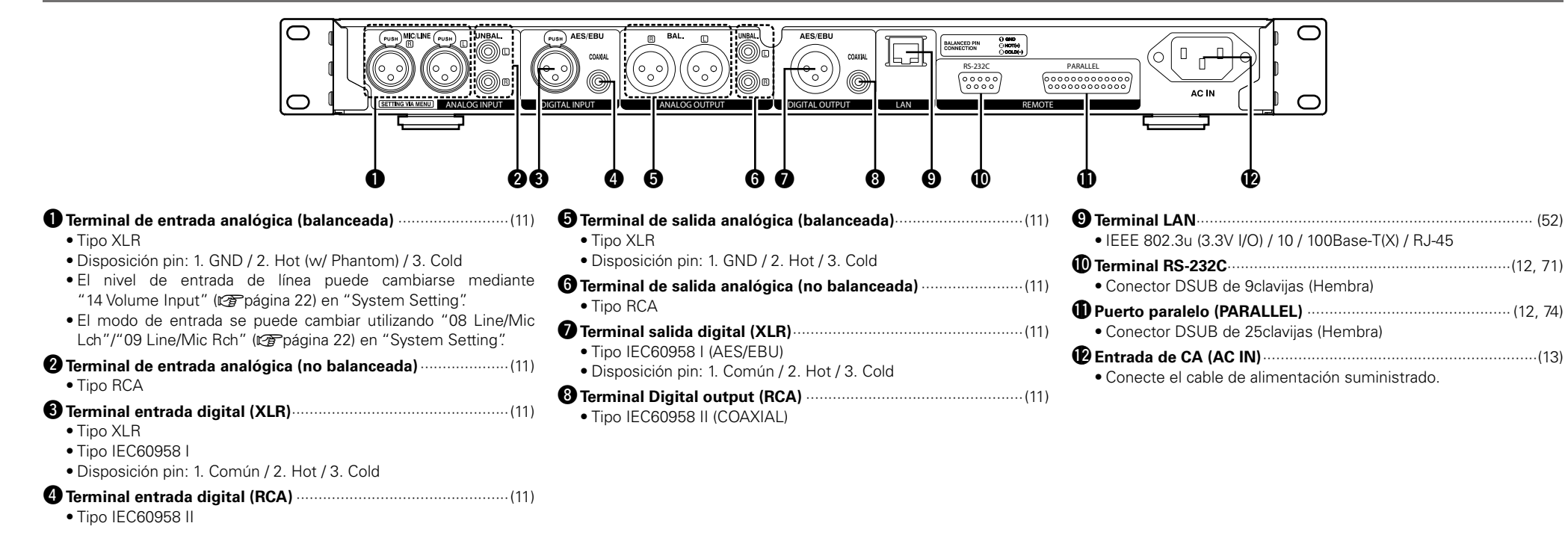

Primeros pas

ő

Valores predeterminados de ajuste

Selección de medios

Selección de archivos y carpetas

Grabación Reproducción Función de Función de Información

## Pantalla

El estado de reproducción y la información sobre los distintos medios se muestran en la pantalla del DN-700R.

Los detalles de la pantalla varían en función del estado operativo (detenido/grabando/reproduciendo) de la DN-700R.

#### **Cambiar la pantalla**

Pulse **DISPLAY**.

• Los detalles de la pantalla cambian cada vez que se pulsa el botón.

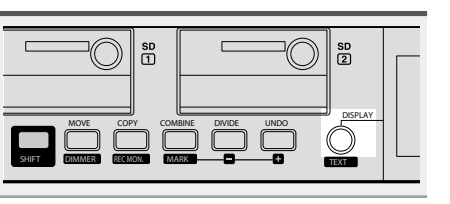

## Pantalla de reproducción/pausa/búsqueda/parada

• La pantalla de propiedades pueden cambiarse igualmente usando **DISPLAY.** 

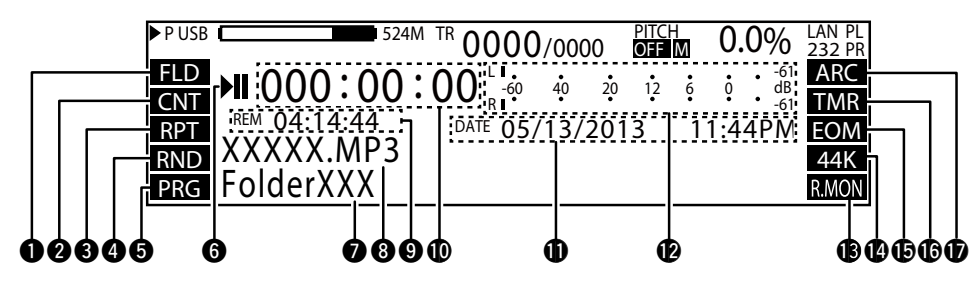

#### Pantalla de rango de reproducción

- Muestra el rango de reproducción actual.
- Muestra los ajustes configurados en "19 Play Range" (B página 19) en "Preset Setting". FLD: Carpeta actual/ALL: Todas las carpetas

#### **2** Pantalla de modo de reproducción

• Muestra los ajustes configurados en "20 Play Mode" (Preset Setting". CNT: Reproducción continua SGL: Reproducción de 1 pista

#### 3 Pantalla de reproducción de repetición

• Muestra los aiustes configurados en "24 Repeat" (Preset Setting". RPT: Visualizado cuando la reproducción de repetición está activada.

#### **4** Pantalla de reproducción aleatoria

• Muestra los aiustes configurados en "21 Random" ( página 19) en "Preset Setting". RND: Visualizado cuando la reproducción aleatoria está activada

#### **6** Pantalla de reproducción programada

• Muestra los ajustes configurados en "22 Program" (Preset Setting". PRG: Visualizado cuando la reproducción programada está activada.

#### 6 Pantalla de estado

Muestra el estado operativo.

| STOP          |              |
|---------------|--------------|
| CUE           | CUE          |
| PAUSE         |              |
| AUDIBLE PAUSE | M            |
| SEARCH        | <b>44</b> >> |
| PLAY          |              |
| REC PAUSE     | •11          |
| BEC           |              |

#### **7** Nombre de carpeta

Muestra la ruta a la carpeta seleccionada.

#### 8 Nombre de pista

• Muestra el nombre de la pista seleccionada.

#### 9 Pantalla de tiempo restante

- Muestra el tiempo restante de la pista actual.
- El formato de visualización se puede ajustar en "33 Time Display" (P página 20) en "Preset Setting".
- Cuando la pista seleccionada tenga el formato VBR (velocidad de bits variable), se visualiza el tiempo restante estimado.

#### Dentalla de tiempo transcurrido

- El tiempo transcurrido de la pista seleccionada actualmente es visualizado.
- El formato de visualización se puede ajustar en "33 Time Display" (Ppágina 20) en "Preset Settina".

#### Pantalla de fecha/hora

8

- La fecha y la hora actuales se muestran cuando la reproducción esté detenida.
- Durante la reproducción, la fecha y la hora en las que se creó la pista seleccionada son visualizadas.
- El formato de visualización se puede ajustar en "20 Time Form" y "21 Date Form" (B página 22) en "Preset Setting".

#### Pantalla de nivel de reproducción

- Muestra el nivel de reproducción.
- Con una retención de picos de tres segundos.

#### Beantalla de supervisión de grabación

- Muestra el estado de la supervisión de la grabación.
- R.MON: Visualizado cuando la supervisión de la grabación está activada.

#### Pantalla de velocidad de muestreo

- Muestra la velocidad de muestreo de la salida de audio. (44 K/48 K/96 K)
- Cuando no se aplica ninguna velocidad de muestreo al usar Ext(AES), "EXT" parpadea en la pantalla. Al usar "Auto", no se visualiza nada.

#### Dista Notificación de final de pista

• "EOM" es visualizado cuando cualquier aiuste que no sea "Off" es utilizado para "31 End Of Message" (Preset Settina".

#### Pantalla de temporizador

 "TMR" es visualizado cuando "Grabación controlada por temporizador" (B página 35) o "Reproducción controlada por temporizador" (Corpágina 45) están aiustados.

#### Dentalla de archivado

- "ARC" es visualizado cuando cualquier aiuste que no sea "Off" es utilizado para "Archive Mode" (C página 54) en "Archive Setting". • Parpadea durante el archivado.

Grabación Reproducción Función de Función de edición control

Primeros pasos

Valores predeterminados de ajuste

Selección de medios

Selección de archivos y carpetas

Primeros pasos

Valores predeterminados de ajuste

Selección de medios

Selección de archivos y carpetas

Grabación

ajuste

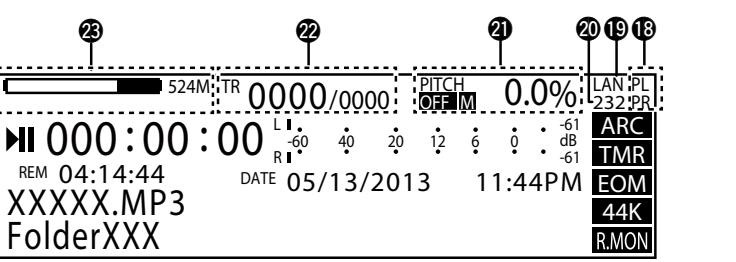

#### Pantalla de alimentación fantasma

CNT

PRG

• Visualizada cuando la configuración de la alimentación fantasma está ajustada en "10 Phantom Lch" (PL) y "11 Phantom Rch" (PR) (B página 22) en "System Setting".

#### Pantalla de Ethernet

• Visualizada cuando Ethernet sea utilizable.

#### Pantalla de conexión en serie remota

 Se ilumina cuando recibe comandos remotos en serie.

#### Pantalla de tono

- Muestra el estado ON/OFF de la función de tono, botón maestro y velocidad de reproducción (porcentaje).
- "M" es visualizado cuando el botón maestro está activado.

#### Pantalla de número de pista

• El lado derecho indica el número total de pistas en el medio seleccionado, y el lado izquierdo el número de pista seleccionado.

#### Pantalla de medios

- Muestra el tipo de medio actualmente seleccionado (SD1/SD2/USB/NET) y la cantidad de espacio libre.
- El medio actualmente seleccionado se encuentra en la parte superior y "P" es visualizado en la parte delantera del medio.
- El medio de copia de seguridad (doble grabación) se encuentra en la parte inferior (si procede) y "B" es visualizado en la parte delantera del medio. Cuando haya establecido un medio secundario (grabación de relé), "S" será visualizado en la parte delantera del medio.
- Si no hay espacio libre en el medio inferior, "MEDIA FULL" es visualizado.
- Si el medio inferior alcanza las 2000 pistas. "TRACK FULL" es visualizado.
- Si la escritura en el medio inferior está prohibida, "WRITE LOCK" es visualizado.
- "▶" indica el medio seleccionado actualmente. • El espacio libre no es visualizado si el medio es "NET".

## Pantalla de propiedades (reproducción/pausa/búsqueda/parada)

+ Property 0001 BGM 001.mp3(/Full/Path) 01/02/2013 10:23:45AM 0 -44K Mo 320kbps 4 +"Album" , "Title<sup>"</sup> , "Artist" 6

#### Nombre del título

#### **2** Número de pista/nombre de archivo

- Muestra el número de la pista y el nombre del archivo seleccionados.
- La ruta a la carpeta en la cual se encuentra guardado el archivo es visualizada entre paréntesis ().

#### B Pantalla de fecha/hora

- Muestra la fecha y la hora en las que se creó la pista seleccionada.
- El formato de visualización se puede aiustar en "20 Time Form" y "21 Date Form" (Preset Setting".

#### **4** Información de grabación de pista

- Velocidad de muestreo
- Canal
- St: Stereo / Mo: Monoaural
- Número de bits de cuantificación o velocidad de bits

#### **5** Nombre del álbum

• Únicamente para archivos MP3, se visualiza el nombre del álbum de la etiqueta ID3.

#### Título

• Únicamente para archivos MP3, se visualiza el nombre del título de la etiqueta ID3.

#### Artista

• Únicamente para archivos MP3, se visualiza el nombre del artista de la etiqueta ID3.

## Þ

Si la información de texto no cabe en la pantalla. pulse **TEXT** en el modo cambio para desplazarse y visualizar el texto oculto.

Primeros pasos

Nor

#### Pantalla durante la grabación y cuando la grabación esté detenida

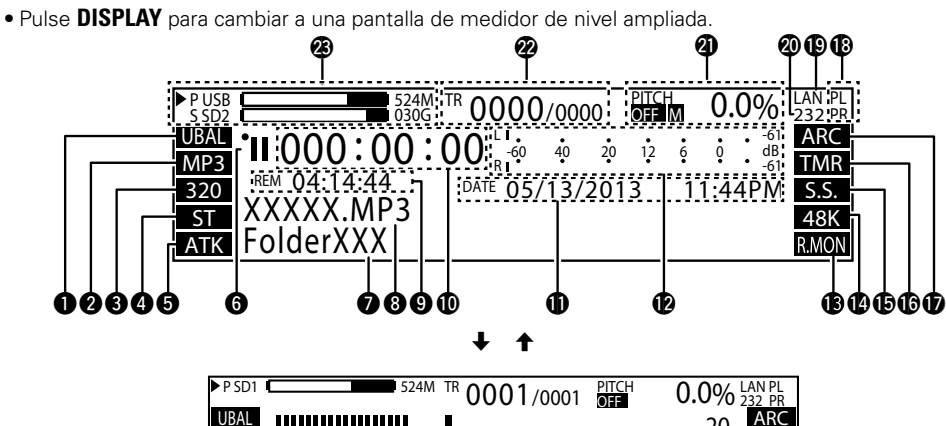

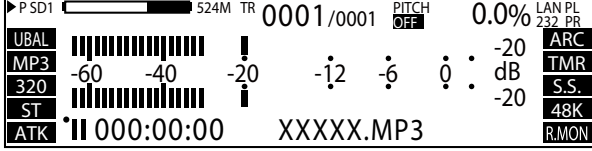

#### Pantalla de entrada de grabación

- Muestra "09 Audio Input" (@ página 18) de "Preset Setting" actual.
- UBAL: Deseguilibrado/BAL: Equilibrado/ AES: AES/EBU / COAX: Coaxial

#### **2** Pantalla de archivo de grabación

- Muestra "10 Rec Format" (B página 18) de "Preset Settina".
- MP3/WAV

#### Pantalla de formato de grabación

- Muestra "10 Rec Format" (Ppágina 18) de "Preset Setting".
- MP3: Tasa de bits / WAV: Núm. de bits de cuantificación

#### **4** Pantalla de canal de grabación

- Muestra "11 Rec Channel" (B página 18) de "Preset Setting" actual.
- ST: Estéreo/MONO: Mono (canal izg.) / MIX: Mezcla canal dcho.

#### **5** Pantalla de pista automática

• Muestra "ATK" cuando "14 Auto Track" (Preset Setting" está activado.

#### 6 Pantalla de estado

Muestra el estado operativo.

| STOP          |           |
|---------------|-----------|
| CUE           | CUE       |
| PAUSE         |           |
| AUDIBLE PAUSE | HI        |
| SEARCH        | <b>44</b> |
| PLAY          |           |
| REC PAUSE     | •11       |
| REC           |           |

#### Pantalla de nombre de carpeta

Muestra la ruta a la carpeta seleccionada.

#### 8 Pantalla de nombre de pista

• Muestra la barra de progreso cuando "14 Auto Track" (Preset Setting" está en cualquier ajuste que no sea desactivado.

#### 9 Pantalla de tiempo restante

- Muestra el tiempo grabable restante en el medio seleccionado.
- El formato de visualización se puede ajustar en "33 Time Display" (Ppágina 20) en "Preset Setting".
- "---:--" es visualizado si el formato no es aplicable a la pantalla de tiempo restante.

#### Pantalla de tiempo transcurrido

- Muestra el tiempo de grabación transcurrido de la pista actual.
- El formato de visualización se puede aiustar en "33 Time Display" (1297 página 20) en "Preset Setting".

#### Pantalla de fecha/hora

• La fecha y la hora de inicio de grabación son indicadas durante la operación de grabación.

#### Dedidor de nivel de grabación

• Muestra el nivel de grabación. Con una retención de picos de tres segundos.

#### Beantalla de supervisión de grabación

- Muestra el estado de la supervisión de la arabación.
- R.MON: Visualizado cuando la supervisión de

#### la grabación está activada. Muestra la velocidad de muestreo de la grabación.

- Velocidad de muestreo de la grabación.
- Muestra "12 Sample Rate" (Ppágina 18) de "Preset Setting".
- Cuando no se aplica ninguna velocidad de muestreo al usar Ext(AES), "EXT" parpadea en la pantalla.

#### Pantalla de salto silencioso

 Muestra "S.S." cuando "16 Silent Skip" (Preset Setting" está activado.

#### Pantalla de temporizador

• "TMR" es visualizado al ajustar "Rec Timer" (Play Timer" (Play Timer" (Pagina 45).

#### Pantalla de archivado

- "ARC" es visualizado cuando cualquier ajuste que no sea "Off" es utilizado para "Archive Mode" (Ppágina 54) en "Archive Setting".
- Parpadea durante el archivado.

#### Pantalla de alimentación fantasma

- Visualizada cuando la alimentación fantasma está activada
- Visualizada cuando "10 Phantom Lch" (PL) y "11 Phantom Rch" (PR) (PR) página 22) están activados en "System Setting".

#### Pantalla de Ethernet

Visualizada cuando Ethernet sea utilizable.

#### Pantalla de conexión en serie remota

 Visualizada al recibirse un comando remoto en serie.

#### Pantalla de tono

- Muestra el estado ON/OFF de la función de tono, botón maestro y velocidad de reproducción (porcentaje).
- "M" es visualizado cuando el botón maestro está activado.

#### Pantalla de número de pista

• El lado derecho indica el número total de pistas en el medio seleccionado, y el lado izquierdo el número de pista seleccionado.

#### Pantalla de medios

- Muestra el tipo de medio actualmente seleccionado (SD1/SD2/USB/NET) y la cantidad de espacio libre.
- El medio actualmente seleccionado se encuentra en la parte superior v "P" es visualizado en la parte delantera del medio.
- El medio de copia de seguridad (doble grabación) se encuentra en la parte inferior (si procede) y "B" es visualizado en la parte delantera del medio. Cuando haya establecido un medio secundario (grabación de relé), "S" será visualizado en la parte delantera del medio.
- Si no hav espacio libre en el medio inferior. "MEDIA FULL" es visualizado.
- Si el medio inferior alcanza las 2000 pistas, "TRACK FULL" es visualizado.
- Si la escritura en el medio inferior está prohibida, "WRITE LOCK" es visualizado.
- ">" indica el medio seleccionado actualmente. • El espacio libre no es visualizado si el medio es "NET"
- Función de Función de Información edición control

Reproducción

Valores predeterminados de ajuste

Selección de medios

## Conexiones

#### NOTA

- No conecte el cable de alimentación hasta que se hayan completado todas las conexiones.
- Cuando realice las conexiones, consulte también las instrucciones operativas de los demás componentes.
- Introduzca bien las clavijas. Las conexiones sueltas tendrán como consecuencia la generación de ruido.
- Asegúrese de conectar correctamente los canales izquierdo y derecho (izquierdo con izquierdo, derecho con derecho).
- Conecte los cables a los terminales correctos de entrada y salida.
- No líe los cables de alimentación con los cables de conexión. Si lo hace así, se pueden producir zumbidos o ruido.

## **Preparativos**

## Cables utilizados para la conexión de audio

Seleccione los cables adecuados para el equipo que va a conectar.

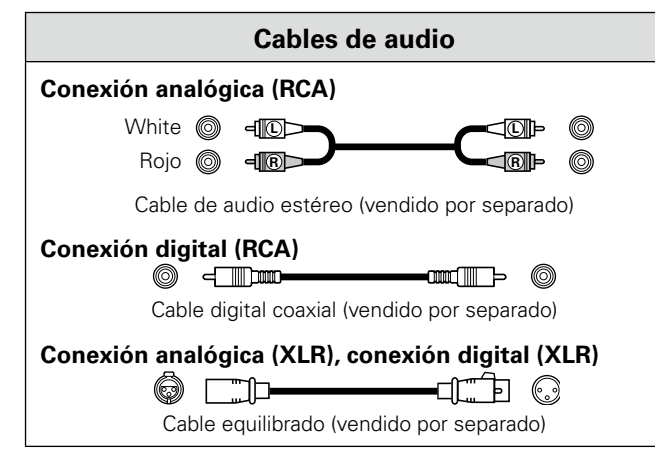

## **Conexiones audio**

### Conexión analógica (conexión no balanceada)

Conecte las entradas/salidas analógicas de línea a los terminales de entrada/salida analógica (desequilibrado) para la reproducción o grabación.

## <u> Conexión digital (COAXIAL)</u>

Conecte las entradas/salidas digitales a los conectores de entrada/ salida (COAXIAL) digital para la reproducción o grabación.

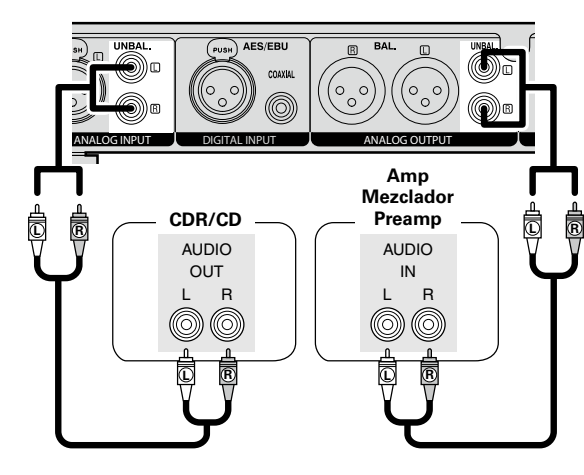

## Conexión analógica (conexión balanceada)

Conecte las entradas/salidas analógicas de línea a los terminales de entrada/salida analógica (equilibrado) para la reproducción o grabación.

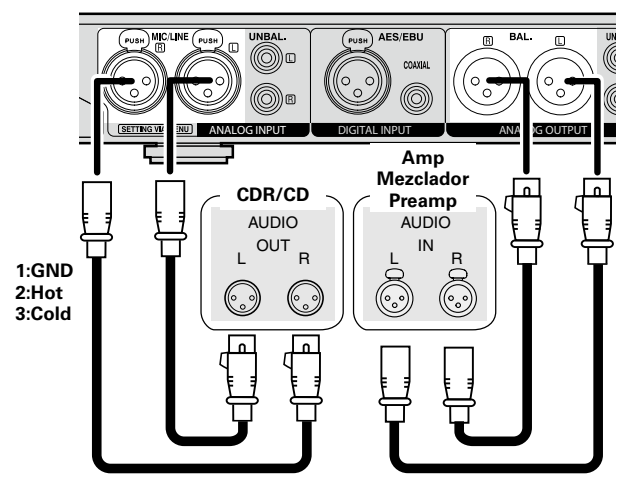

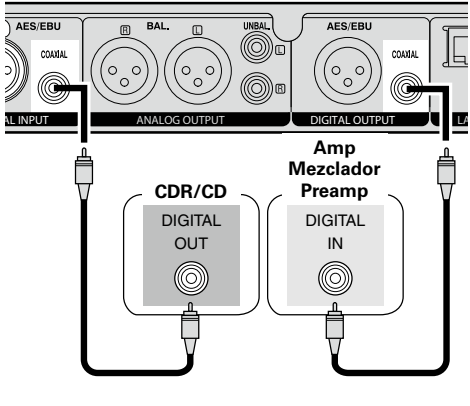

## Conexión digital (AES/EBU)

Conecte las entradas/salidas digitales a los conectores de entrada/ salida (AES/EBU) digital para la reproducción o grabación.

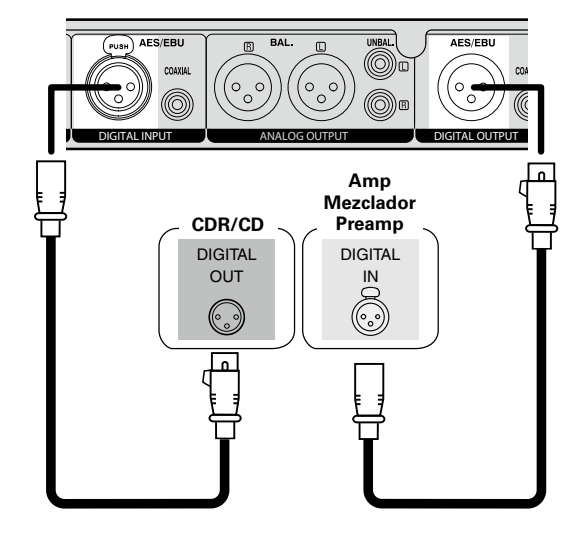

# Primeros pasos Nombres y funcio de las piezas

Valores predeterminados Selección de de ajuste medios

## Conexión del micrófono

Conecte el conector XLR de un micrófono equilibrado a la entrada analógica (equilibrada).

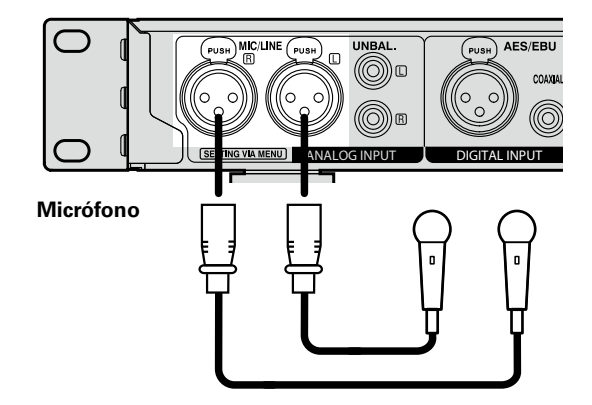

- Disposición de clavijas:
- 1. Tierra (GND)
- 2. Caliente (HOT)/Suministro de alimentación fantasma (+48 V) 3. Frío (COLD)
- Conector adecuado: CANNON XLR-3-32 o equivalente

#### s

- Seleccione "Mic" para los ajustes "08 Line/Mic Lch" y "09 Line/Mic Rch" (Ppágina 22) en "System Setting".
- Ajuste la sensibilidad de entrada de los canales izquierdo y derecho del micrófono en los ajustes "12 Mic In Sens Lch" y "13 Mic In Sens Rch" (Pp página 22) de "System Setting".
- La alimentación fantasma (+48 V) puede activarse o desactivarse para los canales izquierdo y derecho en los aiustes "10 Phantom Lch" y "11 Phantom Rch" (Ppágina 22) de "System Setting".

#### NOTA

Activar la alimentación fantasma y conectarse mediante una entrada normal podría causar daños en esta unidad o en el dispositivo conectado. Tenga cuidado al configurar estos ajustes y realizar las conexiones.

## Conexión del terminal de control

externo

#### **Puerto paralelo**

Conecte un dispositivo externo al puerto paralelo.

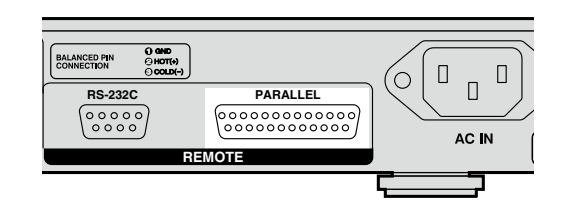

Se puede utilizar el control paralelo para controlar el DN-700R desde un dispositivo externo.

Para ver información detallada sobre el control paralelo, consulte "Control paralelo" (B página 74).

## **Terminal RS-232C**

Conecte un cable directo RS-232C con un conector sub D de 9 clavijas al terminal en serie RS-232C.

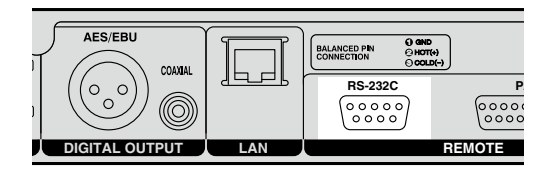

El control RS-232C le permite realizar el control externo desde el host. Para obtener detalles sobre RS232C, ver "Función de mando a distancia en serie" (Ppágina 71).

## **Conexión de auriculares**

ø

a su posición.

cuando use los auriculares.

NOTA

Conecte los auriculares al conector de auriculares (PHONES).

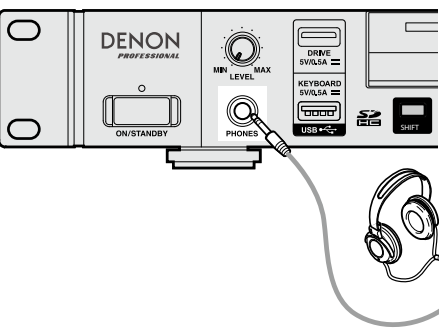

Al pulsar la rueda de ajuste de volumen de auriculares (LEVEL), la rueda

saldrá. Una vez ajustado el volumen, púlsela de nuevo para que vuelva

Para evitar pérdida de audición, no suba el volumen excesivamente

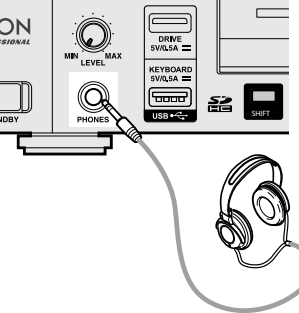

Valores predeterminados de ajuste

Primeros pasos

Nombres y funcio de las piezas

## Conexión del cable de alimentación

Inserte el cable de alimentación una vez realizadas todas las conexiones. Asegúrese de conectar igualmente el cable de tierra.

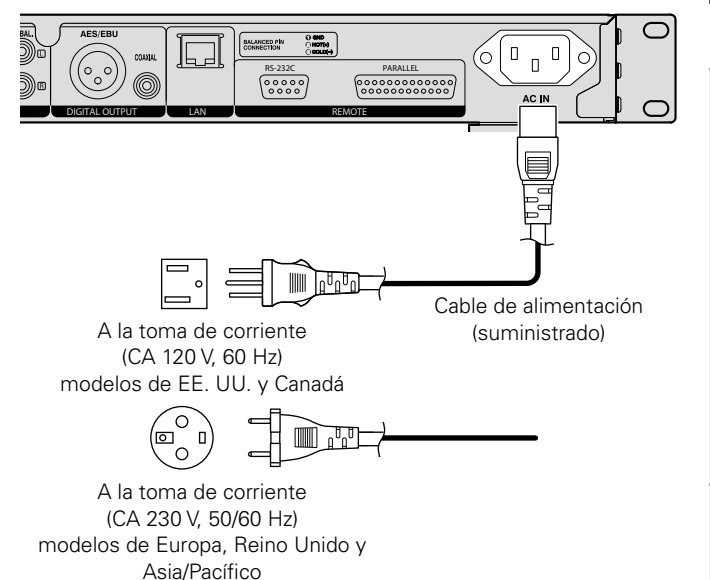

#### NOTA

- Asegúrese de insertar en enchufe firmemente en la salida de CA. Si el enchufe no se inserta correctamente, podría provocar un fallo de funcionamiento o ruido.
- No desenchufe el cable de suministro eléctrico estando en funcionamiento la unidad.
- No utilice un cable de alimentación distinto del cable suministrado con esta unidad.

## Montaje de los medios de grabación´n

### Tarjeta SD

### 🗅 Introducción de una tarjeta SD

Abra la puerta de la tarjeta SD en la dirección indicada con la flecha.

En la pantalla aparece "SD\* DOOR OPEN". (\* es el número de ranura de tarjeta SD seleccionado.)

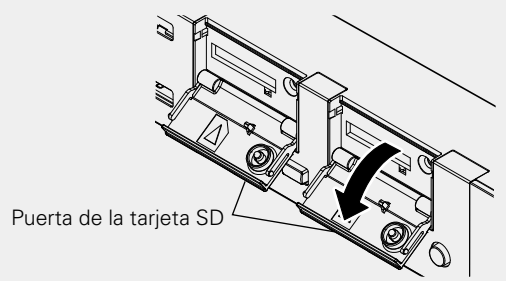

**2** Introduzca la tarjeta SD completamente en la ranura para tarjetas SD hasta que oiga un "clic".

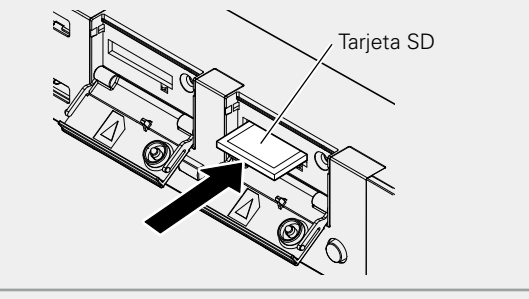

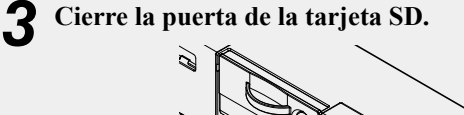

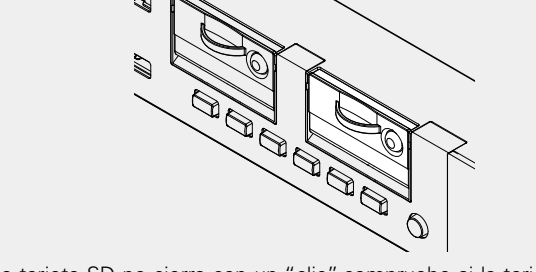

• Si la tarjeta SD no cierra con un "clic", compruebe si la tarjeta SD está totalmente introducida en la ranura.

#### 🗆 Retirada de la tarjeta SD

Antes compruebe que se ha detenido la reproducción de la tarjeta SD o grabación a la misma.

Abra la puerta de la tarjeta SD en la dirección indicada con la flecha.

En la pantalla aparece "SD\* DOOR OPEN".

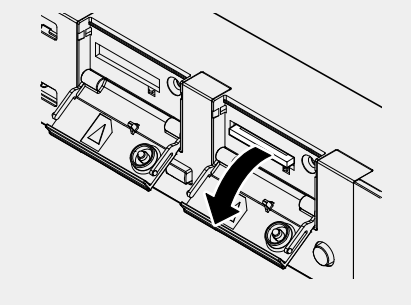

La operación en curso continúa aunque se muestre "DOOR OPEN".
Para que deje de aparecer "DOOR OPEN", cierre la puerta de la tarjeta SD o pulse el dial de selección.

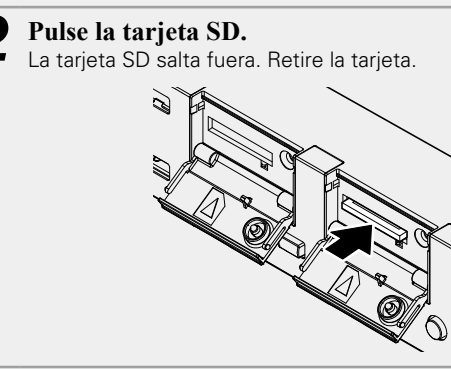

#### NOTA

La retirada de la tarjeta SD durante la grabación puede tener como consecuencia una escritura incorrecta del archivo grabado. No retire la tarjeta SD durante la grabación. Selección de archivos y carpetas

#### Protección de la tarjeta SD

La puerta de la tarjeta SD del DN-700R se puede fijar en su sitio con el tornillo de seguridad de la tarjeta SD incluido. (Para la instalación se requiere un destornillador Phillips pequeño).

La fijación de la puerta de la tarjeta SD evita que la puerta se abra con facilidad, impidiendo así la pérdida accidental de la tarjeta SD.

#### Retire el pin de plástico y el retén.

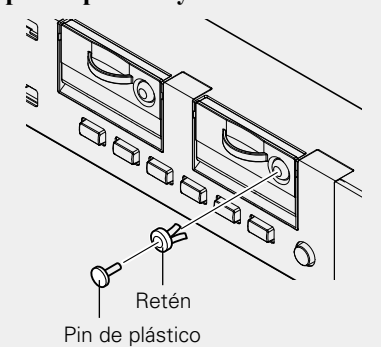

• Guarde el pin de plástico y el retén en un lugar seguro.

2 Sujete el tornillo de seguridad al agujero del tornillo del que se retiró el pin de plástico y apriételo con un destornillador Phillips pequeño.

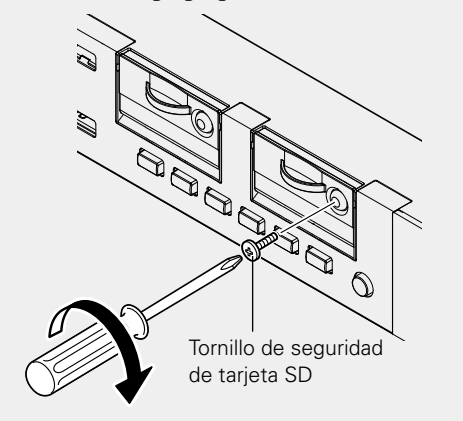

#### Acerca de la tarjeta SD

Para ver información detallada sobre las tarjetas SD confirmadas como compatibles para su uso con dispositivos DENON, consulte el sitio web de DENON (URL: <u>http://www.d-mpro.com</u>).

#### Conexión de un dispositivo USB

El DN-700R es compatible con la memoria flash USB y el dispositivo USB externo (clase de almacenamiento masivo).

#### ø

- Los CONCENTRADORES USB no son compatibles.
- HFS+ solo es compatible con la reproducción.
- Los sistemas de archivos FAT16/FAT32 son compatibles.

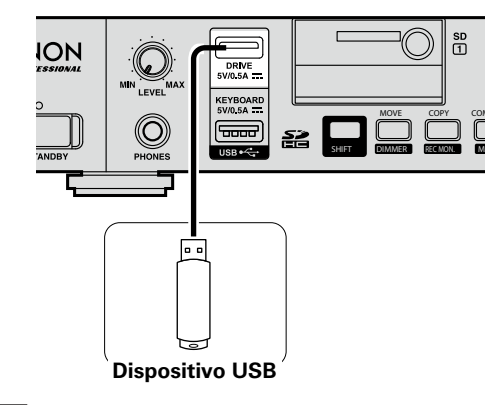

#### NOTA

La retirada de la unidad USB durante la grabación puede tener como consecuencia una escritura incorrecta del archivo grabado. No retire la unidad USB durante la grabación.

## Precauciones cuando se monta el medio de grabación

- No utilice una tarjeta SD o unidad USB partida o combada o una que se ha reparado con adhesivo.
- "Loading..." aparece en la pantalla cuando se monta o carga el medio de grabación. No retire el medio de grabación mientras se muestre este mensaje.

Primeros pasos

Grabación

Reproducción

## Valores predeterminados de ajuste

## Lista de menús

| Botón de<br>configuraciór | MENU                 | Elemento de ajuste | Página | Botón de<br>configuración | MENU                |                                                               | Elemento de ajuste |                | Página |  |
|---------------------------|----------------------|--------------------|--------|---------------------------|---------------------|---------------------------------------------------------------|--------------------|----------------|--------|--|
|                           |                      | 01 PRESET1         |        |                           |                     | 31 End Of Message                                             |                    |                | 20     |  |
|                           | 01 User Preset Sel   | 02 PRESET2         | 18     |                           |                     | 32 Master Key                                                 |                    |                |        |  |
|                           |                      | 03 PRESET3         |        |                           |                     | 33 Time Display                                               |                    |                |        |  |
|                           |                      | 01 Preset Title    | 18     |                           |                     | 34 File Sort                                                  |                    |                |        |  |
|                           |                      | 02 Shift Mode      | 18     |                           |                     | 35 Dimmer                                                     |                    |                |        |  |
|                           |                      | 03 Power On        | 18     |                           | 02 Propot Sotting V | 36 Display Dimmer                                             |                    |                | 20     |  |
|                           |                      | 04 Dual Rec        | 18     |                           |                     | 37 LED Dimmer                                                 |                    |                | 20     |  |
|                           |                      | 05 Relay Rec       | 18     |                           |                     | 38 Screen Saver                                               |                    |                | 20     |  |
|                           |                      | 06 Rec Level Type  | 18     |                           |                     | 39 Fader Start                                                |                    |                | 20     |  |
|                           |                      | 07 ALC             | 18     |                           |                     | 40 Para Rem Mode                                              |                    |                | 20     |  |
|                           |                      | 08 One Touch Rec   | 18     |                           |                     | 41 Keyboard Type                                              |                    |                | 20     |  |
|                           |                      | 09 Audio Input     | 18     |                           |                     | 42 Default                                                    |                    |                | 20     |  |
|                           |                      | 10 Rec Format      | 18     |                           |                     | 01 Archive Mode                                               |                    |                | 54     |  |
|                           | 02 Proport Softing V | 11 Rec Channel     | 18     |                           |                     | 02 Schedule *1                                                |                    | 54             |        |  |
|                           |                      | 12 Sample Rate     | 18     |                           |                     |                                                               | 01 IP Address      | 01 IP Address  |        |  |
|                           |                      | 13 Pre Record      | 18     |                           | 03 Archive Setting  | 03 Server 02 FTP User ID<br>03 FTP User Password<br>04 Folder | 02 FTP User ID     | 02 FTP User ID |        |  |
| MENU                      |                      | 14 Auto Track      | 18     | MENU                      |                     |                                                               | k                  | 54             |        |  |
|                           |                      | 15 Auto Mark       | 19     |                           |                     |                                                               |                    | 54             |        |  |
|                           | UZ Preset Setting X  | 16 Silent Skip     | 19     |                           |                     | 04 Clear After Arc                                            |                    |                | 54     |  |
|                           |                      | 17 Silent Level    | 19     |                           |                     | 05 Auto Deletion                                              |                    |                | 54     |  |
|                           |                      | 18 Silent Time     | 19     |                           |                     | 06 Connection Test                                            |                    |                | 54     |  |
|                           |                      | 19 Play Range      | 19     |                           |                     | 07 Default                                                    |                    | 54             |        |  |
|                           |                      | 20 Play Mode       | 19     |                           |                     |                                                               | Rec Timer Menu     | Edit           |        |  |
|                           |                      | 21 Random          | 19     |                           |                     | RecTimer List<br>(Max. 30)                                    |                    | Insert         |        |  |
|                           |                      | 22 Program         | 19     |                           |                     |                                                               |                    | Clear          |        |  |
|                           |                      | 23 Finish Mode     | 19     |                           | 04 Rec Timer        |                                                               |                    | All Clear      |        |  |
|                           |                      | 24 Repeat          | 19     |                           |                     |                                                               |                    | Timer On       | -      |  |
|                           |                      | 25 Auto Cue        | 19     |                           |                     |                                                               |                    | Timer Off      | -      |  |
|                           |                      | 26 Skip Back       | 19     |                           |                     |                                                               |                    | Edit           |        |  |
|                           |                      | 27 Search Mode     | 19     |                           |                     | Play Timer List<br>(Max. 30)                                  |                    | Insert         | 1      |  |
|                           |                      | 28 Auto Fade In    | 19     |                           |                     |                                                               |                    | Clear          | 1      |  |
|                           |                      | 29 Auto Fade Out   | 19     |                           | 05 Play Limer       |                                                               | Play Limer Menu    | All Clear      | 45     |  |
|                           |                      | 30 Start Delay     | 20     |                           |                     |                                                               |                    | Timer On       | -      |  |
|                           |                      |                    |        |                           |                     |                                                               |                    | Timer Off      | 1      |  |

\*1 No visualizado cuando "Archive Mode" está ajustado en "Auto".

Primeros pasos Nombres y funciones de las piezas

Conexiones

Valores predeterminados de ajuste

Selección de medios

Selección de archivos y carpetas

Lista de menús

Primeros pasos Nombres y funciones Conexiones

 Valores predeterminados
 Selección de medios
 Selección de archivos y carpetas
 Grabación
 Reproducción
 Función de edición
 Función de control
 Información

| Botón de<br>configuración | MENU                                                                              | E                                                                             | lemento de ajuste                       |              | Página                                                           | Botón de<br>configuración | MENU                              | Elemento de ajuste         | Página |
|---------------------------|-----------------------------------------------------------------------------------|-------------------------------------------------------------------------------|-----------------------------------------|--------------|------------------------------------------------------------------|---------------------------|-----------------------------------|----------------------------|--------|
|                           |                                                                                   |                                                                               |                                         | Preview      |                                                                  |                           |                                   | 26 IP Address              | 22     |
|                           |                                                                                   |                                                                               |                                         | Insert       | 1                                                                |                           |                                   | Subnet Mask * <sup>2</sup> | 22     |
|                           | 06 Program List Pro                                                               | Program List                                                                  |                                         | Remove       |                                                                  |                           |                                   | Gateway *2                 | 22     |
|                           |                                                                                   | (Max. 99)                                                                     | Program List Menu                       | Remove All   | - 43                                                             | 3                         |                                   | DNS Server *2              | 22     |
|                           |                                                                                   |                                                                               |                                         | Load         | 1                                                                |                           |                                   | 27 IP Control Port         | 23     |
|                           |                                                                                   |                                                                               |                                         | Save         |                                                                  |                           | 28 IP Control Auth                | 23                         |        |
|                           |                                                                                   |                                                                               |                                         | Preview      |                                                                  |                           |                                   | 29 Network Standby         | 23     |
|                           |                                                                                   |                                                                               |                                         | Auto Mapping |                                                                  |                           |                                   | 30 NTP                     | 23     |
|                           |                                                                                   |                                                                               |                                         | Set          |                                                                  |                           | 00 Sustana Catting                | 31 Syslog                  | 23     |
|                           | 07 Hot List                                                                       | Hot List                                                                      | Hot List Menu                           | Remove       | 47                                                               |                           | 08 System Setting                 | 32 Time Zone               | 23     |
|                           |                                                                                   | (1012X. 20)                                                                   |                                         | Remove All   | ]                                                                |                           |                                   | 33 Daylight Saving         | 23     |
|                           |                                                                                   |                                                                               |                                         | Load         | ]                                                                |                           |                                   | 34 Admin Passwd            | 23     |
|                           |                                                                                   |                                                                               |                                         | Save         | ]                                                                | MENU                      |                                   | 35 Operator Passwd         | 23     |
|                           | 01 <sup>-</sup><br>02<br>03<br>04<br>05<br>06<br>07<br>08<br>09<br>10<br>11<br>11 | 01 Timer Priority<br>02 Rec Folder<br>03 Signal Pass Thru<br>04 User Area     |                                         | 21           | 21<br>21<br>21<br>21                                             |                           | 36 Observer Passwd                | 23                         |        |
|                           |                                                                                   |                                                                               |                                         | 21           |                                                                  |                           | 37 PrdMgr Detect                  | 23                         |        |
|                           |                                                                                   |                                                                               |                                         | 21           |                                                                  |                           | 38 PrdMgr PowerCtrl               | 23                         |        |
|                           |                                                                                   |                                                                               |                                         | 21           |                                                                  |                           | 39 Auto Reboot                    | 23                         |        |
|                           |                                                                                   | 05 File Name Form                                                             |                                         |              | 21                                                               |                           |                                   | 40 Default                 | 23     |
| MACAUL                    |                                                                                   | 06 Mono Play                                                                  | 06 Mono Play                            |              |                                                                  |                           |                                   | 01 Time/Date               | 25     |
| IVIEINU                   |                                                                                   | 07 Output Rate                                                                | 07 Output Rate                          |              |                                                                  |                           |                                   | 02 Load Setting            | 25     |
|                           |                                                                                   | 08 Line/Mic Lch                                                               | 08 Line/Mic Lch                         |              |                                                                  |                           |                                   | 03 Save Setting            | 25     |
|                           |                                                                                   | 09 Line/Mic Rch                                                               | 09 Line/Mic Rch                         |              |                                                                  | 21                        | 09 Utility                        | 04 Firmware Version        | 26     |
|                           |                                                                                   | 10 Phantom Lch                                                                | 10 Phantom Lch           11 Phantom Rch |              | 22<br>22                                                         | 05 Network Status         |                                   | 26                         |        |
|                           |                                                                                   | 11 Phantom Rch                                                                |                                         |              |                                                                  | 06 Format Media           |                                   | 26                         |        |
|                           |                                                                                   | 12 Mic In Sens Lch                                                            |                                         |              | 22                                                               |                           |                                   | 07 Speed Check             | 26     |
|                           | 08 System Setting                                                                 | 08 System Setting<br>13 Mic In Sens Rch<br>14 Volume Input<br>15 Ref(XLR/RCA) |                                         | 22           | *2 No visualizado quando "26 IP Address" astá siustado on "Auto" |                           |                                   |                            |        |
|                           |                                                                                   |                                                                               |                                         | 22           | 2 100 015                                                        |                           | IF Address esta ajustado en Adto. |                            |        |
|                           |                                                                                   |                                                                               |                                         | 22           |                                                                  |                           |                                   |                            |        |
|                           |                                                                                   | 16 Input Trim Lch                                                             |                                         |              | 22                                                               |                           |                                   |                            |        |
|                           |                                                                                   | 17 Input Trim Rch                                                             | 17 Input Trim Rch                       |              | 22                                                               |                           |                                   |                            |        |
|                           |                                                                                   | 18 Output Trim Lch                                                            | 18 Output Trim Lch                      |              | 22                                                               |                           |                                   |                            |        |
|                           |                                                                                   | 19 Output Trim Rch<br>20 Time Form<br>21 Date Form                            |                                         | 22           |                                                                  |                           |                                   |                            |        |
|                           |                                                                                   |                                                                               |                                         | 22           |                                                                  |                           |                                   |                            |        |
|                           |                                                                                   |                                                                               |                                         | 22           |                                                                  |                           |                                   |                            |        |
|                           |                                                                                   | 22 Display Contrast                                                           |                                         |              | 22                                                               |                           |                                   |                            |        |
|                           |                                                                                   | 23 Language                                                                   |                                         |              | 22                                                               |                           |                                   |                            |        |
|                           |                                                                                   | 24 Serial Bit Rate                                                            | 24 Serial Bit Rate                      |              | 22                                                               |                           |                                   |                            |        |
|                           |                                                                                   | 25 Machine Name                                                               |                                         |              | 22                                                               |                           |                                   |                            |        |

## Predeterminados de aiuste

DN-700R puede grabar entrada de audio en una tarjeta SD en la unidad o en una unidad USB. DN-700R está equipado con diversos aiustes de grabación y reproducción de modo que puede utilizar aplicaciones amplias para grabar y reproducir.

DN-700R también le permite programar hasta tres ajustes predeterminados. Utilice esta característica para los patrones de ajuste de grabación y reproducción predeterminados, según su objetivo. Puede cambiar los ajustes para un fin específico simplemente seleccionando el número predeterminado. Al utilizar la unidad por primera vez, asegúrese de ajustar el reloj antes del uso. Para obtener más información sobre cómo ajustar el reloj, consulte "Time/Date" (@página 25).

## **Operaciones del menú (Selección de predeterminado/Ajuste** predeterminado/Configuración del sistema)

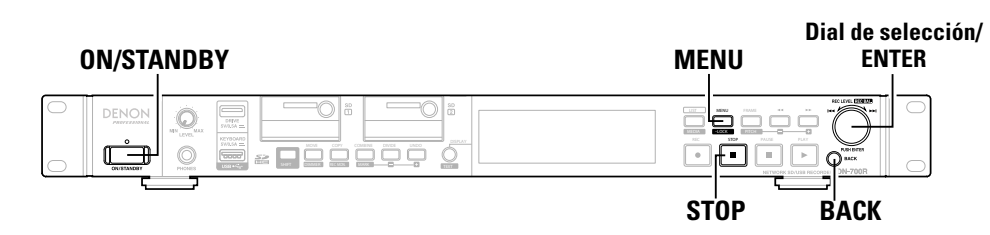

#### Pulse ON/STANDBY.

Se activa la alimentación del DN-700R v se ilumina la pantalla de visualización.

#### Con el DN-700R detenido, pulse MENU.

Se muestra la lista de menús.

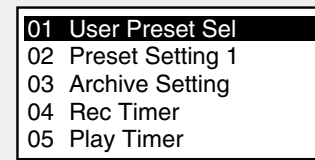

 Para ver información detallada sobre los elementos de ajuste de cada menú, consulte "Lista de menús" (CP página 15).

#### Gire el dial de selección para seleccionar el menú cuyos ajustes desee cambiar, y 3 pulse ENTER.

Se muestra la lista de menús del elemento seleccionado.

• Si se ha establecido una contraseña de administrador para "System Setting", debe introducir la contraseña.

#### Gire el dial de selección para seleccionar el elemento que desee cambiar, y pulse ENTER.

Se elige el elemento de ajuste.

#### Gire el dial de selección para seleccionar el elemento detallado que desee ajustar, y 5 pulse ENTER.

Se elige el elemento de ajuste.

- Para continuar ajustando otros elementos, vuelva a realizar la operación del paso 4, 5.
- Para regresar al menú de nivel superior desde el elemento de menú que se ajusta en este momento, pulse BACK.

#### 6 Una vez finalizados todos los ajustes, pulse MENU.

Los ajustes cambiados se guardan y el DN-700R regresa al estado detenido.

## Cancelación de los ajustes

- Siga el procedimiento que se describe a continuación. (1) Pulse **STOP**.
- Aparece "Exit without Saving?".
- 2 Gire el dial de selección para seleccionar "OK", y pulse ENTER. La configuración se cancela.

Primeros pasos

Primeros pasos Nombres y funciones Conexiones

Valores predeterminados de ajuste

Selección de medios

Selección de archivos y carpetas Grabación Reproducción Función de Función de Información

#### □ Selección de predeterminados (selección de predeterminados del usuario)

Se pueden crear tres predeterminados (PRESET1/PRESET2/PRESET3). Seleccione y use los predeterminados en conformidad con el uso de la unidad.

#### Preset Setting

Estos ajustes se realizan de modo independiente para cada uno de los 3 predeterminados (Preset-1/Preset-2/ Preset-3). En primer lugar, seleccione el número predeterminado que desea definir de "01 Presets" en el menú.

• Existen elementos predeterminados que poseen valores iniciales distintos para PRESET 1, 2 y 3. En este caso, el número PRESET es registrado después del valor inicial.

| Elementos de ajuste           | Detalles del ajuste                                                          |
|-------------------------------|------------------------------------------------------------------------------|
| Elementos de ajuste           | (los elementos en negrita son valores predeterminados)                       |
| 01 Preset Title               | Preset X (X=1 – 3)                                                           |
| Cambia el nombre del          |                                                                              |
| predeterminado.               |                                                                              |
|                               | Para más detalles, consulte "Dar nuevo nombre a los predeterminados"         |
|                               | (🕼 página 21).                                                               |
| 02 Shift Mode                 | Momentary: Accede al modo de cambio al mantener pulsado el botón             |
| Ajusta operaciones para el    | SHIFT al pulsar otro botón.                                                  |
| botón SHIFT.                  | Lock: Accede al modo de cambio al pulsar el botón SHIFT. En este caso, el    |
|                               | botón <b>SHIFT</b> se ilumina.                                               |
| 03 Power On                   | <b>Stop:</b> Se detiene cuando la alimentación está activada.                |
| Ajusta el funcionamiento      | Resume Play: Inicie la reproducción de la pista reproducida por última vez   |
| cuando la alimentación del    | mediante la operacion anterior.                                              |
| DN-700R esta activada.        | Play First: La reproduccion comienza desde la primera pista de la carpeta    |
|                               | que tue reproducida por ultima vez por la operación anterior.                |
|                               | Rec: Comienza la grabación en la carpeta del medio actualmente               |
|                               | seleccionado. Los ajustes de la calpeta usada para guarda pueden             |
| 04 Dual Rec                   | Off Desactive la grabación dual                                              |
| Aiusta el medio de conia de   | SD1: Selecciona SD1 como el medio de conia de seguridad                      |
| Ajusta el medio de copia de   | SD1: Selecciona SD2 como el medio de copia de seguridad.                     |
| dual                          | USB: Selecciona USB como el medio de copia de seguridad.                     |
| 05 Belay Bec                  | Off: Desactiva la grabación de relé                                          |
| Aiusta el medio (medio        | SD1: Selecciona SD1 como el medio secundario.                                |
| secundario) en el cual la     | SD2: Selecciona SD2 como el medio secundario.                                |
| grabación continúa al usar la | USB: Selecciona USB como el medio secundario.                                |
| grabación de relé.            |                                                                              |
| 06 Rec Level Type             | Master/Bal: Ajusta el nivel de entrada y el balance de los canales izquierdo |
| Establece el dial de          | y derecho.                                                                   |
| selección como el método      | Separate L/R: Ajusta el nivel de entrada de los canales izquierdo y derecho  |
| de selección del nivel de     | de forma individual.                                                         |
| grabación.                    |                                                                              |

| Elementos de siuste          | Detalles del ajuste                                                          |
|------------------------------|------------------------------------------------------------------------------|
| Elementos de ajuste          | (los elementos en negrita son valores predeterminados)                       |
| 07 ALC                       | Off (PRESET1/2): Desactiva ALC.                                              |
| Ajusta ALC (control          | Mix: Ajusta el mismo ALC para los canales izquierdo y derecho.               |
| automático de nivel).        | Separate (PRESET3): Ajusta ALC para los canales izquierdo y derecho de       |
|                              | forma individual.                                                            |
| 08 One Touch Rec             | Off (PRESET1/2): Pulse una vez el botón REC para realizar una pausa en la    |
| Ajusta el funcionamiento del | grabación, y púlselo de nuevo para iniciar la grabación.                     |
| botón <b>REC</b> .           | On (PRESET3): Pulse una vez el botón REC para iniciar la grabación.          |
| 09 Audio Input               | Bal: Graba la fuente de la terminal de entrada analógica XLR.                |
| Selecciona la fuente de      | UnBal: Graba la fuente de la terminal de entrada analógica RCA.              |
| entrada audio para la        | AES / EBU: Graba la fuente de la terminal de entrada digital XLR.            |
| grabación.                   | Coaxial: Graba la fuente de la terminal de entrada digital RCA.              |
| 10 Rec Format                | MP3-320 (PRESET2) / MP3-256 / MP3-192 /                                      |
| Selecciona el formato        | MP3-128 (PRESET1) / MP3-64 / PCM-16 /                                        |
| audio (MP3 o PCM) para la    | <b>PCM-24</b> (PRESET3)                                                      |
| grabación.                   | • Los valores de velocidad de bits son los correspondientes a cuando se      |
|                              | graba un archivo estéreo.                                                    |
|                              | Selecciona la velocidad de bits para el formato MP3.                         |
|                              | Selecciona el número de bits cuantificados para el formato PCM.              |
|                              | • MP3 no puede seleccionarse cuando "12 Sample Rate" es 96k.                 |
| 11 Rec Channel               | Stereo: Graba un archivo estéreo (de 2 canales).                             |
| Seleccione si desea grabar   | Mono(L): Graba como un archivo monoaural (canal izquierdo).                  |
| un archivo estereo o         | MonoMix: Mezcia como estereo (2 canales) y graba como archivo -3 dB.         |
| monoaural.                   |                                                                              |
| 12 Sample Rate               | <b>44.1k</b> (PRESE11/2): Graba a 44.1kHz.                                   |
| Selecciona la trecuencia de  |                                                                              |
| muestreo para la grabación.  | <b>96K</b> (PRESEI3): Graba a 96KHZ.                                         |
|                              |                                                                              |
|                              | ΝΟΤΑ                                                                         |
|                              | Únicamente babilitado para la grabación de entrada analógica                 |
|                              | <ul> <li>96k no puede seleccionarse cuando "10 Rec Format" es MP3</li> </ul> |
| 13 Pre Becord                | Off: Desactiva la pregrabación                                               |
| Cuando la grabación          | 1ser / 2ser / 3ser / Aser / 5ser                                             |
| comienza desde el estado     | 1300 / 2300 / 300 / 4300 / 300                                               |
| de pausa de grabación        |                                                                              |
| la grabación comienza        |                                                                              |
| retroactivamente para        |                                                                              |
| este período de tiempo       |                                                                              |
| establecido.                 |                                                                              |
| 14 Auto Track                | Off: Graba sin crear un nuevo archivo.                                       |
| Crea un nuevo archivo para   | 1min / 5min / 10min / 15min / 30min / 1hour / 2hour / 6hour / 8hour /        |
| cada tiempo de grabación     | 12hour / 24hour                                                              |
| ajustado y continúa la       |                                                                              |
| grabación.                   | ΝΟΙΑ                                                                         |
|                              | • Cuando el tamaño de un archivo grabado alcanza los 2 GB, la grabación      |
|                              | pasa automáticamente a un nuevo archivo y continúa.                          |
|                              | • Podría haber cortes de sonido durante un breve periodo de tiempo entre     |
|                              | los archivos dependiendo de la capacidad del archivo grabado.                |

Primeros pasos Nombres y funciones Conexiones

 Valores predeterminados
 Selección de
 Selección de
 Grabación
 Reproducción
 Función de
 Función de
 Información

 de ajuste
 medios
 archivos y carpetas
 Grabación
 Reproducción
 edición
 control
 Información

| Elementos de ajuste                                                                                                    | Detalles del ajuste<br>(los elementos en negrita son valores predeterminados)                                                                                                    | Elementos de ajuste                                                                                                    | Detalles del ajuste<br>(los elementos en negrita son valores predeterminados)                                                                                                    |
|----------------------------------------------------------------------------------------------------|----------------------------------------------------------------------------------------------------|----------------------------------------------------------------------------------------------------|----------------------------------------------------------------------------------------------------|
| <b>15 Auto Mark</b><br>Si una entrada que se<br>encuentre por debajo del                                                                                                    | <b>Off</b> : Desactiva la función de marca automática.<br>On: Activa la función de marca automática.                                                                                                    | <b>21 Random</b><br>Ajusta la reproducción<br>aleatoria.                                                                       | On: Se ejecuta la reproducción en orden aleatorio.<br><b>Off</b> : No se realiza la reproducción en orden aleatorio.                                                                                                    |
| nivel establecido en "17<br>Silent Level" continúa<br>durante más tiempo del                                                                                                    | <ul> <li>Se puede escribir un máximo de 30 marcas en un archivo.</li> <li>Los números de marcas se adjuntan en orden numérico empezando</li> </ul>                                                                                                    | <b>22 Program</b><br>Ajusta la reproducción<br>programada.                                                                     | On: Reproduce las pistas en el orden establecido (reproducción programada).<br>Off: No se ejecuta la reproducción programada.                                                                                                    |
| establecido en "18 Silent<br>Time" (🖙 página 19), la<br>información de marcación<br>se escribe en el archivo.                                                                                                    | <ul> <li>Los nameros de marcas se adjuntar en orden namerico empezando desde el 1.</li> <li>Las marcas también se pueden añadir manualmente. Para obtener detalles, ver "Adición de marcas (marcado)" (1277) página 42).</li> <li>Las marcas se pueden editar con el software "DMP Mark Editor"</li> </ul>                                                                                                    | 23 Finish Mode<br>Ajusta la operación al<br>detener la reproducción.                                                           | <ul> <li>Stop: Se detiene la reproducción.</li> <li>Next: Cuando la reproducción es detenida, la pista siguiente se pone en la cola.</li> <li>Recue: La reproducción se detiene y regresa al punto de inicio.</li> </ul>                                                                                                    |
| Esta marca es útil cuando se<br>busca un punto específico<br>durante la reproducción.                                                                                                    | incluido. Para obtener detalles, ver el manual de instrucciones en el CD-ROM incluido.                                                                                                    | <b>24 Repeat</b><br>Ajusta la reproducción de repetición.                                                                      | On: Se realiza la reproducción de repetición.<br><b>Off</b> : No se realiza la reproducción de repetición.                                                                                                    |
| <b>16 Silent Skip</b><br>Si una entrada que se<br>encuentre por debajo del<br>nivel establecido en "17<br>Silent Level" continúa<br>durante más tiempo del<br>establecido en "18 Silent<br>Time", la grabación se<br>detiene. La grabación se<br>reinicia cuando se recibe de<br>nuevo la entrada por encima | <ul> <li>Off: Desactiva la función salto silencioso.</li> <li>On: Activa la función salto silencioso. El icono S.S aparece en la pantalla (Programa as "Grabación con salto silencioso").</li> <li>Si la grabación se detiene temporalmente por la función de salto silencioso, "S.S" se mostrará en la pantalla.</li> <li>Cuando "16 Silent Skip" está "On", se añade un máximo de 0,5 segundos de pregrabación antes de iniciar la grabación desde el estado de grabación pausada.</li> </ul> | <b>25 Auto Cue</b><br>Define la función cue<br>automática.                                                                     | <ul> <li>Off: Desactiva la función de cue automática.</li> <li>-48dB/-42dB/-36dB: Después de seleccionar la pista, el audio al inicio de la misma que se encuentre por debajo del nivel de volumen establecido es omitido y detiene temporalmente la reproducción.</li> <li>La función cue automática se detiene temporalmente en el punto donde se reinicia la reproducción después de saltar la parte silenciosa en el principio de un archivo.</li> <li>NOTA</li> </ul> |
| del nivel ajustado.<br><b>17 Silent Level</b><br>Ajusta el nivel de silencio                                                                                                    | -60dB / -54dB / <b>-38dB</b> / -20dB                                                                                                    |                                                                                                    | Si la parte silenciosa no puede ser detectada al inicio de un archivo, incluso transcurridos 20 segundos, la reproducción se detiene temporalmente al inicio del archivo.                                                                                                    |
| cuando "15 Auto Mark" o "16<br>Silent Skip" está ajustado a<br>activado.                                                                                                    |                                                                                                    | <b>26 Skip Back</b><br>La pista retrocede<br>únicamente la cantidad de                                                         | 0.5 – <b>2</b> – 60sec: Ajusta el tiempo de salto atrás para una pista que se<br>reproduce actualmente en intervalos de 0,5 segundos<br>entre 0,5 y 10 segundos, o en intervalos de 5 segundos                                                                                                    |
| <b>18 Silent Lime</b><br>Ajuste el tiempo de<br>valoración silenciosa para<br>la grabación de salto<br>silencioso.                                                                                                    | 1sec / 2sec / <b>3sec</b> / 4sec / 5sec                                                                                                    | tiempo establecida durante<br>la reproducción o en pausa,<br>y reproduce o permanece<br>en pausa (P página 41<br>"Skip back"). | entre 10 y 60 segundos.                                                                                                    |
| <b>19 Play Range</b><br>Ajusta el rango de<br>reproducción de la pista.                                                                                                    | All: Reproduce todas las pistas de todas las carpetas.<br><b>Folder</b> : Reproduce todas las pistas de la carpeta seleccionada.                                                                                                    | <b>27 Search Mode</b><br>Ajusta el modo de<br>búsqueda.                                                                        | <b>Normal</b> : Reproduce audio en búsqueda de velocidad de 2 x, pero no reproduce audio a mayores velocidades de reproducción. Silent: El audio no se reproduce durante la búsqueda.                                                                                                    |
|                                                                                                    | "All" únicamente está habilitado para la reproducción de la tarjeta SD y del dispositivo USB. Si "All" es seleccionado para la reproducción NET, funcionará con el ajuste "Folder".                                                                                                    | 28 Auto Fade In<br>Establece el tiempo de<br>atenuación al inicio de la<br>reproducción.                                       | Off: No funciona.<br>0.5 sec/1.0 sec/3.0 sec: El volumen aumenta gradualmente durante el<br>tiempo establecido.                                                                                                    |
| <b>20 Play Mode</b><br>Ajusta el modo de<br>reproducción de la pista.                                                                                                    | Continuous: Reproduce continuamente las pistas de la carpeta<br>seleccionada o de todas las carpetas (según el ajuste "19<br>Play Range").<br>Single: Reproduce únicamente 1 pista.                                                                                                    | <b>29 Auto Fade Out</b><br>Ajusta el tiempo de<br>atenuación al detener la<br>reproducción.                                    | <b>Off</b> : No funciona.<br>0.5 sec/1.0 sec/3.0 sec: El volumen disminuye gradualmente durante el tiempo establecido.                                                                                                    |

#### Predeterminados de ajuste

| Elementos de ajuste                                                                                                    | Detalles del ajuste<br>(los elementos en negrita son valores predeterminados)                                                                                                    | Elementos de ajuste                                                                              | Detalles del ajuste<br>(los elementos en negrita son valores predeterminados)                                                                                                    |
|----------------------------------------------------------------------------------------------------|----------------------------------------------------------------------------------------------------|--------------------------------------------------------------------------------------------------|----------------------------------------------------------------------------------------------------|
| <b>30 Start Delay</b><br>Ajusta la sincronización de<br>inicio de reproducción.                                                                                                    | Off: No funciona. (La reproducción se inicia inmediatamente).<br>100ms / 200ms / 300ms: La reproducción comienza después del tiempo<br>establecido.                                                                                                    | <b>38 Screen Saver</b><br>Ajusta el salvapantallas.                                              | Off: No funciona.<br>On: El salvapantallas se inicia cuando no se realiza ninguna operación<br>durante 30 minutos.                                                                                                    |
| <ul> <li>31 End Of Message</li> <li>Ajusta cómo la visualización</li> <li>EOM se ilumina en la<br/>pantalla.</li> <li>32 Master Key</li> <li>Ajusta el botón maestro<br/>para la función de control<br/>de tono.</li> </ul> | <ul> <li>Off: No funciona.</li> <li>0 sec: Parpadea durante 0,5 segundos cuando finaliza la pista.</li> <li>5 sec / 10 sec / 15 sec / 20 sec / 30 sec / 60 sec: Parpadea durante el periodo de tiempo establecido antes de que finalice la pista.</li> <li>Off: Deshabilitado.</li> <li>On: Habilitado.</li> </ul> | <b>39 Fader Start</b><br>Ajusta las operaciones<br>cuando se utiliza el remoto<br>paralelo.      | <ul> <li>Play: Reproduce cuando la clavija FADER START del remoto paralelo está cerrada.</li> <li>Play-Pause: Reproduce cuando la clavija FADER START está cerrada, y se pone en pausa cuando esta clavija está abierta.</li> <li>Play-Next: Reproduce cuando la clavija FADER START está cerrada, y salta a la pista siguiente cuando esta clavija está abierta.</li> <li>Play&amp;Lock: Reproduce cuando la clavija FADER START está cerrada, y bloquea las teclas de la unidad.</li> </ul> |
| <b>33 Time Display</b><br>Establece el modo de<br>visualización del tiempo de<br>grabación y reproducción.                                                                                                    | <b>HH:MM:SS:</b> Visualizado en horas/minutos/segundos.<br>MMM:SS;FF: Visualizado en minutos/segundos/fotogramas.                                                                                                    |                                                                                                  | Play&Lock-Pause: Reproduce cuando la clavija FADER START se cierra,<br>y bloquea las teclas de la unidad. La reproducción se<br>pone en pausa cuando esta clavija se abre.<br>Play&Lock-Next: Reproduce cuando la clavija FADER START se cierra, y                                                                                                    |
| <b>34 File Sort</b><br>Selecciona el método de<br>clasificación del orden de la<br>lista de archivos.                                                                                                    | <ul> <li>Name: Clasifica archivos por símbolos → números → orden alfabético.</li> <li>Date: Clasifica los archivos en orden cronológico.</li> <li>NOTA</li> <li>La clasificación no es utilizable cuando el medio es "NET".</li> <li>Los archivos son clasificados en unidades de carneta</li> </ul>               |                                                                                                  | bloquea las teclas de la unidad. La reproducción salta a la<br>pista siguiente cuando esta clavija se abre.<br>StartPause: Durante la grabación o reproducción, la grabación o la<br>reproducción comienzan al cerrar FADER START, y se pausan<br>al abrir FADER START.<br>StartPauseTrack: Durante la grabación, la grabación comienza al cerrar                                                                                                    |
| <b>35 Dimmer</b><br>Activa/Desactiva los ajustes<br>"36 Display Dimmer" y "37<br>LED Dimmer".                                                                                                    | Off: No funciona.<br>ON: Funciona.                                                                                                    |                                                                                                  | FADER START y se pausa al abrir FADER START. Por<br>otra parte, si FADER START vuelve a cerrarse con la<br>reproducción pausada, el archivo es actualizado a un<br>nuevo archivo y la grabación vuelve a iniciarse.                                                                                                    |
| <b>36 Display Dimmer</b><br>Ajusta el brillo de la pantalla.                                                                                                    | <ul> <li>100%: Brillo normal.</li> <li>75%: 75% del brillo normal.</li> <li>50%: 50% del brillo normal.</li> <li>25%: 25% del brillo normal.</li> <li>0%: Desactivado en el estado de modo de espera y 25% del brillo normal.</li> </ul>                                                                           |                                                                                                  | ManualTrack: Si FADER START está cerrado mientras la grabación se<br>encuentra en pausa, el archivo se actualiza en un nuevo<br>archivo y la grabación continúa.                                                                                                    |
| 37   ED Dimmer                                                                                                    | durante el funcionamiento.                                                                                                    |                                                                                                  | Para más información sobre el remoto paralelo, consulte "Control paralelo"                                                                                                    |
| Ajusta el brillo LED.                                                                                                    | 75%: 75 % del brillo normal.<br>50%: 50 % del brillo normal.<br>25%: 25 % del brillo normal.                                                                                                    | <b>40 Para Rem Mode</b><br>Ajusta el modo de<br>funcionamiento de la<br>función remoto paralelo. | <ul> <li>Hot Start: Ajusta el modo de inicio rápido.</li> <li>Hot Cue: Ajusta el modo de entrada rápida (el inicio rápido no realiza la reproducción).</li> </ul>                                                                                                    |
|                                                                                                    |                                                                                                    | <b>41 Keyboard Type</b><br>Ajusta el tipo de idioma<br>del teclado conectado a la<br>DN-700R.    | <b>US(English)</b> / UK(English) / FR(French) / GE(German)/ IT(Italian) / SP(Spanish) / DU(Dutch) / SW(Swedish) / JP(Japanese)                                                                                                    |
|                                                                                                    |                                                                                                    | 42 Default                                                                                       | Reinicializa todos los ajustes preseleccionados a los valores predeterminados.                                                                                                    |

 Valores predeterminados
 Selección de medios
 Selección de archivos y carpetas
 Grabación
 Reproducción
 Función de edición
 Función de control
 Información

Primeros pasos Nombres y funciones Conexiones

# Primeros pasos Nombres y funciones de las piezas Conexiones Valores predeterminados de ajuste Selección de medios Selección de archivos y carpetas Grabación Reproducción Función de Función de Información

#### Dar nuevo nombre a los predeterminados

Los nombres predeterminados se pueden cambiar según su uso. Se puede introducir un máximo de 32 caracteres.

#### Introducción de caracteres

Primeramente, seleccione el número de predeterminado cuyo nombre desea cambiar en "01 User Preset Sel" en el menú.

A continuación, seleccione "01 Preset Title" en "02 Preset Setting".

① Coloque el cursor en la posición en la que desea introducir los caracteres usando los botones 
 >>.

Preset Title

</></>>> BKSP:FRAME IN:JOG

② Gire el dial de selección para seleccionar el carácter que desea introducir, y pulse ENTER.

- (3) Repita los pasos (1) y (2) o el paso (2) para introducir todos los caracteres.
- (4) Después de introducir todos los caracteres, pulse ENTER.
  - Guarde los caracteres introducidos.

#### Eliminación de caracteres

- Coloque el cursor a la derecha del carácter que desea borrar con los botones ◄◄, ►►.
   Pulse FRAME.
  - Elimina un carácter a la izquierda del cursor.

## ø

- De forma predeterminada, los preajustes tienen un nombre con una longitud de 8 caracteres. Para cambiar el nombre de uno existente, elimine los caracteres ajustados actualmente primero y, a continuación, introduzca un nuevo nombre.
- Se pueden introducir los siguientes caracteres y símbolos.

A B C D E F G H I J K L M N O P Q R S T U V W X Y Z a b c d e f g h i j k l m n o p q r s t u v w x y z (espacio)! # \$ % & ' () + , - ; = @ [] ^ \_ ' {} ~0 1 2 3 4 5 6 7 8 9

<u>i¢f¤¥¦§"©°"¬®<sup>-</sup>°±<sup>2</sup>3'μ¶·1°"¼½¾;ÀÁÂÃÄÅÆÇÈÊËÌÍÎÎÔÕÖרÙÚÛÜÝÞß</u> åæçèééêëìíîïö÷øùúûüýþÿ

Los caracteres que se encuentran por encima de la parte subrayada, de j a ÿ, pertenecen al alfabeto latín. Las letras del alfabeto están disponibles cuando el idioma visualizado es ajustado a "Eng", sin embargo, no se encuentran disponibles al ajustarse a "Jpn". Para más información sobre el idioma de visualización, consulte "23 Language" (@página 22).

- Para cancelar sin guardar los caracteres introducidos, pulse el botón BACK antes de guardar.
- Estos caracteres también se pueden introducir utilizando un teclado USB.

| Elementos de ajuste                                                                                                    | Detalles del ajuste<br>(los elementos en negrita son valores predeterminados)                                                                                                    |
|----------------------------------------------------------------------------------------------------|----------------------------------------------------------------------------------------------------|
| <b>01 Timer Priority</b><br>Ajusta la prioridad de la<br>reproducción controlada por<br>temporizador.                                                                                                    | <ul> <li>Off: La reproducción controlada por temporizador únicamente comienza<br/>en el estado de espera, parada o cola.</li> <li>On: La reproducción controlada por temporizador comienza en cualquier<br/>momento que no sea durante la grabación.</li> </ul>                                                                                                    |
| <b>02 Rec Folder</b><br>Ajusta la carpeta en la que<br>los datos serán guardados<br>durante la grabación.                                                                                                    | <ul> <li>Current: Los datos grabados son guardados en la carpeta actualmente seleccionada.</li> <li>Fixed: Los datos grabados se guardan en una carpeta fijada directamente debajo de la carpeta raíz. Si la carpeta no existe, se crea automáticamente. El nombre de la carpeta es "DMH_REC".</li> <li>Cuando "19 Play Range" (Preset Setting" está ajustado</li> </ul>                                                                                                    |
| 03 Signal Pass Thru<br>Ajusta la señal de entrada<br>a los terminales de<br>audio traseros durante la<br>grabación o mientras la<br>grabación está pausada.                                                                                             | <ul> <li>en All, los datos son guardados en la carpeta raiz.</li> <li>Off: La señal de entrada no pasa a través de los terminales de audio traseros.</li> <li>On: La señal de entrada pasa sin modificaciones a través de los terminales de audio traseros.</li> <li>La señal de entrada estará siempre presente en los auriculares, independientemente del ajuste de Señal de paso a través.</li> </ul>                                                                                                    |
| <ul> <li>04 User Area</li> <li>Ajusta la cadena de<br/>caracteres (área de usuario)<br/>añadida al nombre de<br/>archivo grabado.</li> <li>05 File Name Form</li> <li>Ajusta el formato de<br/>creación del nombre de<br/>archivo al grabar.</li> </ul> | <ul> <li>Off: Área de usuario no utilizada.<br/>On: Área del usuario utilizada.</li> <li>Para más información sobre cómo introducir caracteres, consulte "Dar<br/>nuevo nombre a los predeterminados" (Pápágina 21).</li> <li>MN_DT_UA: "Nombre de la máquina_hora de inicio de la grabación_área<br/>del usuario.***"</li> <li>MN_UA_DT: "Nombre de la máquina_área del usuario_hora de inicio de la<br/>grabación.***"</li> <li>DT_MN_UA: "Hora de inicio de la grabación_nombre de la máquina_área<br/>del usuario.***"</li> <li>DT_UA_MN: "Hora de inicio de la grabación_área del usuario.***"</li> </ul> |
| <b>06 Mono Play</b><br>Ajusta la reproducción<br>monoaural.                                                                                                    | <ul> <li>UA_MN_DT: "Area del usuario_nombre de la máquina_hora de inicio de la grabación.***"</li> <li>UA_DT_MN: "Área del usuario_hora de inicio de la grabación_nombre de la máquina.***" (* es la extensión.)</li> <li>Off: Los canales son emitidos en conformidad con la fuente de entrada. On: Los canales son sumados y enviados como monaural</li> </ul>                                                                                                    |
| <b>07 Output Rate</b><br>Ajusta la velocidad de<br>muestreo de la salida de<br>audio.                                                                                                    | Auto: Salida de audio basada en la velocidad del archivo o medio de entrada<br>44.1k: Salida de audio a 44,1 kHz.<br>48k: Salida de audio a 48 kHz.<br>Ext (AES): Utiliza un reloj externo (AES/EBU) para la salida de audio.                                                                                                    |

de muestreo del archivo de reproducción si el archivo de reproducción

tiene una velocidad de muestreo distinta de 96 kHz.

- -

Predeterminados de ajuste

Primeros pasos Nombres y funciones Conexiones Valores predeterminados Selección de Selección de Grabación Reproducción Función de Función de Información de ajuste medios archivos y carpetas de ajuste

| Elementos de ajuste           | Detalles del ajuste<br>(los elementos en negrita son valores predeterminados) | Elementos de ajuste          | Detalles del ajuste<br>(los elementos en negrita son valores predeterminados) |
|-------------------------------|-------------------------------------------------------------------------------|------------------------------|-------------------------------------------------------------------------------|
| 08 Line/Mic Lch               | Line: Establece la entrada de línea.                                          | 20 Time Form                 | 12h: Cambia a la visualización de 12 horas (AM/PM).                           |
| Ajusta el modo del canal      | Mic: Establece la entrada del micrófono.                                      | Ajusta el tipo de            | 24h: Cambia a la visualización de 24 horas.                                   |
| izquierdo XLR.                |                                                                               | visualización de la hora     |                                                                               |
| 09 Line/Mic Rch               | Line: Establece la entrada de línea.                                          | actual.                      |                                                                               |
| Ajusta el modo del canal      | Mic: Establece la entrada del micrófono.                                      | 21 Date Form                 | MDY: Muestra la fecha en el orden mes/día/año.                                |
| derecho XLR.                  |                                                                               | Ajusta el orden de           | DMY: Muestra la fecha en el orden día/mes/año.                                |
| 10 Phantom Lch*1              | Off: Desactiva la alimentación fantasma para el canal izquierdo.              | visualización de la fecha.   | YMD: Muestra la fecha en el orden año/mes/día.                                |
| Ajusta la alimentación        | On: Activa la alimentación fantasma para el canal izquierdo. Sin embargo,     | 22 Display Contrast          | 1 – <b>5</b> : 1 es el más oscuro, 5 es el más brillante.                     |
| fantasma (+48 V) para "08     | si "08 Line/Mic Lch" está ajustado en "Line", desactive la alimentación       | Ajusta el contraste de la    |                                                                               |
| Line/Mic Lch"                 | fantasma.                                                                     | pantalla.                    |                                                                               |
| 11 Phantom Rch*               | Off: Desactiva la alimentación fantasma para el canal derecho.                | 23 Language*2                | Eng: Muestra los nombres de los archivos y de las carpetas en inglés.         |
| Ajusta la alimentación        | On: Activa la alimentación fantasma para el canal derecho. Sin embargo, si    | Selecciona el idioma de      | Jpn: Muestra los nombres de los archivos y de las carpetas en japonés.        |
| fantasma (+48 V) para "09     | "08 Line/Mic Rch" está ajustado en "Line", desactive la alimentación          | visualización de los nombres |                                                                               |
| Line/Mic Rch"                 | fantasma.                                                                     | de archivo y de carpeta.     |                                                                               |
| 12 Mic In Sens Lch            | -16dBu – <b>-40dBu</b> – -60dBu                                               | 24 Serial Bit Rate           | 9600: 9600 bps                                                                |
| Ajusta la sensibilidad del    |                                                                               | Establece la velocidad de    | 38400: 38400 bps                                                              |
| micrófono XLR para el canal   |                                                                               | bits de comunicación en      |                                                                               |
| izquierdo en incrementos de   | Al ajustarla, el sonido es emitido al terminal de salida.                     | serie de RS-232C.            |                                                                               |
| 0,1 dBu.                      |                                                                               | 25 Machine Name*2            | DN-700R                                                                       |
| 13 Mic In Sens Rch            | -16dBu – <b>-40dBu</b> – -60dBu                                               | Muestra el nombre del        |                                                                               |
| Ajusta la sensibilidad del    |                                                                               | dispositivo UPnP. (Máximo    |                                                                               |
| micrófono XLR para el canal   | <u>a</u>                                                                      | 12 caracteres)               |                                                                               |
| derecho en incrementos de     | Al ajustarla, el sonido es emitido al terminal de salida.                     | <b>26 IP Address</b> *2      | Auto: DHCP se asigna automáticamente.                                         |
| 0,1 dBu.                      |                                                                               |                              | Static: Especifica una dirección IP fija. Cuando se selecciona, se muestra    |
| 14 Volume Input               | Fixed (0dB): Fijado en 0 dB.                                                  |                              | la dirección fija.                                                            |
| Ajusta el nivel de entrada de | Variable: El modo silencioso puede ajustarse desde -60 – 0 – 10 dBu en        | Subnet Mask*2                | None: No visualizado cuando "IP Address" está ajustado en "Auto". Se          |
| la grabación analógica.       | incrementos de 0,1 dB.                                                        |                              | puede configurar a cualquier ajuste que no sea "Auto".                        |
| 15 Ref (XLR/RCA)              | +24dBu/+10dBV: XLR=+24dBu / RCA=+10dBV                                        |                              | Static: 0.0.0.0 a 255.255.255.255                                             |
| Ajusta el nivel de entrada/   | +20dBu/+6dBV: XLR=+20dBu / RCA=+6dBV                                          |                              | (Cuando "Auto" está ajustado: 255.255.255.0)                                  |
| salıda estándar.              | +18dBu/+4dBV: XLR=+18dBu / RCA=+4dBV                                          | Gateway*2                    | None: No visualizado cuando "IP Address" está ajustado en "Auto". Se          |
| 16 Input Trim Lch             | +2.0dB - <b>0dB</b> 2.0dB                                                     |                              | puede configurar a cualquier ajuste que no sea "Auto".                        |
| Ajusta la entrada analogica   | A                                                                             |                              | Static: 0.0.0.0 a 255.255.255.255                                             |
| del canal izquierdo en        |                                                                               |                              | (Cuando "Auto" está ajustado: 0.0.0.0)                                        |
| Incrementos de 0,1 dB.        | Al ajustarla, el sonido es emitido al terminal de salida.                     | DNS Server*2                 | None: No visualizado cuando "IP Address" está ajustado en "Auto". Se          |
| 17 Input Trim Rch             | +2.0dB - <b>0dB</b> 2.0dB                                                     |                              | puede configurar a cualquier ajuste que no sea "Auto".                        |
| Ajusta la entrada analógica   |                                                                               |                              | Static: 0.0.0.0 a 255.255.255.255                                             |
| del canal derecho en          |                                                                               |                              | (Cuando "Auto" está ajustado: 0.0.0.0)                                        |
| incrementos de 0,1 dB.        | Al ajustarla, el sonido es emitido al terminal de salida.                     | *1 Los aiustes son guardad   | los y para habilitarlos, se necesitan aproximadamente 8 segundos para         |
| 18 Output Trim Lch            | +2.0dB - <b>0dB</b> 2.0dB                                                     | cambiar los circuitos. Dur   | ante este tiempo, se visualiza "Saving"                                       |
| Ajusta la salida analógica    |                                                                               | *2 DN-700R se reiniciará aut | omáticamente (desactivación y reactivación) para habilitar los aiustes.       |
| del canal izquierdo en        |                                                                               |                              |                                                                               |
| incrementos de 0,1 dB.        |                                                                               |                              |                                                                               |
| 19 Output Trim Rch            | +2.0dB - <b>0dB</b> 2.0dB                                                     |                              |                                                                               |
| Ajusta la salida analógica    |                                                                               |                              |                                                                               |
| del canal derecho en          |                                                                               |                              |                                                                               |
| incrementos de 0,1 dB.        |                                                                               |                              |                                                                               |

#### Predeterminados de ajuste

Primeros pasos Nombres y funciones Conexiones

 Valores predeterminados
 Selección de medios
 Selección de archivos y carpetas
 Grabación
 Reproducción
 Función de edición
 Función de control
 Información

| Elementos de ajuste          | Detalles del ajuste                                                              |
|------------------------------|----------------------------------------------------------------------------------|
| Liementos de ajuste          | (los elementos en negrita son valores predeterminados)                           |
| 27 IP Control Port*2         | 0 a 65535 (23): Ajusta el número de puerto de control IP. Tenga en cuenta        |
|                              | que los números de puerto 'xx' y 'xx' no están disponibles,                      |
|                              | ya que están reservados para Web Remote y DLNA.                                  |
| <b>28 IP Control Auth</b> *2 | Off: No es necesaria la autenticación de contraseña para el control IP.          |
|                              | On: La autenticación de contraseña es necesaria para el control IP.              |
| 29 Network Standby           | Off: Únicamente funciona Front Sub u-Con (funcionamiento de potencia             |
|                              | baja).                                                                           |
|                              | On: La alimentación es suministrada a los circuitos de la red incluso en el      |
|                              | modo de espera, y la unidad puede ser controlada desde la red.                   |
| 30 NTP                       | <b>Off</b> : NTP no utilizada.                                                   |
|                              | On: NTP utilizada. Muestra la dirección del servidor NTP. Pulse ENTER para       |
|                              | introducir la dirección. A continuación, seleccione el ciclo de NTP.             |
| 31 Syslog                    | Off: La información del evento no es enviada al servidor.                        |
|                              | On: La información del evento es enviada al servidor. Se muestra la              |
|                              | dirección del servidor Syslog. Pulse ENTER para introducir la dirección.         |
| 32 Time Zone                 | -12:00 - +14:00 ( <b>00:00</b> )                                                 |
| Establezca la diferencia     |                                                                                  |
| horaria en unidades de 15    |                                                                                  |
| minutos.                     |                                                                                  |
| 33 Daylight Saving           | Off: Horario de verano no utilizado.                                             |
| Ajusta el horario de verano. | Un: Horario de verano utilizado. Establezca la fecha inicial y final del norario |
|                              | de verano y la diferencia noraria en hasta un maximo de seis noras en            |
|                              |                                                                                  |
| 34 Admin Passwa              | a sa si Establezca una contrasena de 6 a 12 carácteres.                          |
| Ajusta la contrasena del     |                                                                                  |
| auministrador necesaria ai   |                                                                                  |
| Control" o "System Setting"  | Para ver información detallada sobre cómo introducir la contraseña,              |
| Control o System Setting.    | consulte "Dar nuevo nombre a los predeterminados" (P página 21).                 |
| 35 Operator Passwd           | ****: Establezca una contraseña de 6 a 12 caracteres.                            |
| Ajusta la contraseña del     | <b>A</b>                                                                         |
| operador necesaria al usar   |                                                                                  |
| VVeb Remote" o "IP           | Para ver información detallada sobre cómo introducir la contraseña,              |
| Control".                    | consulte "Dar nuevo nombre a los predeterminados" (🖙 página 21).                 |

| Elementos de ajuste                                                                         | Detalles del ajuste                                                                                                    |
|---------------------------------------------------------------------------------------------|----------------------------------------------------------------------------------------------------|
| Liementos de ajuste                                                                         | (los elementos en negrita son valores predeterminados)                                                                                                    |
| 36 Observer Passwd                                                                          | ****: Establezca una contraseña de 6 a 12 caracteres.                                                                                                    |
| Ajusta la contraseña del<br>observador necesaria al<br>usar "Web Remote" o "IP<br>Control". | Je bere and the second second s |
|                                                                                             | Para ver información detallada sobre cómo introducir la contraseña, consulte "Dar nuevo nombre a los predeterminados" (🖅 página 21).                                                                                                    |
| 37 PrdMgr Detect                                                                            | On: Permite la conexión desde Product Manager.                                                                                                    |
|                                                                                             | Off: No permite la conexión desde Product Manager.                                                                                                    |
|                                                                                             | ΝΟΤΑ                                                                                                    |
|                                                                                             | Si está desactivado, la conexión no puede realizarse desde DMR de DLNA.                                                                                                    |
| 38 PrdMgr Power Ctrl                                                                        | <b>On</b> : Permite que la alimentación de la unidad sea activada/desactivada desde Product Manager.                                                                                                    |
|                                                                                             | Off: No permite que la alimentación de la unidad sea activada/desactivada                                                                                                    |
|                                                                                             | desde Product Manager.                                                                                                    |
| 39 Auto Reboot                                                                              | Off: No se reinicia automáticamente.                                                                                                    |
|                                                                                             | On: Se reinicia automáticamente si el procesador se bloquea.                                                                                                    |
| 10 Default                                                                                  | Reinicializa todos los aiustes de sistema a los valores predeterminados                                                                                                    |

\*2 DN-700R se reiniciará automáticamente (desactivación y reactivación) para habilitar los ajustes.

#### **Operaciones con menús (Utility)**

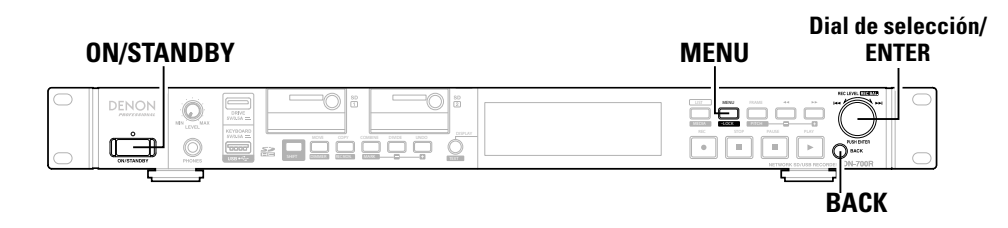

#### Seleccione Utilidad

#### Pulse ON/STANDBY.

Se activa la alimentación del DN-700R y se ilumina la pantalla de visualización.

#### Con el DN-700R detenido, pulse MENU. 9

**C** Se muestra la lista de menús.

3 Gire el dial de selección para seleccionar "Utility", y pulse ENTER.

• Pulse **BACK** para volver al elemento anterior.

Pulse MENU para salir del menú cuando se visualice el menú. La visualización del menú desaparece.

#### Guardar los ajustes del menú en una tarjeta SD o memoria USB

Esta unidad tiene una función para guardar los ajustes del menú en una tarjeta SD o memoria flash USB. Esta función es útil para transferir la configuración desde una unidad DN-700R a otra DN-700R.

ø

- Datos que pueden guardarse
- Ajustes predeterminados: Datos de PRESET1, PRESET2, PRESET3, número de predeterminado actualmente utilizado
- System Setting
- Configuración del temporizador de grabación
- Configuración del temporizador de reproducción
- Información de tono de reproducción, nivel de entrada de grabación, supervisión de grabación
- Ajustes de archivado

#### NOTA

Cuando "34 Admin Passwd" (C página 23) está ajustado en "System Setting", los datos de Configuración del sistema no son aplicados si la contraseña de la DN-700R no es la misma.

Primeros pasos

Nombres y funciones de las piezas

Conexiones

Valores predeterminados de ajuste

24

#### □ Time/Date

- Ajuste la hora actual. La hora debe ser ajustada antes del uso de la unidad, ya que la hora ajustada es usada para el nombre del archivo grabado.
- Si la unidad está conectada a una red y "30 NTP" (Ppágina 23) en "System Setting" está ajustado en "On", los ajustes de la hora actual no necesitan ser configurados.
- Seleccione "Utility" y gire el dial de selección para seleccionar "Date/Time", a continuación pulse ENTER.
- Gire el dial de selección para seleccionar la posición de entrada (año/mes/día/hora/ Ζ minuto), y pulse ENTER.

Date/Time Date: May/13/2013 Time:11:54 </></>>> Change:JOG Push

## Gire el dial de selección para seleccionar el elemento de ajuste, y pulse ENTER.

- El tipo de visualización de hora actual (visualización de 12 horas/24 horas) puede seleccionarse en "20 Time Form" (Ppágina 22) en "System Setting".
- El orden de visualización de la fecha (año/mes/día) puede seleccionarse en "21 Date Form" (B página 22) en "System Setting".

#### Una vez introducidos todos los ajustes, éstos serán guardados automáticamente y el menú de utilidades será visualizado. Si únicamente algunos ajustes, no todos, son modificados, pulse dos veces BACK.

"Fix" y "Discard" son visualizados.

Gire el dial de selección para seleccionar "Fix", y pulse ENTER. 5

Confirme la configuración.

• Seleccione "Discard" para descartar los cambios.

#### NOTA

Esta unidad está equipada con una función de reloj, sin embargo, la hora puede ser incorrecta a causa de las condiciones de instalación de la unidad.

Al utilizar la función de temporizador, se recomienda conectarse a una red y usar NTP.

#### Load Setting

Lee el archivo de ajuste predeterminado almacenado en el directorio raíz del medio actualmente usado (SD1/SD2/USB), v modifica los ajustes de la unidad acordemente.

Seleccione "Utility" y gire el dial de selección para seleccionar "Load Setting", a continuación pulse ENTER.

Aparece "Load Preset?"

#### Seleccione "OK" con el dial de selección y pulse ENTER. Z

El archivo "DN-700R.ini" en el medio utilizado actualmente es leído y los ajustes de la unidad son actualizados.

"Completed" es visualizado al finalizar la actualización.

#### □ Save Setting

Guarda los ajustes predeterminados actuales en el directorio raíz del medio actualmente utilizado (SD1/ SD2/USB).

Seleccione "Utility" y gire el dial de selección para seleccionar "Save Setting", a continuación pulse ENTER.

Aparece "Save Preset?"

#### 2 Seleccione "OK" con el dial de selección y pulse ENTER.

El archivo "DN-700R.ini" es guardado en el directorio raíz del medio usado actualmente. "Completed" es visualizado al finalizar la actualización. El archivo usa UTF8.

Selección de archivos y carpetas

Primeros pasos

Nombres y funcio de las piezas

Cor

Valores predeterminados de ajuste

Selección de medios

#### □ Firmware Version

Muestra la versión de firmware del DN-700R.

Seleccione "Utility" y gire el dial de selección para seleccionar "Firmware Version", a continuación pulse ENTER.

Muestra la versión de firmware del DN-700R.

#### Format Media

Formatea el medio actualmente utilizado (SD1/SD2/USB).

Seleccione "Utility" y gire el dial de selección para seleccionar "Format Media", a continuación pulse ENTER.

Se muestra la lista de medios.

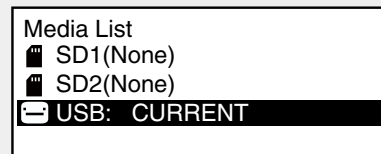

Gire el dial de selección para seleccionar el medio, y pulse ENTER.

#### 2 Seleccione "OK" con el dial de selección y pulse ENTER.

"Formatting" es visualizado durante el formateo, mientras que "Completed" es visualizado al finalizar el formateo.

#### Speed Check

Comprueba la velocidad de lectura y escritura del medio utilizado actualmente (SD1/SD2/USB). Realice siempre una comprobación de velocidad en el medio antes de usarlo.

## Seleccione "Utility" y gire el dial de selección para seleccionar "Speed Check", a

continuación pulse ENTER.

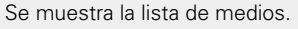

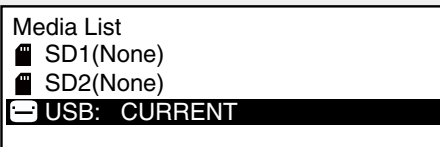

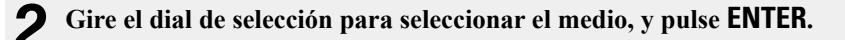

3 Seleccione "OK" con el dial de selección y pulse ENTER. La comprobación del medio comienza y "Check Speed ..." es visualizado.

- Los siguientes resultados son visualizados al finalizar la comprobación de velocidad. "Good": El medio comprobado es apto para el uso.
- "Good w/o Rec Mon": El medio comprobado es apto para la grabación simple pero no puede usarse para la supervisión de grabación.
- "Poor": El medio comprobado no es apto para el uso.

Seleccione "OK" y pulse ENTER.

#### **Network Status**

Muestra la información de configuraciones de red.

Seleccione "Utility" y gire el dial de selección para seleccionar "Network Status", a continuación pulse ENTER.

Se muestra la información de configuraciones de red (dirección IP, dirección MAC).

Primeros pasos

## Selección de medios

## Media List

Los medios que se pueden seleccionar se muestran en una lista.

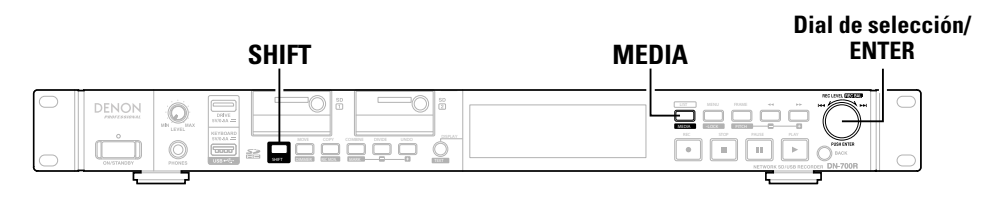

#### U Visualización de la lista de medios y selección de medio

Cuando se encuentre en el estado de parada, mantenga pulsado SHIFT y pulse MEDIA.

Se muestra la lista de medios.

| Media List<br>SD1(None) |  |
|-------------------------|--|
| SD2(None)               |  |
| 🖃 USB                   |  |
| A NET(None)             |  |

• "(None)" es visualizado tras el nombre del medio para aquellos medios que no estén listos para la reproducción.

CURRENT: El medio seleccionado actualmente.

- DUAL: El medio ajustado como medio de copia de seguridad en "04 Dual Rec" (127 página 18) de "Preset Setting".
- RELAY: El medio ajustado como medio secundario en "05 Relay Rec" (127 página 18) de "Preset Setting".

#### Gire el dial de selección para seleccionar el medio, y pulse ENTER.

Z El medio seleccionado se convierte en el medio actualmente seleccionado, y la unidad regresa al estado de parada.

## Media Server List

Se muestran los servidores de medios o PC en la misma red en la que está conectado el DN-700R que se pueden reproducir.

#### Usualización de la lista de servidores de medios y selección de un servidor de medios

Cuando se encuentre en el estado de parada, mantenga pulsado SHIFT y pulse MEDIA.

Se muestra la lista de medios.

Gire el dial de selección para seleccionar "NET", y pulse ENTER. Aparece "Media Server List"

| Media Server List |
|-------------------|
| HDD RECORDER 01   |
| 📥 NAS_01          |
| - PC01            |
| A PC02            |

Gire el dial de selección para seleccionar el servidor de medios o PC para la reproducción, y pulse ENTER.

• Para ver información detallada sobre cómo seleccionar archivos, consulte "Lista de archivos" (CP página 28).

#### NOTA

- Al reproducir desde un servidor de medios, la reproducción funciona usando el ajuste "Folder" incluso si "19 Play Range" (@ página 19) en "Preset Setting" está ajustado en "All".
- No es posible grabar datos en un servidor de medios o PC en la red.
- Las siguientes restricciones se aplican a los archivos y carpetas en la red.
- Los archivos no pueden ser borrados/divididos/combinados y las carpetas no pueden ser creadas/ movidas/borradas.
- Los nombres de los archivos/carpetas no se pueden cambiar.
- Los archivos no pueden moverse desde la red al medio conectado a la unidad.
- Las carpetas no pueden copiarse desde el medio conectado a la unidad a la red

Grabación

## Selección de archivos y carpetas

## Lista de archivos

La lista de carpetas y archivos seleccionables es visualizada.

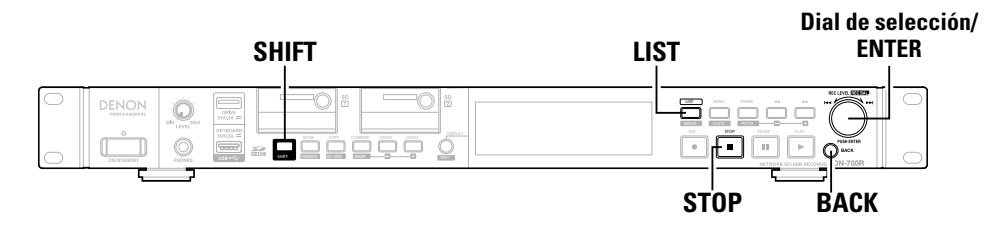

## **File List Menu**

Realización de operaciones de gestión de archivos. Es posible comprobar la información del archivo, cambiar nombres del archivo y eliminar, copiar y mover archivos.

#### **Selección de carpetas y archivos y visualización del menú de lista de** archivos

Pulse LIST al visualizar la pantalla de reproducción.

Se muestra la lista de archivos.

| SUSB>                       |
|-----------------------------|
| 0001 🕑 track_001.wav        |
| 0002 🕑 track_002.wav        |
| 0003 🕁 track_003.wav        |
| 0004 <b>•</b> track_004.wav |

#### Selección de carpeta

- Utilice el dial de selección para seleccionar "<Up One Level>" para la carpeta madre y pulse ENTER para visualizar la lista de archivos de la carpeta ubicada un nivel por encima.
- Utilice el dial de selección para seleccionar la carpeta y pulse ENTER para visualizar la lista de archivos de la carpeta seleccionada.
- Pulse LIST para salir del modo de selección de carpeta y regresar al estado de parada.

#### Selección de archivos

• Utilice el dial de selección para seleccionar un archivo y pulse ENTER para cerrar la lista de archivos y señalar el inicio del archivo seleccionado.

#### 2 Gire el dial de selección para seleccionar el archivo o carpeta a operar y pulse MENU.

Se muestra el menú de lista de archivos.

| <pre>USB&gt;</pre>  | 01 Preview    |  |
|---------------------|---------------|--|
| 0001 🕁 track_001.wa | 02 Select All |  |
| 0002 🗣 track_002.wa | 03 Rename     |  |
| 0003 🗣 track_003.wa | 04 Delete     |  |
| 0004 🗣 track_004.wa | 05 Copy       |  |

• Pulse **BACK** en el menú de lista de archivos para regresar a la pantalla anterior.

#### □ File List Menu

| Pantalla       | Explicación                                                 |
|----------------|-------------------------------------------------------------|
| 01 Preview     | Previsualiza únicamente una pista del archivo seleccionado. |
| 02 Select All  | Selecciona todos los archivos de la lista.                  |
| 03 Rename*     | Cambia el nombre del archivo o carpeta.                     |
| 04 Delete      | Borra los archivos o carpetas seleccionados.                |
| 05 Сору*       | Copia los archivos o carpetas seleccionados.                |
| 06 Move*       | Mueve los archivos o carpetas seleccionados.                |
| 07 Make Folder | Crea una nueva carpeta.                                     |
| 08 Delete Mark | Borra todas las marcas del archivo seleccionado.            |
| 09 Property    | Muestra información del archivo seleccionado.               |

\*: Directamente después de la edición, "UNDO" (127 página 49) puede utilizarse para regresar la edición a su estado anterior.

# Primeros pasos Nombres y funcion de las piezas

nes

Conexiones

## Reproducción de archivos (01 Preview)

La reproducción comienza para previsualizar el archivo seleccionado.

Gire la el dial de selección para seleccionar "01 Preview", y pulse ENTER.

 Pulse STOP o ENTER para detener la reproducción y regresar al menú de lista de archivos.

#### Seleccionar todos los archivos para su copia/desplazamiento/eliminación (02 Select All)

Usar para seleccionar la copia, desplazamiento o borrado de todos los archivos. Selecciona o anula la selección de todos los archivos de la lista de archivos.

## Gire el dial de selección para seleccionar "02 Select All", y pulse ENTER.

Todos los archivos son seleccionados y la visualización regresa a la lista de archivos. Se agregan marcas de verificación en la parte delantera de los archivos.

• Si todos los archivos han sido seleccionados, anula la selección de todos los archivos.

## ø

Si la carpeta es modificada, el estado de selección es eliminado.

#### Selección de copia, desplazamiento o borrado de múltiples archivos

Usar para seleccionar la copia, desplazamiento o borrado de múltiples archivos.

## En la lista de archivos, mantenga pulsado SHIFT y pulse ENTER.

El archivo o carpeta en el cursor es seleccionado y se agrega una marca de verificación delante del mismo.

- Solamente los archivos en la misma carpeta pueden ser seleccionados.
- Para cancelar la selección de un archivo o carpeta, vuelva a realizar la operación de selección.

Si la carpeta fue modificada, el estado de selección es eliminado.

## Cambiar el nombre del archivo o carpeta (03 Rename)

Cambie el nombre del archivo seleccionado. Se pueden introducir hasta 252 caracteres.

## Seleccione "03 Rename" en el menú de la lista de carpetas y pulse ENTER.

Se muestra el menú de cambiar de nombre.

File Rename

track\_001.wav

</></>>> BKSP:FRAME IN:JOG

## **2** Cambie el nombre del archivo o de la carpeta.

• El método para cambiar el nombre del archivo es el mismo que para "Dar nuevo nombre a los predeterminados" (1277 página 21).

## **3** Pulse ENTER para guardar los cambios.

• Para volver a la pantalla anterior sin guardar los cambios, pulse **BACK**.

#### ø

Si se introduce un espacio al inicio o al final del nombre del archivo o de la carpeta, se elimina el espacio al guardar el nombre del archivo o de la carpeta.

## Eliminación de archivos y carpetas (04 Delete)

Borre el archivo o carpeta seleccionados.

## Seleccione "04 Delete" en el menú de la lista de carpetas y pulse ENTER.

Se muestra "Delete?".

- Seleccione "OK" con ENTER para eliminar el archivo.
- Seleccione "Cancel" y pulse **ENTER** para cancelar la eliminación del archivo y regresar al menú de lista de archivos.

### Copiar archivos y carpetas (05 Copy)

Copie el archivo o carpeta seleccionados a otro medio o carpeta.

Seleccione "05 Copy" en el menú de la lista de carpetas y pulse ENTER.

Se visualizará una lista de medios para la selección del destino de la copia.

#### **2** Gire el dial de selección para seleccionar el medio del destino de la copia, y pulse ENTER. Se muestra la lista de carpetas.

#### **3** Gire el dial de selección para seleccionar "<Copy Here?>" en el nivel de la carpeta de destino para la copia, y pulse ENTER.

El proceso de copia se inicia.

- Durante la copia, "Executing ... **\*\*\***%" (**\***: estado de progreso) es visualizado.
- Al completar la copia, "Completed" es visualizado.
- Seleccione "Cancel" y presione ENTER para cancelar la copia.

#### NOTA

La copia no puede realizarse en las siguientes situaciones.

- Cuando el medio tiene prohibida la escritura
- Si no existe suficiente espacio libre en el medio
- Cuando ya existe el nombre de archivo/nombre de carpeta

#### Mover archivos (06 Move)

Mueva el archivo o carpeta seleccionados a otro medio o carpeta.

**1** Seleccione "06 Move" en el menú de la lista de carpetas y pulse ENTER.

Se visualizará una lista de medios para la selección del destino del desplazamiento.

**2** Seleccione el medio de destino del desplazamiento y pulse ENTER.

Se muestra la lista de carpetas.

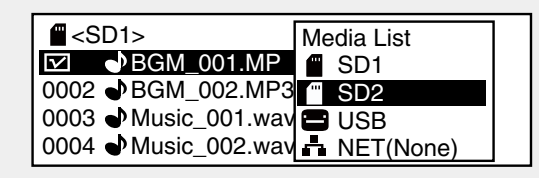

**3** Gire el dial de selección para seleccionar "<Move Here?>" en el nivel de la carpeta de destino del desplazamiento, y pulse ENTER.

El proceso de traslado de archivos se inicia.

- Durante el desplazamiento, "Executing ... \*\*\*%" (\*: estado de progreso) es visualizado.
- Cuando finalice el movimiento, "Completed" es visualizado.
- Seleccione "Cancel" y presione ENTER para cancelar el movimiento.

#### NOTA

Los archivos no pueden moverse a otros medios en las siguientes situaciones.

30

- Cuando el medio tiene prohibida la escritura
- Si no existe suficiente espacio libre en el medio
- Cuando ya existe el nombre de archivo/nombre de carpeta

## Creación de carpetas (07 Make Folder)

Cree una nueva carpeta en la carpeta seleccionada.

Gire el dial de selección para seleccionar "07 Make Folder", y pulse ENTER.

Se muestra el menú de cambio de nombre.

Make Folder

New Folder

</></>>> BKSP:FRAME IN:JOG

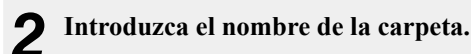

 Para obtener más información sobre la entrada, consulte "Dar nuevo nombre a los predeterminados" (127 página 21).

**3** Pulse ENTER para guardar los cambios.

• Para volver a la pantalla anterior sin guardar los cambios, pulse **BACK**.

Si se introduce un espacio al inicio o al final del nombre de la carpeta, el espacio es eliminado al guardar el nombre de la carpeta.

Primeros pasos

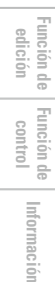
#### Lista de archivos

# Eliminación de marcas (08 Delete Mark)

Elimina todas las marcas escritas en el archivo seleccionado.

#### Seleccione "08 Delete Mark" en el menú de la lista de carpetas y pulse ENTER.

- Se muestra "Delete Mark?".
- Seleccione "OK" con ENTER para eliminar las marcas.
- Seleccione "Cancel" y pulse ENTER para cancelar la eliminación de la marca y regresar a la lista de archivos.

# Información del archivo (09 Property)

Se muestra la información seleccionada del archivo.

#### Gire el dial de selección para seleccionar "09 Property", v pulse ENTER.

Se muestra la información del archivo.

# Property

track 001.wav 2013/04/23 0 :15AM 00:00:33 96kHz St 4608kbps

Pulse BACK para volver al menú de lista de archivos.

# **Otras funciones**

# Botones de operación de bloqueo (Bloqueo de teclas)

Mantenga pulsada SHIFT y pulse LOCK durante más de 1 segundo.

Visualiza "Keys Restricted".

Los botones distintos a los indicados a continuación están bloqueados.

**D** Botones de operación que pueden utilizarse SHIFT, LOCK, ON/STANDBY, PLAY, PAUSE, REC, MARK +/-, FRAME, <<, >>, I<<, >>I

• Mantenga pulsado **ON/STANDBY** durante más de 4 segundos para desactivar la unidad.

#### Adicionalmente, mantenga pulsada SHIFT y pulse 2 LOCK durante más de 1 segundo.

Aparece "All Keys Locked". Los botones distintos a los indicados a continuación están bloqueados.

#### **D** Botones de operación que pueden utilizarse SHIFT, LOCK, ON/STANDBY

• Mantenga pulsado ON/STANDBY durante más de 4 segundos para desactivar la unidad.

# Adicionalmente, mantenga pulsada SHIFT y pulse

#### LOCK durante más de 1 segundo.

Aparece "All Keys Unlocked".

Se desbloquean todas las teclas.

# Grabación

Esta sección explica cómo especificar una carpeta de medios de grabación para un archivo de grabación y grabar en dicha carpeta.

El procedimiento para grabar a una tarjeta SD y a una unidad USB es el mismo.

Antes de utilizar una tarjeta SD o un dispositivo USB, utilice "Speed Check" (Ppágina 26) en las utilidades para comprobar que la tarieta SD o el dispositivo USB son adecuados para el uso con esta unidad.

# Selección de los medios de grabación o carpeta para el almacenamiento de archivos grabados

#### Pulse ON/STANDBY. 1

Se activa la alimentación del DN-700R y se ilumina la pantalla de visualización.

#### Cuando se encuentre en el estado de parada, mantenga pulsado SHIFT y pulse MEDIA.

Se muestra la lista de medios.

#### 3 Seleccione los medios.

 Para obtener más información sobre la selección de la lista de medios, consulte "Visualización de la lista de medios y selección de medio" (Ppágina 27).

#### Con DN-700R detenida, pulse LIST.

Se muestra la lista de archivos.

#### 5 Seleccione la carpeta.

- Para obtener más información sobre la selección de una carpeta, consulte "Selección de carpetas y archivos v visualización del menú de lista de archivos" (Propágina 28).
- Al seleccionar "Current" en "02 Rec Folder" (127 página 21) en "System Setting", el archivo registrado es quardado en la carpeta seleccionada. Para quardarlo en una carpeta diferente, seleccione otra carpeta. Sin embargo, al seleccionar "All" en "19 Play Range" (Bpágina 19) en "Preset Setting", los archivos son guardados en la carpeta raíz.
- Al seleccionar "Fix" en "02 Rec Folder" en "System Setting" se crea automáticamente una carpeta fija directamente debajo de la carpeta raíz. El nombre predeterminado de la carpeta es "DMH\_REC".

### NOTA

Para grabar en una tarjeta SD, asegúrese de formatearla en DN-700R antes de la grabación. Si la tarjeta SD se ha formateado en un ordenador o se usa para la grabación sin formatearla, es posible que se produzcan cortes en el sonido durante la grabación. Para obtener detalles sobre el procedimiento de formateado, ver "Format Media" (Ppágina 26).

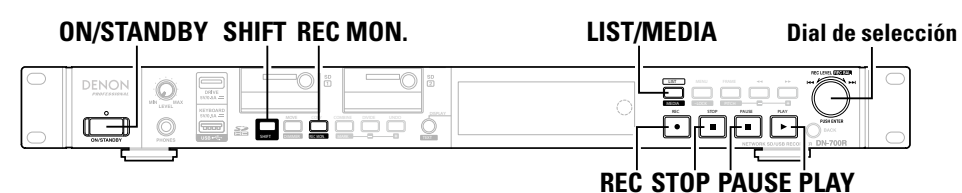

# Grabación

#### Pulse REC.

La unidad cambia al estado de pausa de grabación, los botones REC parpadean y se iluminan los botones PAUSE.

La pantalla cambia a la pantalla de grabación.

- Al seleccionar "On" en "08 One Touch Rec" (1 página 18) en "Preset Setting", la grabación comienza inmediatamente al pulsar REC.
- Los siguientes resultados son visualizados para los medios no grabables.
- "No Format" para medios no formateados o medios con un formato no compatible
- "Write Inhibited" para medios protegidos
- "Media Full" si el espacio libre grabable es inferior a 2 MB
- "Track Full" si el número de archivos supera los 2000

#### 2 Ajuste el nivel de grabación y el balance de grabación.

• Para ajustar el nivel y el balance de la grabación, seleccione "Variable" en "14 Volume Input" (Cp página 22) en "System Setting" por adelantado.

Iqualmente, el nivel de entrada únicamente puede ajustarse cuando "07 ALC" (margagina 18) es ajustado a "OFF" y "09 Audio Input" (margadina 18) es ajustado a "Bal" o "UnBal" en "Preset Settina".

• Existen dos métodos para ajustar el nivel y el balance. Seleccione "06 Rec Level Type" (🖙 página 18) en "Preset Setting".

#### Maestro/Bal

El nivel de entrada puede ajustarse utilizando el dial de selección. Asimismo, mantenga pulsada SHIFT para ajustar el balance del nivel de entrada de los canales izquierdo y derecho usando el dial de selección.

#### • L/R independiente

El nivel de entrada del canal izquierdo puede ajustarse con el dial de selección. Asimismo, mantenga pulsada SHIFT para ajustar el balance del nivel de entrada del canal derecho usando el dial de selección.

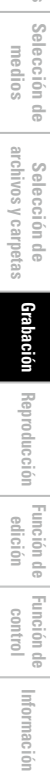

Primeros pasos Nombres y funciones de las piezas

Conexiones

Valores predeterminados de ajuste

Primeros pasos

Nombres y funciones de las piezas

Conexiones

#### Pulse REC. 3

Se inicia la grabación.

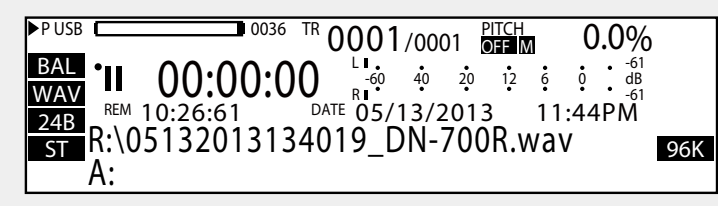

#### Pregrabación

Si el tiempo de pregrabación está ajustado en "13 Pre Record" (Preset Setting" al iniciar la grabación, la grabación comienza retroactivamente para la cantidad de tiempo ajustada. Si no hay más tiempo en modo de pausa de grabación que el tiempo de pregrabación establecido, la pregrabación no podrá ejecutarse para la cantidad de tiempo establecida.

#### Nombre de archivo

El nombre del archivo del archivo en el cual se inicia la grabación está compuesto por el nombre de la máquina, la hora de inicio de la grabación y los datos de área del usuario. Los formatos de creación de archivos pueden seleccionarse en "05 File Name Form" (Eppágina 21) en "System Setting". El nombre del archivo puede introducirse cuando "04 User Area" (27 página 21) en "System Setting" está aiustado a "On".

(Después de iniciar la grabación, la hora de inicio de la grabación en el nombre del archivo continúa avanzando hasta que la hora de inicio de grabación es confirmada.)

- Se puede ajustar el nivel de grabación y el balance incluso mientras se está grabando.
- Si el espacio grabable en el medio cae por debajo de 2 MB, la grabación se detiene.

#### 4 Pulse STOP.

La grabación se para v REC sale.

Se visualiza la información del archivo grabado y la visualización cambia a la pantalla de parada. En este momento, puede reproducir el archivo grabado pulsando PLAY.

# <u> </u>

Si el directorio en el gue se ha guardado la grabación es el directorio raíz, el número total de carpetas y archivos gueda limitado a 512 por las condiciones FAT16 (nombre de archivo 8.3).

# Para poner en pausa la grabación

#### Pulse **PAUSE** durante la grabación.

- La grabación se pausa, los botones **REC** parpadean y **PAUSE** se ilumina.
- Pulse de nuevo **REC** para reanudar la grabación en el mismo archivo.
- Cuando "15 Auto Mark" (12 página 19) del menú predeterminado se ajusta a "On", se agrega una marca en el punto donde se reanudó la grabación desde el estado de pausa.

# Precauciones sobre la capacidad de grabación

La cantidad de capacidad de grabación necesaria difiere dependiendo del formato de grabación ajustado, el número de canales de grabación y la frecuencia de muestreo.

Para garantizar que no se le agote la capacidad de grabación durante la grabación, compruebe el tiempo que se puede grabar en "Gráfico de tiempo de grabación" (P página 39) antes de iniciar la grabación.

# Supervisión de grabación

La función de supervisión de grabación le permite supervisar el audio que ha sido grabado en el medio.

#### Supervisión de grabación

- Pulse REC MON. en el modo de cambio para alternar entre la activación y desactivación de la supervisión de grabación.
- Si la supervisión de grabación está activada, la pantalla Supervisión de grabación (R.MON) se ilumina. Los datos almacenados en el medio son leídos desde el medio

y supervisados. Puede previsualizar los datos para confirmar que han sido grabados correctamente en el medio.

#### Ruta de señal mediante supervisión

- Puede supervisar durante la grabación o estando pausada.
- Al aiustar "03 Signal Pass Thru" (Projection 21) a "On" en "System Setting", la señal de entrada seleccionada en "09 Audio Input" (B página 18) en "Preset Setting" es emitida. La supervisión es realizada independientemente de si el ajuste de los auriculares es "on" o "off".

### NOTA

- Se produce un retraso en la supervisión, en relación con la señal de entrada, a causa de la lectura de los datos grabados.
- La supervisión podría detenerse a causa del tipo o condición del medio usado, va que la grabación y reproducción se ejecutan simultáneamente.
- La supervisión de grabación no puede realizarse durante la grabación dual.

# Grabación dual

Los medios seleccionados y los medios de copia de seguridad pueden grabarse al mismo tiempo.

#### Seleccione el medio a grabar.

 Para obtener más información sobre la selección de medios. consulte "Visualización de la lista de medios y selección de medio" (🖙 página 27).

#### Seleccione el medio de copia de seguridad. 2

- Para obtener más información sobre la selección de medios de copia de seguridad, consulte "04 Dual Rec" (@página 18) en "Preset Setting".
- La grabación dual recibe prioridad cuando tanto "04 Dual Rec" como "05 Relay Rec" son seleccionados en "Preset Setting".

#### 3 Inicie la grabación utilizando la misma operación que en el modo de grabación normal.

La grabación comienza simultáneamente para el medio seleccionado y para el medio de copia de seguridad.

- El archivo del medio de copia de seguridad es guardado en la carpeta creada con "21 Date Form" (Pppágina 22) en Configuración del sistema.
- Durante la grabación, si se utiliza completamente el espacio libre en el medio seleccionado primeramente, la grabación en ambos, el medio seleccionado y el medio de copia de seguridad, se detiene.
- Durante la grabación, si se utiliza completamente el espacio libre en el medio de copia de seguridad primeramente, la grabación en el medio de copia de seguridad se detiene, sin embargo, la grabación continúa en el medio seleccionado.
- Si el medio seleccionado y el medio de copia de seguridad son el mismo, la grabación dual se cancela y comienza la grabación normal
- Si la supervisión de la grabación está activada, la grabación normal comienza únicamente para el medio seleccionado.

# Grabación de relé

Los datos se quardan primeramente en el medio seleccionado, v cuando el espacio restante en dicho medio cae por debajo de los 2 MB, la grabación se detiene en dicho medio y comienza en el medio secundario (medio para grabación continua).

#### Seleccione el medio de grabación actual.

 Para obtener más información sobre la selección de la lista de medios, consulte "Visualización de la lista de medios v selección de medio" (Ppágina 27).

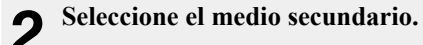

- Para obtener más información sobre la selección del medio secundario, consulte "05 Relay Rec" (Propágina 18) en "Preset Setting".
- La grabación dual recibe prioridad cuando tanto "04 Dual Rec" como "05 Relay Rec" son seleccionados en "Preset Setting".

# **3** Inicie la grabación utilizando la misma operación que en el modo de grabación normal que en el modo de grabación normal.

La grabación comienza primero en el medio seleccionado. Una vez finalizada la grabación en el medio seleccionado, la grabación comienza en el medio secundario.

- Cuando finalice la grabación en el medio secundario, la grabación se detiene y la grabación de relé finaliza.
- Si el medio seleccionado y el medio de copia de seguridad son el mismo, la grabación de relé se cancela y comienza la grabación normal.
- El archivo del medio de relé es guardado en la carpeta creada con "21 Date Form" (Ppágina 22) en Configuración del sistema.

# Valores predeterminados de ajuste

Selección de medios

Selección de archivos y carpetas

Conexiones

# Grabación controlada por temporizador

- La grabación se lleva a cabo durante el periodo de tiempo establecido en el tiempo especificado.
- La hora de inicio de grabación (tipo programado) puede ajustarse a día de la semana, hora o fecha y hora.
- Se pueden ajustar hasta un máximo de 30 temporizadores de grabación.

# Menú de lista de temporizadores de grabación

| Edit      | Introduce o edita información del temporizador.       |
|-----------|-------------------------------------------------------|
| Insert    | Introduce información del nuevo temporizador antes    |
|           | que del temporizador seleccionado.                    |
| Clear     | Elimina la información del temporizador seleccionado. |
| All Clear | Elimina toda la información del temporizador.         |
| Timer On  | Activa el temporizador seleccionado.                  |
| Timer Off | Desactiva el temporizador seleccionado.               |

# Ajustes de la hora de inicio de la grabación controlada por temporizador y tiempo de grabación

Con el DN-700R detenido, pulse MENU. Se muestra la lista de menús.

### Gire el dial de selección para seleccionar "Rec Timer", v pulse ENTER.

Aparece la lista de temporizadores de grabación.

| Rec Tim | er 01 | _M_W_F_ 15:30     |
|---------|-------|-------------------|
| Rec Tim | er 02 | Apr/01/2013 12:01 |
| Rec Tim | er 03 | <empty></empty>   |
| Rec Tim | er 04 | <empty></empty>   |
| Rec Tim | er 05 | <empty></empty>   |

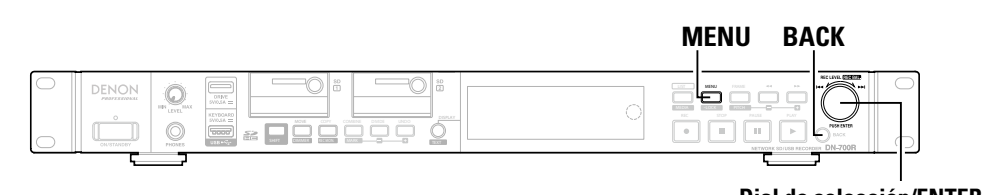

-1

#### **Dial de selección/ENTER**

Gire el dial de selección para seleccionar "Empty", 3 y pulse ENTER.

Aparece el menú de lista de temporizadores de grabación.

| Rec Timer 01<br>Rec Timer 02<br>Rec Timer 03<br>Rec Timer 04<br>Rec Timer 05 | Edit<br>Insert<br>Clear<br>All Clear |  |
|------------------------------------------------------------------------------|--------------------------------------|--|
|------------------------------------------------------------------------------|--------------------------------------|--|

Gire el dial de selección para seleccionar "Edit", y pulse ENTER.

Aparece el tipo de programa de grabación.

#### Gire el dial de selección para seleccionar el tipo de 5 programa, v pulse ENTER.

Los tipos de programas de inicio de grabación son los siguientes.

• Día de la semana: Especifique el día y la hora.

• Fecha y hora: Especifique la fecha y la hora.

- 6 □ Al introducir "Day of week"
  - 1) Gire el dial de selección para seleccionar la posición de entrada, y pulse ENTER.
  - (2) Gire el dial de selección para seleccionar el día de grabación, y pulse ENTER.

Se añadirá una marca de verificación en la parte delantera del día seleccionado.

| Day Of Week  | 🔽 Sunday    |
|--------------|-------------|
| Week:S       | Monday      |
| Time:00:00   | Tuesday     |
| T            | U Wednesday |
| :<> Change:J | Thursday    |

#### 3 Después de seleccionar el día, gire el dial de selección para seleccionar "Exit", y pulse ENTER. El programa de inicio de grabación ha sido ajustado.

• Repita este procedimiento para seleccionar más de un día.

- Seleccione "All" para seleccionar todos los días.
- Los días seleccionados pueden ser cancelados seleccionándolos de nuevo.

Conexio

nes

Valores predeterminados de ajuste

Selección de medios

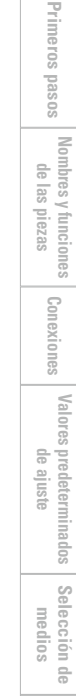

### □ Al introducir "Date Time" Date Time Date:Jan/00/0000 Time:00:00 </></>>> Change: JOG Push **(1)** Gire el dial de selección para seleccionar la posición de entrada, y pulse ENTER. 2 Gire el dial de selección para seleccionar "year", y pulse ENTER. (3) Gire el dial de selección para seleccionar el "month", y pulse ENTER. (4) Gire el dial de selección para seleccionar la "date", v pulse ENTER. El programa de inicio de grabación ha sido ajustado. • El orden de visualización de la fecha (año/mes/día) puede seleccionarse en "21 Date Form" (Ppágina 22) en "System Setting". Gire el dial de selección para seleccionar la hora de inicio de la grabación (hora/minutos), y pulse

6

-2

ENTER.

La hora de inicio de la grabación ha sido ajustada.

• El ajuste del tipo de visualización de la hora actual (visualización de 12 horas/24 horas) puede seleccionarse en "20 Time Form" (B página 22) en "System Setting".

• Al seleccionar "EveryHour", la grabación se realiza cada hora.

Gire el dial de selección para seleccionar la hora de 8 grabación (hora/minutos), y pulse ENTER.

El temporizador de grabación es visualizado en la lista de temporizadores de grabación al finalizar la entrada del temporizador de grabación.

- El temporizador de grabación puede ajustarse hasta un máximo de 99 horas y 59 minutos.
- El temporizador se activa al finalizar los ajustes del temporizador.

#### Introduzca la información a almacenar en el área 9 del usuario.

 Para más información sobre la introducción de caracteres, consulte "Dar nuevo nombre a los predeterminados" (B página 21).

10 Una vez introducidos todos los ajustes, éstos serán guardados automáticamente y el menú de utilidades será visualizado. Si únicamente algunos ajustes, no todos, son modificados, pulse dos veces BACK. "Fix" y "Discard" son visualizados.

Gire el dial de selección para seleccionar "Fix", y pulse ENTER.

Confirme la configuración.

Seleccione "Discard" para descartar los cambios.

# Activación/Desactivación de la grabación controlada por temporizador

- En la lista de temporizadores de grabación, gire el
- dial de selección para seleccionar el temporizador de grabación que desea activar o desactivar, y pulse ENTER.

Aparece el menú de lista de temporizadores de grabación.

- 9 Gire el dial de selección para seleccionar "Timer On" o "Timer Off", y pulse ENTER.
  - Aparece la lista de temporizadores de grabación.

# Edición de la información de la grabación controlada por temporizador

- En la lista de temporizadores de grabación, gire el dial de selección para seleccionar el temporizador de
- grabación que desea editar, y pulse ENTER. Aparece el menú de lista de temporizadores de grabación.
- **Cambio de la hora de inicio o de la hora de** 2 finalización de un temporizador de grabación seleccionado Gire el dial de selección para seleccionar "Edit", y

 Para obtener más información sobre la configuración, consulte "Ajustes de la hora de inicio de la grabación controlada por temporizador y tiempo de grabación" (Ppágina 35).

□ Introducción de un nuevo temporizador de 3 grabación delante del temporizador de grabación seleccionado

#### Gire el dial de selección para seleccionar "Insert", y pulse ENTER.

- Para obtener más información sobre la configuración, consulte "Ajustes de la hora de inicio de la grabación controlada por temporizador y tiempo de grabación" (@página 35).
- Si el número de temporizadores de grabación excede 30, los datos del último temporizador son eliminados.

#### Eliminación del temporizador de grabación seleccionado

1) Gire el dial de selección para seleccionar "Clear", v pulse ENTER.

Aparece "Clear?"

pulse ENTER.

2 Gire el dial de selección para seleccionar "OK", y pulse ENTER.

El temporizador de grabación seleccionado es eliminado de la lista de temporizadores de grabación visualizada.

#### **□** Eliminación de todos los temporizadores de 5

#### grabación

- ① Gire el dial de selección para seleccionar "All Clear", y pulse ENTER. Aparece "All Clear?".
- (2) Gire el dial de selección para seleccionar "OK", v pulse ENTER.

Todos los temporizadores de grabación son eliminados y la lista de temporizadores de grabación es visualizada.

• Pulse BACK para cancelar la edición.

# Uso de la grabación controlada por temporizador

- Ajuste la información de grabación controlada por temporizador y active el temporizador.
- Carque un medio de grabación en el medio de grabación actual.
- Una vez alcanzada la hora de grabación controlada por temporizador, la grabación comienza con la prioridad más alta, sin importar el estado de los dispositivos. Sin embargo, el temporizador no funcionará cuando el menú, la lista de archivos, etc., sean visualizados.
- Si la hora de grabación es alcanzada durante una grabación, se crea un archivo de grabación con la grabación realizada hasta dicho momento y comienza una nueva grabación controlada por temporizador.
- Si la unidad se encuentra en estado de espera, la alimentación se activa y comienza la grabación.

Primeros pasos

Nombres y funcion de las piezas

nes

Conexiones

# Agregar un archivo durante la grabación (Pista manual)

La función de pista manual divide las pistas en el lugar deseado durante la grabación. La grabación continúa como un archivo nuevo.

#### Pulse DIVIDE o REC durante la grabación.

El archivo se corta en el punto donde se pulsa el botón y la grabación continúa en un nuevo archivo.

Los archivos también se pueden dividir en una cantidad especificada de tiempo. Para obtener más información, consulte "14 Auto Track' (Cp página 18) en "Preset Setting".

### NOTA

- Podría haber cortes de sonido durante un breve periodo de tiempo entre los archivos dependiendo de la capacidad del archivo grabado.
- Si el tamaño de un archivo que se está grabando alcanza 2GB, la grabación se continúa cambiando automáticamente a un nuevo archivo.
- La función de seguimiento manual no está disponible durante 2 segundos después de empezar a grabar.

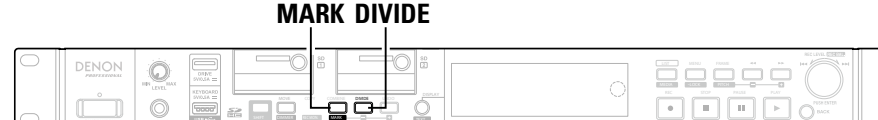

# Agregar marcas (Marcado)

Al escribir la información de marcado a los archivos, durante la reproducción puede buscar marcas e iniciar la reproducción desde ubicaciones específicas. Al utilizar este método, puede crear puntos de búsqueda específicos dentro de los archivos sin dividir los archivos. Para obtener detalles sobre cómo buscar y reproducir desde las marcas, ver "Búsqueda de marcas" (Ppágina 42).

Pulse MARK en el modo de cambio durante la grabación. Se añade una marca en el punto donde se pulsó el botón.

Ø

• Se puede escribir un máximo de 30 marcas en un archivo.

- Las marcas también se pueden añadir automáticamente. Para obtener más información sobre los ajustes, consulte "15 Auto Mark" (B página 19) en "Preset Setting".
- Las marcas se pueden editar con el software "DMP Mark Editor" incluido. Para obtener detalles, ver el manual de instrucciones en el CD-ROM incluido.

# Grabación con salto silencioso

Al iniciarse la grabación, las secciones silenciosas durante la grabación pueden ser detectadas y la grabación es pausada durante dichas secciones.

Ajuste "16 Silent Skip" (Preset 19) en "Preset Setting" a "On".

El indicador S.S se ilumina.

- Ajuste el nivel de valoración silenciosa en "17 Silent 5 Level" (Preset Setting".
- **3** Ajuste el tiempo de valoración silenciosa en "18 Silent Time" ((P) nágina 19) en "Proport Satting"
- Si el nivel de entrada de grabación es inferior al seleccionado para "Silent Level" y continúa durante un período de tiempo superior al tiempo seleccionado en "Silent Time", la grabación en los medios es pausada y el indicador S.S parpadea.

Del mismo modo, al detectarse un nivel de entrada de grabación que supere el nivel seleccionado en "Silent Level", la grabación vuelve a comenzar. Si "13 Pre Record" en "Preset Setting" está ajustado a dicho período, la función de pregrabación se pone en marcha

 Si "15 Auto Mark" en "Preset Setting" está ajustado en "On", se registra una marca al iniciarse la grabación.

Grabación

Conexiones

Valores predeterminados de ajuste

Primeros pasos Nombres y funciones Conexiones Valores predeterminados Selección de de las piezas de ajuste medios

Selección de archivos y carpetas

Grabación

Reproducción Función de Función de Información

# Gráfico de tiempo de grabación

Todos los tiempos de grabación son tiempos aproximados. Las diferencias se producen entre los medios de grabación realizados por distintos fabricantes.

### □ Tiempo de grabación

# Archivo estéreo

| Aiusta           | Valasidad da hita | Tiempo grabable (Horas: Minutos) |       |        |        |        |         |
|------------------|-------------------|----------------------------------|-------|--------|--------|--------|---------|
| Ajuste           | velocidad de bits | 1 GB                             | 2 GB  | 4 GB   | 8 GB   | 16 GB  | 32 GB   |
| PCM-24 (96kHz)   | 4608 kbps         | 0:30                             | 0:59  | 1:59   | 3:57   | 7:54   | 15:48   |
| PCM-24 (48kHz)   | 2304 kbps         | 0:59                             | 1:59  | 3:57   | 7:54   | 15:48  | 31:36   |
| PCM-24 (44.1kHz) | 2117 kbps         | 1:04                             | 2:09  | 4:18   | 8:36   | 17:12  | 34:24   |
| PCM-16 (96kHz)   | 3072 kbps         | 0:44                             | 1:29  | 2:58   | 5:56   | 11:51  | 23:42   |
| PCM-16 (48kHz)   | 1536 kbps         | 1:29                             | 2:58  | 5:56   | 11:51  | 23:42  | 47:24   |
| PCM-16 (44.1kHz) | 1411 kbps         | 1:37                             | 3:13  | 6:27   | 12:54  | 25:48  | 51:36   |
| MP3-320          | 320 kbps          | 7:07                             | 14:13 | 28:27  | 56:56  | 113:47 | 227:33  |
| MP3-256          | 256 kbps          | 8:53                             | 17:47 | 35:33  | 71:07  | 142:13 | 284:27  |
| MP3-192          | 192 kbps          | 11:51                            | 23:42 | 47:24  | 94:49  | 189:38 | 379:16  |
| MP3-128          | 128 kbps          | 17:47                            | 35:33 | 71:07  | 142:13 | 284:27 | 568:53  |
| MP3-64           | 64 kbps           | 35:33                            | 71:07 | 142:13 | 284:27 | 568:53 | 1136:07 |

### Archivo monoaural

| Aiusta           |                   | Tiempo grabable (Horas: Minutos) |        |        |        |         |         |
|------------------|-------------------|----------------------------------|--------|--------|--------|---------|---------|
| Ajuste           | Velocidad de bits | 1 GB                             | 2 GB   | 4 GB   | 8 GB   | 16 GB   | 32 GB   |
| PCM-24 (96kHz)   | 2304 kbps         | 0:59                             | 1:59   | 3:57   | 7:54   | 15:48   | 31:36   |
| PCM-24 (48kHz)   | 1152 kbps         | 1:59                             | 3:57   | 7:54   | 15:48  | 31:36   | 63:13   |
| PCM-24 (44.1kHz) | 1058 kbps         | 2:09                             | 4:18   | 8:36   | 17:12  | 34:24   | 68:48   |
| PCM-16 (96kHz)   | 1536 kbps         | 1:29                             | 2:58   | 5:56   | 11:51  | 23:42   | 47:24   |
| PCM-16 (48kHz)   | 768 kbps          | 2:58                             | 5:56   | 11:51  | 23:42  | 47:24   | 94:49   |
| PCM-16 (44.1kHz) | 705 kbps          | 3:13                             | 6:27   | 12:54  | 25:48  | 51:36   | 103:12  |
| MP3-320          | 160 kbps          | 14:13                            | 28:27  | 56:53  | 113:47 | 227:33  | 455:07  |
| MP3-256          | 128 kbps          | 17:47                            | 35:33  | 71:07  | 142:13 | 284:27  | 568:53  |
| MP3-192          | 96 kbps           | 23:42                            | 47:24  | 94:49  | 189:38 | 379:16  | 758:31  |
| MP3-128          | 64 kbps           | 35:33                            | 71:07  | 142:13 | 284:27 | 568:53  | 1137:47 |
| MP3-64           | 32 kbps           | 71:07                            | 142:13 | 284:27 | 568:53 | 1137:47 | 2275:33 |

Si las condiciones de grabación son las mismas, el tiempo de grabación de un archivo monoaural será dos veces más largo que el tiempo de grabación de un archivo estéreo.

# Reproducción

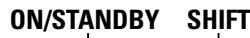

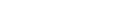

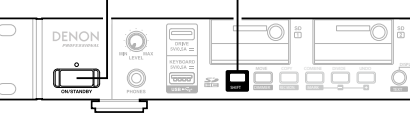

# Selección de archivos para la reproducción

#### Pulse ON/STANDBY. 1

Se activa la alimentación del DN-700R v se ilumina la pantalla de visualización.

Cuando se encuentre en el estado de parada, 2 mantenga pulsado SHIFT y pulse MEDIA. Se muestra la lista de medios

3 Seleccione los medios.

• Para obtener más información sobre la selección de la lista de medios, consulte "Visualización de la lista de medios y selección de medio" (B página 27).

### Con DN-700R detenida, pulse LIST.

Se muestra "File List"

#### Seleccione un archivo. 5

El inicio de la pista seleccionada se pone en la cola.

 Para obtener más información sobre la selección de archivos, consulte "Selección de carpetas y archivos y visualización del menú de lista de archivos" (P página 28).

# Reproducción

LIST/MEDIA

#### 1 Pulse PLAY.

PLAY se ilumina y se inicia la reproducción.

STOP PAUSE PLAY

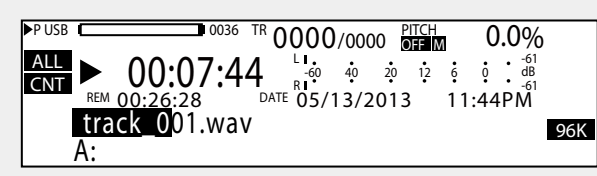

- La reproducción se realiza según los ajustes de "19 Play Range" y "20 Play Mode" (Preset Setting".
- Una vez finalizada la reproducción, el ajuste de "23 Finish Mode" (C página 19) en "Preset Setting" es aplicado.

### Para pausar la reproducción Pulse PAUSE durante la reproducción.

Se realiza una pausa en la reproducción v **PAUSE** se ilumina.

• Al volver a pulsar PLAY, la reproducción se reinicia.

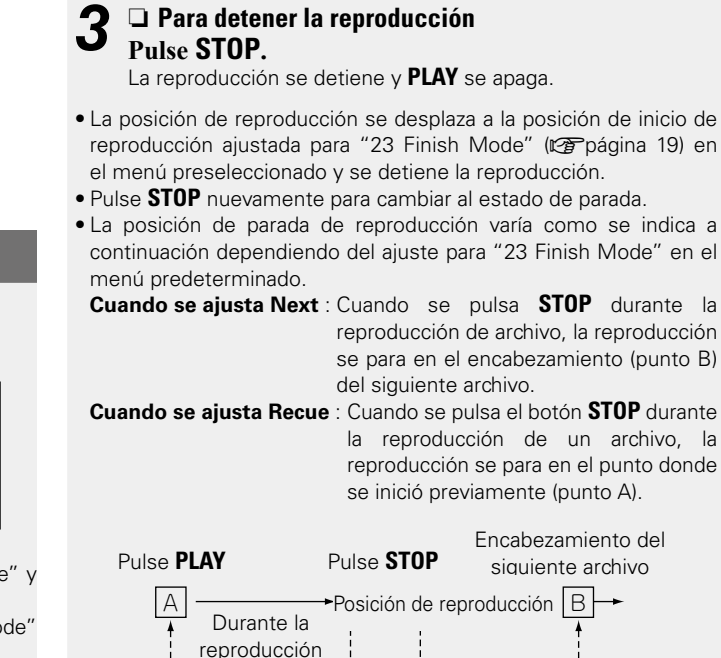

Cuando se ajusta Recue Cuando se ajusta Next

- Esta unidad puede reproducir archivos con formato VBR (velocidad de bits variable).
- La visualización del tiempo restante al reproducir archivos con formato VBR (velocidad de bits variable) es aproximada.

Conexiones

Valores predeterminados de ajuste

Selección de medios

Selección de archivos y carpetas

Grabación

Reproducción

# **Operaciones durante la reproducción**

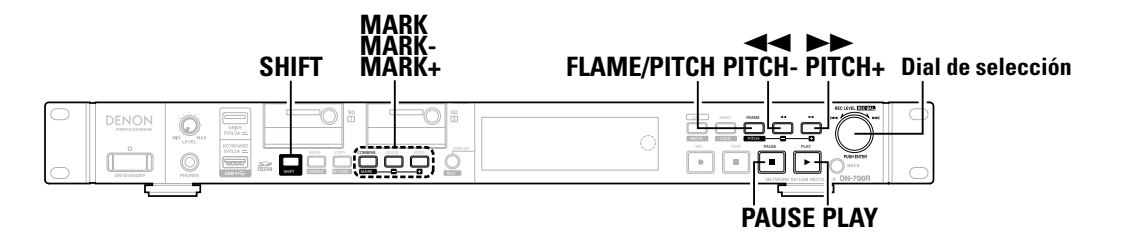

# **Cambio de archivos**

#### Gire el dial de selección durante la reproducción o mientras está parado.

- Al girar en el sentido de las agujas del reloj cambia al siguiente archivo.
- Al girar en sentido contrario a las agujas del reloj cambia al principio del archivo actual y, a continuación a archivos anteriores.

# Avance rápido y retroceso rápido (Buscar)

#### Pulse **I** o **I** durante la reproducción o en el estado de parada.

- Pulse 
   para la reproducción de retroceso rápido.
- Pulse ►► para la reproducción de avance rápido.

• La velocidad de búsqueda cambia cada vez que se pulsa el botón.

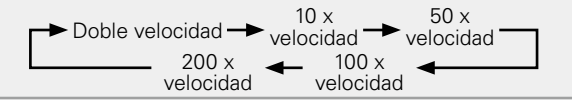

- No se emite sonido a velocidades superiores a 2x.
- Al seleccionar "Silent" en "27 Search Mode" (Ppágina 19) en "Preset Setting", el sonido no es emitido a una velocidad de x2 ni superior.
- Cuando se utiliza la búsqueda de avance rápido hasta el final del último archivo, o cuando se utiliza la búsqueda de retroceso rápido hasta el inicio del primer archivo, el archivo se pone en pausa.

#### NOTA

- La búsqueda no se puede realizar en archivos que se han grabado con VBR
- Si se encuentra un archivo VBR durante el proceso de búsqueda, la búsqueda termina en el archivo VBR.

#### Cómo salir de avance rápido y rebobinado rápido (búsqueda)

#### Pulse PLAY o PAUSE durante la búsqueda.

- Al pulsar **PLAY**, la reproducción continúa desde la posición en la que se abandonó la búsqueda.
- Al pulsar **PAUSE**, la reproducción se pausa en la posición en la que se abandonó la búsqueda.

# Salto de cuadros (Salto frame)

#### Pulse FRAME. 1

- Pulse FRAME durante la reproducción, o en el modo de entrada o pausa, para cambiar al estado Audible Pause.
- FRAME, << y >> se iluminan.

### Pulse ◀◀ o ►►, o gire el dial de selección.

- Al pulsar se desplaza 1 cuadro en la dirección de retroceso
- Al pulsar **>>** se desplaza 1 cuadro en la dirección de avance.
- Al girar el dial de selección, cada clic mueve un fotograma.
- Pulse FRAME para cancelar el modo de búsqueda de fotograma y regresar el estado de reproducción pausada.

#### 1 cuadro equivale a 1/75 segundos.

Þ

# Rebobina una cantidad de tiempo especificada y reproduce (Salto atrás)

Durante la reproducción o pausa, la pista retrocede únicamente la cantidad de tiempo establecida desde la posición de reproducción y, a continuación, es reproducida o pausada desde dicha posición.

- Esta función se puede controlar usando Web Remote, remoto paralelo y remoto en serie.
- Ajuste el tiempo en "26 Skip Back" (Preset Setting".

# NOTA

- El salto atrás no puede accionarse desde los botones del panel delantero.
- Los archivos grabados en VBR no pueden saltar hacia atrás.

Primeros pasos

Nombres y funciones de las piezas

Conexiones

Valores predeterminados de ajuste

Selección de medios

#### Operaciones durante la reproducción

# Reproducción aleatoria

# Ajuste de tono de reproducción (Control de tono)

La velocidad de reproducción se puede ajustar en un rango -16 % a +16 %.

Al ajustar el pitch, puede escuchar grabaciones de conversaciones en un intervalo de tiempo más corto o escuchar más lentamente secciones más difíciles de escuchar.

**1** Pulse PITCH mientras mantiene pulsado SHIFT durante la reproducción, en cola o al estar detenida. El LED del tono se ilumina y el ajuste de tono se habilita.

#### **2** Pulse PITCH + o PITCH – mientras mantiene pulsado SHIFT.

- El tono cambia en 0,1% cada vez que se pulsa el botón.
- Mantenga pulsado el botón para cambiar el tono de forma continua.
  Para cancelar el control del tono, pulse **PITCH** nuevamente mientras
- Para cancelar el control del tono, pulse PTCh nuevamente mientras mantiene pulsado el botón SHIFT.

### Para cambiar el tono sin alterar el intervalo musical, use (botón maestro).

Cuando la velocidad de reproducción sea ajustada con el control de tono, el intervalo musical cambia en conformidad con la velocidad de reproducción.

Cuando la función de botón maestro esté activada, el sonido de la reproducción es reproducido sin cambiar el intervalo musical, incluso si el tono ha sido ajustado.

 Para obtener más información sobre los ajustes de control de tecla, consulte "32 Master Key" (Preset Setting".

Cuando "32 Master Key" esté ajustado en "On", "M" aparece en la pantalla.

# Adición de marcas (marcado)

Si se escribe en los archivos información de marcado, podrá buscar las marcas y reproducir desde un punto concreto.

# Durante la reproducción o en el estado de parada, mantenga pulsado SHIFT y pulse MARK.

Se añadirá una marca en el punto en que lo pulse.

Cuando se añade una marca, "Mark  ${\boldsymbol{\ast}}$ " ( ${\boldsymbol{\ast}}$ : número de marcas) es visualizado.

# 

- Se pueden escribir hasta 30 marcas en un archivo.
- Las marcas se pueden editar con el software suministrado "DMP Mark Editor". Para más información, consulte el manual de instrucciones de "DMP Mark Editor" en el CD-ROM suministrado.

#### NOTA

- No se pueden añadir marcas a archivos MP3 que no se hayan grabado con el DN-700R.
- No se pueden añadir marcas si los archivos se han grabado en VBR.

# Búsqueda de marcas

Durante la reproducción, en la cola o en el estado de parada, mantenga pulsado SHIFT y pulse MARK + o MARK -.

- Cuando se pulsa **MARK** +, se avanzan las pistas al siguiente punto marcado y se pone en pausa.
- Cuando se pulsa **MARK** –, el sistema vuelve al punto anterior marcado y se pone en pausa.

Las marcas únicamente pueden ser buscadas dentro del archivo actual.

# Ajuste "21 Random" (Preset Setting" a "On".

Primeros pasos

Nombres y funciones de las piezas

Conexiones

Valores predeterminados de ajuste

Selección de medios

Selección de archivos y carpetas

Grabación

Función de Función de Información edición

### **Pulse PLAY**.

Las pistas son seleccionadas aleatoriamente y comienza la reproducción.

# Reproducción de programa

- Se puede registrar un máximo de 99 pistas en un programa.
- El programa puede guardarse en los medios y ser leído más tarde.

# Menú de lista de programas

| Preview    | Previsualiza el archivo seleccionado.                |
|------------|------------------------------------------------------|
| Insert     | Introduce un programa. O introduce un nuevo programa |
|            | delante del programa seleccionado.                   |
| Remove     | Borra el programa seleccionado.                      |
| Remove All | Borra todos los programas.                           |
| Load       | Lee los programas del medio seleccionado.            |
| Save       | Guarda los programas en el medio seleccionado.       |

# Creación de programa

**Con la DN-700R detenida o en la cola, pulse MENU.** Se muestra la lista de menús.

**2** Gire el dial de selección para seleccionar "Program List", y pulse ENTER.

Se muestra "Program List".

Program List

01 BGM\_002.MP3 02 Music\_001.wav

03 <Empty>

#### Gire el dial de selección para seleccionar "<Empty>", y pulse ENTER. Se muestra el "Program List Menu".

# Gire el dial de selección para seleccionar "Insert", y pulse ENTER.

Se muestra la lista de archivos.

| Program List       | SD1>                 |
|--------------------|----------------------|
| 01 BGM_002.MP3     | 0001 🕑 BGM_001.MP3   |
| 02 Music_001.wav   | 0002 • BGM_002.MP3   |
| 03 <empty></empty> | 0003 🕁 Music_001.wav |
|                    | 0004 🌒 Music_002.wav |

#### Gire el dial de selección para seleccionar el archivo que desea programar, y pulse ENTER. • Aparece "Execute"

 Para obtener más información sobre la selección de archivos, consulte "Selección de carpetas y archivos y visualización del menú de lista de archivos" (127 página 28).

# **6** Gire el dial de selección para seleccionar "Execute", y pulse ENTER.

El programa es registrado. Se muestra "Program List".

#### 🗅 Vista previa de un archivo a programar

Gire el dial de selección para seleccionar "Preview", y pulse ENTER.

- La reproducción de previsualización del archivo seleccionado comienza.
- Pulse **STOP** para salir de la reproducción y regresar al paso 6.

• Repita los pasos 3 a 6 para crear una lista de programas.

# Uista previa de los archivos programados

MENU

**1** Coloque el cursor en el archivo programado del menú de la lista de programas, y pulse ENTER. Se muestra el "Program List Menu".

# **2** Gire el dial de selección para seleccionar "Preview", y pulse ENTER.

La reproducción de previsualización del archivo seleccionado comienza.

• Pulse **STOP** para detener la reproducción y regresar al menú de lista de programas.

BACK Dial de selección/ENTER

# **Reproducción de programa**

Ajuste "22 Program" (Preset Setting" a "On".

### 

Las pistas se reproducen en el orden de creación de programas.

• Si no existen aiustes de programa, las pistas se reproducen en el modo de reproducción normal.

#### Relación entre programa, rango de reproducción y ajustes aleatorios (Ppágina 44)

| 22<br>Program | 21<br>Random | 19 Play<br>Range | Contenido de la reproducción     |
|---------------|--------------|------------------|----------------------------------|
| On            | Off          | _                | Reproducción de programa en el   |
|               | 011          |                  | orden de pistas establecido.     |
| On            | On           | _                | Reproducción aleatoria dentro    |
|               | 011          |                  | del programa.                    |
|               |              |                  | Reproduce todas las pistas       |
|               |              | All              | en todas las subcarpetas de      |
| 0#            | Off          |                  | la carpeta raíz en el orden      |
| UII           |              |                  | establecido en "34 File Sort"    |
|               |              |                  | (🖅 página 20) de "Preset         |
|               |              |                  | Setting".                        |
| 0#            | 0.5          | A II             | Reproducción aleatoria dentro de |
| UII           | On           | All              | todos los archivos.              |
| Off           | f Off        | Off Folder       | Reproduce todas las pistas de la |
| 011           |              |                  | carpeta seleccionada.            |
|               | On           | On Folder        | Reproduce todas las pistas de la |
| Off           |              |                  | carpeta seleccionada en orden    |
|               |              |                  | aleatorio.                       |

### Reproducción repetición

Cuando "24 Repeat" (Ppágina 19) está ajustado en "On" en "Preset Setting", la reproducción de repetición se activa en función de la relación de los ajustes de "19 Play Range", "20 Play Mode", "21 Random" v "22 Program" en "Preset Setting"

# Edición del programa

- □ Introducción de un nuevo programa delante del programa seleccionado
- (1) Gire el dial de selección en la lista de programas y coloque el cursor en el programa que se encuentre inmediatamente después del lugar en el que desea introducir el programa, y pulse ENTER. Se muestra el "Program List Menu".
- (2) Gire el dial de selección para seleccionar "Insert", v pulse ENTER.

Se muestra la lista de archivos.

• Si el número de programas excede 99, el último programa es eliminado.

#### Eliminación del archivo de programa seleccionado

**4** (1) Gire el dial de selección en la lista de programas y coloque el cursor en el programa que desea borrar, y pulse ENTER.

Se muestra el "Program List Menu".

(2) Gire el dial de selección para seleccionar "Remove", v pulse ENTER.

Aparece "Remove?"

3 Gire el dial de selección para seleccionar "OK", v pulse ENTER.

El archivo de programa seleccionado es eliminado y "Program List" es visualizado.

#### **Eliminación de todos los programas**

- 1) Pulse ENTER en la lista de programas. Se muestra el "Program List Menu".
- (2) Gire el dial de selección para seleccionar "Remove All", y pulse ENTER.

Aparece "Remove All?"

3 Gire el dial de selección para seleccionar "OK", v pulse ENTER.

Todos los archivos de programa son eliminados y se visualiza la lista de programas.

• Pulse BACK para cancelar la edición.

# Guardar/Leer datos de programa

- Guardar el programa en el medio seleccionado Se pueden grabar 100 listas de programas.
  - **1** Pulse ENTER en la lista de programas. Se muestra el "Program List Menu".
  - (2) Gire el dial de selección para seleccionar "Save", v pulse ENTER.
  - **3** Gire el dial de selección para seleccionar <Save Here?> en la carpeta en la que desea guardar el archivo v pulse ENTER. Aparece "Save?"
  - (4) Gire el dial de selección para seleccionar "OK", v pulse ENTER.
  - Aparece el editor de textos. (5) Introduzca el nombre del archivo del programa a
    - guardar y pulse ENTER.

El programa es guardado en la carpeta especificada y "Program List" es visualizado.

El archivo guardado usa UTF8.

• Para obtener más información sobre la entrada, consulte "Dar nuevo nombre a los predeterminados" (@página 21).

# Lectura del programa en el medio seleccionado

2 1 Lectura dei programa di di programas. 1 Pulse ENTER en la lista de programas. Se muestra el "Program List Menu".

> (2) Gire el dial de selección para seleccionar "Load", v pulse ENTER.

Aparece "Misc List".

- **3** Gire el dial de selección para seleccionar el archivo a leer, y pulse ENTER. Aparece "Load?"
- (4) Gire el dial de selección para seleccionar "OK", v pulse ENTER.
  - El programa leído se visualiza en la lista de programas.

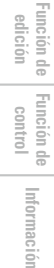

Primeros pasos

# **Reproducción controlada por temporizador**

- La reproducción comenzará desde la hora especificada para el archivo establecido.
- La hora de inicio de reproducción (tipo programado) puede ajustarse a día de la semana, hora o fecha y hora.
- Se pueden ajustar hasta un máximo de 30 temporizadores de reproducción.

### Menú de lista de temporizadores de reproducción

| Edit      | Introduce o edita información del temporizador.       |
|-----------|-------------------------------------------------------|
| Insert    | Introduce información del nuevo temporizador antes    |
|           | que del temporizador seleccionado.                    |
| Clear     | Elimina la información del temporizador seleccionado. |
| All Clear | Elimina toda la información del temporizador.         |
| Timer On  | Activa el temporizador seleccionado.                  |
| Timer Off | Desactiva el temporizador seleccionado.               |

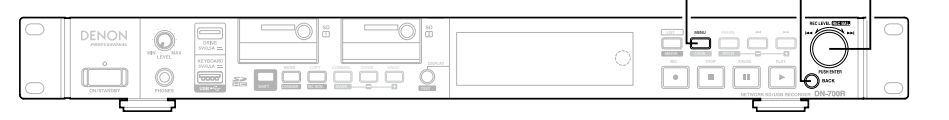

# Ajustes de la hora de inicio de la reproducción controlada por temporizador y del archivo de reproducción

- Con el DN-700R detenido, pulse MENU. Se muestra la lista de menús.
- Gire el dial de selección para seleccionar "Play Ζ Timer", y pulse ENTER.

Aparece la lista de temporizadores de reproducción.

"Ajustes de la hora de inicio de la grabación controlada por temporizador y tiempo de grabación" (Ppágina 35) se realizan las operaciones 3 a 7. Al finalizar la entrada de la hora de inicio de reproducción. "File List" será visualizado.

#### Gire el dial de selección para seleccionar el archivo que desee utilizar para la reproducción controlada por temporizador, y pulse ENTER.

Al finalizar la entrada del temporizador de reproducción, la lista de temporizadores de reproducción es visualizada.

• Una vez completados los ajustes del temporizador, el temporizador ajustado se activa.

# Activación/Desactivación de la reproducción controlada por temporizador

- En la lista de temporizadores de reproducción, gire
- el dial de selección para seleccionar el temporizador de reproducción que desea activar o desactivar, y pulse ENTER.

Aparece el menú de la lista de temporizadores de reproducción.

9 Gire el dial de selección para seleccionar "Timer On" o "Timer Off", y pulse ENTER. Aparece la lista de temporizadores de reproducción.

Primeros pasos Nombres y funciones de las piezas

Conexiones

Valores predeterminados de ajuste

MENU **BACK** Dial de selección/ENTER

# Edición de la información de la reproducción controlada por temporizador

- En la lista de temporizadores de reproducción, gire el dial de selección para seleccionar el temporizador de reproducción que desea editar, y pulse ENTER. Aparece el menú de la lista de temporizadores de reproducción.
- 🖵 Cambio de la hora de inicio o de la hora de 2 finalización de un temporizador de reproducción seleccionado

Gire el dial de selección para seleccionar "Edit", y pulse ENTER.

 Para obtener más información sobre la configuración, consulte "Ajustes de la hora de inicio de la grabación controlada por temporizador y tiempo de grabación" (Ppágina 35).

Introducción de un nuevo temporizador de 3 reproducción delante del temporizador de reproducción seleccionado Gire el dial de selección para seleccionar "Insert", y pulse ENTER.

• Para obtener más información sobre la configuración, consulte "Ajustes de la hora de inicio de la grabación controlada por temporizador y tiempo de grabación" (@página 35). • Los datos del último temporizador son eliminados.

#### Eliminación del temporizador de reproducción seleccionado

- 1) Gire el dial de selección para seleccionar "Clear", v pulse ENTER. Aparece "Clear?"
- 2 Gire el dial de selección para seleccionar "OK", y pulse ENTER.

El temporizador de reproducción seleccionado es eliminado de la lista de temporizadores de reproducción visualizada.

#### 5 Eliminación de todos los temporizadores de

#### reproducción

(1) Gire el dial de selección para seleccionar "All Clear", y pulse ENTER.

Aparece "All Clear?".

2 Gire el dial de selección para seleccionar "OK", y pulse ENTER.

Todos los temporizadores de reproducción son eliminados v la lista de temporizadores de reproducción es visualizada.

• Pulse BACK para cancelar la edición.

# Uso de la reproducción controlada por temporizador

- Ajuste la información de reproducción controlada por temporizador y active el temporizador.
- Carque un medio de reproducción controlada por temporizador en el medio de reproducción actual.
- La prioridad de reproducción controlada por temporizador al alcanzar la hora de inicio de la reproducción puede ajustarse en "01 Timer Priority" (Priority" (Priority 21) en "System Setting". Sin embargo, el temporizador no funcionará cuando el menú, la lista de archivos, etc., sean visualizados durante la grabación.
- Si la unidad se encuentra en estado de espera, la alimentación se activa y comienza la reproducción.
- Si se realiza cualquier otra operación durante la reproducción, la reproducción controlada por temporizador es cancelada.

Primeros pasos Nombres y funciones de las piezas

Conexiones

Valores predeterminados de ajuste

# Inicio rápido

- La unidad puede controlarse desde otros dispositivos usando Web Remote, RC-F400S, entrada paralela y comandos en serie.
- Al pulsar un botón, esta función comienza inmediatamente a reproducir un archivo preseleccionado.
- El inicio rápido puede ajustarse para 20 pistas.

# 🗅 Menú de lista rápida

| Preview      | Previsualiza el archivo seleccionado.               |
|--------------|-----------------------------------------------------|
| Auto Mapping | Se ajustan automáticamente 20 pistas en la lista    |
|              | rápida.                                             |
| Set          | Ajusta la lista rápida. O reajusta la lista rápida  |
|              | seleccionada.                                       |
| Remove       | Elimina la lista rápida seleccionada.               |
| Remove All   | Borra todas las listas rápidas.                     |
| Load         | Lee las listas rápidas del medio seleccionado.      |
| Save         | Guarda las listas rápidas en el medio seleccionado. |

# Registro de pistas en una lista rápida

Con la DN-700R detenida o en la cola, pulse MENU. Se muestra la lista de menús.

**2** Gire el dial de selección para seleccionar "Hot List", y pulse ENTER.

Se muestra "Hot List".

#### Itot List

- 01 BGM\_002.MP3
- 02 Music\_002.wav
- 03 <Empty>
- 04 <Empty>
- Gire el dial de selección para seleccionar "<Empty>",
- y pulse ENTER.

Se muestra el "Hot List Menu".

# Gire el dial de selección para seleccionar "Set", y pulse ENTER.

Se muestra la lista de archivos.

| Program List       | SD1>                 |
|--------------------|----------------------|
| 01 BGM_002.MP3     | 0001 🕑 BGM_001.MP3   |
| 02 Music_001.wav   | 0002 • BGM_002.MP3   |
| 03 <empty></empty> | 0003 🕁 Music_001.wav |
|                    | 0004 🕁 Music_002.wav |

**5** Gire el dial de selección para seleccionar el archivo que desee seleccionar para el inicio rápido, y pulse ENTER.

Aparecen "Preview" y "Execute".

 Para obtener más información sobre la selección de archivos, consulte "Selección de carpetas y archivos y visualización del menú de lista de archivos" (127 página 28).

# **6** Gire el dial de selección para seleccionar "Execute", y pulse ENTER.

La lista rápida ha sido introducida. Se muestra "Hot List".

#### Previsualización del archivo de inicio rápido

Gire el dial de selección para seleccionar "Preview", y pulse ENTER.

- La reproducción de previsualización del archivo seleccionado comienza.
- Pulse STOP para salir de la reproducción y regresar al paso 6.
- Repita los pasos 3 a 6 para crear una lista rápida.

### 🗆 Registro automático de pistas en una lista rápida

- **1** Gire el dial de selección en el menú de lista rápida para seleccionar "Auto Mapping", y pulse ENTER. Se registra automáticamente una lista rápida con 20 pistas.
- Los archivos son registrados en orden desde el primer archivo en conformidad con los ajustes "19 Play Range" (Preset Setting".

### Previsualización de los archivos registrados en la lista de inicio rápido

- **d** Coloque el cursor en un archivo de inicio rápido en
- **Ia lista de inicio rápido, y pulse ENTER.** Se muestra el "Hot List Menu".
- **2** Gire el dial de selección para seleccionar "Preview", y pulse ENTER.
  - La reproducción de previsualización del archivo seleccionado comienza.
- Pulse **STOP** para finalizar la reproducción y regresar a la lista de inicio rápido.

# Eliminación de un archivo de lista rápida

# Eliminación del archivo seleccionado de la lista rápida

- El método de funcionamiento es el mismo que para el procedimiento 2 de "Edición del programa" (127) página 44).
- Eliminación de todos los archivos de la lista rápida
- El método de funcionamiento es el mismo que para el procedimiento 3 de "Edición del programa" (1277) página 44).

# Guardar/Leer datos de lista rápida

### 🗅 Guardar la lista rápida en el medio seleccionado

- El método de funcionamiento es el mismo que para el procedimiento 1 de "Guardar/Leer datos de programa" (C) página 44).
- Se pueden guardar 100 listas rápidas.

#### 2 Lectura de la lista rápida desde el medio seleccionado

 El método de funcionamiento es el mismo que para el procedimiento 2 de "Guardar/Leer datos de programa" (Ppágina 44). Primeros pasos

Nombres y funcior de las piezas

nes

Conexiones

Valores predeterminados de ajuste

Selección de medios

Selección de archivos y carpetas

# Función de edición

# EDIT

Edita archivos.

# COMBINE

Combine el archivo seleccionado con otro archivo en el mismo medio para crear un nuevo archivo

Pulse COMBINE cuando los archivos de origen de la combinación estén en la cola o en pausa.

"File List" es visualizado para seleccionar el objetivo de la combinación.

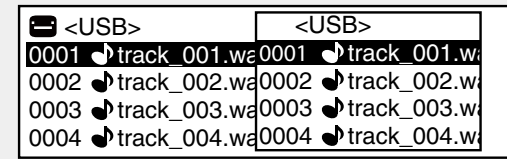

#### 2 Gire el dial de selección para seleccionar el archivo objetivo de la combinación, y pulse ENTER. Comienza la combinación.

- El nombre de archivo del archivo creado mediante la combinación de los archivos de origen se crea en conformidad con las mismas reglas que las de grabación. Para ver información detallada, consulte "Nombre de archivo" (Projectiona 33).
- Los archivos guardados en otros medios no se pueden combinar.
- Durante la combinación, "Executing ... \*\*\*%" (\*: estado de progreso) es visualizado.
- "Completed" es visualizado al finalizar la combinación.
- Seleccione "Cancel" y presione **ENTER** para cancelar la combinación.

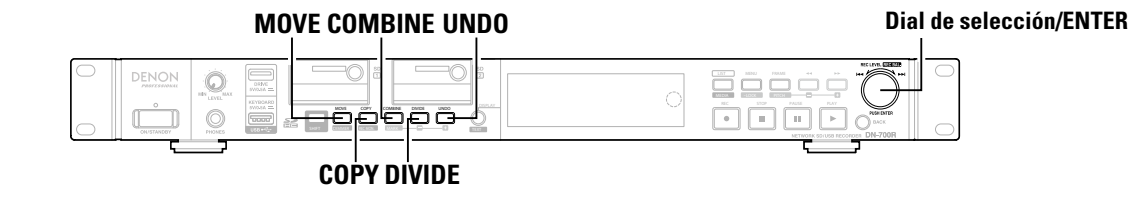

Í

- El archivo combinado se guarda en la carpeta de origen de la
- Los archivos utilizados en la combinación permanecen inalterables.

#### ( NOTA )

combinación.

*.* 

La combinación no puede realizarse en las siguientes situaciones.

- Cuando el medio seleccionado tiene prohibida la escritura
- Si no existe suficiente espacio libre en el medio seleccionado
- El tamaño máximo del archivo es 2 GB
- Cuando el formato de archivo es distinto del formato WAV
- Cuando el número total de archivos alcanza 2000
- Si el número de bits difiere
- Si el número de canales difiere
- Si la velocidad de muestreo difiere

# DIVIDE

El archivo seleccionado es dividido en 2 archivos en la ubicación especificada.

Pulse DIVIDE durante la reproducción, en cola o pausa.

Aparece "Divide?"

#### Gire el dial de selección para seleccionar "OK", y pulse ENTER.

Se inicia la división.

- Durante la división, "Executing ... \*\*\*%" (\*: estado de progreso) es visualizado.
- "Completed" es visualizado al finalizar la división.
- Seleccione "Cancel" y presione ENTER para cancelar la división.

#### • "\_A" se añade al nombre de archivo anterior en la primera parte del archivo dividido. (Ejemplo: Cuando aaa.mp3 es dividido -> aaa A. mp3)

- " B" se añade al nombre de archivo anterior en la segunda parte del archivo dividido. (Ejemplo: Cuando aaa.mp3 es dividido -> aaa B. mp3)
- El archivo original utilizado en la división permanece sin cambios.

# NOTA

La división no puede realizarse en las siguientes situaciones.

- Cuando el medio seleccionado tiene prohibida la escritura
- En el punto de inicio o en el punto final de un archivo
- Cuando el formato de archivo es distinto del formato WAV o MP3
- Cuando el número de archivos alcanza 1999
- Si no existe suficiente espacio libre en el medio seleccionado
- Cuando el nombre de archivo tras la división ya existe

Primeros pasos

Nombres y funciones de las piezas

Selección de archivos y carpetas

Primeros pasos

Nombres y funcion de las piezas

nes

Conexiones

Valores predeterminados de ajuste

Selección de medios

### COPY

Copia el archivo seleccionado en una carpeta distinta o en una carpeta de otro medio.

Para copiar múltiples archivos, utilice "05 Copy" en la lista de archivos.

# **1** Pulse **COPY** cuando el archivo que desea copiar esté detenido, en cola o pausado.

Se visualizará una lista de medios para la selección del destino de la copia.

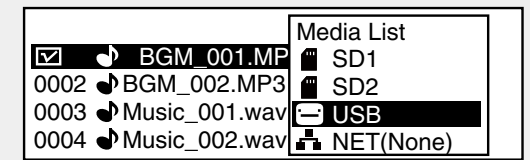

Gire el dial de selección para seleccionar el medio
 del destino de la copia, y pulse ENTER.
 Se muestra la lista de carpetas.

Se muestra la lista de carpe

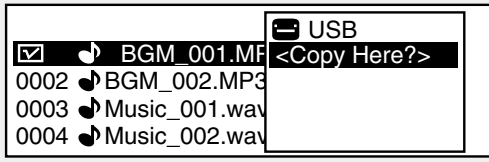

**3** Gire el dial de selección para seleccionar "<Copy Here?>" en el nivel de la carpeta de destino para la copia, y pulse ENTER.

Se inicia la copia.

- Durante la copia, "Executing ... **\*\*\***%" (**\***: estado de progreso) es visualizado.
- Al completar la copia, "Completed" es visualizado.

• Seleccione "Cancel" y presione ENTER para cancelar la copia.

#### NOTA

La copia no puede realizarse en las siguientes situaciones.

- Cuando el medio tiene prohibida la escritura
- Si no existe suficiente espacio libre en el medio

# MOVE

Mueve el archivo seleccionado a una carpeta del mismo medio o de otro medio distinto.

Para mover múltiples archivos, utilice "06 Move" en la lista de archivos.

**1** Pulse **MOVE** cuando el archivo que desee mover esté detenido, en cola o pausado.

Se visualizará una lista de medios para la selección del destino del desplazamiento.

**2** Seleccione el medio de destino del desplazamiento y pulse ENTER.

• Se muestra la lista de carpetas.

- **3** Gire el dial de selección para seleccionar "<Move Here?>" en el nivel de la carpeta de destino del desplazamiento, y pulse ENTER. Empieza a moverse.
- Durante el desplazamiento, "Executing ... \*\*\*%" (\*: estado de progreso) es visualizado.
- Cuando finalice el movimiento, "Completed" es visualizado.
- Seleccione "Cancel" y presione ENTER para cancelar el movimiento.

### NOTA

Los archivos no pueden moverse a otros medios en las siguientes situaciones.

- Cuando el medio tiene prohibida la escritura
- Si no existe suficiente espacio libre en el medio

# <u>UNDO</u>

Regresa la operación de edición realizada inmediatamente antes al estado anterior.

"UNDO" puede usarse en las operaciones COMBINE, DIVIDE, COPY, MOVE y cambio de nombre de archivo y carpeta.

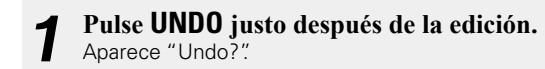

# Gire el dial de selección para seleccionar "OK", y pulse ENTER.

"Completed" es visualizado al finalizar la operación.

### NOTA

Cuando la edición sea cancelada usando "UNDO", el archivo no podrá ser regresado a su estado anterior.

49

# Teclado USB

Esta unidad puede controlarse por teclado conectando un teclado USB al conector USB del teclado de esta unidad.

| Tecla de teclado | Botón de operación de la unidad                               | Tecla de teclado |
|------------------|---------------------------------------------------------------|------------------|
| ESC              | STOP (durante reproducción, grabación, etc.)                  | Otros            |
|                  | BACK (durante MENUs)                                          | PRINTABLE CHAR   |
| SHIFT + ESC      | STOP (durante MENUs)                                          | F1               |
| ENTER            | JOG ENTER                                                     | F2               |
| ARROW U /D /L /R | L /R: TRACK SKIP (durante STOP/CUE/PLAY/SEARCH/               | F3               |
|                  | AUDIBLE PAUSE)                                                | F4               |
|                  | U /D: REC LEVEL (maestro/canal izquierdo por tipo de nivel    | F5               |
|                  | de grabación PRESET) (durante REC/REC PAUSE)                  | F6               |
|                  | U /D /L /R: JOG (girar) (durante no CUE)                      | F7               |
| SHIFT+ARROW U /D | REC LEVEL (balance/canal derecho por tipo de nivel de         | F8               |
|                  | grabación PRESET) (durante REC/REC PAUSE)                     | F9               |
| PAGE UP /DOWN    | PAGE UP /DOWN                                                 | F10              |
| BACK SPACE       | SKIP BACK (durante pausa o reproducción)                      | F11              |
| HOME             | Inicio de la lista de archivos (durante la lista de archivos) | F12              |
| DELETE           | DELETE CHARACTER                                              | SHIFT + F1       |
|                  | FRAME                                                         | SHIFT + F2       |
| /                | PITCH                                                         | SHIFT + F3       |
| SPACE            | PLAY / PAUSE (alternar)                                       | SHIFT + F4       |
|                  | SPACE (durante la edición de TEXT)                            | SHIFT + F5       |
| L                |                                                               | SHIFT + F6       |

| Tecla de teclado | Botón de operación de la unidad              |
|------------------|----------------------------------------------|
| Otros            | CHARACTER                                    |
| PRINTABLE CHAR   |                                              |
| F1               | DISPLAY                                      |
| F2               | FILE LIST                                    |
| F3               | PITCH –                                      |
| F4               | PITCH +                                      |
| F5               | LOCK                                         |
| F6               | RWD                                          |
| F7               | FWD                                          |
| F8               | MARK –                                       |
| F9               | MARK +                                       |
| F10              | MARK                                         |
| F11              | REC                                          |
| F12              | MENU                                         |
| SHIFT + F1       | TEXT                                         |
| SHIFT + F2       | RENAME CURRENT FILE (durante CUE)            |
| SHIFT + F3       | DELETE CURRENT FILE (durante CUE)            |
| SHIFT + F4       | COPY                                         |
| SHIFT + F5       | MOVE                                         |
| SHIFT + F6       | DELETE MARKS FROM CURRENT FILE (durante CUE) |
| SHIFT + F7       | COMBINE                                      |
| SHIFT + F8       | DIVIDE                                       |
| SHIFT + F9       | UNDO                                         |
| SHIFT + F10      | DIMMER                                       |
| SHIFT + F11      | REC MON                                      |
| SHIFT + F12      | MEDIA                                        |

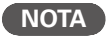

• Únicamente los teclados que cumplan con los estándares USB pueden usarse con esta unidad.

• Antes de usar un teclado USB, ajuste el tipo de idioma en "41 Keyboard Type" (137 página 20) en "Preset Setting".

# Conexión a una red (LAN)

Puede conectar esta unidad a su red (LAN) para realizar diversos tipos de reproducciones y operaciones de la siguiente forma. Realice conexiones de red para esta unidad levendo atentamente la información de esta página.

- Reproducción de transmisión de pistas desde un servidor de medios en la red
- Control del DN-700R a través de la red
- Función de registro que envía archivos a un servidor a través de la red (127 página 53)

# 

Cuando "29 Network Standby" (12 página 23) en "System Setting" está ajustado en "On", la red puede usarse para controlar la unidad desde el estado de espera.

Es necesario configurar los ajustes de red después de conectar la red (LAN). Para ver información detallada, consulte "Configuraciones de red" (Ppágina 52).

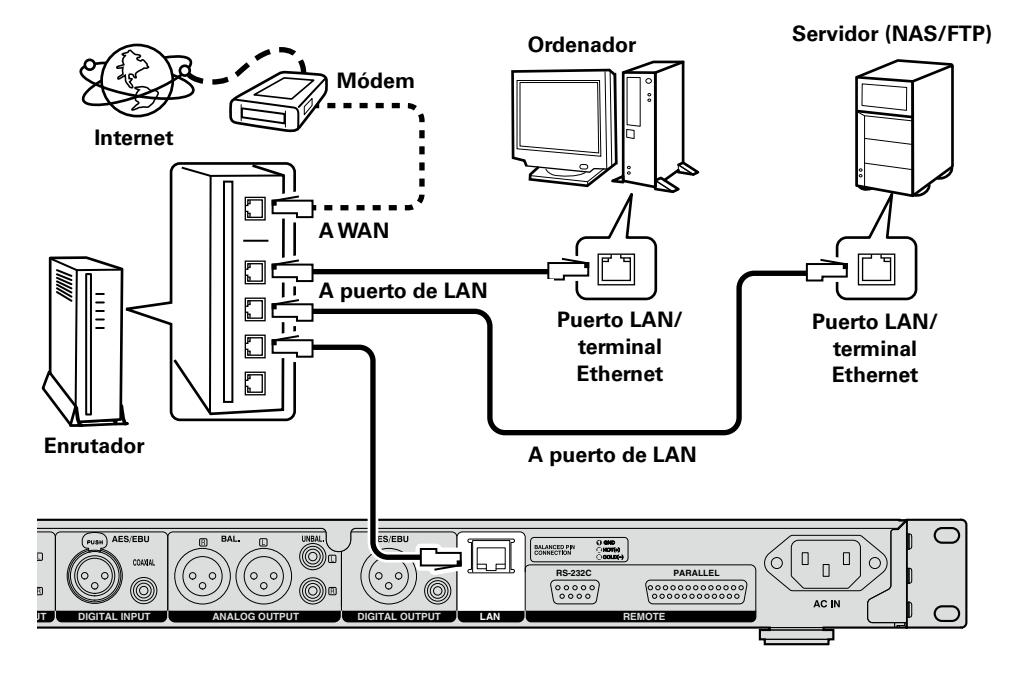

# Sistema necesario

# □ Cable Ethernet (se recomienda CAT-5 o superior)

- Utilice únicamente un cable STP o ScTP LAN apantallado, disponible en comercios.
- Se recomienda usar el cable Ethernet apantallado normal. Si opta por un cable plano o sin apantallar, es posible que otros dispositivos recojan ruidos.

# <u>s</u>

- Si utiliza esta unidad conectada a una red que no tiene función DHCP, haga los ajustes para la dirección IP, etc., en "System Setting" (B página 21).
- Al ajustar de forma manual, verifique el contenido de los ajustes con el administrador de la red.

#### NOTA

DENON Professional no asume ninguna responsabilidad en absoluto por cualquier error de comunicación o por problemas ocasionados por el entorno de red del cliente o por los dispositivos conectados.

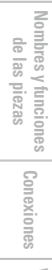

Primeros pasos

51

# **Configuraciones de red**

# **Conexión LAN**

Cuando se conecta a una red que tiene una función DHCP, los ajustes para el DN-700R como la dirección IP se configuran automáticamente. Cuando se conecta a una red que no tiene una función DHCP, debe configurar los ajustes como la dirección IP y el servidor DNS en "System Setting" (B página 21) en el menú.

### NOTA

Al realizar las configuraciones de red manualmente, póngase en contacto con el administrador de la red para obtener información sobre los detalles de ajustes necesarios

# □ Conexión de red (DHCP=Off)

### **Conecte el cable Ethernet.**

(Cp página 51 "Conexión a una red (LAN)")

Encienda el DN-700R.

(B página 17 "Predeterminados de ajuste")

#### 3 Pulse **MENU**.

Se muestra la lista de menús.

Gire el dial de selección para seleccionar "System Setting", y pulse ENTER.

#### 5 Ajuste la "IP Address" en "Static".

Se muestra la dirección IP ajustada actualmente.

Especifique la dirección IP adecuada para su red.

#### Seleccione el carácter con el dial de selección y Search+, Search-, pulse ENTER. 6

- Utilice Search+, Search- para mover el cursor.
- Pulse FRAME para borrar el número introducido previamente.
- Pulse BACK para cancelar los ajustes.

Pulse ENTER cuando hava terminado de introducir los números. La pantalla regresa a la pantalla "System Setting".

8 Del mismo modo, introduzca los direcciones "Subnet Mask", "Gateway" y "DNS Server".

Una vez finalizados los ajustes de "IP Address", "Subnet Mask", "Gateway" y 9 "DNS Server", pulse el botón MENU. El DN-700R se reinicia automáticamente y aparece una ventana emergente.

Primeros pasos

Información

# Archivar

Función de copia de seguridad que envía archivos grabados del medio actual al servidor FTP. Además, la grabación de larga duración es posible eliminando los archivos grabados del medio actual automáticamente.

# **Operaciones con menús (archivado)**

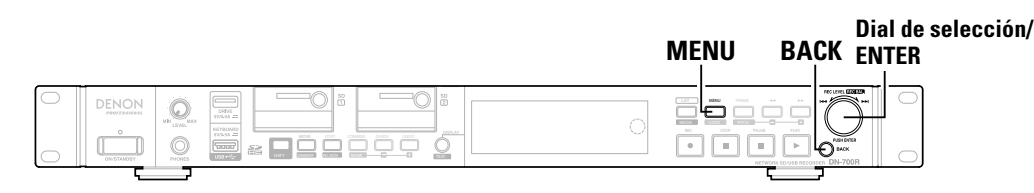

# **1** Con el DN-700R detenido, pulse **MENU**.

Se muestra la lista de menús.

**Gire el dial de selección para seleccionar "Archive Setting", y pulse ENTER.** Los elementos de ajuste de archivado son visualizados.

# **3** Gire el dial de selección para seleccionar el elemento que desee cambiar, y pulse ENTER.

- Para más información sobre cómo ajustar el menú, consulte los pasos 4 a 6 de "Operaciones del menú (Selección de predeterminado/Ajuste predeterminado/Configuración del sistema)" (Ppágina 17).
- Para más información sobre cómo ajustar "Schedule", consulte los pasos 6 a 7 de "Ajustes de la hora de inicio de la grabación controlada por temporizador y tiempo de grabación" (P página 35).
- Para más información sobre cómo ajustar "Server", consulte el paso 6 de "Configuraciones de red" (Para página 52).

# 🗅 Operación de archivado

- Al iniciarse el archivado, "Now Archiving..." es visualizado.
- Una vez completado el archivado, "Archive Completed" es visualizado.
   Se añaden paréntesis "()" al icono de nota musical de los archivos completos de la lista de archivos.
   Cuando "Clear After Arc." está ajustado en "On", los archivos son eliminados después de ser archivados.
- Medios compatibles con el archivado: SD o USB
- El archivado no es realizado en las siguientes condiciones, incluso si el archivado está ajustado en "Auto" o "Timed".
- Durante la reproducción
- Cuando la supervisión de grabación está activada durante la grabación
  Durante la grabación dual
- Durante la grabación WAV con una velocidad de muestreo de 96 kHz
- Cuando el medio seleccionado tiene prohibida la escritura
- Al visualizarse la pantalla de menú
- El código del carácter del nombre del archivo en la función de archivo es compatible con shift JIS.

Conexiones

Valores predeterminados de ajuste

# Archive Setting

| Flemento                                                                                               | Detalles del ajuste (los elementos en negrita son valores                |  |  |
|----------------------------------------------------------------------------------------------------|--------------------------------------------------------------------------|--|--|
| Liemento                                                                                               | predeterminados)                                                         |  |  |
| Archive Mode                                                                                           | Off: No archivado.                                                       |  |  |
|                                                                                                    | Auto: Los archivos registrados son automáticamente archivados al         |  |  |
|                                                                                                    | finalizar la grabación.                                                  |  |  |
|                                                                                                    | Timed: Los archivos registrados son archivados en conformidad con        |  |  |
|                                                                                                    | un programa establecido al finalizar la grabacion.                       |  |  |
| Schedule                                                                                               | Day Of Vveek: Ajusta el dia y la nora (noras, minutos).                  |  |  |
| Ajusta el programa de archivado.<br>Visualizado cuando "Timed" es<br>seleccionado para "Archive Mode". | Date lime: Ajusta la fecha y la nora (ano, mes, dia, noras y minutos).   |  |  |
| Server                                                                                                 | 0.0.0.0 a 255.255.255.255 (el ajuste predeterminado es <b>0.0.0.0</b> ). |  |  |
| Ajusta IP y las credenciales del                                                                       | el User ID: Introduzca el ID del usuario del ordenador/servidor qu       |  |  |
| servidor FTP.                                                                                          | contendrá los archivos archivados.                                       |  |  |
|                                                                                                    | NOTA                                                                     |  |  |
|                                                                                                    | NOTA                                                                     |  |  |
|                                                                                                    | Si el usuario es parte de un dominio, introduzca el nombre del dominio/  |  |  |
| usuario.                                                                                               |                                                                          |  |  |
|                                                                                                    |                                                                          |  |  |
|                                                                                                    | Password: Introduzca la contrasena del nombre del usuario.               |  |  |
|                                                                                                    | ΝΟΤΑ                                                                     |  |  |
|                                                                                                    | Los caracteres alfanuméricos y la mayoría de los caracteres especi       |  |  |
|                                                                                                    | están excluidos.                                                         |  |  |
|                                                                                                    |                                                                          |  |  |
|                                                                                                    | Folder: Seleccione la carpeta de archivado del servidor.                 |  |  |
| Clear After Arc.                                                                                       | Off: Los archivos no son borrados después del archivado.                 |  |  |
| Ajuste para borrar                                                                                     | On: Los archivos se borran automáticamente después de finalizar el       |  |  |
| automáticamente los archivos                                                                           | archivado.                                                               |  |  |
| después finalizar el archivado.                                                                        |                                                                          |  |  |
| Auto Deletion                                                                                          | Off: Los archivos no serán borrados.                                     |  |  |
| Cuando se encuentre en el estado                                                                       | 24h: Los archivos archivados son borrados cuando el espacio de           |  |  |
| de parada, los archivos archivados                                                                     | grabacion disponible es inferior a 24 horas.                             |  |  |
| son borrados comenzando a partir                                                                       | 12h: Los archivos archivados son borrados cuando el espacio de           |  |  |
| del mas antiguo nacia delante si                                                                       | grabación disponible es interior a 12 noras.                             |  |  |
| el espacio de grabación disponible                                                                     | on. Los archivos archivados son portados cuando el espacio de            |  |  |
| en el medio es menor al tiempo                                                                         | giabación disponible es intentor a o noras.                              |  |  |
| estableciuo.                                                                                           | arabación disponible es inferior a 3 horas                               |  |  |
|                                                                                                    | 1h: Los archivos archivados son borrados cuando el espacio de            |  |  |
|                                                                                                    | grabación disponible es inferior a 1 hora                                |  |  |
| Connection Test                                                                                        | Realiza una prueba de comunicación con el servidor FTP.                  |  |  |
| Default                                                                                                | Inicializa los detalles de los ajustes de archivado.                     |  |  |

| Primeros pasos                       |
|--------------------------------------|
| Nombres y funciones<br>de las piezas |
| Conexiones                           |
| Valores predeterminados<br>de ajuste |
| Selección de<br>medios               |
| Selección de<br>archivos y carpetas  |
| Grabación                            |
| Reproducción                         |
| Función de<br>edición                |
| Función de<br>control                |
| Información                          |
|                                      |

# **Otras funciones (Product Manager)**

DENON Professional Product Manager (en adelante Product Manager) es una aplicación que le permite controlar productos DENON desde un PC o MAC.

 Cuando "37 PrdMgr Detect" (127 página 23) en "System Setting" está ajustado en "On", la conexión con la unidad está permitida.

#### [Funciones principales ]

- 1. Busque la red para los productos DENON que se pueden controlar.
- Cuando se hace clic en el icono o en la información del producto de destino, el navegador web se abre y se conecta al producto de destino.

#### [Sistemas operativos compatibles]

- Microsoft Windows (Windows XP SP3 o posterior)
- Mac OS X (OS 10.7 o posterior)

#### [Navegadores web compatibles]

- Microsoft Internet Explorer Ver.9 o posterior (Windows)
- Google Chrome 21 para Windows o posterior (Windows)
- Mozilla Firefox18 para Windows o posterior
- Safari 5 o posterior (Mac OS X)

# Instalación de Product Manager

Inserte el CD-ROM suministrado en la unidad de disco del PC.

**2** Haga clic en "Product Manager Install". Se muestra la pantalla de instalación.

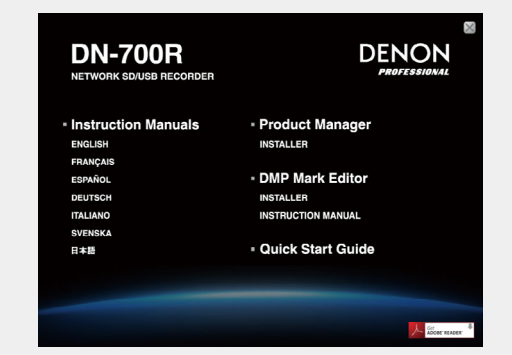

 Si la pantalla de instalación no se muestra, abra la unidad de disco en "My Computer", abra la carpeta "Installer" y haga doble clic en "SETUP.EXE".

#### **3** Lea las precauciones que se muestran y haga clic en "Next".

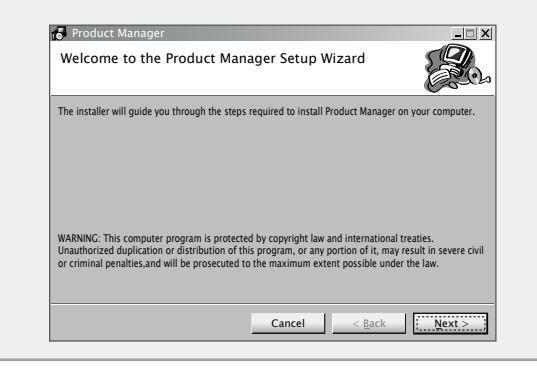

| 1 | Especifique | la  | carpeta  | de   | instalación,   | seleccione |
|---|-------------|-----|----------|------|----------------|------------|
| T | "Everyone"  | 0 " | Just me" | y ha | aga clic en "N | ext".      |

| Select Installation              | Folder                                         |                                |
|----------------------------------|------------------------------------------------|--------------------------------|
| The installer will install Prod  | luct Manager to the following folder.          |                                |
| To install in this folder, click | "Next" . To install to a different folder, ent | er it below or click "Browse". |
| <u>F</u> older:                  |                                                |                                |
| C: ¥ Program Files ¥ D           | enon and Marantz Professional¥Produ            | uct B <u>r</u> owse            |
|                                  |                                                | Disk Cost                      |
| Install Product Manage           | r for yourself. or for anyone who uses         | this computer:                 |
| O Everyone                       |                                                |                                |
| ⊙ Just <u>m</u> e                |                                                |                                |
|                                  |                                                |                                |

• Haga clic en "Next" en el cuadro de diálogo Confirmar instalación.

**5** Lea el contenido del acuerdo de licencia del usuario, seleccione "I Agree" y haga clic en "Next".

| icense Agreemen                                                                                                    | ıt                                                                                                    |                                                                                                    |
|----------------------------------------------------------------------------------------------------|----------------------------------------------------------------------------------------------------|----------------------------------------------------------------------------------------------------|
| ase take a moment to read<br>ree", then "Next", Otherwis                                                                                                    | d the license agreement now. if you a<br>se click "Cancel".                                                                                                    | accept the terms below, click "I                                                                                                    |
|                                                                                                    | SOFTWARE LICENSE AGREEM                                                                                                    | IENT                                                                                                    |
| using all or any portio<br>Inc("D&M"), you accept<br>agree that this agreet<br>signed by you. This A<br>legal entity that obtain<br>not agree, do not instance and the second second<br>second second second second second second second second second<br>second second seco | on of the software "Software" is<br>no for the software "Software" is<br>t all the terms and conditions<br>ment is enforceable like any um<br>greement is enforceable again<br>need the software and on whose<br>stall or use this Software. | upplied by D&M Holdings<br>of this Agreement. You<br>itten negotiated agreement<br>st you and person or<br>e behalf it is used. If you do |
| ○ I <u>D</u> o Not Agree                                                                                                    | ⊙:I <u>Ag</u> ree ;                                                                                                    |                                                                                                    |
|                                                                                                    |                                                                                                    |                                                                                                    |

Función de edición

Información

Primeros pasos

Nombres y funciones de las piezas

Conexiones

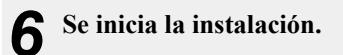

| Product Manager                     |    |   |   |
|-------------------------------------|----|---|---|
| Installing Product Manager          |    |   |   |
| Product Manager is being installed. |    |   |   |
| Please wait                         |    |   |   |
|                                     | _  | _ |   |
|                                     |    |   |   |
|                                     |    |   |   |
|                                     |    |   |   |
|                                     |    |   |   |
|                                     | [] |   | 1 |

7 Haga clic en "Close" cuando se haya terminado la instalación.

Se cierra la ventana de instalación.

| Installation Complete                    |           |   |   | Ь |
|------------------------------------------|-----------|---|---|---|
| Product Manager has been successfully in | istalled. |   |   |   |
| Click "Close" to exit.                   |           |   |   |   |
|                                          |           |   |   |   |
|                                          |           |   |   |   |
|                                          |           |   |   |   |
|                                          |           |   |   |   |
|                                          |           |   |   |   |
|                                          |           |   |   |   |
|                                          |           |   |   |   |
|                                          |           | 1 | 1 | 3 |

# **Product Manager Window**

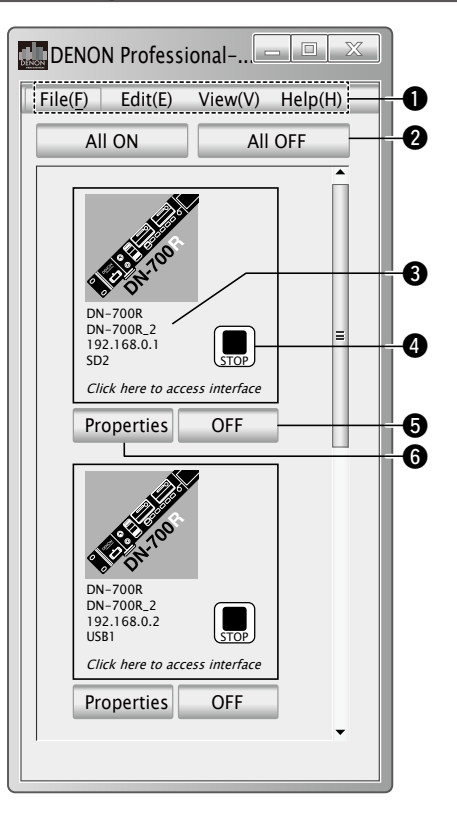

# Menús File, Edit, View, Help

#### **2** Botón de encendido ON/OFF de lote

La alimentación se puede ajustar en ON/OFF para los dispositivos conectados en las unidades de grupo especificadas.

#### **3** Sección de información de producto

Muestra el nombre de red, la dirección IP, el estado de alimentación y la fuente seleccionada actualmente.

#### **4** Icono de estado de transporte

Se muestra cuando la alimentación del dispositivo conectado está en ON.

#### **Botón de encendido ON/OFF individual**

La alimentación se puede ajustar en ON/OFF individualmente para los dispositivos conectados.

#### 6 Botón Properties

Se muestran la window para configurar los grupos de control de alimentación y los ajustes de función de encendido ON/OFF de lote.

Primeros pasos

Nombres y funciones de las piezas

Conexiones

#### **Otras funciones (Product Manager)**

# **Operaciones**

#### Ajustes de contraseña

La primera vez que se inicia Product Manager, se muestra una pantalla de aiuste de contraseña.

- Se pueden utilizar caracteres alfabéticos (mayúsculas y minúsculas), números, guiones y caracteres de subrayado en la contraseña.
- Defina una contraseña con una longitud entre 6 y 12 caracteres.
- Utilice "Setup Password" en el menú para reinicializar contraseñas.

#### [Pantalla de ajuste de contraseña]

| Please Setup Passwords |           |
|------------------------|-----------|
| Input NEW password     |           |
| Re-Input NEW password  |           |
|                        | OK Cancel |

| Elemento de<br>menú     | Descripción                                                                                                    |
|-------------------------|----------------------------------------------------------------------------------------------------|
| Quit                    | Permite salir de la aplicación.                                                                                                    |
| Setup power<br>sequence | Ajusta la sincronización entre grupos para el<br>grupo de secuencias de encendido ON/OFF.<br>Abre la ventana de ajuste para configurar los<br>ajustes.                                                                 |
| Setup Password          | Aparece la pantalla de ajuste de contraseña y se pueden definir contraseñas.                                                                                                    |
| Refresh                 | Actualiza la lista de dispositivos y la pantalla de ventana.                                                                                                    |
| Browser                 | Muestra el navegador web en el lateral de<br>la ventana principal de Product Manager. La<br>pantalla de control (Web remote) se muestra<br>cuando se selecciona un producto DENON en<br>la ventana de Product Manager. |
| Version                 | Se muestra la versión de esta aplicación.                                                                                                    |

#### Ventana Properties

• Haga clic en el botón Properties para visualizar la ventana siguiente y configure los ajustes de control de alimentación.

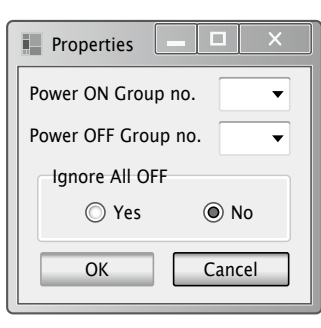

• Habilitado cuando "38 PrdMgr Power Ctrl" (Ppágina 23) en "System Setting" está ajustado en "On".

#### Ventana de ajuste

Los ajustes de encendido ON y OFF de lote se pueden agrupar, y se pueden especificar los intervalos entre los grupos.

Seleccione Menu - setup para abrir una ventana distinta y configurar ajustes.

| Power Sequence              |                               |
|-----------------------------|-------------------------------|
| Power ON sequence<br>Group1 | Power OFF sequence<br>Group 1 |
| 1.2 sec                     | 5.6 sec                       |
| Group2                      | Group2                        |
| 3.4 sec                     | 7.8 sec                       |
| Group3                      | Group3                        |
|                             | OK Cancel                     |

Primeros pasos Nombres y funciones de las piezas

Conexiones

Valores predeterminados de ajuste

# □ Introducción de contraseña

Una vez definida una contraseña, se muestra una pantalla de introducción de contraseña a partir de la segunda vez que se inicia el software.

#### [Pantalla de introducción de contraseña]

| Please Setup Passwords |           |
|------------------------|-----------|
| Password               | OK Cancel |

# Web Remote

El DN-700R es compatible con aplicaciones de navegador web. Puede utilizar la aplicación "Web Remote" para controlar y configurar ajustes para el DN-700R desde el ordenador.

Para conectar a DN-700R mediante una conexión web remota, inicie un navegador web y escriba la dirección IP de DN-700R en la barra de dirección.

### 🗅 Pantalla de contraseña

Inicie la aplicación e introduzca la contraseña en la pantalla de contraseña para acceder a Web Remote. La pantalla de contraseña se muestra si se ha definido una contraseña en el menú preseleccionado (P página 23 "34 Admin Passwd"). Si no se ha definido una contraseña en el menú preseleccionado, la pantalla pasa directamente a la pantalla de control.

- Se pueden utilizar caracteres alfabéticos (mayúsculas y minúsculas), números y símbolos en la contraseña.
- La contraseña debe tener una longitud entre 6 y 12 caracteres.

#### Seleccione el nombre del usuario e introduzca la contraseña en el cuadro de diálogo "Password" (P página 58 "Nombre de usuario y contraseña").

**2** Haga clic en "GO".

| DN-700R |                                                                                                    | DN-700R |
|---------|----------------------------------------------------------------------------------------------------|---------|
|         | Please select user password Admin Velease enter password Control of the second second |         |

# 🗅 Nombre de usuario y contraseña

Existen tres tipos de ID de usuario, y los permisos operativos difieren dependiendo del ID. Las contraseñas pueden configurarse para cada ID de usuario en "System Setting" (1278 página 21).

| User ID                                           | "Admin"         | "Operator"         | "Observer"         |
|---------------------------------------------------|-----------------|--------------------|--------------------|
| Password                                          | 34 Admin Passwd | 35 Operator Passwd | 36 Observer Passwd |
| Ver estado y ajustes                              | Yes             | Yes                | Yes                |
| Operaciones de control                            | Yes             | Yes                | No                 |
| Operaciones de inicio<br>rápido                   | Yes             | Yes                | No                 |
| Operaciones de ajustes<br>predeterminados         | Yes             | Yes                | No                 |
| Operaciones de<br>configuración de<br>archivado   | Yes             | Yes                | No                 |
| Operaciones de<br>temporizador de<br>grabación    | Yes             | Yes                | No                 |
| Operaciones de<br>temporizador de<br>reproducción | Yes             | Yes                | No                 |
| Operaciones de programa                           | Yes             | Yes                | No                 |
| Operaciones de<br>configuración de<br>sistema     | Yes             | No                 | No                 |
| Operaciones de utilidad                           | Yes             | Yes                | No                 |
| Lista de usuarios<br>registrados                  | Yes             | No                 | No                 |

Primeros pasos Nombres y funciones de las piezas

Conexiones

Valores predeterminados de ajuste

Selección de medios

Selección de archivos y carpetas

Grabación

Reproducción

Función de edición

### Pantalla de cuadro principal

Este es la primera pantalla que se muestra cuando se inicia Web Remote.

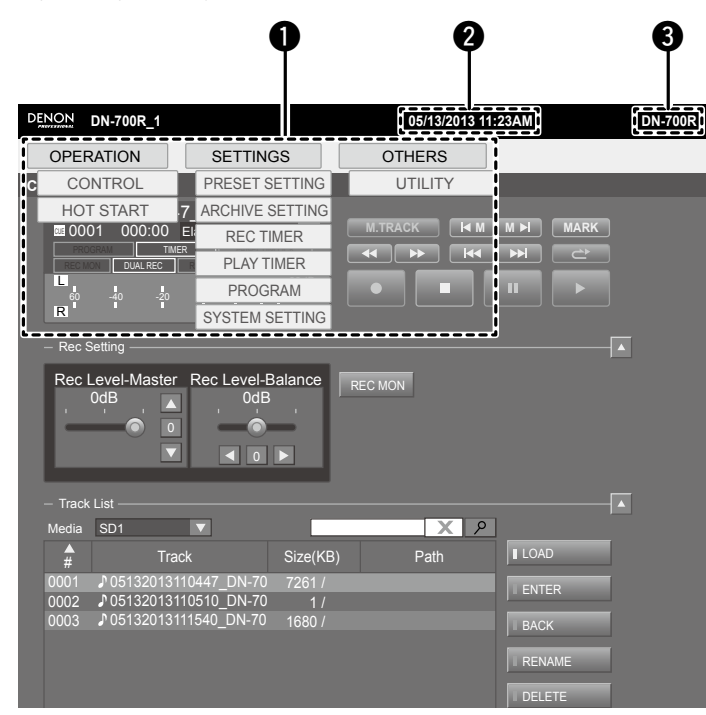

#### Lista de fichas de pantalla

Esta es la lista de pantallas. Haga clic en la pantalla que desee ver para abrirla.

- **2** Sección de información de tiempo
- Muestra el tiempo actual que se origina desde el dispositivo.
- **3** Nombre de modelo

# Pantalla de control (CONTROL)

- Visualiza la lista de pistas actual.
- La pantalla de código de tiempo se actualiza cada 0,1 a 0,3 segundos
- La pantalla de lista de pistas comprueba periódicamente la coherencia con el DN-700R

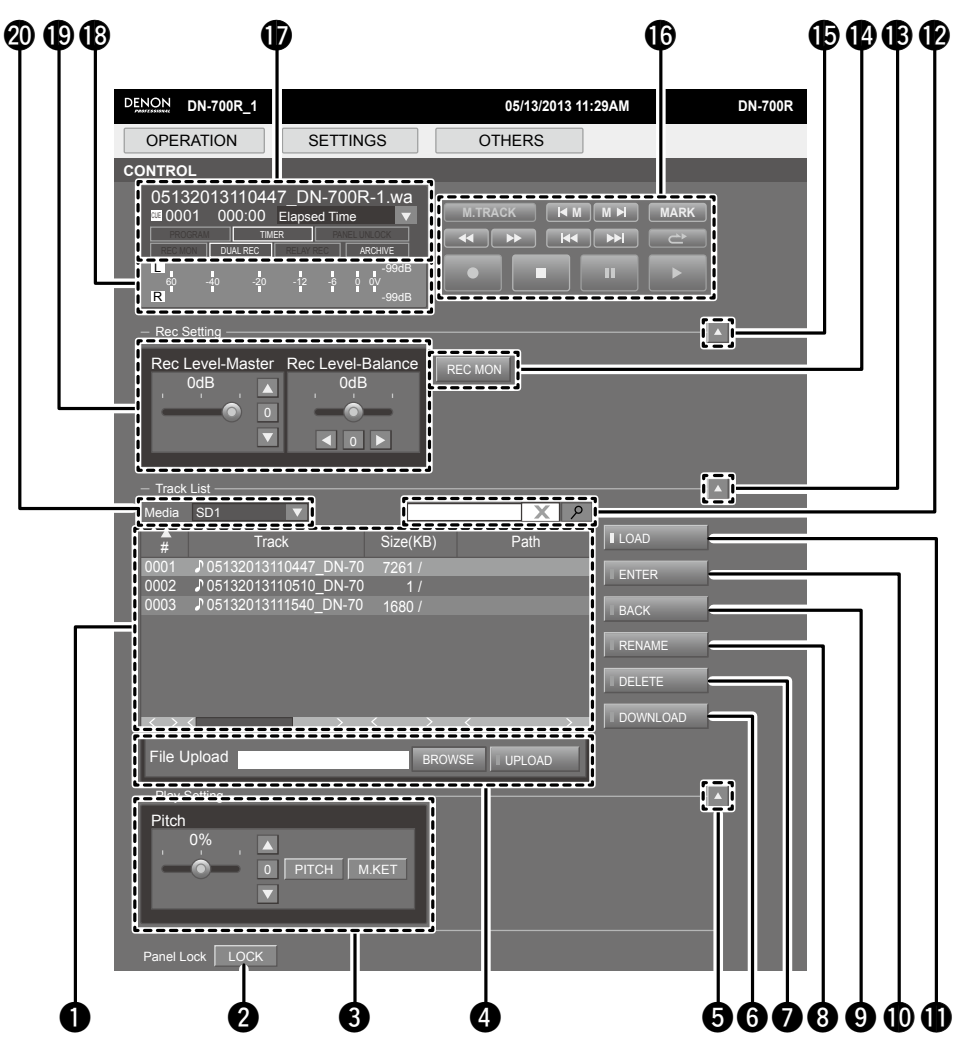

Primeros pasos

Nombres y funciones de las piezas

Conexiones

Valores predeterminados de ajuste

Selección de medios

Selección de archivos y carpetas

Grabación

#### .. ... ..

### **1** Lista de pistas

La lista de reproducción del DN-700R. El nombre de archivo y el tamaño de los datos MP3 y WAV se muestran.

#### 2 Botón Panel Lock

Se bloquean todos los botones salvo Power, Lock y Shift.

- **3** Ajuste de tono
- 4 Botón UPLOAD

Carga la carpeta seleccionada en el ordenador como el archivo de sonido. Cuando el rango de reproducción de "Preset Setting" es Todos, los datos son cargados en el directorio raíz.

#### **5**, **3**, **5** Botón HIDE

Oculta los elementos siguientes en la pantalla.

6 Botón DOWNLOAD

Descarga el archivo seleccionado en el ordenador.

**7** Botón DELETE

Elimina el archivo indicado por el cursor.

8 Botón RENAME

Permite que el nombre del archivo indicado por el cursor sea modificado.

#### 9 Botón BACK

Cambia al siguiente nivel superior de la tabla de lista de pistas.

#### Botón ENTER

Cambia al nivel de carpeta de la tabla de la lista de pistas indicado por el cursor.

#### Botón LOAD

El archivo seleccionado en la lista de pistas se carga en DN-700R.

#### Buscador

Los archivos se pueden buscar introduciendo el nombre de archivo.

- Botón de supervisión de grabación REC MON
- Botones de control de grabación y reproducción
- Pantalla de datos de archivo, pantalla de hora, pantalla de ajustes
- B Medidor de nivel
- Dajustes del nivel de entrada de grabación, ajustes del balance izdo./dcho. de entrada de grabación
- 2 Selección de medio

# Pantalla File list

Pulse el botón [MAPPING] en la pantalla de inicio rápido, el botón [SELECT FILE] en la pantalla del temporizador de reproducción o el botón [INSERT FILE] en la pantalla de programa para visualizar la lista de archivos de la DN-700R y seleccionar archivos.

|                           |                    |        |             | BIN-700IX |
|---------------------------|--------------------|--------|-------------|-----------|
| OPERATION                 | SETTINGS           | OTHERS | ]           |           |
| LE LIST                   |                    |        |             |           |
|                           | 17                 |        |             |           |
|                           | i.                 |        |             |           |
|                           |                    | Deth   |             |           |
| # "                       | JUK SIZE(ND)       | Fdui   | ENTER       |           |
| 0001 051320131            | 10447_DN7-00 7261  |        |             |           |
|                           | 10510_DN-700 1     |        |             |           |
|                           | 111540_DN-700 1680 |        | SELECT FILE |           |
| -                         |                    |        |             |           |
|                           |                    |        | CANCEL      | - I I I   |
|                           |                    |        | i           |           |
| :                         |                    |        |             |           |
|                           |                    |        |             |           |
| i                         |                    |        |             |           |
|                           |                    |        |             |           |
| i                         |                    |        | i           |           |
| -                         |                    |        |             |           |
|                           |                    |        |             |           |
| $\langle \rangle \langle$ | $\rightarrow$      | <      | >           |           |
|                           |                    |        |             |           |
|                           |                    |        |             |           |
|                           |                    |        |             |           |

#### **1** Lista de archivos

2 Cancela la operación de selección de archivos.

#### **3** Botón SELECT FILE

Permite regresar a la pantalla de programa. El archivo seleccionado se agrega a la lista de pistas de reproducción del programa en la pantalla de programa, la lista de pistas de la reproducción controlada por temporizador en la pantalla del temporizador de reproducción o la lista de inicio rápido en la pantalla de inicio rápido.

#### 4 Botón BACK

Cambia al siguiente nivel superior de la tabla de lista de pistas.

#### 5 Botón ENTER

Cambia al nivel de carpeta de la tabla de la lista de pistas indicado por el cursor.

#### 6 Buscador

Los archivos se pueden buscar introduciendo el nombre de archivo.

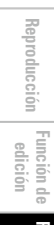

Primeros pasos Nombres y funciones de las piezas

Conexiones

Valores predeterminados de ajuste

Selección de medios

Selección de archivos y carpetas

Grabación Reproducción

Función de edición

# Pantalla de programa (PROGRAM)

- Configure los ajustes de programa (lista) (número máximo de archivos de programa: 99)
- Solo se puede utilizar con el estado STOP.
- Se pueden eliminar y añadir archivos a la lista de programas
- Pulse el botón [Insert File] para visualizar la pantalla de File List y seleccionar pistas para insertarlas.
- Los archivos seleccionados en [Insert File] se insertan una línea por encima de la línea seleccionada. (Para insertar un archivo al final, seleccione la línea EOL.)
- Para ver información detallada, consulte "Reproducción de programa" (127 página 43).

| DN-/00R-1             |                      |        | 05/13/2013 11:33AM | DN-7( |
|-----------------------|----------------------|--------|--------------------|-------|
| OPERATION             | SETTINGS             | OTHERS |                    |       |
| ROGRAM                | <u> </u>             |        |                    |       |
| Program Mode ON       | J                    |        |                    |       |
|                       |                      |        | ;                  |       |
| Program List<br># Tr: | ack Size(KB)         | Path   | I INSERT FILE      |       |
| 0001 🕽 05132013       | 110447_DN-700 7261 / | . cuit | REMOVE FILE        | —     |
| 0002 ♪ 05132013       | 111540_DN-700 1680 / |        |                    |       |
| LOL                   |                      |        |                    |       |
|                       |                      |        |                    |       |
|                       |                      |        |                    |       |
|                       |                      |        |                    |       |
|                       |                      |        |                    |       |
|                       |                      |        |                    |       |
|                       |                      |        |                    |       |
|                       |                      |        |                    |       |
|                       |                      |        |                    |       |
|                       |                      |        |                    |       |
|                       |                      |        |                    |       |

- Lista de pistas de reproducción de programa
- 2 Botón REMOVE ALL
- Elimina todos los archivos en el programa.
- **3** Botón REMOVE FILE
- Elimina la línea seleccionada.
- 4 Botón INSERT FILE

Cambia a la lista de nombres de pistas. Los archivos seleccionados en la lista de nombres de pistas se insertan encima de la línea seleccionada en la lista de pistas de reproducción de programa.

**5** Selección del modo de programa

# Pantalla de inicio rápido (HOT START)

- Inicia la reproducción para el inicio rápido (número máximo de archivos registrados: 20)
- Pulse cualquiera de los botones del [1] al [20] para iniciar la reproducción.
- La pantalla de código de tiempo se actualiza cada 0,1 a 0,3 segundos.
- Para ver información detallada, consulte "Inicio rápido" (Pápágina 47).
   PENON DN-700R-1 05/13/2013 00:01AM

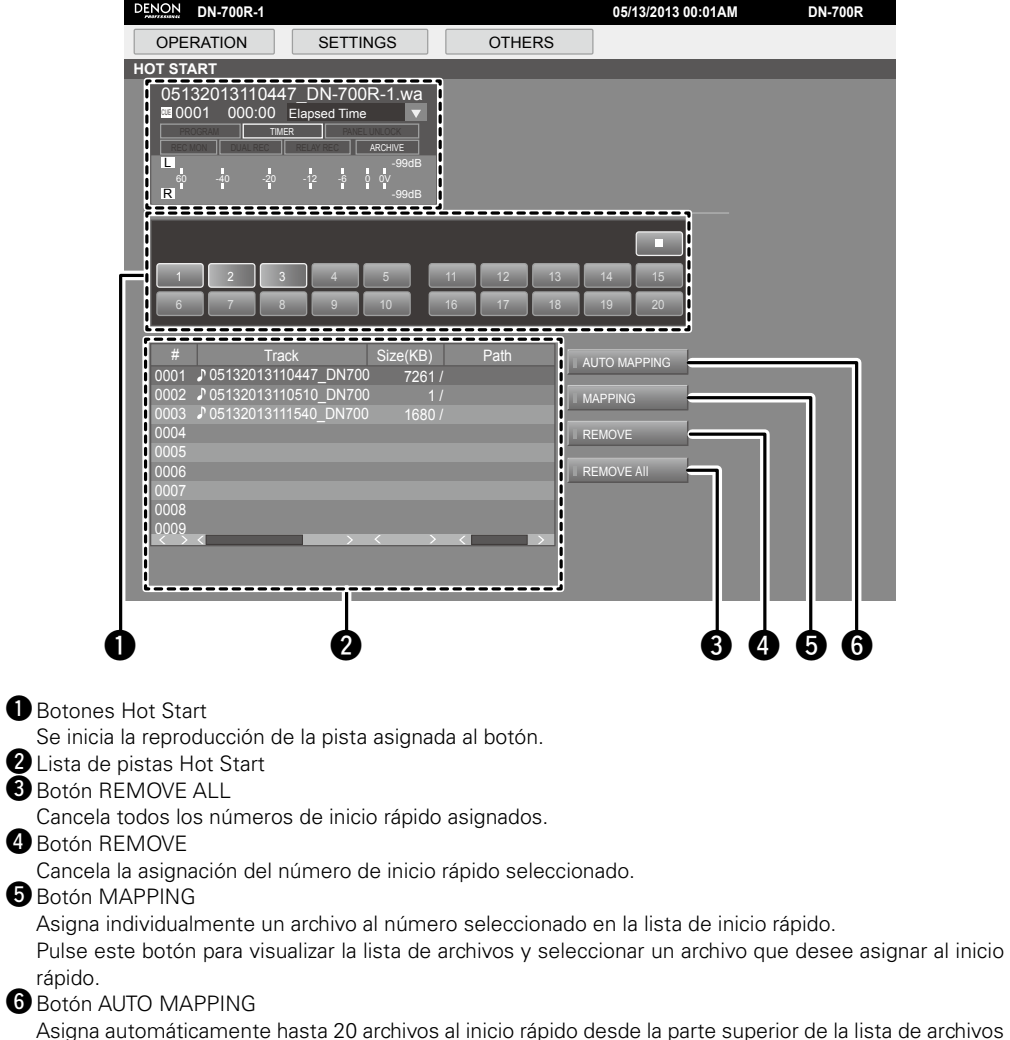

Función de control

actual

Primeros pasos

Nombres y funciones de las piezas

Conexiones

Valores predeterminados de ajuste

Selección de medios

Selección de archivos y carpetas

Grabación

Reproducción

Función de edición

Información

# Pantalla de ajustes del temporizador de reproducción (PLAY TIMER)

- Únicamente pueden ser accionados en el estado de parada.
- Para ver información detallada, consulte "Ajustes de la hora de inicio de la reproducción controlada por temporizador y del archivo de reproducción" (127) página 45).

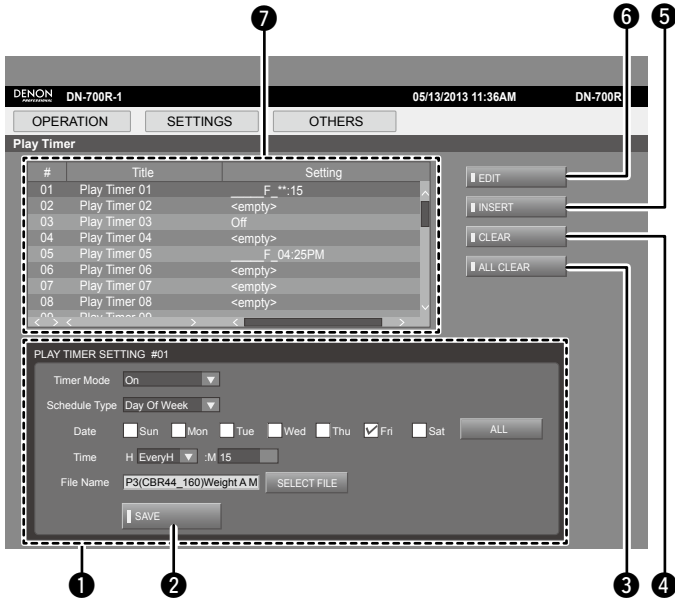

#### **1** PLAY TIMER SETTING

Ajusta la información del temporizador de reproducción (hora de inicio de reproducción, archivo de reproducción).

- 2 Botón SAVE
- Introduce la información de PLAY TIMER SETTING.
- **3** Botón ALL CLEAR

Borra todos los temporizadores.

- 4 Botón CLEAR
- Borra el temporizador indicado por el cursor.
- 5 Botón INSERT

Introduce un temporizador EMPTY en la posición encima del cursor y desplaza todos los elementos siguientes un nivel inferior.

- El último elemento es eliminado.
- 6 Botón EDIT
- Edita los ajustes del temporizador indicado por el cursor.
- Lista de temporizadores de reproducción

# Pantalla de ajustes del temporizador de grabación (REC TIMER)

- Únicamente pueden ser accionados en el estado de parada.
- Para ver información detallada, consulte "Ajustes de la hora de inicio de la grabación controlada por temporizador y tiempo de grabación" (1277) página 35).

| DENON DN   | -700R-1                  |                           | 05/13/2013 11:37AM | DN-700R |
|------------|--------------------------|---------------------------|--------------------|---------|
| OPERA      | TION SETTING             | IS OTHERS                 |                    |         |
| Record Tim | er                       |                           | ,                  |         |
| #          | Title                    | Setting                   | EDIT               |         |
| 01 R       | ecord Timer 01           | <empty></empty>           |                    |         |
| 02 R       | ecord Timer 02           | S_1/06/811:/340148PM      | INSERT             |         |
| 04 R       | ecord Timer 04           | S T T S 6815831:3801088PM | CLEAR              |         |
| 05 R       |                          | S_T_T_S 6619239:6488178PM |                    |         |
| 06 R       | ecord Timer 06           | S_T_T_S 96:3145786PM      | ALL CLEAR          |         |
| 07 R       | ecord Timer 07           | S_T_T_S 6815831:3801088PM |                    |         |
|            | acord Timor 00           | 0#                        | <u> </u>           |         |
|            |                          | ······                    | <u> </u>           |         |
| REC TIME   | ER SETTINGS #04          |                           |                    |         |
|            |                          |                           |                    |         |
| Timer      | Mode Un                  |                           |                    |         |
| Schedu     | ile Type Day Of Week 🛛 🔽 |                           |                    |         |
|            | ate Sun Mon              | 🗸 Tue 🛛 🔽 Wed 🔽 Thu 🔽 Fri | Sat ALL            |         |
|            | ma H Evapulit 🔻 M I      | 0                         |                    |         |
|            |                          |                           |                    |         |
| Du         | ation H 01 🔽 :M 0        | 0 🔽                       |                    |         |
| User Ar    | ea Mode Off 🛛 🔽          |                           |                    |         |
|            | r Aroe                   | _                         |                    |         |
|            |                          | _                         |                    |         |
|            | SAVE                     |                           |                    |         |
|            |                          |                           |                    |         |
|            |                          |                           |                    |         |
|            |                          |                           |                    | 6       |
|            |                          |                           |                    | 04      |
|            |                          |                           |                    |         |
|            |                          |                           |                    |         |

Introduce la información de RECTIMER SETTING.

**3** Botón ALL CLEAR

Borra todos los temporizadores.

- 4 Botón CLEAR
- Borra el temporizador indicado por el cursor.
- 5 Botón INSERT

Introduce un temporizador EMPTY en la posición encima del cursor y desplaza todos los elementos siguientes un nivel inferior.

- El último elemento es eliminado. 6 Botón EDIT
  - Edita los ajustes del temporizador indicado por el cursor.
- **7** Lista de temporizadores de grabación
- 8 Botón de modo de área de usuario

Selecciona si se utilizará o no el área del usuario.

9 Área de usuario

Introduce información a añadir al nombre del archivo grabado.

### Pantalla de ajustes de archivado (Archive)

• Para ver información detallada sobre los elementos de ajuste, consulte "Archive Setting" (1277 página 54).

| DENON DN-700R-1     |                  |                  | 05/13/2013 11:39AM | DN-700R |
|---------------------|------------------|------------------|--------------------|---------|
| OPERATION           | SETTINGS         | OTHERS           |                    |         |
| ARCHIVE SETTING     |                  |                  |                    |         |
|                     | I SAVE           | CANCEL           |                    | EST     |
| MODE SETTINGS       |                  |                  |                    |         |
| Archive Mode Tin    | ned 🔽            |                  |                    |         |
| SCHEDULE SETTING    | s                |                  |                    |         |
| Schedule Type Da    | y Of Week 🛛 🔽    |                  |                    |         |
| Date                | Sun 🗹 Mon 🗹 Tue  | 🖌 Wed 🖌 Thu 🖌 Fi | ri Sat ALL         |         |
| Time H              | EveryH 🔻 :M 00 🔹 | 7                |                    |         |
| FTP SERVER SETTIN   | IGS              |                  |                    | _       |
| Server 19           | 2 168 0 10       |                  |                    |         |
| User ID Us          | ser ×            |                  |                    |         |
| Password •          | •                |                  |                    |         |
| Folder /            | SELE             | CT FOLDER        |                    |         |
|                     |                  |                  |                    | _       |
| OPTION SETTINGS     |                  |                  |                    | _       |
| Clear After Arc Off |                  |                  |                    |         |
| Auto Deletion Off   |                  |                  |                    |         |
|                     | SAVE             | CANCEL           |                    | EST     |
|                     |                  |                  |                    |         |
|                     |                  |                  |                    |         |
|                     | U                | U                | 5 4                |         |

#### 1 Botón SAVE

Guarda los ajustes modificados.

- 2 Botón CANCEL
- Restablece los ajustes que se están editando al estado anterior a la edición.
- **3** Botón DEFAULT
  - Inicializa los detalles de los ajustes de archivado.
- **4** Botón CONNECTION TEST

Realiza una prueba de acceso al servidor en base a los ajustes del servidor.

# Pantalla de ajustes predeterminados (PRESET)

- Solo se puede utilizar con el estado STOP.
- Para ver información detallada sobre los elementos de ajuste, consulte "Preset Setting" (🖅 página 18).

| ON DN-700R-1                            |              |                   |                |            |      | 05/13/201      | 3 11:42AM  | D        |
|-----------------------------------------|--------------|-------------------|----------------|------------|------|----------------|------------|----------|
| PERATION                                |              | SETTIN            | GS             | OTH        | IERS |                |            |          |
| SET                                     |              |                   |                |            |      |                |            |          |
| CURRENT PRES                            | ET NO.       |                   |                |            |      |                |            |          |
| Preset No. 1:F                          | Preset 1     | $\mathbf{\nabla}$ |                |            |      |                |            |          |
|                                         |              |                   |                | SAVE       |      | CANCEL         | DEFAULT    |          |
| GENERAL SETTI                           | NGS          |                   |                |            |      |                |            |          |
| Preset Title Pre                        | eset 1       |                   | Shift Mo       | de Momenta | ry 🔽 | Power On       | Stop       |          |
|                                         | 100          | _                 | _              |            |      |                |            |          |
|                                         | 165<br>:     |                   | Polov P        | 00 Off     |      | Rec Level      | Mastor/Pal |          |
|                                         |              |                   | One Tou        | ich Off    |      | Type           | Rel        |          |
|                                         | N 04         |                   | Rec            |            |      |                | Dai        |          |
| Rec Format PC                           | ,IVI-24<br>: |                   | Auto Tro       |            |      | Sample Rele    | 90к        |          |
|                                         |              |                   | Auto Ita       |            |      |                | 4          |          |
|                                         |              |                   | Silent Le      | vei -380B  |      | Slient Time    | 4sec       |          |
| PLAYBACK SETT                           | INGS         |                   |                |            |      |                |            |          |
| Play Range All                          |              | ▼                 | Play Mo        | de Single  |      | Random         | On         |          |
| Program On                              |              | ▼                 | Finish Mo      | ode Next   |      | Repeat         | On         |          |
| Auto Cue Off                            | f            |                   | Skip Ba        | ck 2.0sec  |      | Search<br>Mode | Normal     |          |
| Auto Fade In Off                        | f            | $\mathbf{\nabla}$ | Auto Fa<br>Out | ide Off    |      | Start Delay    | Off        | <b>•</b> |
| End Of<br>Message Off                   |              | $\mathbf{\nabla}$ | Master K       | ley Off    |      |                |            |          |
|                                         |              |                   |                |            |      |                |            |          |
|                                         | GS           |                   | Fil. 0         | A North    |      | Discourse      | 0#         |          |
| Display                                 | 1.MM:SS      |                   | File So        | n Name     |      | Screen         | 01         |          |
| Dimmér 75                               | 76           |                   | CED Dimr       | ner 75%    |      | Saver          |            |          |
| REMOTE SETTIN                           | igs          |                   |                |            |      |                |            |          |
| Fader Start Pla                         | у            |                   | Para Rode      | Hot Start  |      |                |            |          |
| OTHER SETTING                           | s            |                   |                |            |      |                |            |          |
| Keyboard<br>Type US                     |              |                   |                |            |      |                |            |          |
| .,,,,,,,,,,,,,,,,,,,,,,,,,,,,,,,,,,,,,, |              |                   |                | _          |      | 1              | 1          |          |
|                                         |              |                   |                |            |      | CANCEL         | DE         | FAULT    |

Primeros pasos Nombres y funciones de las piezas

Conexiones

Valores predeterminados de ajuste

Selección de medios

Selección de archivos y carpetas

Grabación Reproducción Función de edición

Función de control

Información

### Pantalla de ajustes del sistema (SYSTEM)

- Solo se puede utilizar con el estado STOP.
- Para ver información detallada sobre los elementos de ajuste, consulte "System Setting" (1277 página 21).

| DENON DN-700R-1        |                          |                  |               | 05/13/2013 00:04PM                     | DN-700R        |
|------------------------|--------------------------|------------------|---------------|----------------------------------------|----------------|
| OPERATION              | SETTING                  | G (              | OTHERS        |                                        |                |
| SYSTEM SETTING         |                          |                  |               |                                        |                |
|                        |                          |                  | SAVE          | CANCEL                                 | DEFAULT        |
| GENERAL SETTIN         | NGS                      |                  |               |                                        |                |
| Play Timer<br>Priority | Off 🔽                    |                  |               |                                        |                |
|                        |                          |                  |               |                                        |                |
| RECORD SETTIN          | GS                       |                  | _             | _                                      |                |
| Rec Folder             | Current V                | Rec Folder Name  | e             |                                        |                |
| Signal Pass Thm        | On 🔽                     | File Name Form   | UA_DT_MN      | <b>T</b>                               |                |
| User Area Mode         | Off                      | User Area        |               |                                        |                |
| PLAYBACK SETTI         | INGS                     |                  |               |                                        |                |
| Mono Play              | Off 🔻                    | Output Rate      | Auto          | ▼                                      |                |
|                        |                          |                  |               |                                        |                |
| AUDIO I/O SETTIN       |                          | Lino/Mio Deh     | Lino          | Bhantom Lob                            | "              |
| Ellie/Mic Lch          |                          | Mic In Sono Leb  |               |                                        |                |
| Mantom Rch             |                          |                  | 40dBu         | Which in Sens Ron 4                    |                |
| Volume Input           | Variable V               | Ref(XLR/RCA)     | +24dBu/+10dBV | Input Irim Lch 0                       | .0dB           |
| Input Trim Rch         | 0.0dB                    | Out put Trim Lch | 0.0dB         | Out put Trim Rch 0                     | .0dB           |
| DISPLAY SETTING        | GS                       |                  |               |                                        |                |
| Time Form              | 12H 🔻                    | Date Form        | MDY           | <ul> <li>Display Contrast 6</li> </ul> |                |
| Language               | Eng 🔻                    |                  |               |                                        |                |
| REMOTE SETTIN          | GS                       |                  |               |                                        |                |
| Sirial Bit Rate        | 9600                     |                  |               |                                        |                |
|                        |                          |                  |               |                                        |                |
| NETWORK SETTI          | NGS                      |                  |               |                                        |                |
| Machine Name           | DN-700R-1                | Network Standby  | On            | <b>_</b>                               |                |
| IP Mode                | Auto 🔻                   | IP Address       | 10 30 19 1    | 24 Subnet Mask 2                       | 55 255 255 128 |
| MAC Address            | 00:05:CD:C1:00:0D        | Gateway          | 10 30 19      | 1 DNS Server 1                         | 0 30 3 37      |
| IP Control Port        | 23                       | IP Control Auth  | Off           | ▼                                      |                |
| NTP Mode               | Off 🔹                    | NTP Server       | 0 0 0         | 0 NTP Cycle H 0                        | 1 ▼ :M 00 ▼    |
| Syslog Mode            | Off 🔹                    | Syslog Server    | 0 0 0         | 0                                      |                |
| TIME ZONE SETT         | INGS                     |                  |               |                                        |                |
| Time Zone              | - <b>V</b> H 00 <b>V</b> | :M 00 🔻          |               |                                        |                |
| Daylight Saving        | Off 🗸 🗸                  | DST Offset       | I 01 ▼ :M 00  |                                        |                |
|                        |                          | Start Date N     | 1 10 🔻 /D 10  | ▼ H 02 ▼ M 00                          |                |
|                        |                          | End Date         | 1 03 V /D 03  |                                        |                |
|                        |                          |                  |               |                                        |                |
| ADMINISTRATION         | I SETTINGS               |                  |               |                                        |                |
| Password               |                          | Retype           |               | CLEAR                                  |                |
| Password               |                          | Retype           |               | CLEAR                                  |                |
| Password               |                          | Retype           |               | CLEAR                                  |                |
| ProdMgr<br>Detectable  | Off 🔻                    | ProdMgr Ctrl     | Off           | <ul> <li>Auto Reboot</li> </ul>        | ff             |
|                        |                          |                  | SAVE          | CANCEL                                 | DEFAULT        |

### Pantalla de utilidades (UTILITY)

- Únicamente se pueden realizar cambios en el modo STOP.
- Para ver información detallada, consulte "Operaciones con menús (Utility)" (@ página 24).

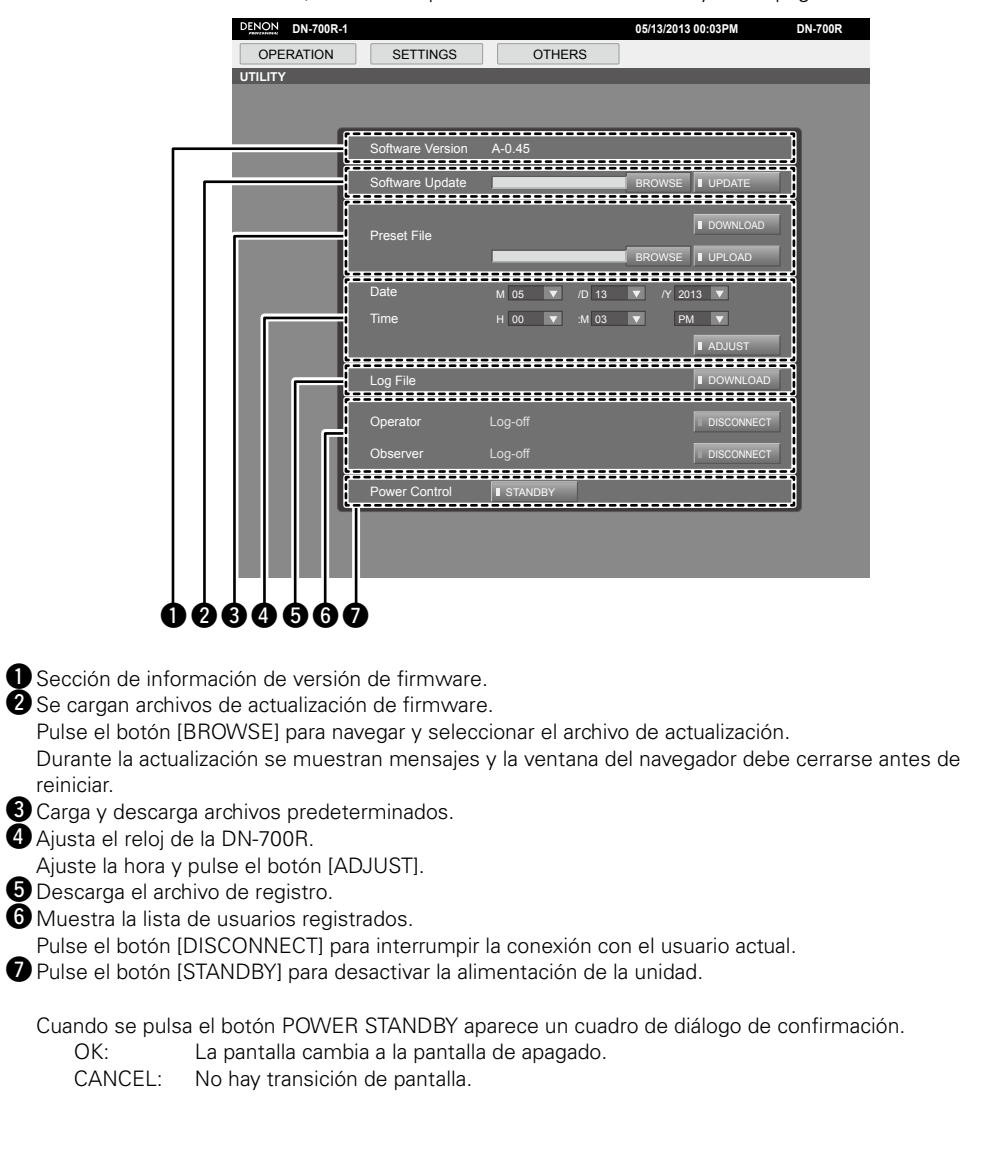

# Diversas funciones de reproducción con RC-F400S

Puede realizar la reproducción de inicio rápido utilizando el mando a distancia RC-F400S que se vende por separado.

# **Funciones del RC-F400S**

- Búsqueda rápida de archivos con el dial de selección.
- Pantalla grande de 3,8" (320X240 puntos).
- Operaciones de panel superior estacionario.

# 

Con el RC-F400S, solo puede realizar operaciones de reproducción. No puede ajustar varios modos de menú (menu list/file list/file menu). Cuando ajusta modos de menú, la pantalla del RC-F400S muestra "wait..."

# NOTA

Si la versión de RC-F400S es una versión anterior a A-5.00, no funcionará correctamente con DN-700R. Visite nuestro sitio web (URL:<u>http://www.d-mpro.com</u>) para obtener la versión más reciente de firmware. La información de versión del RC-F400S se muestra bajo la pantalla de inicio que aparece cuando se enciende.

# Nombres y funciones de las piezas

# □ Panel superior del RC-F400S

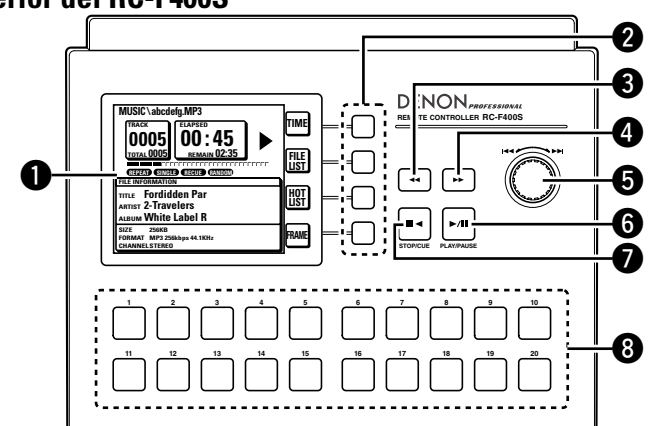

- - Pulse el dial de selección para reproducir el archivo seleccionado.

- **Botón Play/Pause (PLAY/PAUSE)** ...... (68) La luz verde está encendida durante la reproducción y parpadea en verde durante la pausa.

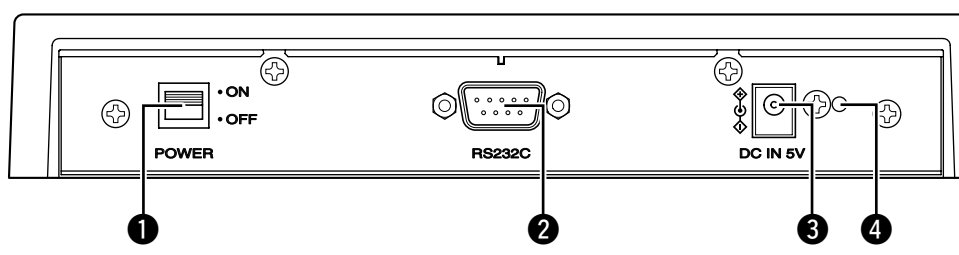

□ Panel trasero del RC-F400S

#### Orificio de montaje del soporte del cable de alimentación CC

El soporte del cable de alimentación suministrado evitará que el cable de alimentación conectado se desconecte del terminal. Grabación

Primeros pasos

Nombres y funciones de las piezas

Conexiones

Valores predeterminados de ajuste

# Dentalla del RC-F400S

# Visualización de la pantalla principal

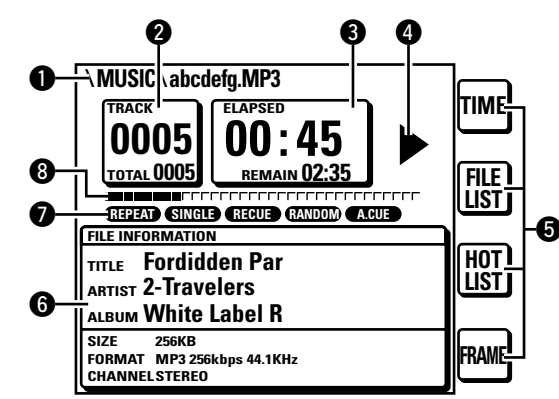

#### Pantalla de nombre de archivo

2 Pantalla de número de archivo/recuento total de archivos

#### **3** Pantalla de tiempo

#### **4** Pantalla de estado de funcionamiento

#### **5** Pantalla de funciones

- TIME: Pulse el botón de función para cambiar a la pantalla de tiempo.
- FILE LIST: Pulse el botón de función para reproducir el archivo en el modo de lista de archivos.
- HOT LIST: Pulse el botón de función para comprobar la lista de inicio rápido.

#### [Función especial del DN-700R]

 FRAME: Pulse el botón FRAME para iniciar una pausa audible desde esa posición y cambiar al modo de búsqueda de cuadros.

#### 6 Sección de información de archivo

#### Pantalla de modo de reproducción actual

8 Posición de tiempo transcurrido de reproducción

### Pantalla de lista de archivos

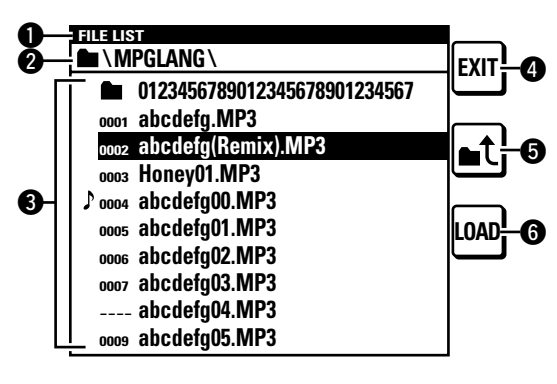

Pantalla de título
 Muestra "FILE LIST".

#### 2 Pantalla de carpeta

Muestra el nombre de carpeta. "PROGRAM PLAY" se muestra durante la reproducción del programa.

#### 3 Lista de archivos

Muestra nombres de archivo. La marca ightarrow se muestra para el archivo que se reproduce actualmente o está configurado para reproducirse.

#### 4 Botón EXIT

Permite acceder al modo principal.

#### 🕒 Botón 🛋 🕻

Muestra la lista de carpetas en el medio seleccionado.

#### 6 Botón LOAD

Ajusta el archivo seleccionado en uno de los botones de inicio rápido 1-20.

# Pantalla de lista de inicio rápido

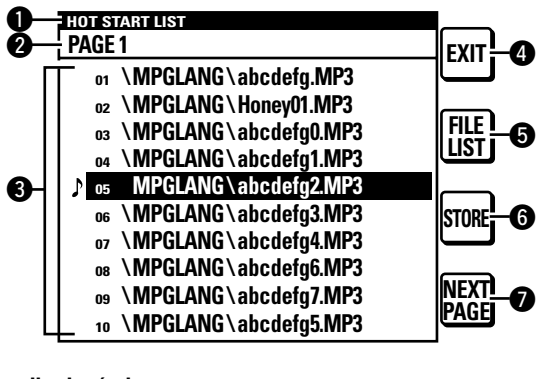

#### Pantalla de título

Muestra "HOT START LIST".

#### Pantalla PAGE

Muestra la página.

#### Elista de inicio rápido

Muestra el nombre del archivo definido. La marca  ${}^{
m b}$  se muestra para el archivo que se reproduce.

#### Botón EXIT

Permite acceder al modo principal.

#### **5** Botón FILE LIST

Se desplaza a la lista de archivos.

#### 6 Botón STORE

Cuando el medio se define como USB, la lista de inicio rápido definida se guarda como un archivo.

El archivo PPL se guarda en el directorio raíz.

• Un archivo PPL es el archivo que guarda el contenido de una lista de inicio rápido.

#### Botones NEXT PAGE/PREV PAGE

Muestra la lista en la página siguiente/anterior.

Primeros pasos
#### Diversas funciones de reproducción con RC-F400S

# Conexión

Tal como se muestra a continuación, conecte el puerto RS-232C en el DN-700R al puerto RS-232C en el RC-F400S utilizando el cable directo que se suministra con el RC-F400S.

- Una vez conectados, active el interruptor de alimentación en los dispositivos correspondientes.
- Configure los elementos siguientes en "System Setting" del DN-700R.
- Serial bit Rate: 38400
- Tras realizar la conexión, fije el cable girando los tornillos del terminal del cable.

#### Notas sobre la conexión del adaptador de CA

- Desactive siempre el interruptor de alimentación antes de conectar/desconectar el adaptador de CA.
- No toque el adaptador de CA con las manos mojadas.
- Al desconectar el adaptador de CA, asegúrese de sujetar el enchufe. Tirar del cable o doblarlo puede dañarlo o provocar descargas eléctricas o fuego.

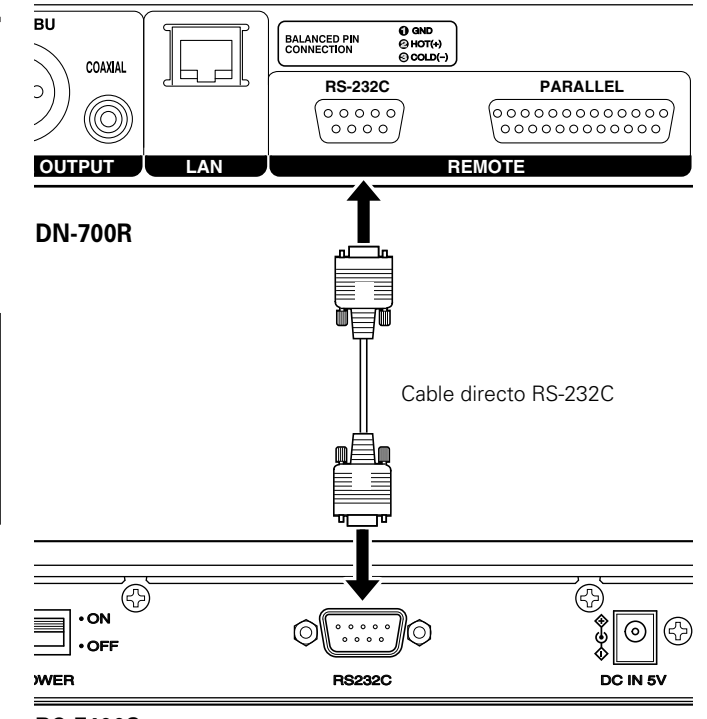

RC-F400S

# Reproducción de inicio rápido

Puede iniciar instantáneamente la reproducción de un archivo que se ha registrado con los botones de inicio rápido 1-20 en el RC-F400S pulsando el botón correspondiente.

## Operación de reproducción de inicio rápido

- Después de conectar el DN-700R al RC-F400S, active el interruptor de alimentación en los dispositivos correspondientes.
  - En la pantalla del RC-F400S, aparece la pantalla de inicio "DENON PROFESSIONAL"
  - Una vez finalizado el inicio, la información de archivo se muestra en la pantalla.

#### 2 Pulse HOT LIST en la pantalla principal.

Se muestran los elementos 1 al 10 en la lista de inicio rápido. Para visualizar los elementos 11 al 20 en la lista de inicio rápido. pulse NEXT PAGE.

#### Pulse el botón de inicio rápido para reproducir. 9

5 Se inicia la reproducción de inicio rápido.

# Ø

También se puede realizar el inicio rápido desde la pantalla principal v la pantalla de lista de archivos.

# Pausa

#### Durante la reproducción, pulse ►/II.

- Durante la pausa, ►/II parpadea.
- Para reanudar la reproducción, pulse ►/Ⅲ.

#### 🖵 Parada

Pulse **■<**.

#### Avance rápido y retroceso rápido (buscar)

#### Durante la reproducción, pulse ◀◀ o ►►.

- Pulse **4** para realizar la reproducción de retroceso rápido.
- Pulse **>>** para realizar la reproducción de avance rápido.
- La velocidad de avance o retroceso rápido cambia en el orden mostrado a continuación cada vez que se pulsa el botón. • x2, x10, x50, x100, x200

#### □ Audible Pause

#### Pulse **FRAME** en la pantalla principal.

• Pulse FRAME en la pantalla principal durante la reproducción o en el modo de pausa para cambiar al estado Audible Pause.

#### □ Salto de cuadros (Búsqueda precisa de cuadros)

#### Pulse **I** o **I** durante la Audible Pause.

• Al pulsar **44** se desplaza 1 cuadro en la dirección de retroceso. • Al pulsar **>>** se desplaza 1 cuadro en la dirección de avance.

Primeros pasos

#### Diversas funciones de reproducción con RC-F400S

# □ Ajuste y asignación de la carpeta de inicio rápido

20 archivos de la primera carpeta seleccionada se asignan automáticamente a los botones de inicio rápido.

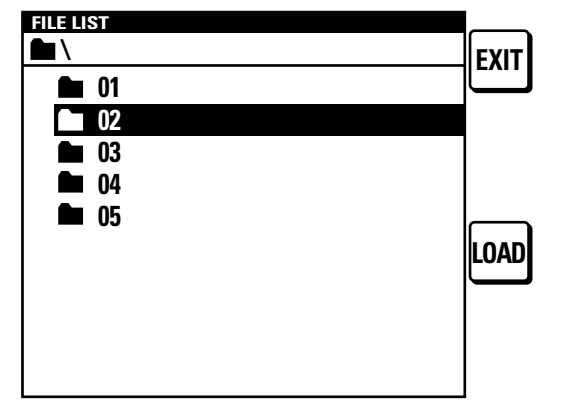

**En la pantalla principal, pulse FILE LIST.** Se muestra la lista de archivos.

**2** Seleccione la carpeta que desea definir con el dial de selección.

#### 3 Pulse LOAD. Los 20 primeros

Los 20 primeros archivos de la carpeta seleccionada se asignan automáticamente al botón de inicio rápido. Se muestra "Completed" y finalizan los ajustes.

# ø

Estos parámetros solo se pueden configurar durante los modos de parada o pausa.

# □ Ajuste y asignación de puntos de inicio rápido

Asigne el botón de inicio rápido para el archivo o punto que desea reproducir.

|                              | FXIT  |
|------------------------------|-------|
| 0123456789012345678901234567 | ٦٣    |
| 0001 abcdefg.MP3             |       |
| 0002 abcdefg.MP3             | ▋▖ᢩᡧᡰ |
| 00                           | ٦٢    |
| ♪ oo Please select           |       |
| 00 HOTSTART button.          | LOAD  |
| 00                           |       |
| 0007 abcdefg03.MP3           |       |
| abcdefg04.MP3                |       |
| 0009 abcdefg05.MP3           |       |
|                              | _     |

**1** En la pantalla principal, pulse FILE LIST. Se muestra la lista de archivos.

2 Seleccióne el archivo que desea ajustar con el dial de selección. O, haga una pausa en el punto en el que desea reanudar la reproducción en el archivo establecido. Pulse el dial de selección para reproducir el archivo seleccionado.

#### 3 Pulse LOAD. Se muestra "Pl

Se muestra "Please select HOT START button." Para cancelar, pulse ■◀.

# **4** Pulse el botón de inicio rápido al que desea asignar el ajuste.

Se muestra "Completed" y el ajuste cambia. Pulse el botón definido para realizar la reproducción de inicio rápido.

# ø

Los Hot Start solo se pueden ajustar en los modos de parada o cola.

#### 🗆 🗆 Almacenamiento de la lista de inicio rápido

Convierta la lista Hot Start asignada en un archivo y guárdelo en un dispositivo USB conectado a DN-700R. Si el archivo ya existe en el medio, la lista de inicio rápido en este archivo se usa automáticamente para la asignación.

# En la pantalla principal, pulse HOT LIST.

Se muestra la lista de inicio rápido.

## **9** Pulse STORE.

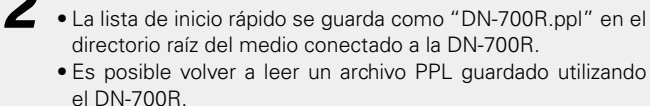

NOTA

Cuando se carga la lista de inicio rápido y falta cualquier archivo de audio en la lista del medio, dicho archivo se elimina de la lista de inicio rápido.

Primeros pasos

Nombres y funcion de las piezas

nes

Conexiones

# Reproducción desde la pantalla principal

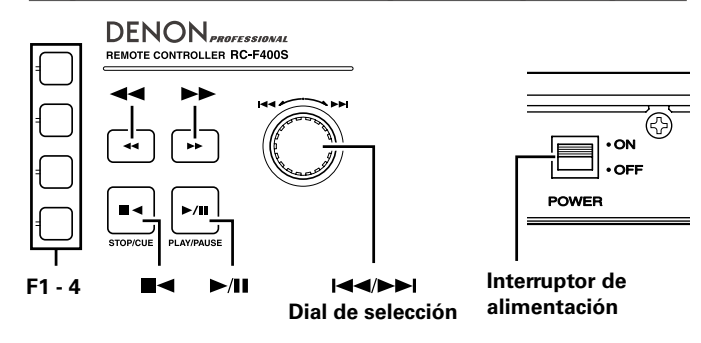

#### □ Antes de la reproducción

#### Después de conectar el DN-700R al RC-F400S, active el interruptor de alimentación en los dispositivos correspondientes.

- La pantalla del RC-F400S muestra la pantalla de inicio "DENON PROFESSIONAL"
- Una vez finalizado el inicio, la información de archivo se muestra en la pantalla.

#### Reproducción

#### Pulse ►/II.

El botón se ilumina en verde y se inicia la reproducción del archivo.

#### 🖵 Pausa

- Pulse ►/II durante los modos de reproducción o búsqueda.
- ►/III parpadea durante la pausa.
- Para reiniciar la reproducción, pulse ►/III.

#### 🗆 ENTRADA

Pulse **■◄**.

# 

Pulse **I** durante la parada.

## Reproducción de repetición (0,5 sec)

Pulse FRAME.

# □ Cambio de archivos (I◄◄/►►I)

# Durante la reproducción o la parada, gire el dial de selección.

- Gire en el sentido de las agujas del reloj para cambiar al siguiente archivo.
- Gire en sentido contrario al de las agujas del reloj para cambiar al inicio del archivo actual o del archivo anterior.
- Para cambiar al archivo anterior, gire el dial de selección en sentido contrario al de las agujas del reloj en un punto menos de un segundo después desde el inicio del archivo.

#### Avance rápido o retroceso rápido (buscar)

#### Durante la reproducción, pulse **I** o **D**.

- Pulse < para realizar la reproducción de retroceso rápido.
- Pulse ▶▶ para realizar la reproducción de avance rápido.
- La velocidad de avance o retroceso rápido cambia en el orden mostrado a continuación cada vez que se pulsa el botón.
  x2, x10, x50, x100, x200

- Si los ajustes de "Search Mode" en el "Preset Menu" del DN-700R se han ajustado en "Normal", se emite sonido cuando la velocidad de búsqueda es 2x. No se emite sonido a velocidades superiores a 2x.
- Después de avanzar rápido hasta el final del último archivo o de retroceder rápido hasta el principio del primer archivo, la unidad se pone en pausa.
- Al retroceder rápido hasta el principio del archivo, la operación de retroceso rápido continúa desde el punto final del archivo anterior.

#### NOTA

- Cuando realice la búsqueda en un archivo corto, es posible que la velocidad indicada no esté disponible.
- No se puede realizar la búsqueda en archivos que se han grabado en VBR.
- Si los archivos buscados contienen un archivo VBR, la búsqueda se detiene en dicho archivo VBR.

#### Salto de fotogramas (Búsqueda precisa de fotogramas)

#### Pulse **I** o **I** durante la Audible Pause.

- Al pulsar ◄◄ se desplaza 1 cuadro en la dirección de retroceso.
  Al pulsar ►► se desplaza 1 cuadro en la dirección de avance.
- 🗆 AUTO CUE
  - AUTO CUE detecta automáticamente el nivel de audio y realiza la operación de entrada.
  - Si AUTO CUE está activado, se muestra la pantalla de modo de reproducción en la pantalla del RC-F400S (A.CUE).
  - El nivel detectado es el valor definido para el menú preseleccionado "25 Auto Cue" (Prágina 19).
  - Si el nivel de audio no se detecta durante más de 20 segundos una vez iniciada la reproducción para detección automática del nivel de audio, la operación de entrada se realiza al principio del archivo.

Selección de medios

Selección de archivos y carpetas

Grabación

Reproducción

Primeros pasos

# Función de mando a distancia en serie

En la función de mando a distancia en serie, un host, como un ordenador, se conecta a la unidad. Mediante el envío de comandos de control desde el host a la unidad, esta se puede controlar, y la información de estado de la unidad se puede comprobar tanto en la unidad como en el host. Existen 2 métodos para conectar el host y la unidad, denominados control RS-232C y control IP.

# **Control RS-232C**

Podrá realizar las tres funciones de control desde el host conectando un cable directo RS-232C al conector del terminal en serie RS-232C (sub D de 9 clavijas).

#### [Tres funciones de control]

#### 1) Control externo del DN-700R

- (2) Envío de la información de estado al host cuando el DN-700R recibe un comando de solicitud de estado desde el host
- ③ Envío automático de la información de estado al host cuando se produce un cambio en el estado del DN-700R

#### □ Acerca de las conexiones

- Sistema de transmisión: Transmisión dúplex completa asíncrona
- Conector compatible: Sub D de 9 clavijas (macho)
- Velocidad de comunicación: 9.600/38.400 bps seleccionable (System Setting: Serial Bit Rate)
- Bit de datos: 8 bit
- Paridad: Ninguna
- Bit de inicio: 1 bit
- Bit de parada: 1 bit
- Control de flujo: Ninguno

## Disposición de clavijas

| Número de<br>clavija | 9 | Nombre de señal |
|----------------------|---|-----------------|
| 1                    |   | Ground          |
|                      | 6 | NC              |
| 2                    |   | TxD             |
|                      | 7 | RTS*            |
| 3                    |   | RxD             |
|                      | 8 | NC              |
| 4                    |   | NC              |
|                      | 9 | NC              |
| 5                    |   | S. Ground       |

\* Con RTS se puede usar el suministro de alimentación 4 V/500 mA.

#### **Conexiones**

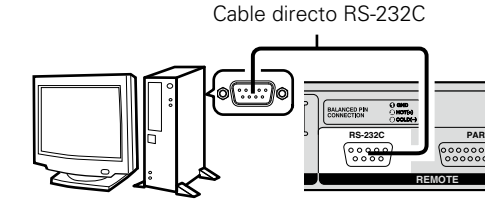

# **Control IP (Ethernet)**

Podrá realizar las tres funciones de control desde el host conectando un cable Ethernet al conector Ethernet. (Tipo de conector: RJ-45 (10BASE-T/100BASE-TX)

#### □ Formato de comunicación

- Sistema de comunicación: Dúplex completo
- Velocidad de comunicación: 10 Mbps/100 Mbps
- Puerto de comunicación: Puerto TCP 23 (telnet)
- Longitud de datos de comunicación: 135 bytes (máximo)

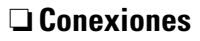

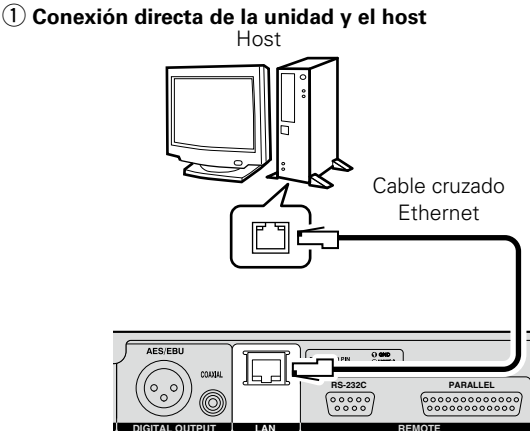

#### (2) Conexión de la unidad y host mediante un conmutador/ router

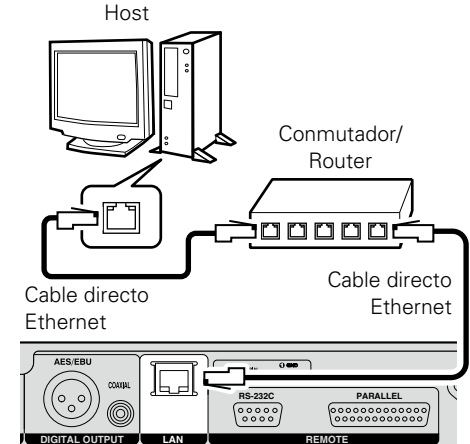

 
 Nombres y funciones de las piezas
 Conexiones
 Valores predeterminados
 Selección de medios

Primeros pasos

# Formato de comunicación RC de D&M

## □ Configuración de comandos de control

Los paquetes de comandos de control se inician con el carácter de inicio "@" y terminan con el carácter de final "0x0D", como se muestra a continuación.

|                   |       |      | //  |                  |
|-------------------|-------|------|-----|------------------|
| Start<br>Characte | er ID | COMM | AND | End<br>Character |
| @                 | 0     |      | /⊥_ | \r (0x0D)        |

# 🗅 Configuración de códigos de comandos

| Elemento           | Valor (valor hexadecimal entre paréntesis) |
|--------------------|--------------------------------------------|
| Carácter de inicio | '@' (0x40)                                 |
| ID                 | '0' (0x30)                                 |
| Comando            | Indica los detalles del comando.           |
| Carácter de final  | ^r′ (0x0D)                                 |

# ø

El tiempo de espera de respuesta es 100 msec.

#### Códigos de comandos ACK (recibido correctamente) y NACK (fallo de recepción)

| Contenido | Valor<br>hexadecimal | Condiciones de transmisión                                                                                                    |
|-----------|----------------------|----------------------------------------------------------------------------------------------------|
| ACK       | 0x06                 | _                                                                                                    |
| NACK      | 0x15                 | <ul> <li>Cuando un carácter de final (0x0D) se recibe<br/>sin carácter de inicio "@"</li> <li>Cuando se recibe un comando que no existe</li> <li>Cuando hay un espacio de más de 5 msec<br/>entre los caracteres del comando</li> </ul> |

# ø

- Cuando se recibe un comando, ACK o NACK se devuelve en menos de 100 msec.
- Si no hay respuesta después de 100 msec, se permite el comando siguiente.

# 1 Control y funcionamiento externos del DN-700R

Cuando el DN-700R recibe un comando de control desde el host, el DN-700R envía ACK (recibido correctamente) al host y ejecuta el comando.

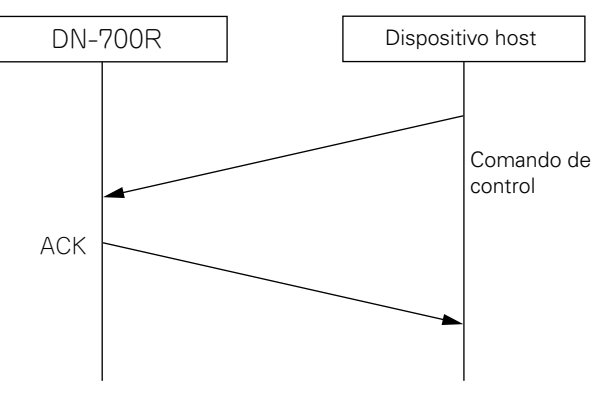

Sin embargo, si se reciben datos distintos de un comando especificado o un carácter de final (0x0D) sin carácter de inicio '@', la recepción falla y se devuelve NACK.

## 2 Salida de información de estado para comandos de solicitud de estado externos

Cuando se recibe una solicitud de estado desde el host, el DN-700R devuelve ACK y una respuesta a los detalles de la solicitud.

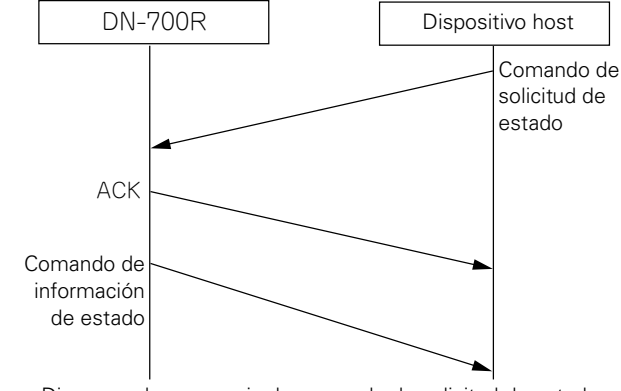

#### Diagrama de secuencia de comando de solicitud de estado

Sin embargo, si se reciben datos distintos de un comando especificado o un carácter de final (0x0D) sin carácter de inicio ('@'), la recepción falla y se devuelve NACK.

Selección de medios

# **3** Salida automática de información de estado cuando el estado del DN-700R cambia

Cuando el estado del DN-700R o bien el archivo de grabación o reproducción cambia, o si el estado de almacenamiento cambia, los detalles del cambio de estado se envían al host.

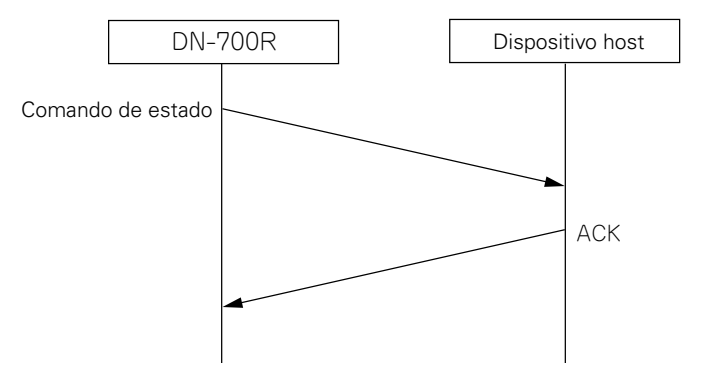

El comando enviado en este punto utiliza el mismo comando de información de estado que  $\widehat{\mathbb{Q}}$ .

Para obtener más información sobre la lista de comandos, consulte la página "Appendix".

# **Control paralelo**

El control paralelo tiene dos modos, el modo normal y el modo de inicio rápido. Las clavijas del MODO 1, 2 se utilizan para cambiar este modo.

#### 🗆 Cambio de modo remoto paralelo

El modo remoto paralelo se cambia en función del estado de las entradas remotas paralelas nº 5 y nº 6.

| MODE 1   | HIGH               | LOW LOW       |                 | HIGH      |
|----------|--------------------|---------------|-----------------|-----------|
| MODE 2   | HIGH HIGH LOW      |               | LOW             | LOW       |
| FUNCTION | NCTION Modo normal | Inicio rápido |                 | Paparuada |
|          |                    | ① Modo        | <li>2 Modo</li> | Reservado |

• Inicio rápido ①: Las listas rápidas #1 - #10 pueden reproducirse desde el remoto paralelo.

• Inicio rápido 2: Las listas rápidas #11 - #20 pueden reproducirse desde el remoto paralelo.

• El inicio rápido es una función que inicia la reproducción de forma instantánea desde el punto preseleccionado.

El modo de inicio rápido se puede cambiar a la entrada rápida utilizando "40 Para Rem Mode" (Para Rem Mode" (Para 20) en el "Preset setting". Si el modo se ajusta en la entrada rápida, cuando se realiza la entrada de inicio rápido, la reproducción no se inicia inmediatamente y, en vez de eso, cambia al estado de modo de espera en el punto de inicio.

• Las operaciones de los terminales FADER START pueden ajustarse en "39 Fader Start" (Préset Setting".

#### 🗅 Asignación de inicio rápido

Si uno de los terminales HOT START se abrevia cuando el terminal RELOAD se encuentra en estado abreviado, la pista actual se asigna al número de inicio rápido abreviado (función de recarga). Para ver información detallada sobre la asignación del inicio rápido, consulte "Reproducción de inicio rápido" (127) página 68).

# Acerca de las conexiones

#### Modo normal

| NO. | DN-700R |                        |  |
|-----|---------|------------------------|--|
|     | I/O     | NAME                   |  |
| 1   | -       | GND                    |  |
| 2   | 1       | PLAY                   |  |
| 3   |         | PAUSE                  |  |
| 4   |         | STOP                   |  |
| 5   | 1       | MODE 1                 |  |
| 6   | 1       | MODE 2                 |  |
| 7   | I       | SEARCH <b>&gt;&gt;</b> |  |
| 8   | 1       | SEARCH 🔫               |  |
| 9   | 1       | FADER START            |  |
| 10  | -       | GND                    |  |
| 11  |         | SKIP BACK              |  |
| 12  |         | MARK +                 |  |
| 13  |         | MARK –                 |  |
| 14  | 0       | PLAY TALLY             |  |
| 15  | 0       | PAUSE TALLY            |  |
| 16  | 0       | CUE TALLY              |  |
| 17  |         | MARK                   |  |
| 18  |         | REC PAUSE              |  |
| 19  |         | REC                    |  |
| 20  | 0       | STOP TALLY             |  |
| 21  | 0       | REC TALLY              |  |
| 22  | -       | TALLY POWER SUPPLY     |  |
| 23  | -       | GND                    |  |
| 24  |         | TRACK +                |  |
| 25  |         | TRACK –                |  |

#### Modo de inicio rápido

#### Modo de entrada rápida

| NO. |     | DN-700R            |
|-----|-----|--------------------|
|     | I/O | NAME               |
| 1   | -   | GND                |
| 2   |     | PLAY               |
| 3   |     | PAUSE              |
| 4   |     | STOP               |
| 5   |     | MODE 1             |
| 6   |     | MODE 2             |
| 7   |     | RELOAD             |
| 8   |     | HOT START 1(11)    |
| 9   |     | HOT START 2(12)    |
| 10  | -   | GND                |
| 11  |     | HOT START 3(13)    |
| 12  |     | HOT START 4(14)    |
| 13  | 1   | HOT START 5(15)    |
| 14  | 0   | PLAY TALLY         |
| 15  | 0   | PAUSE TALLY        |
| 16  | 0   | CUE TALLY          |
| 17  |     | HOT START 6(16)    |
| 18  | 1   | HOT START 7(17)    |
| 19  | 1   | HOT START 8(18)    |
| 20  | 0   | STOP TALLY         |
| 21  | 0   | REC TALLY          |
| 22  | -   | TALLY POWER SUPPLY |
| 23  | -   | GND                |
| 24  |     | HOT START 9(19)    |
| 25  |     | HOT START 10(20)   |
|     |     |                    |

• En modo de entrada rápida, el estado cambia a modo de espera para la entrada de inicio rápido.

• El contenido () indica la asignación para el modo de inicio rápido 2.

Primeros pasos

Grabación

Primeros pasos

Nombres y funciones de las piezas

Conexiones

Valores predeterminados de ajuste

Selección de medios

Selección de archivos y carpetas

Grabación Reproducción Función de edición

Función de control

Información

#### 🗅 Conexión del mando a distancia

• Ejemplo de conexión

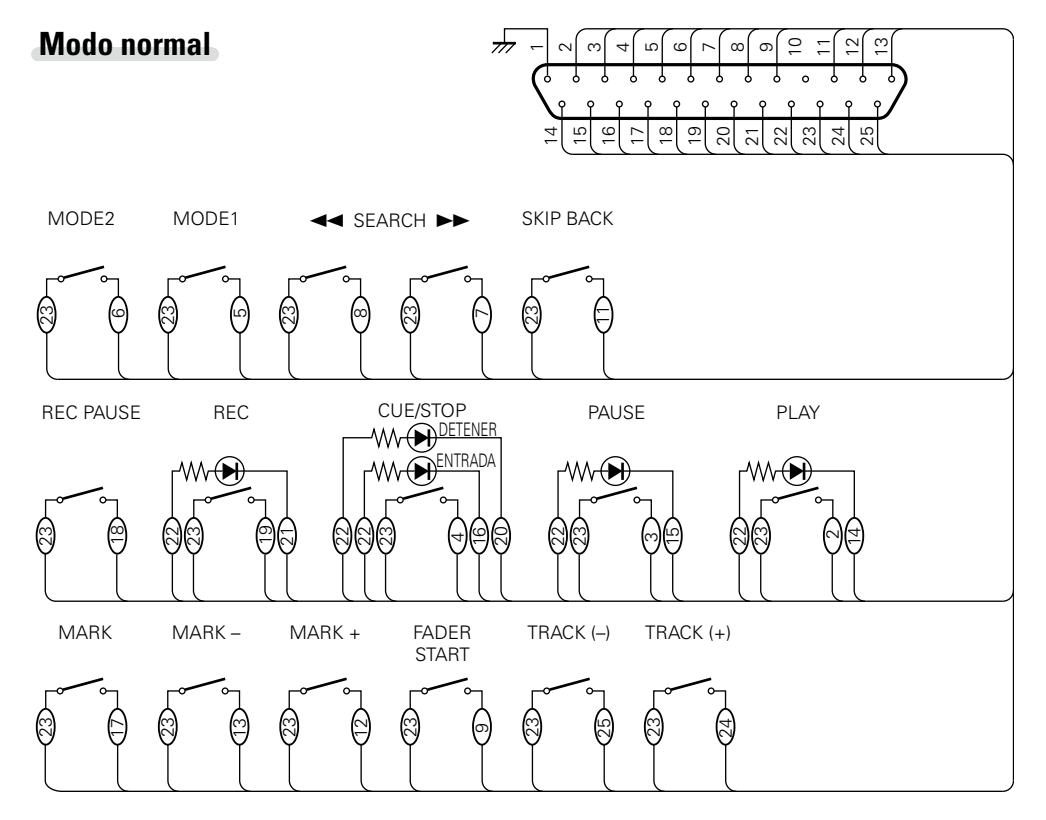

# ø

Se presupone que las clavijas de entrada y las clavijas de salida de marca se usan del siguiente modo.

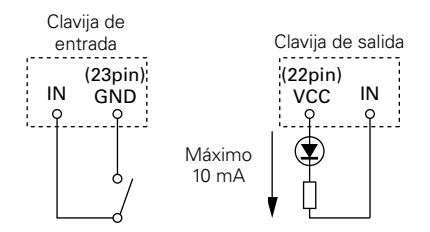

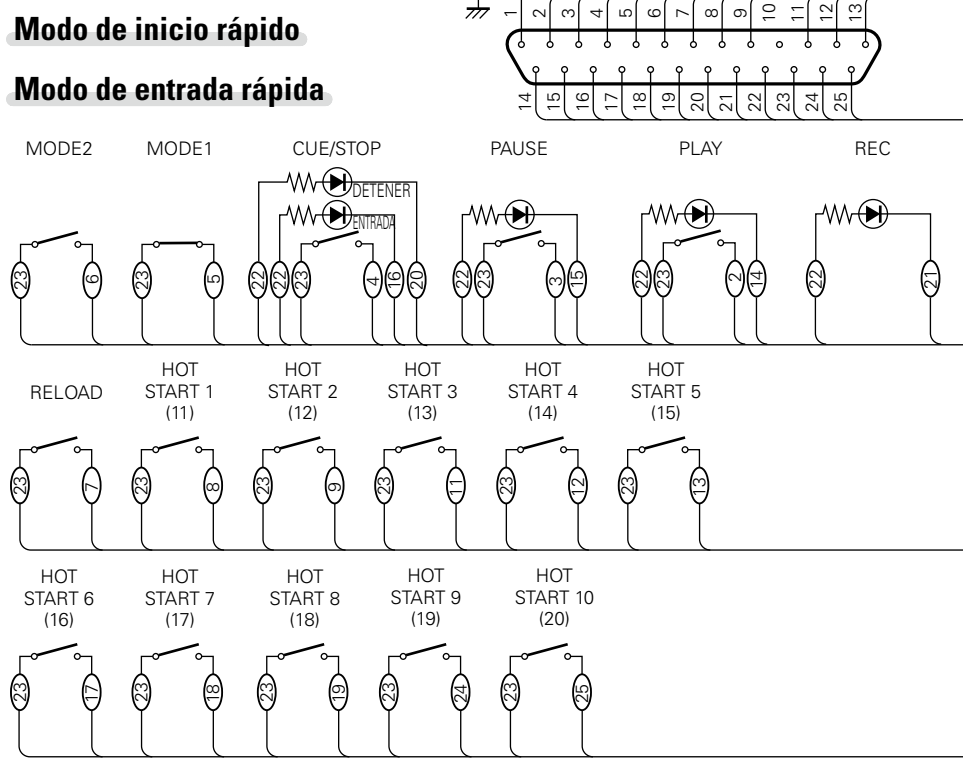

# ø

- La clavija de salida de marca es un colector abierto. (Corriente máxima: 10 mA, tensión máxima; 5,5 V)
  La clavija de entrada es 5 V para la especificación Vcc TTL.
- La corriente máxima suministrada por la fuente de alimentación de marca (22 clavijas) es 100 mA.
- La lógica de entrada/salida es activa baja (lógica negativa).
- El número indicado entre paréntesis () es el número asignado en modo Inicio Rápido2.

#### NOTA

La alimentación se suministra al controlador remoto externo desde la clavija nº 22 (fuente de alimentación de marca) desde este terminal. Sin embargo, como la capacidad nominal máxima para esta clavija es +5 V CC, 100 mA, seleccione los controles de circuito y corriente (valores de resistencia) de modo que no superen la capacidad nominal. El uso de este equipo cuando se supera el valor nominal puede provocar daños en el equipo, así como fuego o un accidente inesperado similar.

# Mensajes de error

#### [Detalles sobre el procedimiento para gestionar mensajes de error]

| Mensaje de error             | Causa/Solución                                                                                                    | Página            |
|------------------------------|----------------------------------------------------------------------------------------------------|-------------------|
| No Media                     | • No se detecta ningún medio.                                                                                                    | 70                |
| Unformat                     | • El medio está formateado con un formato no admitido. Formatee<br>el medio en el DN-700R o ajuste el formato en FAT16 o FAT32.<br>Para ver información detallada, consulte las instrucciones de<br>funcionamiento del medio de grabación.                 | _                 |
| Media Full                   | • El medio se está quedando sin espacio libre. Sustituya el medio por<br>uno nuevo o elimine archivos que ya no son necesarios.                                                                                                    | _                 |
| Pista completa               | • El número de archivos del medio seleccionado excede los 2000.<br>La grabación no puede realizarse si el número de archivos supera<br>los 2000. Sustituya el medio por uno nuevo o borre los archivos<br>innecesarios.                                    | 8, 10,<br>32      |
| Write Inhibited              | • El medio seleccionado tiene prohibida la escritura. Elimine la protección contra escritura del medio.                                                                                                    | 32                |
| File Not Found               | • El archivo de destino no existe. Compruebe el archivo.                                                                                                    | 28                |
| Track Not Found              | La pista de destino no existe. Compruebe el medio.                                                                                                    | -                 |
| Already Exists               | <ul> <li>Ya existe un archivo con el mismo nombre.</li> <li>Copiar, mover, dividir: Compruebe la carpeta.</li> <li>Cambiar de nombre: Cambie el nombre del archivo antes de<br/>introducir el nombre.</li> </ul>                                           | 28                |
| Err Media XX                 | • No compatible con esta unidad. Cambie el medio.                                                                                                    | -                 |
| VBR                          | <ul> <li>Este mensaje de error aparece cuando se realiza una búsqueda de<br/>archivos VBR. La búsqueda no se puede realizar en archivos VBR.<br/>Si la pista seleccionada tiene el formato VBR, el tiempo restante<br/>estimado es visualizado.</li> </ul> | 41, 70            |
| Not Allowed<br>Not Available | • Aparece cuando se realiza una operación no válida. La operación puede ser inhabilitada debido a otros elementos de ajuste tales como el menú de predetermiandos, etc. Compruebe los detalles de la operación.                                            | 15                |
| No Mark                      | • No hay marcas para el salto de marca. Ajuste las marcas.                                                                                                    | 42                |
| Some files are<br>skipped    | • Existe ya un archivo con el mismo nombre en el lugar de destino de la copia o desplazamiento. Los archivos con el mismo nombre no pueden ser copiados ni movidos.                                                                                        | 30                |
| ALC                          | • El nivel de grabación no se puede modificar si los ajustes ALC están activados. Desactive los ajustes ALC para cambiar el nivel de grabación.                                                                                                    | 18, 32            |
| Registered                   | • Los archivos se encuentran en una lista de programas, de inicios rápidos o de reproducción controlada por temporizador. Los archivos registrados en dichas listas no pueden editarse.                                                                    | 30, 43,<br>45, 47 |

#### [Pantalla de error de grabación dual]

| Mensaje de error               | Causa/Solución                                                                                                    | Página |
|--------------------------------|----------------------------------------------------------------------------------------------------|--------|
| No Back Up Media<br>(XXX)      | • No se puede detectar el medio de copia de seguridad.                                                                                                    | 34     |
| Media Write<br>Inhibited (XXX) | • El medio de copia de seguridad tiene prohibida la escritura. Elimine<br>la protección contra escritura del medio.                                                                            | 34     |
| Back Up Media Full<br>(XXX)    | <ul> <li>No hay espacio libre en el medio de copia de seguridad. Sustituya<br/>el medio por uno nuevo o borre los archivos innecesarios.</li> </ul>                                            | 34     |
| Dual Rec Canceled<br>(W01)     | • El medio seleccionado es el mismo que el medio de copia<br>de seguridad establecido en los ajustes predeterminados. La<br>grabación dual es cancelada y se lleva a cabo la grabación normal. | 34     |
| Dual Rec Canceled<br>(W02)     | <ul> <li>La grabación de supervisión está activada. La grabación dual es<br/>cancelada y se lleva a cabo la grabación normal.</li> </ul>                                                       | 34     |

\* XXX: SD1, SD2, USB

#### Mensajes de error

#### [Pantalla de error de grabación de relé]

| Mensaje de error                         | Causa/Solución                                                                                                    | Página |
|------------------------------------------|----------------------------------------------------------------------------------------------------|--------|
| No Secondary<br>Media (XXX)              | • El medio secundario no se puede detectar.                                                                                              | 34     |
| Secondary Media<br>Write Inhibited (XXX) | • El medio secundario tiene prohibida la escritura. Elimine la protección contra escritura del medio.                                    | 34     |
| Secondary Media<br>Full (XXX)            | <ul> <li>No hay espacio libre en el medio secundario. Sustituya el medio por<br/>uno nuevo o borre los archivos innecesarios.</li> </ul> | 34     |

\* XXX: SD1, SD2, USB

#### [Pantalla de error de red]

| Mensaje de error  | Causa/Solución                                                  | Página |
|-------------------|-----------------------------------------------------------------|--------|
| Server Not Found  | • El servidor no está conectado. O, no se encontró el servidor. | 53     |
| Account Error     | • No puede iniciar sesión en el servidor.                       | 53     |
| Folder Not Found  | • No se puede encontrar la carpeta de destino del archivado.    | 53     |
| Err Media XXX     | • No se puede obtener información desde el medio seleccionado.  | 53     |
| Server Media Full | • La capacidad del servidor está llena.                         | 53     |
| Err Network       | • Se ha producido un error durante la transferencia de datos.   | 53     |

\* XXX: SD1, SD2, USB

#### [Mensajes de error del RC-F400S]

| Mensaje de error | Causa/Solución                                                                                          | Página |
|------------------|----------------------------------------------------------------------------------------------------|--------|
| Not Connected    | Compruebe si está conectado correctamente al DN-700R. Si este mensaje persiste, sustituya el cable.     |        |
| Not Supported    | • Se ha conectado un dispositivo que no es compatible con RC-F400S. Compruebe el dispositivo conectado. | _      |
| No Media         | • El medio insertado en el DN-700R no se ha detectado. Expulse y vuelva a insertar el medio.            | 70     |

# Resolución de problemas

Si se produce algún problema, siga primero los pasos siguientes:

1. ¿Las conexiones están correctamente hechas?

2. ¿Se está utilizando el equipo de acuerdo con las instrucciones del Manual del usuario?

3. ¿Funcionan correctamente los dispositivos externos (mezclador y reproductor)?

Si esta unidad no funciona correctamente, compruebe los elementos que figuran en la tabla siguiente. Si el síntoma no está incluido en la lista de comprobación, póngase en contacto con su distribuidor o con los centros de servicio.

Los centros de servicio se enumeran en http://www.d-mpro.com.

#### [General]

| -               |                                                                                                    |        |
|-----------------|----------------------------------------------------------------------------------------------------|--------|
| Síntoma         | Causa/Solución                                                                                             | Página |
| No se enciende. | <ul> <li>Compruebe si el cable de alimentación está firmemente conectado<br/>a la salida de CA.</li> </ul> | 13     |

#### [Grabación]

| Síntoma                                                             | Causa/Solución                                                                                                    | Página        |
|---------------------------------------------------------------------|----------------------------------------------------------------------------------------------------|---------------|
| No puede realizar la<br>grabación.                                  | • El medio de grabación puede ser la causa de este problema.<br>Sustituya el medio de grabación por otro e inténtelo de nuevo.                                                                                                    | 32            |
| Aunque la música<br>se ha grabado                                   | <ul> <li>Asegúrese de que el interruptor de ajuste de nivel de grabación<br/>(REC LEVEL) no está ajustado en Mute.</li> </ul>                                                                                                    | 32            |
| correctamente, no<br>se reproduce ningún<br>sonido al reproducirlo. | <ul> <li>Asegúrese de que son correctos los ajustes de grabación (tal<br/>como fuente de entrada y medio de grabación seleccionado) y<br/>todas las conexiones con los dispositivos externos.</li> <li>(Por ejemplo, si "UnBal" está ajustado en "09 Audio Input" y<br/>un dispositivo externo no es conectado al terminal de entrada<br/>analógica RCA, esta unidad grabará en el modo silencioso.)</li> </ul> | 18            |
| Hay cortes de sonido<br>entre archivos.                             | <ul> <li>Puede haber cortes de sonido menores entre archivos<br/>dependiendo de la capacidad de un archivo grabado.</li> </ul>                                                                                                    | 18, 32,<br>38 |
| Hay cortes de sonido<br>durante la grabación a<br>una tarjeta SD.   | <ul> <li>Si la tarjeta SD se ha formateado en un ordenador, podría<br/>provocar cortes de sonido durante la grabación. Cuando utilice<br/>una tarjeta SD con esta unidad, asegúrese de formatear la<br/>tarjeta en esta unidad.</li> </ul>                                                                                                    | 26, 32        |
| Hay un ruido alto en el<br>archivo grabado.                         | <ul> <li>Compruebe el medidor de nivel y la pantalla de nivel excedido<br/>(LEVEL) para asegurarse de que el nivel de grabación no supera<br/>0dB.</li> </ul>                                                                                                    | 10            |
|                                                                     | <ul> <li>Asegúrese de que los contactos eléctricos de las conexiones de<br/>cable no están defectuosas.</li> </ul>                                                                                                    | 11            |

#### Resolución de problemas

| [Reproducción]                                                       |                                                                                                    |        |
|----------------------------------------------------------------------|----------------------------------------------------------------------------------------------------|--------|
| Síntoma                                                              | Causa/Solución                                                                                                    | Página |
| No se puede realizar<br>la reproducción o no<br>reconoce un archivo. | <ul> <li>El medio de grabación puede ser la causa de este problema.<br/>Copie un archivo a otro medio de grabación y vuelva a intentar<br/>la reproducción.</li> </ul>                                                                                                    | _      |
|                                                                      | Compruebe si esta unidad es compatible con el formato del<br>archivo de reproducción.                                                                                                    | -      |
|                                                                      | • Compruebe si la carpeta de destino se encuentra dentro de los primeros 8 niveles del directorio raíz.                                                                                                    | 28     |
|                                                                      | Compruebe que el número de carpetas no supera 1000. Esta<br>unidad reconoce un máximo de 1000 carpetas.                                                                                                    | 28     |
| No se emite sonido por los auriculares.                              | • Asegúrese de que el conmutador de ajuste de nivel de volumen<br>de los auriculares (NIVEL) no se ha ajustado en MIN.                                                                                                    | 12     |
|                                                                      | Compruebe si se reproduce sonido desde los auriculares<br>utilizando otro archivo de audio o medio de grabación.                                                                                                    | -      |
| Calidad de sonido<br>deficiente para la                              | <ul> <li>Compruebe la calidad de la tarjeta de sonido y del programa de<br/>su ordenador.</li> </ul>                                                                                                    | -      |
| reproducción en un<br>ordenador.                                     | <ul> <li>Compruebe el programa de conversión de frecuencia.</li> <li>Esta unidad puede grabar archivos audio con frecuencias<br/>de muestreo de 48kHz y 96kHz. Algunos de los programas<br/>del ordenador convierten la frecuencia a 44.1kHz (se usa un<br/>convertidor de frecuencia de muestreo). Utilice un convertidor<br/>de frecuencia de muestreo de mayor calidad.</li> </ul> | _      |
| No puede leer<br>los archivos del<br>ordenador.                      | <ul> <li>Compruebe las funciones del programa del ordenador. Es<br/>posible que algunos programas de reproducción y edición no<br/>sean compatibles con el formato de grabación de esta unidad<br/>(PCM 24 bits, 96kHz, etc.).</li> </ul>                                                                                                    | -      |

| Medios de grabación                                                           |                                                                                                    |        |
|-------------------------------------------------------------------------------|----------------------------------------------------------------------------------------------------|--------|
| Síntoma                                                                       | Causa/Solución                                                                                                    | Página |
| El medio no se<br>muestra en la pantalla                                      | • En ocasiones esta unidad no puede reconocer un medio debido<br>a una conexión defectuosa. Compruebe la conexión del medio.                                                                                                    | 70     |
| a pesar de que está<br>conectado.                                             | <ul> <li>Esta unidad admite memoria flash de clase de almacenamiento<br/>masivo USB y almacenamiento externo USB. No reconoce<br/>ninguna unidad USB distinta de las anteriores.</li> </ul>                                                                  | 70     |
|                                                                               | <ul> <li>No puede conectar dispositivos USB a esta unidad a través de<br/>un concentrador USB.</li> </ul>                                                                                                    | 70     |
|                                                                               | <ul> <li>Asegúrese de suministrar alimentación externa para el tipo de<br/>unidades de disco duro USB que se pueden conectar a la fuente<br/>de alimentación externa a través de un adaptador de CA, etc.</li> </ul>                                         | -      |
| El icono de medio<br>se muestra, pero la<br>unidad no reconoce<br>un archivo. | <ul> <li>Compruebe la pantalla y asegúrese de que el medio seleccionado<br/>actualmente y el medio real que desea utilizar son el mismo. Si<br/>no son el mismo, visualice la lista de medios para seleccionar el<br/>medio que se va a utilizar.</li> </ul> | 27     |

| Síntoma                                                         | Causa/Solución                                                                                                    | Página |
|-----------------------------------------------------------------|----------------------------------------------------------------------------------------------------|--------|
| No puede agregar un<br>carácter durante el<br>cambio de nombre. | <ul> <li>Si ya se ha introducido el número máximo de caracteres, no<br/>puede agregar ningún carácter más. Para agregar un carácter,<br/>elimine caracteres antes de agregar.</li> </ul> | 79     |

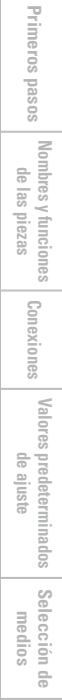

# **Especificaciones principales**

| • Sistema                                    | Grabadora SD/U    |
|----------------------------------------------|-------------------|
| <ul> <li>Medios compatibles</li> </ul>       | SD/memoria US     |
| • Formatos reproducibles, sistemas           | i                 |
| de archivos                                  | SD, USB: FAT16/   |
| <ul> <li>Formato WAV reproducible</li> </ul> |                   |
| Extensión                                    | WAV, AIFF, AIF    |
| Resolución                                   | 16 bits, 24 bits  |
| Frecuencia de muestreo                       | 96, 48, 44,1 kHz  |
| <ul> <li>Formato MP3 reproducible</li> </ul> |                   |
| Extensión                                    | MP3               |
| Velocidad en bits                            | 32 – 320 kbps v   |
| Frecuencia de muestreo                       | 48, 44,1 kHz      |
| <ul> <li>Formato AAC reproducible</li> </ul> |                   |
| Extensión                                    | M4A               |
| Método de compresión                         | AAC-LC            |
| Velocidad en bits                            | 64 – 320 kbps y   |
| Frecuencia de muestreo                       | 48, 44,1 kHz      |
| <ul> <li>Número de canales</li> </ul>        | 2 (estéreo), 1 (m |
| Características de frecuencia de             |                   |
| audio                                        | LINE / MIC(-16 d  |
|                                              | 20 Hz – 20 kHz    |
|                                              | (+0.5 dB / -1 dB  |
| • Relación señal/ruido                       | Más de 89B        |
|                                              | (nonderación A)   |

- Distorsión armónica total
- Rango dinámico
- Separación de canal
- Anchura de tono variable
- Anchura de ajuste de corte variable

#### □ Otros

| • | Capacidad máxima de |  |
|---|---------------------|--|
|   | almacenamiento      |  |

- Tamaño máximo de archivo
- Número máximo de archivos
- Número máximo de carpetas
- Número máximo de jerarquías de carpeta

# SB de red B/USB HDD /FAT32/HFS+ VBR VBR

- iono) dBu)
- (ponderacion A) Menos de 0.01 %

±2,0 dB

Hasta 2 TB

2000 archivos

(para 1 carpeta)

8 (en el directorio raíz)

1000 carpetas

2 GB

Más de 106dB (para reproducción WAV de 24 bits) Menos de -90 dB -16 % - +16 %

#### Entrada

- BALANCED ANALOG IN L/R
  - Tipo Ajuste de línea Nivel de entrada Nivel de entrada máximo Impedancia de entrada **Configuración MIC** Nivel de entrada Impedancia entrada EIN

#### CMRR

🗆 General

Alimentación eléctrica

Consumo de energía

Condiciones ambientales

Humedad de funcionamiento

- UNBALANCED ANALOG IN L/R Tipo Nivel de entrada Nivel de entrada máximo Impedancia entrada UNBALANCED DIGITAL IN
- Tipo Impedancia entrada Nivel entrada estándar Formato
- BALANCED DIGITAL IN Tipo Impedancia entrada Nivel entrada estándar Formato

#### XLR(1:GND, 2:Hot, 3:Cold)

+4 dBu +24 dBu/+20 dBu/+18 dBu 20 kO/kohm

–60 – 16 dBu 5 kΩ/kohm Inferior a -127 dBu  $(Rs = 150 \Omega/ohm)$ Más de 80 dB

Terminal RCA -10 dBV +10 dBV/+6 dBV/4 dBV 10 kΩ/kohm

Terminal RCA 75 Ω/ohm a-aV 2.0 IEC-60958(COAXIAL)

CA 120 V, 60 Hz

30 W

espera)

CA 230 V. 50/60 Hz

Unido y Asia/Pacífico)

0.4 W (modo de espera)

3,4 W (red en modo de

Del 25 – 85 %, sin

(modelos de EE, UU, v Canadá)

(modelos de Europa, Reino

XLR(1:GND, 2:Hot, 3:Cold) 110 O/ohm 3,5 Vp-p IEC-60958 (AES/EBU)

#### 🗆 Salida

- BALANCED ANALOG OUT L/R Tipo Impedancia de carga Nivel de salida Nivel de salida máximo UNBALANCED ANALOG OUT L/R Tipo Impedancia de carga Nivel de salida
- Nivel de salida máximo BALANCED DIGITAL OUT Tipo Impedancia de salida
- Nivel de salida estándar Formato UNBALANCED DIGITAL OUT Tipo Impedancia de salida Nivel de salida estándar
- Formato HEADPHONE OUT

# +24 dBu/+20 dBu/+18 dBu

Terminal RCA Más de 10 kΩ/kohm -10 dBV +10 dBV/+6 dBV/+4 dBV

0 dBu=0,775 Vrms,

Más de 600 Ω/ohm

0 dBV=1.0 Vrms

XLR(1:GND, 2:Hot, 3:Cold) 110 Ω/ohm 3.0 Vp-p IEC-60958 (AES/EBU)

Terminal RCA 75 Ω/ohm 0.5 Vp-p IEC-60958(COAXIAL) 20 mW/32 Ω/ohm

Selección de medios Selección de archivos y carpetas

Conexiones

Valores predeterminados de ajuste

condensación

Temperatura de almacenamiento De -20 - 60 °C

Temperatura de funcionamiento De 5 – 35 °C

Primeros pasos XLR(1:GND, 2:Hot, 3:Cold)

Nombres y funciones de las piezas +4 dBu a 600 Ω/ohm de carga

# Índice

#### r 🖉 🗛

| Accesorios        | 4  |
|-------------------|----|
| Ajustes iniciales | 17 |
| Añadir archivo    | 38 |
| Añadir marca      | 42 |
| Archivar          | 53 |
| Auriculares       | 12 |
|                   |    |

#### B B

| -                |    |
|------------------|----|
| Bloqueo de tecla | 31 |
| Borrar carpeta   | 29 |
| Buscar ·····     | 41 |
| Buscar marcas    | 42 |

#### C C

#### Cable Cable de audio estéreo ..... 11 Cable digital coaxial......11 Cable equilibrado .....11 Comando de control......72 Conexiones Analógico deseguilibrado ......11 Analógico equilibrado ..... 11 Digital......11 Digital (AES/EBU) ..... 11 Dispositivo USB ......14 RC-F400S------67 Control RS-232C------71 COPY------49

#### 🕼 D

DIVIDE------48

#### 🕼 E FDIT .....

| EDIT ······                        | 48 |
|------------------------------------|----|
| Eliminar marca                     | 31 |
| CF F                               |    |
| File List Menu                     | 28 |
| Firmware Version                   | 26 |
| Format Media                       | 26 |
| Formato de comunicación RC         | 72 |
| Función de control                 | ō0 |
| Función de control remoto en serie | 71 |

#### 🐨 G

| ( | Grabación controlada por temporizador35, | 36 |
|---|------------------------------------------|----|
| 1 | Grabación de relé ······                 | 34 |
| 1 | Grabación dual                           | 34 |
| , | Grabar·····                              | 32 |
| ( | Gráfico de tiempo de grabación ·····     | 39 |
|   |                                          |    |

#### R I

Introducción de caracteres.....

#### CT L

| Lista de menús······15 |
|------------------------|
| Lista rápida ······47  |
| Load Setting 25        |

#### 17 M

| 1arcación 38               |
|----------------------------|
| 1edia List                 |
| 1edia Server List ······27 |
| ledio de grabación13       |
| 1ensaje de error           |
| 1icrófono                  |
| 10VE49                     |
| lover archivo              |
|                            |
|                            |

#### r 🖉 N

| ĺ | Network Status        | 26 |
|---|-----------------------|----|
|   | Nombre de usuario     | 58 |
|   | Nombre predetermiande | 21 |
|   | Nombre predetermiando | 21 |

Operaciones del menú ...... 17

#### 🕼 P

**F**0

| Panel delantero         | 5 |
|-------------------------|---|
| Panel trasero           | 7 |
| Pantalla                | 8 |
| Pantalla de propiedades | 9 |
| Pista manual            | 8 |
| Product Manager5        | 5 |
| Propiedad               | 1 |

#### 🖅 R

| RC-F400S                                   |
|--------------------------------------------|
| Reproducción40                             |
| Reproducción aleatoria                     |
| Reproducción controlada por temporizador45 |
| Reproducción de archivos                   |
| Reproducción de inicio rápido47            |
| Reproducción de programa43                 |
| Retén14                                    |
| Ruta de señal mediante supervisión34       |
|                                            |

#### 🕼 S

21

| Saltar fotograma              | , 70 |
|-------------------------------|------|
| Salto de grabación silenciosa | 38   |
| Salto hacia atrás             | 41   |
| Save Setting                  | 25   |
| Seleccionar todo              | 29   |
| Selección predeterminada      | 18   |
| Speed Check                   | 26   |
| Supervisión de grabación      | 34   |
| System Setting                | 21   |

#### 🖉 T

| Tarjeta SD1     | 13 |
|-----------------|----|
| Teclado USB 5   | 50 |
| Time/Date2      | 25 |
| Tipo de idioma2 | 20 |

#### 

| UNDO 49           |  |
|-------------------|--|
| Utilidad ·····24  |  |
| CT V              |  |
| Velocidad de bits |  |
| CT W              |  |
| Web Remote 58     |  |

# Nombres y funciones de las piezas Conexiones Valores predeterminados de ajuste Selección de medios Selección de archivos y carpetas Grabación Reproducción Función de Función de edición control

Primeros pasos

# Appendix

Appendix shows the list of commands that control this unit externally through a host device. Normally, it is dealers such as installers that use the list of commands to make settings, so this section is only in English.

# **D&M RC Communication format**

# **Control Command List**

| Description |                  |         | Command      | Remarks                                                                             |
|-------------|------------------|---------|--------------|-------------------------------------------------------------------------------------|
| KEY         | Standby          |         | @02312'\r'   |                                                                                     |
| Control     | PowerON          |         | @023PW'\r'   |                                                                                     |
|             | STOP             |         | @02354'\r'   |                                                                                     |
|             | PLAY             |         | @02353'\r'   |                                                                                     |
|             | PLAY PAUSE       |         | @02348'\r'   |                                                                                     |
|             | SKIP BACK        |         | @023SB'\r'   |                                                                                     |
|             | CUE              |         | @023CU'\r'   |                                                                                     |
|             | Frame            | ON      | @0frON'\r'   |                                                                                     |
|             |                  | FWD     | @0fr00'\r'   |                                                                                     |
|             |                  | RWD     | @0fr01 '\r'  |                                                                                     |
|             | FF               | ON      | @02352'\r'   | FRAME FWD while the FRAME ON.                                                       |
|             |                  |         |              | FWD while STOP, PLAY and PLAY PAUSE                                                 |
|             |                  |         |              | When this command is received in FWD. Speed gose up by one step.                    |
|             |                  | Speed X | @02352X '\r' | FWD Speed X                                                                         |
|             |                  | - 1     |              | X=1:x2 X=2:10 X=3:50 X=4:x100 X=5:x200                                              |
|             | RWD              | ON      | @02350'\r'   | FRAME RWD while the FRAME ON.                                                       |
|             |                  |         |              | BWD while STOPPLAY and PLAY PALISE                                                  |
|             |                  |         |              | When this command is received in BWD. Speed dose up by one step                     |
|             |                  | Speed X | @02350X '\r' | BWD Spead X                                                                         |
|             |                  |         |              | X=1:x2 X=2:10 X=3:50 X=4:x100 X=5:x200                                              |
|             | Track Jump       | nnnn    | @0Trnnnn'\r' | nnnn:Track No (4 digits)                                                            |
|             |                  | nnn     | @0TRnnn'\r'  | nnn:Track No (3 digits)                                                             |
|             | Track Jump >>I   | L       | @02332'\r'   |                                                                                     |
|             | Track Jump I<<   |         | @02333'\r'   |                                                                                     |
|             | REC              |         | @02355'\r'   |                                                                                     |
|             | REC PAUSE        |         | @023Rp'\r'   |                                                                                     |
|             | Rec Monitor      | ON      | @023RM00'\r' |                                                                                     |
|             |                  | OFF     | @023RM01'\r' |                                                                                     |
|             | Timer Record Off |         | @023TO'\r'   |                                                                                     |
|             | M.Track          |         | @023MT'\r'   | When recording, the file is divided at the position in which the button was pushed. |
|             |                  |         |              | One addition to Track No.                                                           |
|             | Mark             |         | @023121'\r'  |                                                                                     |
|             | Mark FWD         |         | @023M+'\r'   | It jumps to the mark of forward.                                                    |
|             | Mark RWD         |         | @023M-'\r'   | It jumps to the mark of reverse.                                                    |

Appendix

| Description |                       |                 | Command      | Remarks                        |                                                        |
|-------------|-----------------------|-----------------|--------------|--------------------------------|--------------------------------------------------------|
| Control     | PITCH                 | ON              |              | @02337ON'\r'                   |                                                        |
|             |                       | OFF             |              | @02337OF'\r'                   |                                                        |
|             |                       | +               |              | @02338'\r'                     |                                                        |
|             |                       | -               |              | @02339'\r'                     |                                                        |
|             |                       | Value           |              | @0PTSSXXXX'\r'                 | SS:ON/OFE ON:SS=ON, OFE:SS=OF                          |
|             |                       |                 |              |                                |                                                        |
|             |                       |                 |              |                                | First Sign-O:Plus/1:Minus                              |
|             |                       |                 |              |                                | Second Pitch $10/0$ , 0) Third Pitch $1/0$ , 0)        |
|             |                       |                 |              |                                |                                                        |
|             |                       |                 |              |                                | Fourth Pilch 0. $1(0 \sim 9)$                          |
|             |                       |                 |              |                                | Example)ON, :+16.0%:SSXXX=ON0160                       |
|             |                       |                 |              |                                | +16.0~-16.0% Range:0.1%                                |
|             | A-B                   |                 |              | @02359'\r'                     |                                                        |
|             | Divide                |                 |              | @023Dd'\r'                     |                                                        |
|             | Rec Volume +          |                 |              | @023V+'\r'                     |                                                        |
|             | Rec Volume -          |                 |              | @023V-'\r'                     |                                                        |
|             | Rec Vol Balanse Right |                 |              | @023BR'\r'                     |                                                        |
|             | Rec Vol Balanse Left  |                 |              | @023BL'\r'                     |                                                        |
|             | Rec Vol Right +       |                 |              | @023R+'\r'                     |                                                        |
|             | Rec Vol Right -       |                 |              | @023R-'\r'                     |                                                        |
|             | Rec Vol Left +        |                 |              | @023L+'\r'                     |                                                        |
|             | Rec Vol Left -        |                 |              | @023L-'\r'                     |                                                        |
|             | Volume Up             |                 |              | @02016'\r'                     |                                                        |
|             | Volume Down           |                 |              | @02017'\r'                     |                                                        |
|             | EJECT                 |                 |              | @02345'\r'                     |                                                        |
|             | HOT START PLAY        | Hot Start No nn |              | @0HPnn'\r'                     | nn:Hot Start No(nn=01~20)                              |
|             | HOT START CUE UP      | Hot Start No nn |              | @0HCnn'\r'                     | nn:Hot Start No(nn=01~20)                              |
|             | Lock Panel's Key      | ·               |              | @023KL'\r'                     |                                                        |
|             | Unlock Panel's Key    |                 |              | @023KU'\r'                     |                                                        |
|             | SemiLock Panel's Key  |                 |              | @023KS'\r'                     |                                                        |
|             | Hot Start List Save   |                 |              | @0HSSR'\r'                     |                                                        |
|             | Combine               | Track No nnnn   |              | @023CBnnnn'\r'                 |                                                        |
|             | UNDO                  |                 |              | @023UD'\r'                     |                                                        |
| File List   | Storage               | SD1             |              | @0MMS1'\r'                     |                                                        |
|             | eterage               | SD2             |              | @0MMS2'\r'                     |                                                        |
|             |                       | USB             |              | @0MMUS'\r'                     |                                                        |
|             |                       | NFT             |              | @0MMNF'\r'                     |                                                        |
|             | Select Folder         |                 |              | @0\$fXXXX'\r'                  | xxx Select Folder No                                   |
|             | Make Folder           |                 |              | @0MExxxxxxxx'\r'               | xxx New Folder name (Max 255 words)                    |
|             | Bename Folder         |                 | XXXXXXXXXXXX | @0BEyyyyyyyyyyYXXXXXXXXXXXXXXX | xxxx                                                   |
|             |                       |                 |              |                                | VXXX Changing Folder Harne(Max 255 Words) #4           |
|             |                       |                 |              |                                |                                                        |
|             |                       |                 |              |                                | XXXX New Folder name(Max 255 word) *4                  |
|             |                       |                 |              |                                |                                                        |
|             |                       |                 |              |                                | Invalid, when the folder name to change does not exist |
|             | Delete Folder         | XXXXXXXXX       |              | @0DRxxxxxxxxxxxxx/\r'          | xxxx The folder name to delete (Max 255 words) ¥4      |
|             |                       |                 |              |                                | Invalid when the folder paper to delete the envirt     |
| 1           |                       |                 |              |                                | Unvalid, when the tolder name to delete does not exist |

|           |                          |         |               |                          | Appendix                                                                     |  |
|-----------|--------------------------|---------|---------------|--------------------------|------------------------------------------------------------------------------|--|
|           | Desc                     | ription |               | Command                  | Remarks                                                                      |  |
| File List | Move File                | nnnn    | XXXXXXXXXXXX  | @0MvnnnnXXXXXXXXXXX/\r'  | nnnn:Move Track No. (4digits) <b>%</b> 2                                     |  |
|           |                          |         |               |                          | XXXX:Move folder name (Max 255 words) ※4                                     |  |
|           |                          |         |               |                          | Invalid, when Track No, which moves does not exist.                          |  |
|           |                          |         |               |                          | Invalid, when a movement place folder does not exist.                        |  |
|           |                          |         |               |                          | Invalid, when there is the same file name as the move folder.                |  |
|           |                          | nnn     | XXXXXXXXXXXX  | @0MVnnnXXXXXXXXXXX'\r'   | nnn:Move Track No. (3 digits) *2                                             |  |
|           |                          |         |               |                          | XXXX:Move folder name (Max 255 words) ※4                                     |  |
|           |                          |         |               |                          | Invalid, when Track No. which moves does not exist.                          |  |
|           |                          |         |               |                          | Invalid, when a movement place folder does not exist.                        |  |
|           |                          |         |               |                          | Invalid, when there is the same file name as the move folder.                |  |
|           | Copy File                | nnnn    | XXXXXXXXXXXXX | @0CynnnnXXXXXXXXXXX'\r'  | nnnn:Track No which Copy. (4 digits) <b>※</b> 2                              |  |
|           |                          |         |               |                          | XXXX :Copy folder name(Max 255 words) <del>X</del> 4                         |  |
|           |                          |         |               |                          | Invalid when Track No, which Copy does not exist                             |  |
|           |                          |         |               |                          | Invalid, when a Copy folder does not exist.                                  |  |
|           |                          |         |               |                          | Invalid, when there is the same file name as the copy folder.                |  |
|           |                          | nnn     | XXXXXXXXXXXX  | @0CYnnnXXXXXXXXXXX\\r'   | nnn :Track No which Copy. (3 digits) *2                                      |  |
|           |                          |         |               |                          | XXXX :Copy folder name(Max 255 words) *4                                     |  |
|           |                          |         |               |                          | Invalid, when Track No. which Copy does not exist.                           |  |
|           |                          |         |               |                          | Invalid, when a Copy place folder does not exist.                            |  |
|           |                          |         |               |                          | Invalid, when there is the same file name as the copy folder.                |  |
|           | Cancel Move File/Copy    | File    |               | @0CNAL'\r'               | Copy File, Move File effective while executing.                              |  |
|           | File Delete(Track Erase) |         | XXXX          | @023Texxxx'\r'           |                                                                              |  |
|           |                          |         | XXXX          | @023TExxx'\r'            | xxx :Track No which Delate. <b>%</b> 2                                       |  |
|           |                          |         |               |                          | Invalid without Track No. to delete.                                         |  |
|           | Rename File              | nnnn    | XXXXXXXXXXXX  | @0RnnnnnXXXXXXXXXXXXX\r' | nnnn :Track No which Rename (4 digits). <b>%</b> 2                           |  |
|           |                          |         |               |                          | XXXX :New File name(.No extension Max 251(255-4)words) <b>%</b> 4 <b>%</b> 5 |  |
|           |                          |         |               |                          | An extension cannot be changed.                                              |  |
|           |                          |         |               |                          | Invalid, when Track No. dose not exist.                                      |  |
|           |                          |         |               |                          | Invalid, when a Rename name already exists.                                  |  |
|           |                          | nnn     | XXXXXXXXXXXXX | @0RNnnnXXXXXXXXXXXXV\r'  | nnn :Track No which Rename. (3 digits) <b>%</b> 2                            |  |
|           |                          |         |               |                          | XXXX :New File name(.No extension Max 251(255-4)words) <b>%</b> 4 <b>%</b> 5 |  |
|           |                          |         |               |                          | An extension cannot be changed.                                              |  |
|           |                          |         |               |                          | Invalid, when Track No. dose not exist.                                      |  |
|           |                          |         |               |                          | Invalid, when a Rename name already exists.                                  |  |

Appendix Description Command Remarks @0hsnnxxxx'\r' Inn XXXX nn:Hot Start No., xxxx:Track No. (4 digits)(The setting is cancelled in case of 0000.) Usually, the head of a file is saved as a Hot Start starting position at the time. In PLAY PAUSE, when nnn is the same as current Track, a current position is saved as a Hot Start starting position. (Only the file in a current folder can be set up.) @0HSnnxxx'\r' nn:Hot Start No., nn XXX xxxx:Track No. (3 digits)(The setting is cancelled in case of 000.) Usually, the head of a file is saved as a Hot Start starting position at the time. In PLAY PAUSE, when nnn is the same as current Track, a current position is saved as a Hot Start starting position. (Only the file in a current folder can be set up.) NNNNNNN @0HsnnNNNNNN\\r' nn:Hot Start No., nn NNNNNN:Full Path(The setting is cancelled in case of none.) @023Me'\r' All mark of a current track is deleted. XX @0PSXX'\r' XX=01:Preset1:. 02:Presetr2 03:Preset3 @0PNn:xxxxxxx'\r' ln XXXXXXXXX n :Preset No. \*3 xxxx... :Set Preset name **%**4 Momentary @0SmMO'\r' Lock @0SmLK'\r' Resume Play @0PORM'\r' @0POPF'\r' Play First STOP @0POST'\r' REC @0PORE'\r' Off @0dROF'\r'

@0dRS1'\r'

@0dRS2'\r'

@0dRUS'\r'

@0rROF'\r'

@0rRS1'\r'

@0rRS2'\r'

@0rRUS'\r'

@0RIMA'\r'

@0RILR'\r'

@0RLMA'\r'

@ORLSE'\r'

@0RLMI'\r'

@00R00'\r'

@00R01'\r'

@0INUB'\r'

@0INBA'\r'

@0INDI'\r'

@0INDB'\r'

File List

Preset General

Preset Rec

HotStart Set

Track Mark Erase

Preset Set

Preset Title

Shift Mode

PowerON

Dual Rec

Relay Rec

Rec level Type

One Touch Rec

Audio Input

Rec Level

SD1

SD2

USB

Off

SD1

SD2

USB

Master/bal

Manual

On

Off

ALC(Mix)

Separate L/R

ALC(Separate)

UNBALANSE

Coaxial(Digi-Unbal)

AES/EBU(Digi-Bal)

BALANCE

|              | Des               | cription |         | Command                | Remarks                                                             |
|--------------|-------------------|----------|---------|------------------------|---------------------------------------------------------------------|
| Preset Rec   | RecFormat         | WAV(PCM) | XX      | @0AFPMXX'\r'           | XX:Bit length                                                       |
|              |                   |          |         |                        | 24bit XX=24 16bit=16                                                |
|              |                   | MP3      | XXX     | @0AFM3XXX'\r'          | XXX:Bit rate                                                        |
|              |                   |          |         |                        | 320Kbps:XXX=320                                                     |
|              |                   |          |         |                        | 256Kbps:XXX=256                                                     |
|              |                   |          |         |                        | 192Kbps XXX=192                                                     |
|              |                   |          |         |                        | 128Kbps XXX=128                                                     |
|              |                   |          |         |                        | 64Kbps XXX=064                                                      |
|              | Bec Cannel        | STEREO   |         | @NCHST'\r'             |                                                                     |
|              |                   | I-Mono   |         |                        |                                                                     |
|              |                   | I R-MONO |         |                        |                                                                     |
|              | Sample Rate       | FS       | XX      | @OFSXX'\r'             | XX:Sampling rate                                                    |
|              |                   |          | , , , , |                        | 96KHz·XX=96                                                         |
|              |                   |          |         |                        | 48KHz·XX-48                                                         |
|              |                   |          |         |                        | 40112.702 = 40                                                      |
|              |                   |          |         |                        | $F_{\rm vt}(\Lambda ES) \cdot YY = FY$                              |
|              | PreBec            | x (sec)  |         | @OPBxS'\r'             | $x \sec x - 1 \sim 5$ (Sec.)                                        |
|              | Tience            |          |         | @0PB'\r'               |                                                                     |
|              | AutoTrack         | Time     | XXXX    |                        | XXXX                                                                |
|              |                   |          | /0000   |                        | $1 \min_{n=0}^{1} - 0.001$ Emin=0.002 10 min=0.010 1 Emin=0.015     |
|              |                   |          |         |                        | 30min=0030                                                          |
|              |                   |          |         |                        | 1  hour = 0000,                                                     |
|              |                   |          |         |                        | 1000 = 0100, 21001 = 0200, 01001 = 0000                             |
|              |                   |          |         |                        | 81001=0800, 121001=1200, 241001=2400                                |
|              | AutoMask          |          |         | @0.4.1.00.1/~!         |                                                                     |
|              | AUTOMALK          |          |         |                        |                                                                     |
|              | Silont Skin       |          |         |                        |                                                                     |
|              | Slient Skip       |          |         |                        |                                                                     |
|              | Silont Loval      |          |         |                        | VV.                                                                 |
|              |                   | _^^      |         | WUSLAA II              |                                                                     |
|              |                   |          |         | -2000=20, -2000=20 etc |                                                                     |
|              | SilontTimo        | vv       |         | @0°CXX'\'r'            |                                                                     |
|              | Slient fille      | ~~       |         |                        |                                                                     |
|              |                   |          |         |                        |                                                                     |
| Dana at Diau | Diau Davasa       | A 11     |         |                        | A setting kind is the same as the content of the selection of Menu. |
| Preset Play  | Play hange        | All      |         |                        |                                                                     |
|              | Dlay Mada         |          |         |                        |                                                                     |
|              |                   |          |         |                        |                                                                     |
|              | Bandom            |          |         |                        |                                                                     |
|              | handom            | OFF      |         | @0BN01'\r'             |                                                                     |
|              | Program Playback  |          |         |                        |                                                                     |
|              | 1 Togram Trayback | OFF      |         | @0PG01'\r'             |                                                                     |
|              | Finush Mode       | STOP     |         | @OFMST'\r'             |                                                                     |
|              | (Shingle Mode)    | Next     |         |                        |                                                                     |
|              | (onlingic Woode)  | Recue    |         | @0FMRC'\r'             |                                                                     |
|              | REPEAT            | ON       |         | @0RE00'\r'             |                                                                     |
|              |                   | OFF      |         | @0RE01'\r'             |                                                                     |
|              | Auto Cue          | OFF      |         | @0AC00'\r'             |                                                                     |
|              |                   | Level    | XX      | @OACXX'\r'             | XX:-20dB=20, -25dB=25 etc                                           |
|              |                   |          |         |                        | A set kind is the same as the content of the selection of Menu      |
|              | SKIP BACK (Time)  | xxx      | 1       | @0SBxxx'\r'            | xxx=005.0 5sec                                                      |

Appendi<u>x</u>

Description Command Remarks Preset Play @0sMNO'\r' Search Mode Normal @0sMSL'\r' Silent @0Flxxx'\r' Auto Fade In xx:set Time XXX Off:xx=00 0.5sec:xx=05, 1.0sec:xx=10, 1.5sec:xx=15 Auto Fade Out @0FOxxx'\r' xx:set Time XXX Off:xx=00 0.5sec:xx=05, 1.0sec:xx=10, 1.5sec:xx=15 Start Delay XXX @0sDxxx'\r' xxx:set Time(10msec) Off:xxx=000 100msec:xxx=010 200msec:xxx=020 300msec:xxx=030 EOM(End Of Message) @0EDxx'\r' xx:set Time XX Off:xx=OF 0.5sec:xx=01 5sec:xx=05, 10sec:xx=10, 15sec:xx=15, 20sec:xx=20, 30sec:xx=30, 60sec:xx=60 Master Key ON @0KY00'\r' OFF @0KY01'\r' (Pitch Control) HH:MM:SS Preset Disp Time Display @0TDHMS'\r' MMM:SS:FF @0TDMSF'\r' File Sort Alphabetical @0FRAL'\r' Date/Time @0FRDA'\r' @0DM00'\r' ON Dimmer OFF @0DM01'\r' Display Dimmer 100% @0DD00'\r' 75% @0DD01'\r' 50% @0DD02'\r' 25% @0DD03'\r' @0DD04'\r' 0% LED Dimmer 100% @0LD00'\r' 75% @0LD01'\r' 50% @0LD02'\r' 25% @0LD03'\r' Screen Saver ON @0Ss00'\r' OFF @0Ss01'\r' Preset Remote Fedar Start @0FDPL'\r' Play PlayPause @0FDPU'\r' PlayNext @0FDNE'\r' Play&Lock @0FDLO'\r' Play&LockPause @0FDLP'\r' Play&LockNext @0FDLN'\r' StartPause @0FDSP'\r' StartPauseTrack @0FDST'\r' @0FDMT'\r' Manual Track Para Rem Mode Hot Start @0PAHT'\r' Hot Start Cue Up @0PAHC'\r'

Appendix

|                 | Dee                 | arintian                          | Command                 | Domarka                                                                         |
|-----------------|---------------------|-----------------------------------|-------------------------|---------------------------------------------------------------------------------|
| Broast Other    | VevPoord            | Engleich/US)                      |                         | Kemarks                                                                         |
| Preset Other    | кеувоаго            | Englaish(US)                      |                         |                                                                                 |
|                 |                     | Englaish(OK)                      |                         |                                                                                 |
|                 |                     | Gorman                            |                         |                                                                                 |
|                 |                     |                                   |                         |                                                                                 |
|                 |                     | Spanish                           |                         |                                                                                 |
|                 |                     | Nederland                         |                         |                                                                                 |
|                 |                     | Swedish                           |                         |                                                                                 |
|                 |                     | Jananese                          | @0KB IP'\r'             |                                                                                 |
| Preset Default  | PresetDefault       | Preset(all)                       |                         | Default processing to current Preset                                            |
| Archive Setting | Archive Mode        |                                   | @04B4T'\r'              |                                                                                 |
|                 |                     | Schedule                          | @04BSC'\r'              |                                                                                 |
|                 |                     | OFF                               | @0ΔB01'\r'              |                                                                                 |
|                 | Schedule            | DavOfWeek                         | @0asD\//yyyyyyyhhmm'\r' | vyyyyyy:Daulof.the.week setun                                                   |
|                 | Schedule            | DayOnveek                         |                         | The initial ("S" "M" "T" "\N" "T" "E" "S") of the day of the week to reserve is |
|                 |                     |                                   |                         | connected and the day of the week which is not reserved is connected by "       |
|                 |                     |                                   |                         | connected, and the day of the week which is not reserved is connected by        |
|                 |                     |                                   |                         | Innmm: Time set                                                                 |
|                 |                     |                                   |                         | If it is "Every time, it is displayed by "**".                                  |
|                 |                     |                                   |                         | Example) Every day 12:15                                                        |
|                 |                     |                                   |                         | SMTWTES1215                                                                     |
|                 |                     |                                   |                         | Example) It starts in 15 minutes every hour excent Wednesday and Friday         |
|                 |                     |                                   |                         | SMT T S**15                                                                     |
|                 |                     | DateTime                          | @0asDTYYMMDDhhmm'\r'    | YYMMDDhbmm:Set Time(Year Month Day Hour Minute)                                 |
|                 |                     | Date fine                         |                         | If it is "Every month" or "Every year" it is displayed by "**"                  |
|                 |                     |                                   |                         | In it is Every month of Every year, it is displayed by .                        |
|                 |                     |                                   |                         | Example) 2012VGM2D12:15                                                         |
|                 |                     |                                   |                         |                                                                                 |
|                 |                     |                                   |                         |                                                                                 |
|                 |                     |                                   |                         | Example) 2012Y Every month3D12:15                                               |
|                 |                     |                                   |                         | 12**031215                                                                      |
|                 | Server              | Archive Server IP xxx.xxx.xxx.xxx | @UAIxxxxxxxxxxx/r       |                                                                                 |
|                 | Server Account      | Archive User Name xxxxxxxxxxxxx   | @UAUxxxxxxxxxxxxxx/r    | A to Z, a to z, 0 to 9 Max 12 words                                             |
|                 |                     | Archive Password  xxxxxxxxxxxxx   |                         | A to Z, a to Z, U to 9 Max 12 words                                             |
|                 | Archive Folder      | xxxxxxxxxxxx                      | @UAUxxxxxxxxxxx \r      | Input the Path of Folder 12 Words                                               |
|                 |                     | 0.11                              |                         | Unit can use 255 words                                                          |
|                 | Auto Deletion       | Off                               | @OADOF'\r'              |                                                                                 |
|                 |                     | XXh                               | @UADXX'\r'              | XX h(set lime 1h=01)                                                            |
|                 | Clear After Archive | ON                                | @0CA00'\r'              |                                                                                 |
|                 |                     | OFF                               | @0CA01'\r'              |                                                                                 |
|                 | Archive Default     |                                   | @0DEAC'\r'              |                                                                                 |

|           |                 |                     |           |                                | Appendix                                                                             |
|-----------|-----------------|---------------------|-----------|--------------------------------|--------------------------------------------------------------------------------------|
|           | Descrip         | otion               |           | Command                        | Remarks                                                                              |
| Rec Timer | Timer Recording | SET                 | DayOfWeek | @0ShDWXXxxxxxxHHMMhhmmXXXX'\r' | XX:Reserve No $\rightarrow$ 01-30                                                    |
|           |                 |                     |           |                                | xxxxxx:Setting on a day of the week                                                  |
|           |                 |                     |           |                                | The initial ("S", "M", "T", "W", "T", "F", "S") of the day of the week to reserve is |
|           |                 |                     |           |                                | connected, and the day of the week which is not reserved is connected by ""          |
|           |                 |                     |           |                                | hhmm:Time set                                                                        |
|           |                 |                     |           |                                | If it is "Every time", it is displayed by "**".                                      |
|           |                 |                     |           |                                | Example) Every day 12:15                                                             |
|           |                 |                     |           |                                | SMTWTFS1215                                                                          |
|           |                 |                     |           |                                | Example) It starts in 15 minutes every hour except Wednesday and Friday.             |
|           |                 |                     |           |                                | SMT_T_S**15                                                                          |
|           |                 |                     |           |                                |                                                                                      |
|           |                 |                     |           |                                | hhmm:Recording Time=houre, minute                                                    |
|           |                 |                     |           |                                | XXXX:UserArea(Min words=0, Max Words=32Words)                                        |
|           |                 |                     | Datelime  | @0ShD1XXYYMMDDHHMMhhmmXXXX'\r' | XX:Reserve No $\rightarrow$ 01-30                                                    |
|           |                 |                     |           |                                | YYMMDDhhmm:Set Time(Year,Month,Day,Hour,Minute)                                      |
|           |                 |                     |           |                                | If it is "Every month" or "Every year; it is displayed by "**".                      |
|           |                 |                     |           |                                | Example) 2012Y6M3D12:15                                                              |
|           |                 |                     |           |                                | 1206031215                                                                           |
|           |                 |                     |           |                                | Example) 2012Y Every month3D12:15                                                    |
|           |                 |                     |           |                                | hhmm:Becording Time-houre minute                                                     |
|           |                 |                     |           |                                | XXXX <sup>+</sup> LIserArea(Min words=0, Max Words=32Words)                          |
|           |                 | Delete              | 1         | @0ShDLXX'\r'                   | XX:ReserveNo 01-30                                                                   |
|           |                 | All Rec Timer Delet | e         | @0ShAD'\r'                     |                                                                                      |

|                |                     |                  |           |                             | Appendix                                                                             |
|----------------|---------------------|------------------|-----------|-----------------------------|--------------------------------------------------------------------------------------|
|                | Descri              | iption           |           | Command                     | Remarks                                                                              |
| Play Timer     | Timer Playback      | SET              | DayOfWeek | @0TPDWXXxxxxxxhhmmFFFFF'\r' | XX:Reserve No $\rightarrow$ 01-30                                                    |
|                |                     |                  |           |                             | xxxxxxx:Setting on a day of the week                                                 |
|                |                     |                  |           |                             | The initial ("S", "M", "T", "W", "T", "F", "S") of the day of the week to reserve is |
|                |                     |                  |           |                             | connected, and the day of the week which is not reserved is connected by "."         |
|                |                     |                  |           |                             | hhmm:Time set                                                                        |
|                |                     |                  |           |                             | If it is "Every time" it is displayed by "**"                                        |
|                |                     |                  |           |                             |                                                                                      |
|                |                     |                  |           |                             | Example) Every day 12:15                                                             |
|                |                     |                  |           |                             | SMTW/TES1215                                                                         |
|                |                     |                  |           |                             | Example) It starts in 15 minutes every hour excent Wednesday and Friday              |
|                |                     |                  |           |                             | SMT T S**15                                                                          |
|                |                     |                  |           |                             |                                                                                      |
|                |                     |                  |           |                             | FFFFFFFF:File neme(Full Path)                                                        |
|                |                     |                  | DateTime  | @0TPDTXXYYMMDDhhmmFFFFF'\r' | XX:Reserve No $\rightarrow$ 01-30                                                    |
|                |                     |                  |           |                             | YYMMDDhhmm:Set Time(Year,Month,Day,Hour,Minute)                                      |
|                |                     |                  |           |                             | If it is "Every month" or "Every year," it is displayed by "**".                     |
|                |                     |                  |           |                             | Example) 2012Y6M3D12·15                                                              |
|                |                     |                  |           |                             | 1206031215                                                                           |
|                |                     |                  |           |                             | Example) 2012V Every month3D12:15                                                    |
|                |                     |                  |           |                             |                                                                                      |
|                |                     |                  |           |                             | FFFFFFFF:File neme(Full Path)                                                        |
|                |                     | Delete           |           | @OTPDLXX'\r'                | XX:Reserve No 01-30                                                                  |
| -              |                     | All Play Timer D | Delete    | @OTPAD'\r'                  |                                                                                      |
| Program List   | Program List Insert | nn               | NNNNNN    | @0PInnNNNNNNN\\r'           | nn:Insert Position No.                                                               |
|                |                     |                  |           |                             | NNNNNN:Full Pat                                                                      |
|                | Program List Remove | nn               |           |                             | nn:Remove Position No.                                                               |
|                | Program List Load   |                  |           |                             | NNNNNN:Full Pat(m3u File)                                                            |
|                | Program List Save   |                  |           | @0PsNNNNNN\\r'              | NNNNNN:Full Pat(m3u File)                                                            |
| Hot List       | HotStart Load       |                  |           |                             | NNNNNN:Full Pat                                                                      |
| System Setting | Play Timer Priority |                  |           |                             |                                                                                      |
|                | Dae Felder          | OFF              |           |                             |                                                                                      |
|                | nec rolder          | Eived            |           |                             |                                                                                      |
|                | Signal Pass Thru    |                  |           |                             |                                                                                      |
|                |                     |                  |           | @05p00 \\<br>@05p01 '\r'    |                                                                                      |
|                | Llsor area          |                  |           |                             |                                                                                      |
|                |                     | OFF              |           | @0UIS01'\r'                 |                                                                                      |
|                |                     |                  |           | @0114vvvvvvvvvvvvvvv/\r'    | vyyyyyyyyyyyyyyy l lsar Araa name(0-32 words)                                        |
|                |                     |                  | ~~~~      | 60077777777777777777777777  | When 0 is set, it is deleted                                                         |
|                | File name form      | MN DT UA         |           | @0FfMDU'\r'                 |                                                                                      |
|                |                     | MN UA DT         |           | @OFfMUD'\r'                 |                                                                                      |
|                |                     | DT MN UA         |           | @0FfDMU'\r'                 |                                                                                      |
|                |                     | DT UA MN         |           | @OFfDUM'\r'                 |                                                                                      |
|                |                     | UA MN DT         |           | @0FfUMD'\r'                 |                                                                                      |
|                |                     | UA DT MN         |           | @0FfUDM'\r'                 |                                                                                      |
|                | Mono                | ON               |           | @0MO00'\r'                  |                                                                                      |
|                | -                   | OFF              |           | @0MO01'\r'                  |                                                                                      |

|                 |                  |                                       |                       | Ар                                                                                                    |  |  |  |  |
|-----------------|------------------|---------------------------------------|-----------------------|----------------------------------------------------------------------------------------------------|--|--|--|--|
|                 | Doc              | arintian                              | Command               | Domatic                                                                                                    |  |  |  |  |
| System Setting  | Digital Out Es   |                                       | @OdEAT'\r'            |                                                                                                    |  |  |  |  |
| bystern betting | Digital Out 13   | 44 1KHz                               | @0dF44'\r'            |                                                                                                    |  |  |  |  |
|                 |                  | 48KHz                                 | @0dF48'\r'            |                                                                                                    |  |  |  |  |
|                 |                  | Ext(AES)                              | @0dFEX'\r'            |                                                                                                    |  |  |  |  |
|                 | Line/Mic I Ch    |                                       | @01 MLL N'\r'         |                                                                                                    |  |  |  |  |
|                 |                  | Mic                                   |                       |                                                                                                    |  |  |  |  |
|                 | Line/Mic BCh     |                                       |                       |                                                                                                    |  |  |  |  |
|                 |                  | Mic                                   |                       |                                                                                                    |  |  |  |  |
|                 | Phantom I Ch     | ON                                    | @0Phl 00'\r'          |                                                                                                    |  |  |  |  |
|                 |                  | OFF                                   | @0Phl 01'\r'          |                                                                                                    |  |  |  |  |
|                 | Phantom BCh      | ON                                    | @0PhB00'\r'           |                                                                                                    |  |  |  |  |
|                 |                  | OFF                                   | @0PhR01'\r'           |                                                                                                    |  |  |  |  |
|                 | Mic In Sens L-Ch | XX                                    | @0MsLXX'\r'           | XX:16~60 (dBu)                                                                                                    |  |  |  |  |
|                 | Mic In Sens R-Ch | XX                                    | @0MsBXX'\r'           | XX:16~60 (dBu)                                                                                                    |  |  |  |  |
|                 | Volume Input     | Fixed                                 | @0VIFX'\r'            |                                                                                                    |  |  |  |  |
|                 |                  | Variable                              | @0VIVA'\r'            |                                                                                                    |  |  |  |  |
|                 | Ref (XLR/RCA)    | XX                                    | @0FrXX'\r'            | XX:Set value(dBu)                                                                                                    |  |  |  |  |
|                 | (ES Reference)   |                                       |                       | XX=24·XI B=+24dBu / BCA=+10dBV                                                                                                    |  |  |  |  |
|                 | (1 0 1101010100) |                                       |                       | XX = 20 X B = +20 dBu / BCA = +6 dBV                                                                                                    |  |  |  |  |
|                 |                  |                                       |                       | $XX = 18 \cdot XI = +18 dBu / BC \Delta = +4 dBV$                                                                                                    |  |  |  |  |
|                 | Input Trim I     | XXX                                   | @OItLXXX'\r'          | $\frac{1}{2} = \frac{1}{2} \frac{1}{2} $       |  |  |  |  |
|                 | input initi E    |                                       |                       | XXX-+20·+2 0                                                                                                    |  |  |  |  |
|                 | Input Trim B     | XXX                                   | @OI+BXXX'\r'          | $\frac{1}{2} \frac{1}{2} \frac{1}$ |  |  |  |  |
|                 |                  | , , , , , , , , , , , , , , , , , , , |                       | $XXX = \pm 20.\pm 2.0$                                                                                                    |  |  |  |  |
|                 | Output Trim I    | XXX                                   |                       | $\frac{1}{2} \frac{1}{2} \frac{1}$ |  |  |  |  |
|                 |                  |                                       |                       | $XYX = 120 \cdot 120$                                                                                                    |  |  |  |  |
|                 | Output Trim B    |                                       |                       | $\frac{1}{2} \frac{1}{2} \frac{1}$ |  |  |  |  |
|                 |                  |                                       |                       | $VVV$ , $VVV = 120 \cdot 120$                                                                                                    |  |  |  |  |
|                 | Time Form        | 12h                                   | @0TE12'\r'            | ////-+20.+2.0                                                                                                    |  |  |  |  |
|                 |                  | 24b                                   | @0TE24\r              |                                                                                                    |  |  |  |  |
|                 | DateForm         | MDY                                   | @0DEMD'\r'            |                                                                                                    |  |  |  |  |
|                 | Dateronni        |                                       |                       |                                                                                                    |  |  |  |  |
|                 |                  | YMD                                   |                       |                                                                                                    |  |  |  |  |
|                 | Display Contrast |                                       | @0BNXX'\r'            | XX·01-10                                                                                                    |  |  |  |  |
|                 | (Brightness)     |                                       | GODIVICU              |                                                                                                    |  |  |  |  |
|                 |                  | English                               | @01 NU IS'\r'         |                                                                                                    |  |  |  |  |
|                 | Language         | Japan                                 | @01 N.IP'\r'          |                                                                                                    |  |  |  |  |
|                 | Machine Name     |                                       | @0MNxxxxxxxxxx/\r'    | xxxxxxxxx:Machine Name                                                                                                    |  |  |  |  |
|                 |                  |                                       |                       | $\Delta$ to 7 a to 7 0 to 9 Max12 words                                                                                                    |  |  |  |  |
|                 | IP Address       |                                       | @OIPxxxxxxxxxxx/\r'   |                                                                                                    |  |  |  |  |
|                 |                  |                                       |                       | Example/IP-192 168 000 002 ·xxxxxxxxxxxxxxx-192168000002                                                                                                    |  |  |  |  |
|                 |                  |                                       |                       |                                                                                                    |  |  |  |  |
|                 | Sub net mask     |                                       | @0\$Myyyyyyyyyy'\r'   |                                                                                                    |  |  |  |  |
|                 | Sub Het Hidsk    | ^^^^                                  | @031V1^^^^ V          | Example/Sub not mask-255 255 255 000 www.www255255255000                                                                                                    |  |  |  |  |
|                 | Gateway          |                                       | @NG\//yyyyyyyyyyyyyyy |                                                                                                    |  |  |  |  |
|                 | Galeway          |                                       |                       |                                                                                                    |  |  |  |  |
|                 |                  |                                       |                       | LAdHptofit = 132.100.000.003xxxxxxxxxxxxxx = 132.100000003                                                                                                    |  |  |  |  |
|                 |                  |                                       |                       | Example/IP-192 168 000 006 ·vvvvvvvv-102168000006                                                                                                    |  |  |  |  |
|                 | IP Control Port  |                                       | @DIpXXXXY\r'          | YYYYY PortNo. 000065535                                                                                                    |  |  |  |  |
| 1               | II CONTOFFUL     | ///////                               |                       |                                                                                                    |  |  |  |  |

|                | Dasa                          | vintion         | Command                | Domosiko                                               |
|----------------|-------------------------------|-----------------|------------------------|--------------------------------------------------------|
| Suctor Sotting | IP Control Auth               |                 |                        | neilidiks                                              |
| System Setting | IF CONTO AUT                  |                 |                        |                                                        |
|                | Notwork Standby               |                 |                        |                                                        |
|                | Network Standby               | OFE             | @0Ns001'\r'            |                                                        |
|                | NTP Server                    |                 | @0NPvvvvvvvvv'\r'      |                                                        |
|                | INTI Server                   | ^^^.^^.         | 60111 XXXXXXXXXX 1     | Every love 102 169 000 007 pagagagagagaga 102169000007 |
|                |                               |                 |                        |                                                        |
|                |                               | h h             | @ONICH harring I) al   |                                                        |
|                |                               |                 |                        |                                                        |
|                | Sysiog                        | XXX.XXX.XXX.XXX |                        |                                                        |
|                |                               |                 |                        | Example)IP=192.168.000.007.:xxxxxxxxx=192168000007     |
|                |                               |                 |                        | Case of OFF:DISABLE00000                               |
|                | Time Zone                     | XXXXX           | @01Zxxxxx'\r'          | +13:00 ~ -12:00 xx=+0830:+8:30                         |
|                |                               |                 |                        | • Unit : +14:00 ~ -12:00                               |
|                | Daylight Saving               | ON              | @0dS00'\r'             |                                                        |
|                |                               | OFF             | @0dS01'\r'             |                                                        |
|                | DST Offset                    | hhmm            | @0dohhmm'\r'           |                                                        |
|                | DST Start Date                | MMDDhhmm        | @0dsMMDDhhmm'\r'       |                                                        |
|                | DST End Date                  | MMDDhhmm        | @0deMMDDhhmm'\r'       |                                                        |
|                | Admin Passwd                  | xxxxxxxxxxx     | @0PDxxxxxxxxxxxxxx/\r' | xxxxxxxxxx:Password                                    |
|                |                               |                 |                        | A to Z, a to z, 0 to 9 Max12 words                     |
|                | Operator Password             | xxxxxxxxxxx     | @00Pxxxxxxxxxxxxx/\r'  | xxxxxxxxxx:Password                                    |
|                |                               |                 |                        | A to Z, a to z, 0 to 9 Max12 words                     |
|                | Observer Password xxxxxxxxxxx |                 | @0Opxxxxxxxxxxxx/\r'   | xxxxxxxxxx:Password                                    |
|                |                               |                 |                        | A to Z, a to z, 0 to 9 Max12 words                     |
|                | ProdMgr Detectable            | ON              | @0Pd00'\r'             |                                                        |
|                |                               | OFF             | @0Pd01'\r'             |                                                        |
|                | ProdMgr Power Ctrl            | ON              | @0PP00'\r'             |                                                        |
|                |                               | OFF             | @0PP01'\r'             |                                                        |
|                | Auto Reboot                   | ON              | @0Ar00'\r'             |                                                        |
|                |                               | OFF             | @0Ar01'\r'             |                                                        |
|                | System Setting Default        |                 | @0DESY'\r'             | System sets All Default                                |
| Utility        | Set Time                      | YYMMDDhhmm      | @0DtYYMMDDhhmm'\r'     | hhmm:hour,24H                                          |
|                |                               |                 |                        | Example)2013Y06M03D 12:15                              |
|                |                               |                 |                        | 1306031215                                             |
|                | Preset Load                   |                 | @0PVLD'\r'             |                                                        |
|                | Preset Save                   |                 | @0PVSA'\r'             |                                                        |
|                | Format                        |                 | @023FOMAT'\r'          |                                                        |
| IP Remote      | Logout                        |                 | @0LO'\r'               | For IP Remote                                          |
| Authentication |                               |                 |                        |                                                        |
| Other          | MAC Address                   | XXXXXXXXXXXX    | @0MAXXXXXXXXXXXX/\r'   | XXXXXXXXXXXXX:MAC Address                              |
|                |                               |                 |                        |                                                        |

Appendix

#### NOTE

**※** is State :When Stop, it is possible to set.

- **%1** Each command does working similar to the button of the unit.
- \*2 "Track No." is a number of the playback order. The file is managed by "Track No." in serial communications. "Track No." is changed by "File Sort."
- \*3 Preset is managed by not Preset Name but Preset No. (1-3) in serial communications.

\*4 Character-code:ISO/IEC 8859-1

# **Status Command List**

|        | Status request command (Host $ ightarrow$ This unit) |            |            | Status message (this |            |                   |
|--------|------------------------------------------------------|------------|------------|----------------------|------------|-------------------|
|        | Request                                              | Command    |            | Ans.                 | Command    | Remarks           |
| Status | Power Status                                         | @0?PW'\r'  | Power Mode | On                   | @0PW00'\r' |                   |
|        |                                                      |            |            | Standby              | @0PW01'\r' |                   |
|        |                                                      |            |            | Network Standby      | @0PW02'\r' |                   |
|        | Card                                                 | @0?CD '\r' | Card       | No Card              | @OCDNC'\r' |                   |
|        |                                                      |            |            | Card In              | @0CDCI'\r' |                   |
|        |                                                      |            |            | Card Error           | @0CDCE'\r' |                   |
|        |                                                      |            |            | Unformat             | @OCDUF'\r' |                   |
|        |                                                      |            |            | Write Protect        | @0CDWP'\r' |                   |
|        |                                                      |            |            | Door Open            | @0CDDO'\r' |                   |
|        | Disc                                                 | @0?CD'\r'  | Disc       | No Disc              | @0CDNC'\r' |                   |
|        |                                                      |            |            | Disc In              | @0CDCI'\r' |                   |
|        |                                                      |            |            | Disc Error           | @OCDCE'\r' |                   |
|        | Status                                               | @0?ST'\r'  | Rec        | D-In Unlock          | @0STRU'\r' |                   |
|        |                                                      |            |            | Recording            | @0STRE'\r' |                   |
|        |                                                      |            |            | RecPause             | @0STRP'\r' |                   |
|        |                                                      |            | STOP       | STOP                 | @0STST'\r' |                   |
|        |                                                      |            |            | Cue                  | @0STCU'\r' |                   |
|        |                                                      |            |            | During AutoCue       | @0STAC'\r' |                   |
|        |                                                      |            |            | Scheduled            | @0STSH'\r' |                   |
|        |                                                      |            | Play       | PLAY                 | @0STPL'\r' |                   |
|        |                                                      |            |            | PLAYPAUSE            | @0STPP'\r' |                   |
|        |                                                      |            |            | REPEAT PLAY          | @0STPR'\r' |                   |
|        |                                                      |            |            | PAUSE                |            |                   |
|        |                                                      |            |            | FF                   | @0STFF'\r' |                   |
|        |                                                      |            |            | RWD                  | @0STRW'\r' |                   |
|        |                                                      |            |            | A-B Repeat           | @0STAB'\r' |                   |
|        |                                                      |            |            | Cue Execute          | @0STCE'\r' | CUE running state |
|        |                                                      |            | Other      | Loading              | @0STLD'\r' |                   |
|        |                                                      |            |            | Busy                 | @0STBY'\r' |                   |
|        |                                                      |            |            | File List            | @0STFL'\r' |                   |
|        |                                                      |            |            | TrackEdit/Preset     | @0STED'\r' |                   |
|        |                                                      |            |            | Operation Error      | @0STER'\r' |                   |

|            | Status request command (Host $\rightarrow$ Ini |               |                  | status message (this | $unit \rightarrow nost$ | Dementer                                                   |
|------------|------------------------------------------------|---------------|------------------|----------------------|-------------------------|------------------------------------------------------------|
|            |                                                |               |                  |                      |                         | Kemarks                                                    |
| Status     | Time Mode(Display Mode)                        | WU? INVIOD Vr |                  | RecRemain Lime       |                         |                                                            |
|            |                                                |               | (Display Iviode) |                      |                         |                                                            |
|            |                                                |               |                  |                      |                         |                                                            |
|            |                                                |               |                  |                      |                         |                                                            |
|            |                                                |               |                  | Current Date/Time    |                         |                                                            |
|            |                                                |               |                  | Irack I ime(Elapsed  | @UTIVITT VP             |                                                            |
|            |                                                |               |                  | lime)                |                         |                                                            |
|            |                                                |               |                  | Current Date         | @UTMCD'\r'              |                                                            |
|            |                                                |               |                  | Current Lime         | @UTMCT'\r'              |                                                            |
|            |                                                |               |                  | Recorded Lime        | @01MR1'\r'              |                                                            |
|            |                                                |               |                  | Recorded Data        | @0TMRD'\r'              |                                                            |
|            |                                                |               |                  | File name            | @0TMFN'\r'              |                                                            |
|            |                                                |               |                  | TrackRemainTime      | @0TMTR'\r'              |                                                            |
|            |                                                |               |                  | Disc Total Time      | @0TMTD'\r'              |                                                            |
|            |                                                |               |                  | Recorded Channel     | @0TMCH'\r'              |                                                            |
|            |                                                |               |                  | File information     | @0TMFI'\r'              |                                                            |
|            |                                                |               |                  | Level Meter          | @0TMLV'\r'              |                                                            |
|            |                                                |               |                  | File List            | @0TMFL'\r'              |                                                            |
|            |                                                |               |                  | OFF                  | @0TMOF'\r'              |                                                            |
|            | Play Speed                                     | @0?SP'\r'     | Play Speed       | XXX                  | @0SPXxxx'\r'            | X:Direction                                                |
|            | , ,                                            |               | , ,              |                      |                         | FWD=F                                                      |
|            |                                                |               |                  |                      |                         | BWD-B                                                      |
|            |                                                |               |                  |                      |                         | XXX speed $2x - 0.02$ $10x - 10$ $50x - 0.50$ $100x - 100$ |
|            |                                                |               |                  |                      |                         | $200_{\rm V} = 200$                                        |
|            | Madia                                          | @02\4\4'\r'   | Madia            | LICD                 | @0N4N4LIS'\r'           | 200x=200                                                   |
|            |                                                |               | Ivieula          | 030                  |                         |                                                            |
|            |                                                |               |                  | SDI                  |                         |                                                            |
|            |                                                |               |                  |                      |                         |                                                            |
|            |                                                | @02Dull       |                  |                      |                         |                                                            |
|            |                                                |               | Date lime        |                      |                         | Y Y MINDDhnmm:current date                                 |
|            | Rec Monitor                                    | @U?Rm`\r      | Rec Monitor      | ON                   | @URmUU'\r               |                                                            |
|            |                                                |               |                  |                      | @0Rm01'\r'              |                                                            |
|            | Lock Stat                                      | @0?LS'\r'     | Lock Stat        | Lock                 | @ULSLK'\r'              |                                                            |
|            |                                                |               |                  | Unlock               | @ULSUL'\r'              |                                                            |
|            |                                                |               |                  | SemiLock             | @OLSSL'\r'              |                                                            |
| Track      | Total Track Number                             | @0?Tt'\r'     |                  | XXXX                 | @0TtXXXX'\r'            | XXXX (4 digits):Total Track Number                         |
| Key select |                                                | @0?TT'\r'     |                  | XXX                  | @0TTXXX'\r'             | XXX(3 digits):Total Track Number                           |
|            |                                                |               |                  |                      |                         | When the number of total tracks is 1000 or more,           |
|            |                                                |               |                  |                      |                         | "FFF" is set (0TTFFF).                                     |
|            | Track Number                                   | @0?Tr'\r'     |                  | XXXX                 | @0TrXXXX'\r'            | XXXX(4 digits):Track Number                                |
|            |                                                | @0?TR'\r'     |                  | XXX                  | @0TRXXX'\r'             | XXX(3 digits):Track Number                                 |
|            |                                                |               |                  |                      |                         | When the number of tracks is 1000 or more, "FFF"           |
|            |                                                |               |                  |                      |                         | is set (0TRFFF).                                           |
|            | HOT START PLAY No. (xx:Hot Start No.           | ) @0?HP'\r'   | HOT START PLAY   | XX                   | @0HPXX'\r'              | PLAY/PLAY of HOT START No.xx                               |
|            |                                                | ,             |                  |                      |                         | During PAUSE/EE/RWD/REPEAT PLAY PAUSE                      |
|            |                                                |               |                  |                      |                         | @0HPxx'\n'                                                 |
|            |                                                |               |                  |                      |                         | During normal PLAY STOP ato                                |
|            |                                                |               |                  |                      |                         |                                                            |

|                     | Status request command (Host $ ightarrow$ Thi |                              | s unit) Status message (this unit $ ightarrow$ host) |                         |               |                         |                                                                                                    |  |
|---------------------|-----------------------------------------------|------------------------------|------------------------------------------------------|-------------------------|---------------|-------------------------|----------------------------------------------------------------------------------------------------|--|
|                     | Request                                       |                              | Command Ans.                                         |                         |               | Command                 | Remarks                                                                                                    |  |
| Track<br>Key select | Elapse Time                                   |                              | @0?ET'\r'                                            | Elapse Time             | hhmmss        | @0EThhhmmss'\r'         | hh:hour (24h display 0~23)<br>mm:minute<br>ss:second                                                                                                    |  |
|                     | Remain Time                                   |                              | @0?RM'\r'                                            | Elapse Time             | hhmmss        | @0RMhhhmmss'\r'         | hh:hour (24h display 0~23)<br>mm:minute                                                                                                    |  |
|                     | Rec Remain Time                               |                              | @0?RT'\r'                                            | Elapse Time             | hhmmss        | @0RThhhmmss'\r'         | hh:hour (24h display 0~23)<br>mm:minute                                                                                                    |  |
|                     | Free                                          | SD1                          | @0?FE'\r'                                            | SD1                     | XXXXXX        | @0FES1XXXXXX'\r'        | XXXXXX:Capacity<br>(With unit:B/KB/MB/GB/TB)                                                                                                    |  |
|                     |                                               | SD2                          | @0?FE'\r'                                            | SD2                     | XXXXXX        | @0FES2XXXXXX'\r'        | XXXXXX:Capacity<br>(With unit:B/KB/MB/GB/TB)                                                                                                    |  |
|                     |                                               | USB                          | @0?FE'\r'                                            | USB                     | XXXXXX        | @0FEUSXXXXXX'\r'        | XXXXXX:Capacity<br>(With unit:B/KB/MB/GB/TB)                                                                                                    |  |
|                     | Select Folder                                 |                              | @0?SF'\r'                                            | Select Folder           | XXXXXXXXXXXXX | @0SFDXXXXXXXXXXXXXX'\r' | D:Media<br>DN700R:USB=2, SD1=1, SD2=4, NET=5<br>XXX:Folder Name                                                                                                    |  |
|                     | Track Name                                    | (xxxx:TrackNo<br>(4 digits)) | @0?tnxxxx'\r'                                        | Track Name              | XXXXXX        | @0tnXXXXXX'\r'          | 4 digits                                                                                                    |  |
|                     |                                               | (xxx:TrackNo<br>(3 digits))  | @0?Tnxxx'\r'                                         | Track Name              | XXXXXX        | @0TnXXXXXX'\r'          | 4 digits                                                                                                    |  |
|                     | Track Size                                    | (xxxx:TrackNo<br>(4 digits)) | @0?tsxxxx'\r'                                        |                         |               | @0tsXXXXX'\r'           | Track No 4 digits<br>XX:File Size(KByte)<br>10KB->@0SZ10\r' (Decimal number)<br>When there is no track or is no current Track or No<br>Card etc. XXXX = 000<br>1KB=1024byte |  |
|                     |                                               | (xxx:TrackNo<br>(3 digits))  | @0?Tsxxx'\r'                                         |                         |               | @OTsXXXXXX'\r'          | Track No 4 digits<br>XX:File Size(KByte)<br>10KB->@0SZ10\r' (Decimal number)<br>When there is no track or is no current Track or No<br>Card etc. XXXX = 000<br>1KB=1024byte |  |
|                     | Current Track Len                             |                              | @0?tl'\r'                                            | Current Track Len       | MMMSSFF       | @0tIMMMSSFF'\r'         |                                                                                                    |  |
|                     | Text Information:File                         |                              | @0?T1'\r'                                            | Text Information:File   | XXXX          | @0T1XXXX'\r'            | 0-255 character                                                                                                    |  |
|                     | Text Information:Artist                       |                              | @0?T2'\r'                                            | Text Information:Artist | XXXX          | @0T2XXXX'\r'            | 0-255 character                                                                                                    |  |
|                     | Text Information:Album                        |                              | @0?T3'\r'                                            | Text Information:Album  | XXXX          | @0T3XXXX'\r'            | 0-255 character                                                                                                    |  |
|                     | Total Folder Number                           |                              | @0?Tf'\r'                                            | Total Folder Number     |               | @0TfXXXX'\r'            |                                                                                                    |  |
|                     | Folder Name                                   |                              | @0?Fnxxxx'\r'                                        | Folder Name             |               | @0FnXXXXXX'\r'          | Four folder number digit specification<br>XXXXXX:Folder name 256 words                                                                                                    |  |

Appendix

|            | Status results           | mand /Heat                     | , unit)                                                | C.                     | tatua magazza /+L: |                          |                                                      |
|------------|--------------------------|--------------------------------|--------------------------------------------------------|------------------------|--------------------|--------------------------|------------------------------------------------------|
|            | Status request com       | imand (Host $\rightarrow$ This | is unit) Status message (this unit $\rightarrow$ host) |                        |                    |                          |                                                      |
| -          | Request                  |                                | Command                                                | Ans                    | <b>6.</b>          | Command                  | Remarks                                              |
| Irack      | Play Irack Algo/File     | СН                             | @0?ch'\r'                                              | СН                     | STEREO             |                          |                                                      |
| Key select |                          |                                | 0.00                                                   |                        | MONO               |                          |                                                      |
|            |                          | Algo                           | @0?at'\r'                                              | Algo                   | PCM                |                          | XX :Bit length                                       |
|            |                          |                                |                                                        |                        | MP3                | @UatIVI3XXX^r            | XXX:bps                                              |
|            |                          |                                |                                                        |                        | VVAV               |                          | XX :Bit length                                       |
|            |                          |                                |                                                        |                        | AIFF               |                          | XX :Bit length                                       |
|            |                          | 50                             | 0026 11 1                                              |                        | AAC                |                          | XXX:bps                                              |
|            |                          | FS                             | @0?ts'\r'                                              | FS                     | XX                 | @UtsXX'\r'               | XX:                                                  |
|            |                          |                                |                                                        |                        |                    |                          | 96KHz=96, 48KHz=48, 44.10KHz=44                      |
|            |                          |                                |                                                        |                        |                    |                          | The kind of the setting is the same as the selection |
|            |                          |                                |                                                        |                        |                    |                          | of Menu.                                             |
|            |                          | Artist                         | @0?at'\r'                                              | Artist                 | XXX                | @0atxxx'\r'              | xxx:Artist Max 64 words                              |
|            |                          | Title                          | @0?ti'\r'                                              | Title                  | XXX                | @0tixxx'\r'              | xxx:Title Max 64 words                               |
|            |                          | Album                          | @0?al'\r'                                              | Album                  | XXX                | @0alxxx'\r'              | xxx:Album Max 64 words                               |
|            | Hot Start Set            | nn:Hot Start No                | @0?Hsnn'\r'                                            | Hot Start Set          |                    | @0Hsnnxxxxxx:HHHmmss'\r' | xxx:Fullpath of Track                                |
|            |                          |                                |                                                        |                        |                    |                          | :Separator                                           |
|            |                          |                                |                                                        |                        |                    |                          | HHHmmss:Time                                         |
|            |                          |                                | @0?HSnn'\r'                                            | Hot Start Set          |                    | @0HSnnxxxHHHmmss'\r'     | XXX(3 digits):Total Track Number                     |
|            |                          |                                |                                                        |                        |                    |                          | HHHmmss:Time                                         |
|            |                          |                                |                                                        |                        |                    |                          | When the number of total tracks is 1000 or more,     |
|            |                          |                                |                                                        |                        |                    |                          | "FFF" is set (0HSnnFFFHHHmmss).                      |
|            | Rec Volume               |                                | @0?RV'\r'                                              | Rec Volume             | LLRR               | @0RVLLRR'\r'             | LL:Left volume value, RR:Right volume value          |
|            |                          |                                |                                                        |                        |                    |                          | -60dB=60, MUTE=MU                                    |
|            | Pitch                    | Pitch                          |                                                        | PITCH                  | XXXX               | @0PTSSXXXX'\r'           | SS:ON/OFF, ON:SS=ON, OFF:SS=OF                       |
|            |                          |                                |                                                        |                        |                    |                          | XXXX:Pitch Value                                     |
|            |                          |                                |                                                        |                        |                    |                          | First Sign=0:Plus/1:Minus                            |
|            |                          |                                |                                                        |                        |                    |                          | Second Pitch 10(0~9)                                 |
|            |                          |                                |                                                        |                        |                    |                          | Third Pitch $1(0 \sim 9)$                            |
|            |                          |                                |                                                        |                        |                    |                          | Fourth Pitch 0 $1(0 \sim 9)$                         |
|            |                          |                                |                                                        |                        |                    |                          | $E_{\text{vample}}$ (ON) :+16.0%·SSXXXX=ON0160       |
|            |                          |                                |                                                        |                        |                    |                          | $\pm 16.0 \approx 16.0\%$ Bange:0.1%                 |
|            | Total Mark Number        |                                | @02Tm'\r'                                              | Total Mark Number      | XX                 | @0TmXX'\r'               | XX:Total Mark number                                 |
|            | Mark Time                | nn·Mark No                     | @0?Mtnn'\r'                                            | Mark Time              | hhmmssff           | @0Mthhmmssff'\r'         | hb:hour (24h display $0 \sim 23$ )                   |
|            |                          |                                | eo. within a                                           |                        |                    |                          | mminute                                              |
|            |                          |                                |                                                        |                        |                    |                          | sereecond                                            |
|            |                          |                                |                                                        |                        |                    |                          | fifteme                                              |
|            | Total Program List Nu    | Imbor                          | @02+D'\r'                                              | Total Program List     | VV                 |                          | VV:Number of total registration( 90)                 |
|            | I Otal FIOgraffi List Nu | IIIDEI                         |                                                        | Number                 |                    | CIF XX 1                 |                                                      |
|            | Brogram List File Non    | no Inpiliat No                 | @02plpp'\r'                                            | Drogrom Ligt File Name |                    |                          | VVVVV:Eilo nomo                                      |
|            |                          | ne inn.list no.                |                                                        |                        | No obango          |                          | When Folder List is changed                          |
|            |                          |                                | WU!UL V                                                |                        |                    |                          | When Folder List is not changed.                     |
| Drocot     | Broast Sotting           |                                | @0205"\r'                                              | Propot                 | Dropot1            | @0DS01'\r'               |                                                      |
| Caparal    | Freset Setting           |                                | WU!F3 \                                                | Fleset                 | Propot?            | @0PS02'\r'               |                                                      |
| General    |                          |                                |                                                        |                        | Propot2            | @0PS02 \\<br>@0PS02'\r'  |                                                      |
|            | Proport Titlo            | (v:Procot No)                  | @02PNIv'\r'                                            | Propot Namo            | 1103013            |                          | n:Prosot No                                          |
|            | I IESEL IILE             | (X.FIESELINU)                  | SOLLINX N                                              | I IESEL INGILLE        | ^^^^               |                          | MANAVY: Prosot Namo                                  |
|            | Shift Mada               |                                | @025m'\r'                                              | Shift Mada             | Momentany          | @05mM0'\r'               |                                                      |
|            |                          |                                | 10101111                                               | Shint Mode             | Look               |                          |                                                      |
| 1          |                          |                                | 1                                                      |                        | LUCK               | WUSHILN V                |                                                      |

|            |                       |                           |            |                |                      |                              | Appendix                                             |
|------------|-----------------------|---------------------------|------------|----------------|----------------------|------------------------------|------------------------------------------------------|
|            | Status request co     | mmand (Host $\rightarrow$ | This unit) |                | Status message (this | $a$ unit $\rightarrow$ host) |                                                      |
|            | Bequest               |                           | Command    |                | Ans                  | Command                      | Bemarks                                              |
| Preset     | Power On Mode         |                           | @0?PO'\r'  | Power On Mode  | Besume Play          | @0PORM'\r'                   | Tomano                                               |
| General    |                       |                           |            |                | Play First           | @0POPE'\r'                   |                                                      |
| Gonordi    |                       |                           |            |                | STOP                 | @0POST'\r'                   |                                                      |
|            |                       |                           |            |                | BEC                  | @0PORE'\r'                   |                                                      |
| Preset Rec | Dual Rec              |                           | @0?dR'\r'  | Dual Rec       | Off                  | @0dROF'\r'                   |                                                      |
|            |                       |                           |            |                | SD1                  | @0dRS1'\r'                   |                                                      |
|            |                       |                           |            |                | SD2                  | @0dRS2'\r'                   |                                                      |
|            |                       |                           |            |                | USB                  | @0dRUS'\r'                   |                                                      |
|            | Relay Rec             |                           | @0?rR'\r'  | Relay Rec      | Off                  | @0rROF'\r'                   |                                                      |
|            |                       |                           |            |                | SD1                  | @0rRS1'\r'                   |                                                      |
|            |                       |                           |            |                | SD2                  | @0rRS2'\r'                   |                                                      |
|            |                       |                           |            |                | USB                  | @0rRUS'\r'                   |                                                      |
|            | Rec level Type        |                           | @0?RI'\r'  | Rec level Type | Master/bal           | @0RIMA'\r'                   |                                                      |
|            |                       |                           |            |                | Separate L/R         | @0RILR'\r'                   |                                                      |
|            | ALC(Rec level)        |                           | @0?RL'\r'  | Rec level      | Manual               | @0RLMA'\r'                   |                                                      |
|            |                       |                           |            |                | ALC(Separate)        | @ORLSE'\r'                   |                                                      |
|            |                       |                           |            |                | ALC(Mix)             | @0RLMI'\r'                   |                                                      |
|            | One Touch Rec         |                           | @0?OR'\r'  | One Touch Rec  | On                   | @0OR00'\r'                   |                                                      |
|            |                       |                           |            |                | Off                  | @0OR01 '\r'                  |                                                      |
|            | InputSelect @0?IN'\r' |                           | @0?IN'\r'  | InputSelect    | UNBALANSE            | @0INUB'\r'                   |                                                      |
|            |                       |                           |            |                | BALANCE              | @0INBA'\r'                   |                                                      |
|            |                       |                           |            |                | Coaxial(Digi-Unbal)  | @0INDI'\r'                   |                                                      |
|            |                       |                           |            |                | AES/EBU(Digi-Bal)    | @0INDB'\r'                   |                                                      |
|            | Rec Format            |                           | @0?AF'\r'  | Algo           | PCM-XX               | @0AFPMXX'\r'                 | XX :Bit length                                       |
|            |                       |                           |            |                | MP3-XXX              | @0AFM3XXX'\r'                | XXX:bps                                              |
|            |                       |                           |            |                |                      |                              | 320Kbps=320, 64Kbps=064 etc                          |
|            |                       |                           |            |                |                      |                              | The kind of the setting is the same as the selection |
|            |                       |                           |            |                |                      |                              | of Menu.                                             |
|            | Rec Channel           |                           | @0?CH'\r'  | СН             | STEREO               | @0CHST'\r'                   |                                                      |
|            |                       |                           |            |                | L-MONO               | @0CHML'\r'                   |                                                      |
|            |                       |                           |            |                | LR-MONO              | @0CHMX'\r'                   |                                                      |
|            | Sample rate           |                           | @0?FS'\r'  | FS             | XX                   | @0FSXX'\r'                   | XX:                                                  |
|            |                       |                           |            |                |                      |                              | 96KHz=96, 48KHz=48, 44.10KHz=44                      |
|            |                       |                           |            |                |                      |                              | The kind of the setting is the same as the selection |
|            |                       |                           |            |                |                      |                              | of Menu.                                             |
|            | PreRec                |                           | @0?PR'\r'  | PreRec         | OFF                  | @0PR'\r'                     |                                                      |
|            |                       |                           |            |                | XX (sec)             | @0PRxS'\r'                   | x sec:x= 1 ~ 5 (Sec )                                |
|            | A.Track               | Time                      | @0?AT'\r'  | A.TrackTime    | HHMM                 | @0ATHHMM'\r'                 | HH:hour MM:minute                                    |
|            |                       |                           |            |                |                      |                              | Off=0000,                                            |
|            |                       |                           |            |                |                      |                              | 1min = 0001,5min = 0005                              |
|            |                       |                           |            |                |                      |                              | 30min = 0030,1hour = 0100                            |
|            |                       |                           |            |                |                      |                              | The kind of the setting is the same as the selection |
|            |                       |                           |            |                |                      |                              | of Menu.                                             |
|            | AutoMark              | On/Off                    | @0?AM'\r'  | AutoMark       | ON                   | @0AM00'\r'                   |                                                      |
|            |                       |                           |            |                | OFF                  | @0AM01 '\r'                  |                                                      |
|            | Silent Skip           | On/Off                    | @0?SS'\r'  | S.SKIP         | ON                   | @0SS00'\r'                   |                                                      |
|            |                       |                           |            |                | OFF                  | @0SS01 '\r'                  |                                                      |
|            | Silent Time           |                           | @0?SC'\r'  | Silent Time    | XX                   | @0SCXX'\r'                   | XX:sec                                               |

|               |                                                       |          |           |                      |                                         |                              | Appendix                                                                                                    |
|---------------|-------------------------------------------------------|----------|-----------|----------------------|-----------------------------------------|------------------------------|----------------------------------------------------------------------------------------------------|
|               | Status request command (Host $\rightarrow$ This unit) |          |           |                      | atus message (th                        | his unit $\rightarrow$ host) |                                                                                                    |
|               | Request                                               |          | Command   | Ans                  |                                         | Command                      | Remarks                                                                                                    |
| Preset Rec    | Silent Level                                          |          | @0?SL'\r' | Silent Level         | XX                                      | @OSLXX'\r'                   | XX:<br>-20dB=20, -25dB=25 etc<br>The kind of the setting is the same as the selection                                                                                                    |
| Preset Play   | Play Range                                            | On/Off   | @0?pR'\r' | Play Range           | All                                     | @0pRAL'\r'                   | of Menu.                                                                                                    |
|               |                                                       |          |           |                      | Folder                                  | @0pRFD'\r'                   |                                                                                                    |
|               | Play Mode                                             |          | @0?PM'\r' | Play Mode            | Single Play                             | @0PMSP'\r'                   |                                                                                                    |
|               |                                                       |          |           |                      | Continuous                              | @0PMCN'\r'                   |                                                                                                    |
|               | Random                                                | On/Off   | @0?RN'\r' | Random               | ON                                      | @0RN00'\r'                   |                                                                                                    |
|               |                                                       |          | 0.000     |                      | OFF                                     | @0RN01'\r'                   |                                                                                                    |
|               | Program Play/Norm                                     | ial Play | @0?PG'\r' | Program Play/Normal  | Normal Play                             | @0PG00'\r'                   |                                                                                                    |
|               |                                                       |          |           | Play                 | Program Play                            | @0PG01'\r'                   |                                                                                                    |
|               | Finish Mode                                           |          | @0?FM'\r' | Finish Mode          | STOP                                    |                              |                                                                                                    |
|               | (Shingle Mode)                                        |          |           |                      | Next                                    |                              |                                                                                                    |
|               | Dava at Marda                                         |          | @02DE%_!  | Develop the Acade    | Recue                                   |                              |                                                                                                    |
|               | Repeat Wode                                           |          | WU?RE V   | Repeat Mode          |                                         |                              |                                                                                                    |
|               | Auto Cuo                                              |          | @024C'\r' | Auto Cuo             |                                         |                              |                                                                                                    |
|               | Auto Cue                                              |          | WU!AC V   | Auto Cue             |                                         |                              | xx: Auto Cuo Lovol                                                                                                    |
|               |                                                       |          |           |                      | ^^                                      | WOACAA V                     | XX.Auto Cue Lever                                                                                                    |
|               | SKIDBACK                                              |          | @025D'\r' |                      | VVV(time)                               |                              | Example) -480B.XX=48                                                                                                    |
|               | SNIF DACK                                             |          |           | SAIF BACK            |                                         |                              | xxx=005.0.5Sec                                                                                                    |
|               | Search Mode                                           |          |           | Search Mode          | Silont                                  |                              |                                                                                                    |
|               | Auto Eado In                                          |          | @02El'\r' | Eade In              | XXX(time)                               |                              | vy:Set time                                                                                                    |
|               |                                                       |          | 60:111    |                      | /////////////////////////////////////// |                              | Off v v = 00                                                                                                    |
|               |                                                       |          |           |                      |                                         |                              | $0.5560$ $\times 7 = 0.5$ $1.0560$ $\times 7 = 10$ $1.5560$ $\times 7 = 15$                                                                                                    |
|               | Auto Eado Out                                         |          | @02E0'\r' | Eado Out             | XXX(time)                               |                              | vy:Set time                                                                                                    |
|               | Autoraue Out                                          |          |           | l'ade Out            | ////(((())))                            |                              | $Off_{VV} = 00$                                                                                                    |
|               |                                                       |          |           |                      |                                         |                              | 0.1.20 = 0.00                                                                                                    |
|               | Start Dolay                                           |          | @02cD'\r' | Start Dolay          |                                         |                              | 0.0580.xx = 05, 1.0580.xx = 10, 1.0580.xx = 15                                                                                                    |
|               | Start Delay                                           |          | WU:SD \   | Start Delay          | ^^^                                     | WUSDXXX 1                    | Official = 000                                                                                                    |
|               |                                                       |          |           |                      |                                         |                              | 011.000 = 000                                                                                                    |
|               |                                                       |          |           |                      |                                         |                              | 200maaaaaaa = 010,                                                                                                    |
|               |                                                       |          |           |                      |                                         |                              | 200 msecurv = 020,                                                                                                    |
|               | EOM/End Of Mass                                       | 200)     | @02ED'\r' |                      | XX/Time)                                |                              | $\frac{1}{2} = \frac{1}{2} = \frac{1}$ |
|               |                                                       | aye)     |           | EONI(End OF Message) | XX(TITLE)                               | WOLDAX 1                     |                                                                                                    |
|               | Master Key                                            |          | @02KV'\r' | Key Control          | ON                                      |                              |                                                                                                    |
|               | (Kov Con Pitch)                                       |          | WU:KIN    | Rey Control          | OFF                                     | @0KY001'\r'                  |                                                                                                    |
| Preset Displa |                                                       |          | @02TD'\r' | Time Display         |                                         |                              |                                                                                                    |
|               |                                                       |          |           | Time Display         | MMMM·SS·FF                              |                              |                                                                                                    |
|               | File Sort                                             |          | @02EB'\r' | File Sort            | Date/Time                               |                              |                                                                                                    |
|               |                                                       |          | 00.111    |                      | Alphabetical                            | @0FRAL '\r'                  |                                                                                                    |
|               | Dimmer                                                |          | @0?DM'\r' | Dimmer               | ON                                      | @0DM00'\r'                   |                                                                                                    |
|               |                                                       |          |           |                      | OFF                                     | @0DM01'\r'                   |                                                                                                    |
|               | Display Dimmer                                        |          | @0?DD'\r' | Display Dimmer       | 100%                                    | @0DD00'\r'                   |                                                                                                    |
|               |                                                       |          |           |                      | 75%                                     | @0DD01'\r'                   |                                                                                                    |
|               |                                                       |          |           |                      | 50%                                     | @0DD02'\r'                   |                                                                                                    |
|               |                                                       |          |           |                      | 25%                                     | @0DD03'\r'                   |                                                                                                    |
|               |                                                       |          |           |                      | 0%                                      | @0DD04'\r'                   |                                                                                                    |

|                |                           |                                                                                  |               |                      |                                                                                                    | Appendix                                                                                                    |
|----------------|---------------------------|----------------------------------------------------------------------------------|---------------|----------------------|----------------------------------------------------------------------------------------------------|----------------------------------------------------------------------------------------------------|
|                | Status request command // |                                                                                  |               | Status massage (this | unit \ host)                                                                                                    |                                                                                                    |
|                | Bequest                   | $\frac{1051 \rightarrow 1115 \text{ unit}}{100000000000000000000000000000000000$ |               | Ane                  | $\frac{1}{2} \qquad \qquad \qquad \qquad \qquad \qquad \qquad \qquad \qquad \qquad \qquad \qquad \qquad \qquad \qquad \qquad \qquad \qquad \qquad$ | Bemarks                                                                                                    |
| Preset Display |                           |                                                                                  | LED Dimmer    | 100%                 |                                                                                                    | nemars                                                                                                    |
|                |                           |                                                                                  |               | 75%                  | @0LD00'\                                                                                                    |                                                                                                    |
|                |                           |                                                                                  |               | 50%                  |                                                                                                    |                                                                                                    |
|                |                           |                                                                                  |               | 25%                  | @0LD02'\"<br>@0LD03'\r'                                                                                                    |                                                                                                    |
|                | Screen Saver              | @0?\$s'\r'                                                                       | Screen Saver  |                      | @0\$s00'\r'                                                                                                    |                                                                                                    |
|                |                           |                                                                                  |               | OFF                  | @0.Ss01'\r'                                                                                                    |                                                                                                    |
| Preset         | Fadar Start               | @0?FD'\r'                                                                        | Fedar Start   | Play                 | @0EDPI '\r'                                                                                                    |                                                                                                    |
| Remote         |                           |                                                                                  |               | PlayPause            | @0FDPU'\r'                                                                                                    |                                                                                                    |
|                |                           |                                                                                  |               | PlayNext             | @0FDNF'\r'                                                                                                    |                                                                                                    |
|                |                           |                                                                                  |               | Play&Lock            | @0FDL0'\r'                                                                                                    |                                                                                                    |
|                |                           |                                                                                  |               | Play&LockPause       | @0FDLP'\r'                                                                                                    |                                                                                                    |
|                |                           |                                                                                  |               | Play&LockNext        | @0FDLN'\r'                                                                                                    |                                                                                                    |
|                |                           |                                                                                  |               | StartPause           | @OFDSP'\r'                                                                                                    |                                                                                                    |
|                |                           |                                                                                  |               | StartPauseTrack      | @0FDST'\r'                                                                                                    |                                                                                                    |
|                |                           |                                                                                  |               | Manual Track         | @0FDMT'\r'                                                                                                    |                                                                                                    |
|                | Parallel Port             | @0?PA'\r'                                                                        | Parallel Port | Hot Start            | @0PAHT'\r'                                                                                                    |                                                                                                    |
|                |                           | 00.1774                                                                          |               | Hot Start Cue Up     | @0PAHC'\r'                                                                                                    |                                                                                                    |
| Preset Other   | KeyBoard                  | @0?KB'\r'                                                                        | KevBoard      | Englaish(US)         | @0KBUS'\r'                                                                                                    |                                                                                                    |
|                |                           |                                                                                  |               | Englaish(UK)         | @0KBUK'\r'                                                                                                    |                                                                                                    |
|                |                           |                                                                                  |               | France               | @0KBFB'\r'                                                                                                    |                                                                                                    |
|                |                           |                                                                                  |               | German               | @0KBGE'\r'                                                                                                    |                                                                                                    |
|                |                           |                                                                                  |               | Italia               | @0KBIT'\r'                                                                                                    |                                                                                                    |
|                |                           |                                                                                  |               | Spanish              | @0KBSP'\r'                                                                                                    |                                                                                                    |
|                |                           |                                                                                  |               | Nederland            | @0KBNE'\r'                                                                                                    |                                                                                                    |
|                |                           |                                                                                  |               | Swedish              | @0KBSW/'\r'                                                                                                    |                                                                                                    |
|                |                           |                                                                                  |               | Japanese             | @0KBJP'\r'                                                                                                    |                                                                                                    |
| Archive        | Archive Mode              | @0?AR'\r'                                                                        | Archive Mode  | OFF                  | @0AR01 '\r'                                                                                                    |                                                                                                    |
|                |                           |                                                                                  |               | AUTO                 | @0ARAT'\r'                                                                                                    |                                                                                                    |
|                |                           |                                                                                  |               | Schedule             | @0ARSC'\r'                                                                                                    |                                                                                                    |
|                | Schedule                  | @0?as'\r'                                                                        | Schedule      | DayOfWeek            | @0asDTXX//////DDttrass/bc/                                                                                                    | xxxxxx:Setting on a day of the week<br>The initial ("S", "M", "T", "W", "T", "F", "S") of the day<br>of the week to reserve is connected, and the day of<br>the week which is not reserved is connected by ""<br>hhmm:Time set<br>If it is "Every time", it is displayed by "**".<br>Example) Every day 12:15<br>SMTWTFS1215<br>Example) It starts in 15 minutes every hour except<br>Wednesday and Friday.<br>SMT_T_S**15 |
|                |                           |                                                                                  |               | Date lime            | wuasu i y y iviviuuuunnmm`\r'                                                                                                    | <ul> <li>If it is "Every month" or "Every year," it is displayed by "**".</li> <li>Example) 2012Y6M3D12:15</li> <li>1206031215</li> <li>Example) 2012Y Every month3D12:15</li> </ul>                                                                                                    |

|           | Status request command (Host $\rightarrow$ This unit) |             |             |                     | Status message (this |                              |                                                                                                    |
|-----------|-------------------------------------------------------|-------------|-------------|---------------------|----------------------|------------------------------|----------------------------------------------------------------------------------------------------|
|           | Request                                               |             | Command     | Ans.                |                      | Command                      | Remarks                                                                                                    |
| Archive   | Archive Server IP                                     |             | @0?Al'\r'   | Archive Server IP   | XXX.XXX.XXX.XXX      | @0Alxxxxxxxxxx'\r'           | xxxxxxxxxxx:Archive Server IP<br>Example)IP = 192.168.000.007:xxxxxxxxx<br>xx=192168000007                                                                                                    |
|           | Archive Folder                                        |             | @0?AO'\r'   | Archive Folder      | XXXXXXXXXXXXX        | @0AOXXXXXXXXXXXXX/\r'        | XXXXXXXXXXXX:Archive Folder Name                                                                                                    |
|           | Archive User Name                                     |             | @0?AU'\r'   | Archive User Name   | XXXXXXXXXXXXX        | @0AUXXXXXXXXXXXX/\r'         | XXXXXXXXXXXX:Archive User Name                                                                                                    |
|           | Archive Password                                      |             | @0?AP'\r'   | Archive Password    | XXXXXXXXXXXXXX       | @0APXXXXXXXXXXXX/\r'         | XXXXXXXXXXXX:Archive Password                                                                                                    |
|           | Auto Deletion                                         |             | @0?AD'\r'   | Auto Deletion       | OFF                  | @0ADOF'\r'                   |                                                                                                    |
|           |                                                       |             |             |                     | XXh                  | @0ADXX'\r'                   | XX h(set time 1h= 01)<br>1h, 3h, 6h, 12h, 24h                                                                                                    |
|           | Clear After Archive                                   |             | @0?CA'\r'   | Clear After Archive | ON                   | @0CA00'\r'                   |                                                                                                    |
|           |                                                       |             |             |                     | OFF                  | @0CA01 '\r'                  |                                                                                                    |
| Rec Timer | Rec Timer                                             | Timer No:XX | @0?ShXX'\r' | Rec Timer           | DayOfWeek            | @0ShDWxxxxxxHHMMhhmmXXXX'\r' | XX:Reserve No $\rightarrow$ 01-30<br>xxxxxx:Setting on a day of the week<br>The initial ("S," M," "T," W," T," "F," "S") of the day<br>of the week to reserve is connected, and the day of<br>the week which is not reserved is connected by ""<br>hhmm:Time set<br>If it is "Every time," it is displayed by "**".<br>Example) Every day 12:15<br>SMTWTFS1215<br>Example) It starts in 15 minutes every hour except<br>Wednesday and Friday.<br>SMT_T_S**15<br>hhmm:Recording time=hour, minute<br>XXXX:UserArea(Min words number=0, Max words<br>number=32words) |
|           |                                                       |             |             |                     | Date lime            |                              | <pre>XX:Reserve No→ 01-30 YYMMDDhhmm:Set Time(Year,Month,Day,Hour,M inute) If it is "Every month" or "Every year," it is displayed by "**". Example) 2012Y6M3D12:15 1206031215 Example) 2012Y Every month3D12:15 hhmm:Recording Time= houre, minute XXXX:UserArea(Min words=0, Max Words=32Words)</pre>                                                                                                    |

| Status request command (Host> This unit) |                     |             |             |                       | tatua magaga (th |                          |                                                                                                    |
|------------------------------------------|---------------------|-------------|-------------|-----------------------|------------------|--------------------------|----------------------------------------------------------------------------------------------------|
| Benuest                                  |                     | Command     |             |                       | Command          | Bemarks                  |                                                                                                    |
| Play Timer                               | Play Timer          | Timer No:XX | @02TPXX'\r' | Play Timer            | DayOfWeek        |                          | XX: Posorivo No. > 01.20                                                                                                    |
|                                          |                     |             |             |                       |                  |                          | xxxxxxx:Setting on a day of the week<br>The initial ("S", "M", "T", "W", "T", "F", "S") of the day<br>of the week to reserve is connected, and the day of |
|                                          |                     |             |             |                       |                  |                          | the week which is not reserved is connected by "_"                                                                                                    |
|                                          |                     |             |             |                       |                  |                          | If it is "Every time", it is displayed by "**".                                                                                                    |
|                                          |                     |             |             |                       |                  |                          | Example) Every day 12:15<br>SMTWTFS1215                                                                                                    |
|                                          |                     |             |             |                       |                  |                          | Example) It starts in 15 minutes every hour except<br>Wednesday and Friday.<br>SMT_T_S**15                                                                |
|                                          |                     |             |             |                       |                  |                          | FFFFFFFF;file name(full path)%4                                                                                                    |
|                                          |                     |             |             |                       | DateTime         | @0TPDTYYMMDDHHMMFFFF'\r' | XX:Reserve No→ 01-30<br>YYMMDDhhmm:Set Time(Year,Month,Day,Hour,M<br>inute)<br>If it is "Every month" or "Every year", it is displayed<br>by "**".        |
|                                          |                     |             |             |                       |                  |                          | Example) 2012Y6M3D12:15<br>1206031215<br>Example) 2012Y Every month3D12:15                                                                                |
|                                          |                     |             |             |                       |                  |                          | FFFFFFFF:file name(full path)%4                                                                                                    |
|                                          | Current Timer       |             | @0?Ct'\r'   | Current Timer         | RecTimer         | @0CtRExx'\r'             | xx:Timer No. (01~30)                                                                                                    |
|                                          |                     |             |             |                       | Play Timer       | @0CtPLxx'\r'             | xx:Timer No. (01~30)                                                                                                    |
|                                          | ReservedTimer       |             | @0?Rt'\r'   | Reserved Timer        | RecTimer         | @0RtRExx'\r'             | xx:Timer No. (01~30)                                                                                                    |
|                                          |                     |             |             |                       | Play Timer       | @0RtPLxx'\r'             | xx:Timer No. (01~30)                                                                                                    |
| System                                   | Play Timer Priority |             | @0?tp'\r'   | Play Timer Priority   | ON               | @0tp00'\r'               |                                                                                                    |
| Setting                                  |                     |             | 0.000000    |                       | OFF              | @0tp01'\r'               |                                                                                                    |
|                                          | Rec Folder          |             | @0?Rf'\r'   | Rec Folder            | Current          |                          |                                                                                                    |
|                                          |                     |             | @020-=\\!   | Ciava al Da a a Thuru | Fixed            |                          | NNNNNN:Fulipatn                                                                                                    |
|                                          | Signal Pass Inru    |             | @U?Sp \r    | Signal Pass Thru      |                  |                          |                                                                                                    |
|                                          | Lloor groo          |             | @02115'\r'  | Lloor area            |                  |                          |                                                                                                    |
|                                          |                     |             | WU! US 1    | USEI alea             |                  | @0US00 \\<br>@0US01 '\r' |                                                                                                    |
|                                          |                     |             | @0?UA'\r'   |                       |                  | @0UAxxxxxxxxxxxx/\r'     | xxxxxxxxxxxxxxxxx:User Area name(0-32 words)<br>0 word:no set vlue                                                                                        |
|                                          | File name form      |             | @0?Ff'\r'   | File name form        | MN_DT_UA         | @0FfMDU'\r'              |                                                                                                    |
|                                          |                     |             |             |                       | MN_UA_DT         | @0FfMUD'\r'              |                                                                                                    |
|                                          |                     |             |             |                       | DT_MN_UA         | @0FfDMU'\r'              |                                                                                                    |
|                                          |                     |             |             |                       | DT_UA_MN         | @0FfDUM'\r'              |                                                                                                    |
|                                          |                     |             |             |                       | UA_MN_DT         | @0FfUMD'\r'              |                                                                                                    |
|                                          |                     |             |             |                       | UA_DT_MN         | @0FfUDM'\r'              |                                                                                                    |
|                                          | Mono                |             | @0?MO'\r'   | Mono                  | ON               | @0MO00'\r'               |                                                                                                    |
|                                          |                     |             |             |                       | OFF              | @0MO01'\r'               |                                                                                                    |

|         |                                                |                   |                                               |                 |                        | Appendix                                    |  |
|---------|------------------------------------------------|-------------------|-----------------------------------------------|-----------------|------------------------|---------------------------------------------|--|
|         | Status request command (Host $\rightarrow$ Thi | is unit)          | Status message (this unit $\rightarrow$ host) |                 |                        |                                             |  |
|         | Bequest                                        | Command           | Δ                                             | ns.             | Command                | Remarks                                     |  |
| System  | Digital Out Es                                 | @0?dF'\r'         | Digital Out Fs                                | AUTO            | @0dFAT'\r'             |                                             |  |
| Setting |                                                |                   | g                                             | 44.1KHz         | @0dF44'\r'             |                                             |  |
|         |                                                |                   |                                               | 48KHz           | @0dF48'\r'             |                                             |  |
|         |                                                |                   |                                               | Ext(AES)        | @0dFEX'\r'             |                                             |  |
|         | Line/Mic LCh                                   | @0?LML'\r'        | Line/Mic LCh                                  | Line            | @0LMLLN'\r'            |                                             |  |
|         |                                                |                   |                                               | Mic             | @0LMLMC'\r'            |                                             |  |
|         | Line/Mic RCh                                   | @0?LMR'\r'        | Line/Mic RCh                                  | Line            | @0LMRLN'\r'            |                                             |  |
|         |                                                |                   |                                               | Mic             | @0LMRMC'\r'            |                                             |  |
|         | Phantom LCh                                    | @0?PhL'\r'        | Phantom LCh                                   | ON              | @0PhL00'\r'            |                                             |  |
|         |                                                |                   |                                               | OFF             | @0PhL01 '\r'           |                                             |  |
|         | Phantom RCh                                    | @0?PhR'\r'        | Phantom RCh                                   | ON              | @0PhR00'\r'            |                                             |  |
|         |                                                |                   |                                               | OFF             | @0PhR01 '\r'           |                                             |  |
|         | Mic In Sens L-Ch                               | @0?MsL'\r'        | Mic In Sens L-Ch                              | XX              | @0MsLXX'\r'            | XX:L-Ch Mic Senc value (XX:16-40)           |  |
|         | Mic In Sens R-Ch                               | @0?MsR'\r'        | Mic In Sens R-Ch                              | XX              | @0MsRXX'\r'            | XX:R-Ch Mic Senc value (XX:16-40)           |  |
|         | Volume Input                                   | @0?VI'\r'         | Volume Input                                  | Fixed           | @0VIFX'\r'             |                                             |  |
|         |                                                | 0                 |                                               | Variable        | @0VIVA'\r'             |                                             |  |
|         | Ref (XLR/RCA)                                  | @0?Fr'\r'         | Ref (XLR/RCA)                                 | XX              | @0FrXX'\r'             | XX:Set value(dBu)                           |  |
|         | (FS Reference)                                 |                   | (FS Reference)                                |                 |                        | XX=24:XLR=+24dBu / RCA=+10dBV               |  |
|         |                                                |                   |                                               |                 |                        | XX=20:XLR=+20dBu / RCA=+6dBV                |  |
|         |                                                |                   |                                               |                 |                        | XX=18:XLR=+18dBu / RCA=+4dBV                |  |
|         |                                                |                   |                                               |                 |                        |                                             |  |
|         | Input Trim L                                   | @0?ltL'\r'        | Input Trim L                                  | XXX             | @0ltLXXX'\r'           | XXX:Trim setting value(+2.0dB~ -2.0dB)      |  |
|         |                                                |                   |                                               |                 |                        | XXX=+20:+2.0                                |  |
|         | Input Trim R                                   | @0?ltR'\r'        | Input Trim R                                  | XXX             | @0ltRXXX'\r'           | XXX:Trim setting value(+2.0dB~ -2.0dB)      |  |
|         |                                                |                   |                                               |                 |                        | XXX=+20:+2.0                                |  |
|         | Output Trim L                                  | @0?OtL'\r'        | Output Trim L                                 | XXX             | @0OtLXXX'\r'           | XXX:Trim setting value(+2.0dB~ -2.0dB)      |  |
|         |                                                |                   |                                               |                 |                        | XXX=+20:+2.0                                |  |
|         | Output Trim R                                  | @0?OtR'\r'        | Output Trim R                                 | XXX             | @0OtRXXX'\r'           | XXX:Trim setting value(+2.0dB~ -2.0dB)      |  |
|         |                                                |                   |                                               |                 |                        | XXX=+20:+2.0                                |  |
|         | Time Form                                      | @0?TF'\r'         | Time Form                                     | 12h             | @0TF12'\r'             |                                             |  |
|         |                                                |                   |                                               | 24h             | @0TF24'\r'             |                                             |  |
|         | DateForm                                       | @0?DF'\r'         | DateForm                                      | MDY             | @0DFMD'\r'             |                                             |  |
|         |                                                |                   |                                               | DMY             | @0DFDM'\r'             |                                             |  |
|         |                                                | 0                 |                                               | YMD             | @0DFYM'\r'             |                                             |  |
|         | Display Contrast                               | @0?BN'\r'         | Display Contrast                              | XX              | @0BNXX'\r'             | XX:01-10                                    |  |
|         | (Brightness)                                   | 0.000             | (Brightness)                                  |                 |                        |                                             |  |
|         | Language                                       | @0?LN'\r'         | Language                                      | English         | @ULNUS'\r'             |                                             |  |
|         |                                                | @ 0 2 N 4 N 1 N 1 |                                               | Japan           | @ULNJP'\r'             |                                             |  |
|         | Machine Name                                   | @0?IVIN'\r'       | Machine Name                                  | XXXXXXXXXXXXXX  | @UIVINxxxxxxxxxxxxx    |                                             |  |
|         |                                                | @031DI\           |                                               |                 |                        | A to Z, a to z, 0 to 9 Max12 words          |  |
|         | IP Address                                     | @0?IP*\r*         | IP Address                                    | XXX.XXX.XXX.XXX | @UIPXXXXXXXXXXXXXX     | XXXXXXXXXXXXIP Adress                       |  |
|         |                                                |                   |                                               |                 |                        | Example)IP = 192.168.000.002.:xxxxxxxxx     |  |
|         |                                                | 0.000.4%          |                                               |                 |                        | xx=192168000002                             |  |
|         | Sub net mask                                   | @U?SIVI^r'        | Sub net mask                                  | XXX.XXX.XXX.XXX | @USIVIXXXXXXXXXXXX'\r' | xxxxxxxxxxx:Sub net mask                    |  |
|         |                                                |                   |                                               |                 |                        | Example)Sub net mask = $255.255.255.000$ .: |  |
|         |                                                |                   |                                               |                 |                        | xxxxxxxxxx=255255255000                     |  |
|         | Gateway                                        | @0?GVV'\r'        | Gateway                                       | XXX.XXX.XXX.XXX | @UGVVxxxxxxxxxxx/\r'   | xxxxxxxxxx:Gateway IP                       |  |
|         |                                                |                   |                                               |                 |                        | Example)IP = 192.168.000.005.:xxxxxxxxx     |  |
|         |                                                |                   |                                               |                 |                        | xx=192168000005                             |  |

| Status message (this unit → host) |                 |                     |                                         |  |  |
|-----------------------------------|-----------------|---------------------|-----------------------------------------|--|--|
| Α                                 | ins.            | Command             | Remarks                                 |  |  |
|                                   | XXX.XXX.XXX.XXX | @@DNxxxxxxxxxx'\r'  | xxxxxxxxxxx:DNS                         |  |  |
|                                   |                 |                     | Example)IP = 192.168.000.006.:xxxxxxxxx |  |  |
|                                   |                 |                     | xx=192168000006                         |  |  |
| ntrol Port                        | XXXXX           | @0lpXXXXX'\r'       | XXXXX:PortNo. 00000~65535               |  |  |
| ntrol Auth                        | ON              | @0la00'\r'          |                                         |  |  |
|                                   | OFF             | @0la01'\r'          |                                         |  |  |
| ork Standby                       | ON              | @0Ns00'\r'          |                                         |  |  |
|                                   | OFF             | @0Ns01 '\r'         |                                         |  |  |
| Server                            | XXX.XXX.XXX.XXX | @0NPxxxxxxxxxxx'\r' | xxxxxxxxxxxx:NTP Server IP              |  |  |
|                                   |                 |                     | Example)IP = 192.168.000.007.:xxxxxxxxx |  |  |
|                                   |                 |                     | xx=192168000007                         |  |  |

|        | IP Control Port    | @0?lp'\r' | IP Control Port    | XXXXX            | @0lpXXXXX'\r'          | XXXXX:PortNo. 00000~65535               |
|--------|--------------------|-----------|--------------------|------------------|------------------------|-----------------------------------------|
|        | IP Control Auth    | @0?la'\r' | IP Control Auth    | ON               | @0la00'\r'             |                                         |
|        |                    |           |                    | OFF              | @0la01'\r'             |                                         |
|        | Network Standby    | @0?Ns'\r' | Network Standby    | ON               | @0Ns00'\r'             |                                         |
|        |                    |           |                    | OFF              | @0Ns01'\r'             |                                         |
|        | NTP Server         | @0?NP'\r' | NTP Server         | XXX.XXX.XXX.XXX  | @0NPxxxxxxxxxxx\\r'    | xxxxxxxxxxx:NTP Server IP               |
|        |                    |           |                    |                  |                        | Example)IP = 192.168.000.007.:xxxxxxxxx |
|        |                    |           |                    |                  |                        | xx=192168000007                         |
|        |                    |           |                    |                  |                        | OFF:DISABLE00000                        |
|        | NTP Cycle          | @0?NC'\r' | NTP Cycle          | hhmm             | @0NChhmm'\r'           | hhmm:00:15~24:00                        |
|        | Syslog             | @0?SI'\r' | Syslog             | XXX.XXX.XXX.XXX  | @0Slxxxxxxxxxx'\r'     | xxxxxxxxxxx:IP Address                  |
|        |                    |           |                    |                  |                        | Example)IP = 192.168.000.007.:xxxxxxxxx |
|        |                    |           |                    |                  |                        | xx=192168000007                         |
|        |                    |           |                    |                  |                        | OFF:DISABLE00000                        |
|        | Time Zone          | @0?TZ'\r' | Time Zone          | XXXXX            | @0TZxxxxx'\r'          | +13:00 ~ -12:00 xx=+0830:+8:30          |
|        |                    |           |                    |                  |                        | • Unit : +14:00 ~ -12:00                |
|        | Daylight Saving    | @0?dS'\r' | Daylight Saving    | ON               | @0dS00'\r'             |                                         |
|        |                    |           |                    | OFF              | @0dS01'\r'             |                                         |
|        | DST Offset         | @0?do'\r' | DST Offset         | hhmm             | @0dohhmm'\r'           | hhmm:00:00~06:00(15min Step)            |
|        | DST Start Date     | @0?ds'\r' | DST Start Date     | MMDDhhmm         | @0dsMMDDhhmm'\r'       |                                         |
|        | DST End Date       | @0?de'\r' | DST End Date       | MMDDhhmm         | @0deMMDDhhmm'\r'       |                                         |
|        | ProdMgr Detectable | @0?Pd'\r' | ProdMgr Detectable | ON               | @0Pd00'\r'             |                                         |
|        |                    |           |                    | OFF              | @0Pd01'\r'             |                                         |
|        | ProdMgr Power Ctrl | @0?PP'\r' | ProdMgr Power Ctrl | ON               | @0PP00'\r'             |                                         |
|        |                    |           |                    | OFF              | @0PP01'\r'             |                                         |
|        | Auto Reboot        | @0?Ar'\r' | Auto Reboot        | ON               | @0Ar00'\r'             |                                         |
|        |                    |           |                    | OFF              | @0Ar01 '\r'            |                                         |
|        | Card Cheak         | @0?CK'\r' | Card Cheak         | XX.XXX (MB/S)    | @0CKXXXXX'\r'          | XX.XXX WriteSpeed(MB/S)                 |
| on etc | Version            | @0?VN'\r' | Version            | xxxxxxxx:Version | @0VNxxxxxxxmmmmmmm'\r' | xxxxxxx:Version No(8 digits)            |
|        |                    |           |                    | No(8 digits)     |                        | mmmmmmm:model name                      |
|        |                    |           |                    | mmmmmmmm:        |                        | (Case of DN-700R:DN-700R)               |
|        |                    |           |                    | model name       |                        | (Case of DN-500R:DN-500R)               |

Status request command (Host ightarrow This unit)

Command

DNS

@0?DN'\r'

Request

DNS

System Setting
|                                                      |                       |               |                      |                                              |                       |                   |                               | Appendix |
|------------------------------------------------------|-----------------------|---------------|----------------------|----------------------------------------------|-----------------------|-------------------|-------------------------------|----------|
| Status request command (Host $ ightarrow$ This unit) |                       |               |                      | Status message (this unit $ ightarrow$ host) |                       |                   |                               |          |
| Request Command                                      |                       |               | An                   | IS.                                          | Command               | Remarks           |                               |          |
| Update                                               | Update File ?         |               | @0?UF'\r'            | Update File ?                                | OK                    | @0UFOK'\r'        |                               |          |
| (for RCF400S                                         |                       |               |                      |                                              | NG                    | @0UFNG'\r'        |                               |          |
| Update)                                              | Update start          |               | @0?UD'\r'            | Update Data                                  | XXXXX                 | @0UDXXXXX'\r'     | XXXX:Update file information  |          |
|                                                      |                       |               |                      |                                              | NG                    | @0UD'\r'          |                               |          |
| Update                                               | Update File data send | Update File   | @0?UTxxxxxxxx'\r'    | Update File transfer                         | OK                    | @0UTOK'\r'        | for IP Remote                 |          |
| (For unit                                            | start                 | size:xxxxxxxx |                      | start                                        |                       |                   | STOP mode only                |          |
| (I of drift                                          |                       |               |                      |                                              | NG                    | @OUTNG'\r'        | NG is returned excluding STOP |          |
| (For IP                                              | Password Login        | xx:User ID    | @0?Llxx:yyyyyyyy'\r' | Password Login                               | OK                    | @0LIOK'\r'        | for IP Remote                 |          |
| (FOF II<br>Remote)                                   |                       | yyyy:Password |                      |                                              |                       |                   | xx:User ID                    |          |
| nemote)                                              |                       |               |                      |                                              |                       |                   | xx = AD :Admin                |          |
| IP Remote                                            |                       |               |                      |                                              | NG                    | @0LING'\r'        | for IP Remote                 |          |
| authentication                                       |                       |               |                      |                                              |                       |                   |                               |          |
| Other MAC Address @0?MA'\r'                          |                       | @0?MA'\r'     | MAC Address          | XX.XXX (MB/S)                                | @0MAXXXXXXXXXXXXX/\r' | XXXXX:MAC Address |                               |          |

## NOTE

**※** is State :When Stop, it is possible to set.

\*2 "Track No." is a number of the playback order. The file is managed by "Track No." in serial communications. "Track No." is changed by "File Sort."

\*3 Preset is managed by not Preset Name but Preset No. (1-3) in serial communications.

\*4 Character-code:ISO/IEC 8859-1

APPENDIX

# **Status Information List**

|                            | Status inf              | Remarks                 |                         |             |           |
|----------------------------|-------------------------|-------------------------|-------------------------|-------------|-----------|
| Ans.                       |                         |                         | Command                 |             |           |
| When current media change. | Card                    | Card                    | No Card                 | @0CDNC'\r'  |           |
|                            |                         |                         | Card In                 | @0CDCI'\r'  |           |
|                            |                         |                         | Card Error              | @0CDCE'\r'  |           |
|                            |                         |                         | Unformed                | @0CDUF'\r'  |           |
|                            |                         |                         | Write Protect           | @0CDWP'\r'  |           |
|                            |                         |                         | Door Open               | @0CDDO'\r'  |           |
|                            | Disc                    | Disc                    | No Disc                 | @0CDNC'\r'  |           |
|                            |                         |                         | Disc In                 | @0CDCI'\r'  |           |
|                            |                         |                         | Disc Error              | @0CDCE'\r'  |           |
| When status change.        | Status                  | Rec                     | D-In Unlock             | @0STRU'\r'  |           |
| 5                          |                         |                         | Recording               | @0STRE'\r'  |           |
|                            |                         |                         | RecPause                | @0STRP'\r'  |           |
|                            |                         | STOP                    | STOP                    | @0STST'\r'  |           |
|                            |                         |                         | Cue                     | @0STCU'\r'  |           |
|                            |                         |                         | during AutoCue          | @0STAC'\r'  |           |
|                            |                         |                         | Scheduled               | @0STSH'\r'  |           |
|                            |                         | Play                    | PLAY                    | @0STPL '\r' |           |
|                            |                         |                         |                         | @0STPP'\r'  |           |
|                            |                         |                         | REPEAT PLAY PAUSE       | @0STPB'\r'  |           |
|                            |                         |                         | FF                      | @0STFF'\r'  |           |
|                            |                         |                         | BWD                     | @0STBW/'\r' |           |
|                            |                         |                         | A-B Repeat              | @0STAB'\r'  |           |
|                            |                         |                         | Cue Execute             | @OSTCE'\r'  | CUE state |
|                            |                         | Other                   |                         | @0STLD'\r'  |           |
|                            |                         |                         | Busy                    | @0STBY'\r'  |           |
|                            |                         |                         | File List               | @OSTEL '\r' |           |
|                            |                         |                         | TrackEdit/Preset        | @0STED'\r'  |           |
|                            |                         |                         | Operation Error         | @0STEB'\r'  |           |
|                            | Time Mode(Display Mode) | Time Mode(Display Mode) | RecRemainTime           | @0TMRF'\r'  |           |
|                            |                         |                         | TotalTrackNumber        | @0TMTN'\r'  |           |
|                            |                         |                         | Total Mark Number       | @0TMTM'\r'  |           |
|                            |                         |                         | Algo                    | @0TMAG'\r'  |           |
|                            |                         |                         | Current Date/Time       | @0TMND'\r'  |           |
|                            |                         |                         | TrackTime(Elapsed Time) | @OTMTT'\r'  |           |
|                            |                         |                         | Current Date            | @0TMCD'\r'  |           |
|                            |                         |                         | Current Time            | @0TMCT'\r'  |           |
|                            |                         |                         | Recorded Time           | @0TMRT'\r'  |           |
|                            |                         |                         | Recorded Data           | @0TMRD'\r'  |           |
|                            |                         |                         | File name               | @0TMFN'\r'  |           |
|                            |                         |                         | TrackRemainTime         | @0TMTB'\r'  |           |
|                            |                         |                         | Disc Total Time         | @0TMTD'\r'  |           |
|                            |                         |                         | Recorded Channel        | @0TMCH'\r'  |           |
|                            |                         |                         | File information        | @0TMFI'\r'  |           |
|                            |                         |                         | Level Meter             | @0TMLV'\r'  |           |
|                            |                         |                         | File List               | @0TMFL'\r'  |           |
|                            |                         |                         | OFF                     | @0TMOF'\r'  |           |

|                                  |                     |               |         |                            | Appendix                                                |
|----------------------------------|---------------------|---------------|---------|----------------------------|---------------------------------------------------------|
|                                  | Status              | Remarks       |         |                            |                                                         |
|                                  | Α                   | ns.           | Command |                            |                                                         |
| When current media change.       | Media               | Media         | USB     | @0MEUS'\r'                 |                                                         |
|                                  |                     |               | SD1     | @0MES1'\r'                 |                                                         |
|                                  |                     |               | SD2     | @0MES2'\r'                 |                                                         |
|                                  |                     |               | NET     | @0MENE'\r'                 |                                                         |
| When current track change.       | Cue Track No.       | XXXX          |         | @0CnXXXX'\r'               | XXXX:Track No.                                          |
| When total folder number change. | Total Folder Number | XXXX          |         | @0TfXXXX'\r'               | XXXX:Total Folder number                                |
| When folder change.              | Select Folder       | XXXXXXXXXXXXX |         | @0SFXXXXXXXXXXXXXX/\r'     | XXX:Folder name                                         |
| When total track number change.  | Total Track Number  | XXXX          |         | @0TtXXXX'\r'               | 4 digits                                                |
| When error occurs                |                     | Error         |         | @0ERnnxxxx'\r'             | "ss:display Time(00~99)                                 |
|                                  |                     |               |         |                            | 00:Until Error of Status finish                         |
|                                  |                     |               |         |                            | 01:1Second                                              |
|                                  |                     |               |         |                            | 02:2S                                                   |
|                                  |                     |               |         |                            | 03:3S                                                   |
|                                  |                     |               |         |                            | xxx:Message (In the number of words, 1-30 words and the |
|                                  |                     |               |         | codes are ISO/IEC 8859-1)" |                                                         |

# License

## ENGLISH

This section describes software license used for DN-700R/RC-F400S. To maintain the correct content, the original (English) is used.

## FRANÇAIS

Cette section concerne la licence du logiciel utilisé avec le lecteur DN-700R/RC-F400S.

Le document d'origine (en anglais) est utilisé afin d'assurer l'exactitude du contenu.

## ESPAÑOL

Esta sección describe el contenido de la licencia del software para el DN-700R/RC-F400S.

Para mantener el contenido correcto, se utiliza el original (Inglés).

## DEUTSCH

Dieser Abschnitt beschreibt die für den DN-700R/RC-F400S verwendete Software-Lizenz.

Um den korrekten Inhalt zu erhalten, wird das Original (Englisch) verwendet.

## ITALIANO

Questa sezione descrive la licenza software usata per il DN-700R/ RC-F400S.

Per mantenere il giusto contenuto, viene usata la forma originale (in inglese).

# **SVENSKA**

Denna sektion beskriver programvarulicenserna som används för DN-700R/RC-F400S.

För att behålla det korrekta innehållet används originalspråket (engelska).

#### Copyright (c) 1990-2003

Wada Laboratory, the University of Tokyo. All rights reserved.

Copyright (c) 2003-2004

Electronic Font Open Laboratory (/efont/). All rights reserved.

Redistribution and use in source and binary forms, with or without modification, are permitted provided that the following conditions are met:

- 1. Redistributions of source code must retain the above copyright notice, this list of conditions and the following disclaimer.
- 2. Redistributions in binary form must reproduce the above copyright notice, this list of conditions and the following disclaimer in the documentation and/or other materials provided with the distribution.
- 3. Neither the name of the Wada Laboratory, the University of Tokyo nor the names of its contributors may be used to endorse or promote products derived from this software without specific prior written permission.

THIS SOFTWARE IS PROVIDED BY WADA LABORATORY, THE UNIVERSITY OF TOKYO AND CONTRIBUTORS "AS IS" AND ANY EXPRESS OR IMPLIED WARRANTIES, INCLUDING, BUT NOT LIMITED TO, THE IMPLIED WARRANTIES OF MERCHANTABILITY AND FITNESS FOR A PARTICULAR PURPOSE ARE DISCLAIMED. IN NO EVENT SHALL THE LABORATORY OR CONTRIBUTORS BE LIABLE FOR ANY DIRECT, INDIRECT, INCIDENTAL, SPECIAL, EXEMPLARY, OR CONSEQUENTIAL DAMAGES (INCLUDING, BUT NOT LIMITED TO, PROCUREMENT OF SUBSTITUTE GOODS OR SERVICES; LOSS OF USE, DATA, OR PROFITS; OR BUSINESS INTERRUPTION) HOWEVER CAUSED AND ON ANY THEORY OF LIABILITY, WHETHER IN CONTRACT, STRICT LIABILITY, OR TORT (INCLUDING NEGLIGENCE OR OTHERWISE) ARISING IN ANY WAY OUT OF THE USE OF THIS SOFTWARE, EVEN IF ADVISED OF THE POSSIBILITY OF SUCH DAMAGE.

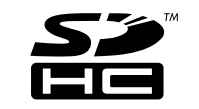

SDHC Logo is a trademark of SD-3C, LLC

#### [NFLC]

 This product is installed with "NetFront Living Connect" home network interconnection software made by ACCESS Co., Ltd.
 Logos specified by ACCESS Co., Ltd. (ACCESS company logo and NetFront logo)

(3) ACCESS and NetFront are the trademarks or registered trademarks of ACCESS Co., Ltd in Japan and other countries.

(4) Copyright (c) 2012 ACCESS CO., LTD.

#### [GD]

Portions copyright 1994, 1995, 1996, 1997, 1998, 1999, 2000, 2001, 2002, 2003, 2004 by Cold Spring Harbor Laboratory. Funded under Grant P41-RR02188 by the National Institutes of Health.

Portions copyright 1996, 1997, 1998, 1999, 2000, 2001, 2002, 2003, 2004 by Boutell.Com, Inc.

Portions relating to GD2 format copyright 1999, 2000, 2001, 2002, 2003, 2004 Philip Warner.

Portions relating to PNG copyright 1999, 2000, 2001, 2002, 2003, 2004 Greg Roelofs.

Portions relating to gdttf.c copyright 1999, 2000, 2001, 2002, 2003, 2004 John Ellson (ellson@graphviz.org).

Portions relating to gdft.c copyright 2001, 2002, 2003, 2004 John Ellson (ellson@graphviz.org).

Portions relating to JPEG and to color quantization copyright 2000, 2001, 2002, 2003, 2004, Doug Becker and copyright (C) 1994, 1995, 1996, 1997, 1998, 1999, 2000,

2001, 2002, 2003, 2004 Thomas G. Lane. This software is based in part on the work of the Independent JPEG Group. See the file README-JPEG.TXT for more information.

Portions relating to GIF compression copyright 1989 by Jef Poskanzer and David Rowley, with modifications for thread safety by Thomas Boutell.

Portions relating to GIF decompression copyright 1990, 1991, 1993 by David Koblas, with modifications for thread safety by Thomas Boutell.

Portions relating to WBMP copyright 2000, 2001, 2002, 2003, 2004 Maurice Szmurlo and Johan Van den Brande.

Portions relating to GIF animations copyright 2004 Jaakko Hyvatti (jaakko.hyvatti@iki.fi)

Permission has been granted to copy, distribute and modify gd in any context without fee, including a commercial application, provided that this notice is present in user-accessible supporting documentation.

This does not affect your ownership of the derived work itself, and the intent is to assure proper credit for the authors of gd, not to interfere with your productive use of gd. If you have questions, ask. "Derived works" includes all programs that utilize the library. Credit must be given in user-accessible documentation.

This software is provided "AS IS." The copyright holders disclaim all warranties, either express or implied, including but not limited to implied warranties of merchantability and fitness for a particular purpose, with respect to this code and accompanying documentation.

Although their code does not appear in the current release, the authors also wish to thank Hutchison Avenue Software Corporation for their prior contributions.

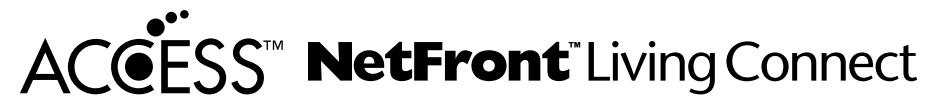

(1) "This product contains NetFront Living Connect of ACCESS CO., LTD."
(2) "ACCESS and NetFront are trademarks or registered trademarks of ACCESS CO., LTD. in Japan and in other countries."
(3) "Copyright (c) 2012 ACCESS CO., LTD."

#### expat

Copyright (c) 1998, 1999, 2000 Thai Open Source Software Center Ltd

Permission is hereby granted, free of charge, to any person obtaining a copy of this software and associated documentation files (the "Software"), to deal in the Software without restriction, including without limitation the rights to use, copy, modify, merge, publish, distribute, sublicense, and/or sell copies of the Software, and to permit persons to whom the Software is furnished to do so, subject to the following conditions:

The above copyright notice and this permission notice shall be included in all copies or substantial portions of the Software.

THE SOFTWARE IS PROVIDED "AS IS", WITHOUT WARRANTY OF ANY KIND, EXPRESS OR IMPLIED, INCLUDING BUT NOT LIMITED TO THE WARRANTIES OF MERCHANTABILITY, FITNESS FOR A PARTICULAR PURPOSE AND NONINFRINGEMENT. IN NO EVENT SHALL THE AUTHORS OR COPYRIGHT HOLDERS BE LIABLE FOR ANY CLAIM, DAMAGES OR OTHER LIABILITY, WHETHER IN AN ACTION OF CONTRACT, TORT OR OTHERWISE, ARISING FROM, OUT OF OR IN CONNECTION WITH THE SOFTWARE OR THE USE OR OTHER DEALINGS IN THE SOFTWARE.

#### md5

/\* Copyright (C) 1991-2, RSA Data Security, Inc. Created 1991. All rights reserved.

License to copy and use this software is granted provided that it is identified as the "RSA Data Security, Inc. MD5 Message-Digest Algorithm" in all material mentioning or referencing this software or this function.

License is also granted to make and use derivative works provided that such works are identified as "derived from the RSA Data Security, Inc. MD5 Message-Digest Algorithm" in all material mentioning or referencing the derived work.

RSA Data Security, Inc. makes no representations concerning either the merchantability of this software or the suitability of this software for any particular purpose. It is provided "as is" without express or implied warranty of any kind.

These notices must be retained in any copies of any part of this documentation and/or software.  $^{\ast /}$ 

### zlib

/\* zlib.h -- interface of the 'zlib' general purpose compression library version 1.2.7, May 2nd, 2012

Copyright (C) 1995-2012 Jean-loup Gailly and Mark Adler

This software is provided 'as-is', without any express or implied warranty. In no event will the authors be held liable for any damages arising from the use of this software.

Permission is granted to anyone to use this software for any purpose, including commercial applications, and to alter it and redistribute it freely, subject to the following restrictions:

- 1. The origin of this software must not be misrepresented; you must not claim that you wrote the original software. If you use this software in a product, an acknowledgment in the product documentation would be appreciated but is not required.
- 2. Altered source versions must be plainly marked as such, and must not be misrepresented as being the original software.
- 3. This notice may not be removed or altered from any source distribution.

Jean-loup Gailly Mark Adler jloup@gzip.org madler@alumni.caltech.edu

\*/

## libpng

This copy of the libpng notices is provided for your convenience. In case of any discrepancy between this copy and the notices in the file png.h that is included in the libpng distribution, the latter shall prevail.

COPYRIGHT NOTICE, DISCLAIMER, and LICENSE:

If you modify libpng you may insert additional notices immediately following this sentence.

libpng versions 1.2.6, August 15, 2004, through 1.2.29, May 8, 2008, are Copyright (c) 2004, 2006-2008 Glenn Randers-Pehrson, and are distributed according to the same disclaimer and license as libpng-1.2.5 with the following individual added to the list of Contributing Authors

Cosmin Truta

libpng versions 1.0.7, July 1, 2000, through 1.2.5 - October 3, 2002, are Copyright (c) 2000-2002 Glenn Randers-Pehrson, and are distributed according to the same disclaimer and license as libpng-1.0.6 with the following individuals added to the list of Contributing Authors

Simon-Pierre Cadieux Eric S. Raymond Gilles Vollant

and with the following additions to the disclaimer:

There is no warranty against interference with your enjoyment of the library or against infringement. There is no warranty that our efforts or the library will fulfill any of your particular purposes or needs. This library is provided with all faults, and the entire risk of satisfactory quality, performance, accuracy, and effort is with the user.

libpng versions 0.97, January 1998, through 1.0.6, March 20, 2000, are Copyright (c) 1998, 1999 Glenn Randers-Pehrson, and are distributed according to the same disclaimer and license as libpng-0.96, with the following individuals added to the list of Contributing Authors:

Tom Lane Glenn Randers-Pehrson Willem van Schaik

libpng versions 0.89, June 1996, through 0.96, May 1997, are Copyright (c) 1996, 1997 Andreas Dilger Distributed according to the same disclaimer and license as libpng-0.88, with the following individuals added to the list of Contributing Authors:

John Bowler Kevin Bracey Sam Bushell Magnus Holmgren Greg Roelofs Tom Tanner libpng versions 0.5, May 1995, through 0.88, January 1996, are Copyright (c) 1995, 1996 Guy Eric Schalnat, Group 42, Inc.

For the purposes of this copyright and license, "Contributing Authors" is defined as the following set of individuals:

Andreas Dilger Dave Martindale Guy Eric Schalnat Paul Schmidt Tim Wegner

The PNG Reference Library is supplied "AS IS". The Contributing Authors and Group 42, Inc. disclaim all warranties, expressed or implied, including, without limitation, the warranties of merchantability and of fitness for any purpose. The Contributing Authors and Group 42, Inc. assume no liability for direct, incidental, special, exemplary, or consequential damages, which may result from the use of the PNG Reference Library, even if advised of the possibility of such damage.

Permission is hereby granted to use, copy, modify, and distribute this source code, or portions hereof, for any purpose, without fee, subject to the following restrictions:

1. The origin of this source code must not be misrepresented.

2. Altered versions must be plainly marked as such and must not be misrepresented as being the original source.

3. This Copyright notice may not be removed or altered from any source or altered source distribution.

The Contributing Authors and Group 42, Inc. specifically permit, without fee, and encourage the use of this source code as a component to supporting the PNG file format in commercial products. If you use this source code in a product, acknowledgment is not required but would be appreciated.

A "png\_get\_copyright" function is available, for convenient use in "about" boxes and the like:

printf("%s",png\_get\_copyright(NULL));

Also, the PNG logo (in PNG format, of course) is supplied in the files "pngbar.png" and "pngbar.jpg" (88x31) and "pngnow.png" (98x31).

Libpng is OSI Certified Open Source Software. OSI Certified Open Source is a certification mark of the Open Source Initiative.

Glenn Randers-Pehrson glennrp at users.sourceforge.net May 8, 2008

## Dimensions

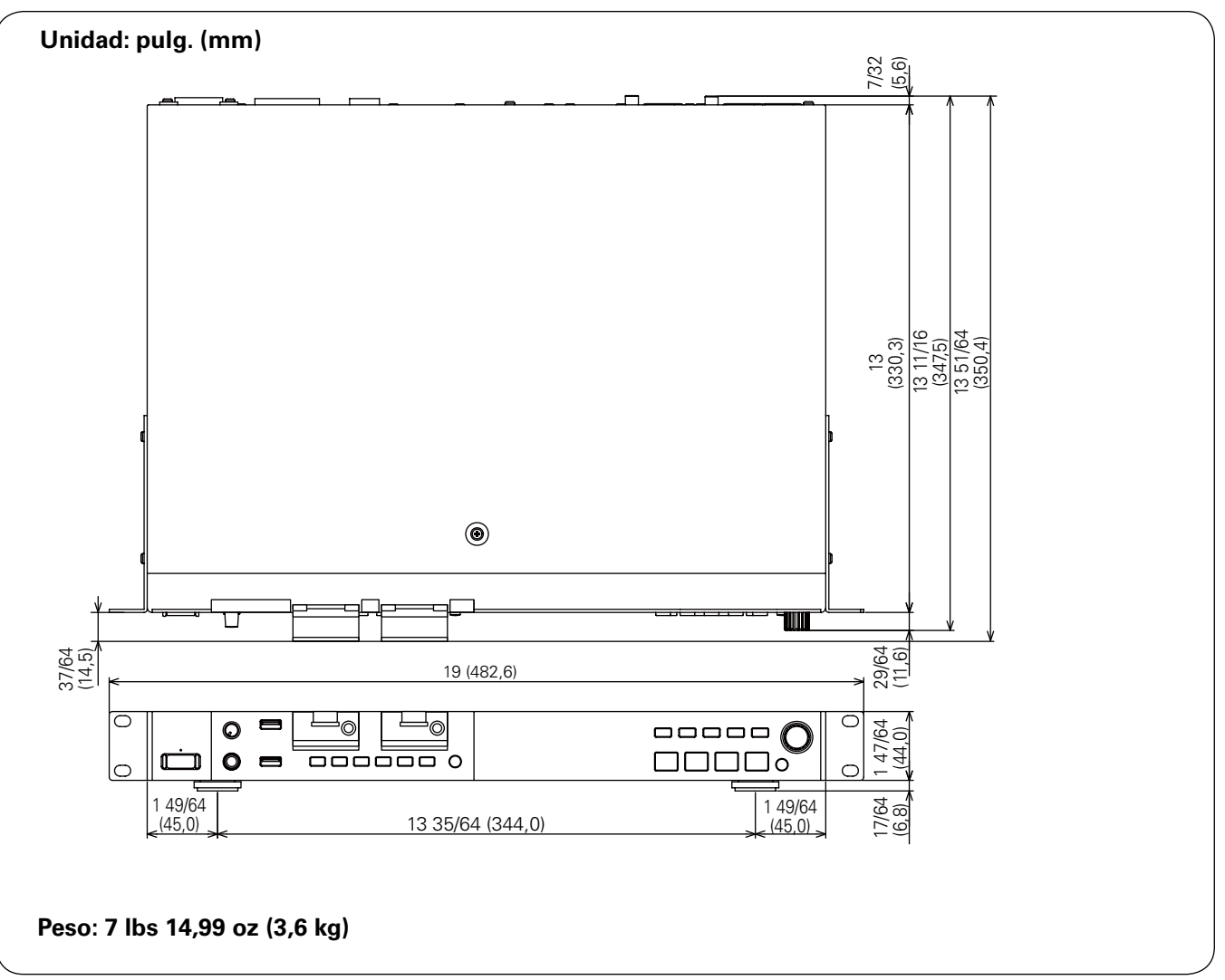

# D&M Holdings Inc.